# "HP Photosmart C8100 All-in-One series" žinynas

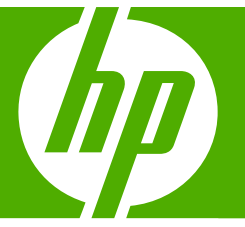

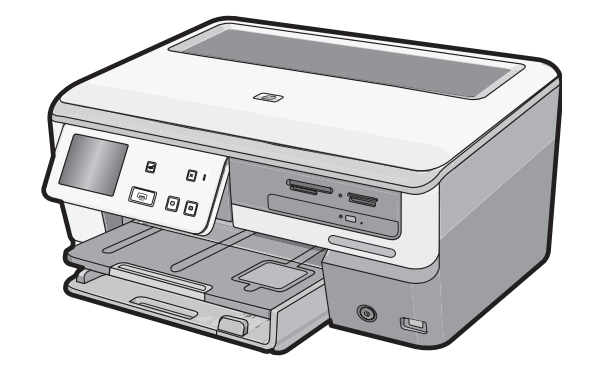

# Turinys

| 1 | HP Photosmart C8100 All-in-One series – žinynas                            | 7  |
|---|----------------------------------------------------------------------------|----|
| 2 | HP All-in-One apžvalga                                                     |    |
|   | HP All-in-One iš pirmo žvilgsnio                                           | 9  |
|   | Valdymo skydelio apžvalga                                                  | 10 |
|   | Valdymo skydelio ypatybės                                                  | 11 |
|   | Piktogramų rodymas                                                         | 12 |
|   | Ekrano miego būsena                                                        | 12 |
|   | Meniu apžvalga                                                             | 12 |
|   | "Photosmart Express" meniu                                                 | 13 |
|   | Copy Menu (Kopijavimo Meniu)                                               | 13 |
|   | Nuskaitymo meniu                                                           | 14 |
|   | Kompaktinio disko ar skaitmeninio vaizdadiskio meniu                       | 14 |
|   | Setp Menu (Nustatymo meniu)                                                | 14 |
|   | Teksto įvedimas naudojant vaizdinę klaviatūrą                              | 15 |
|   | "HP Photosmart" programinės įrangos naudojimas                             | 15 |
|   | Naudokite programinę įrangą "Roxio Creator Basic"                          | 15 |
| 3 | Papildomos informacijos paieška                                            | 17 |
| 4 | Užbaikite HP All-in-One nustatymą                                          |    |
|   | Nustatykite pagrindines parinktis                                          | 19 |
|   | Nustatykite kalbą ir šalį ir (arba) regioną                                | 19 |
|   | Reguliuokite garsumą                                                       | 20 |
|   | Numatytojo popieriaus dėklo spausdinti ictBridge/DPOF/uPnP nustatymas      | 20 |
|   | Greitesnio nuotraukų naršymo įgalinimas                                    | 20 |
|   | Nustatymas naudoti popieriaus dėklą spausdinant iš "Bluetooth" įrenginio   | 21 |
|   | Atkurti numatytąsias gamyklos nuostatas                                    | 21 |
|   | Skaidrių rodymas ekrane                                                    | 21 |
|   | Bendras naudojimasis kompaktinių diskų ar skaitmeninių vaizdadiskių įtaisu | 22 |

|   | Kompiuterio prisijungimo informacija                                                                                                    | 23 |
|---|----------------------------------------------------------------------------------------------------|----|
|   | Brigiungimes poudeientis eternete                                                                                                    | ZS |
|   | Prisijuligililas fiduuojalius elemeto                                                                                                    | 24 |
|   | Integruoto belatozio WLAN 602.11 jungtis                                                                                                    | 24 |
|   | Jungimas per integruotą belatoę "biuetooti" jungų                                                                                                    | 24 |
|   | International and the second and the second and the second second s | 24 |
|   | Nustatykite HP All-In-One "Bluetooth saugos nuostatas                                                                                                    | 25 |
|   | Spausdinti is kompluterio naudokite "Biuetooth" rysį                                                                                                    | 28 |
|   |                                                                                                    | 29 |
|   |                                                                                                    | 29 |
|   | Laidinio tinkio nustatymas                                                                                                    | 30 |
|   | Ko reikia laidiniam tinklui                                                                                                    | 31 |
|   | Prijunkite HP All-in-One prie tinklo                                                                                                    | 31 |
|   | Integruoto belaidžio WLAN 802.11 tinklo nustatymas                                                                                                    | 32 |
|   | Kas yra reikalinga integruoto belaidžio WLAN 802.11 tinklo atveju                                                                                                    | 33 |
|   | Integruoto belaidžio WLAN 802.11 tinklo jungtis                                                                                                    | 34 |
|   | Belaidžio ir specialaus tinklo nustatymas                                                                                                    | 36 |
|   | Kas yra reikalinga ad hoc tinklo atveju                                                                                                    | 37 |
|   | Tinklo profilio "Windows XP" kompiuteriui kūrimas                                                                                                    | 37 |
|   | Tinklo profilio kūrimas kitoms operacinėms sistemoms                                                                                                    | 38 |
|   | Prisijungimas prie belaid?io specialaus tinklo                                                                                                    | 38 |
|   | Programinės įrangos, skirtos tinklo ryšiui, diegimas                                                                                                    | 40 |
|   | Papildomų kompiuterių prijungimas prie tinklo                                                                                                    | 41 |
|   | HP All-in-One prijungimo keitimas iš USB ryšio į tinklo ryšį                                                                                                    | 41 |
|   | Tinklo nuostatų tvarkymas                                                                                                    | 42 |
|   | Bazinių tinklo nuostatų keitimas valdymo skydeliu                                                                                                    | 42 |
|   | Papildomų tinklo nuostatų keitimas valdymo skydeliu                                                                                                    | 44 |
|   | Naudoti integruotaji tinklo serveri                                                                                                    | 45 |
|   | Tinklo konfigūracijos puslapio apibrėžtys                                                                                                    | 47 |
|   | Tinklo terminų žodynas.                                                                                                    | 53 |
| 5 | Kain?                                                                                                    | 57 |
| Č |                                                                                                    |    |
| 6 | įdekite originalus ir popieriaus                                                                                                    | 50 |
|   | Dokumentų, nuotraukų, skaidrių ir negatyvų įdejimas                                                                                                    | 59 |
|   |                                                                                                    | 59 |
|   |                                                                                                    | 60 |
|   | Per didelio originalo įdejimas                                                                                                    | 62 |
|   | Pasirinkite spausdinimo ir kopijavimo popierių                                                                                                    | 63 |
|   | Rekomenduojamas spausdinimo ir kopijavimo popierius                                                                                                    | 63 |
|   | Lik spausdinti rekomenduojamas popierius / laikmenos                                                                                                    | 65 |
|   | Popierius, kurio reikėtų vengti                                                                                                    | 66 |
|   | Įdėkite popieriaus                                                                                                    | 66 |
|   | Įdėkite viso dydžio popieriaus                                                                                                    | 67 |
|   | lki 10 x 15 cm (4 x 6 colių) dydžio fotopopieriaus įdėjimas                                                                                                    | 69 |
|   | Atvirukų, "Hagaki" ir rodyklės kortelių įkėlimas                                                                                                    | 70 |
|   | Įdėkite vokų                                                                                                    | 71 |
|   | Įdėkite kitų rūšių popieriaus                                                                                                    | 72 |
|   | Kompaktinio disko ar skaitmeninio vaizdadiskio įdėjimas į kompaktinių diskų ar                                                                                                    |    |
|   | skaitmeninių vaizdadiskių įtaisą                                                                                                    | 74 |
|   | Venkite popieriaus strigčių                                                                                                    | 75 |

# Turinys

| 7 | Kaip spausdinti iš kompiuterio                                                    |    |
|---|-----------------------------------------------------------------------------------|----|
|   | Kaip spausdinti iš taikomosios programos                                          | 77 |
|   | Padarykite HP All-in-One numatytuoju spausdintuvu                                 | 78 |
|   | Pakeiskite dabartinio darbo spausdinimo nuostatas                                 | 78 |
|   | Nustatykite popieriaus dydį                                                       | 78 |
|   | Popieriaus, skirto spausdinti, rūšies nustatymas                                  | 80 |
|   | Peržiūrėkite spausdinimo skyrą                                                    | 80 |
|   | Spausdinimo spartos ar kokybės keitimas                                           | 80 |
|   | Pakeiskite lapo padėtį                                                            | 81 |
|   | Keiskite dokumento dydį                                                           | 81 |
|   | Pakeiskite grynį, skaistį arba atspalvį                                           | 82 |
|   | Rašalo kiekio ir džiūvimo laiko reguliavimas                                      | 82 |
|   | Sumažinti apipurškimo plotą                                                       | 83 |
|   | Peržiūrėkite spausdinimo darbą                                                    | 83 |
|   | Pakeiskite numatytąsias spausdinimo nuostatas                                     | 84 |
|   | Spausdinimo nuorodos                                                              | 84 |
|   | Spausdinimo nuorodų kūrimas                                                       | 85 |
|   | Spausdinimo nuorodų naikinimas                                                    | 85 |
|   | Atlikite ypatingus spausdinimo darbus                                             | 86 |
|   | Spausdinkite vaizdą be apvado                                                     | 86 |
|   | Spausdinkite nuotraukas ant fotopopieriaus                                        | 87 |
|   | Pasirinktinių kompaktinių diskų / skaitmeninių vaizdadiskių etikečių spausdinimas | 88 |
|   | Spausdinimas naudojant Maximum dpi (didžiausias taškų colyje skaičius)            | 89 |
|   | Spausdinkite ant abiejų lapo pusių                                                | 89 |
|   | Spausdinkite kelių puslapių dokumentą kaip brošiūrą                               | 90 |
|   | Spausdinkite kelis puslapius viename lape                                         | 92 |
|   | Spausdinkite kelių puslapių dokumentą atvirkštine tvarka                          | 93 |
|   | Apgręžkite karštojo perkėlimo lipduko vaizdą                                      | 94 |
|   | Spausdinkite ant skaidrių                                                         | 94 |
|   | Spausdinkite grupę adresų ant etikečių arba vokų                                  | 95 |
|   | Spausdinkite plakatą                                                              | 96 |
|   | Spausdinkite tinklalapį                                                           | 96 |
|   | Kaip sustabdyti spausdinimą                                                       | 97 |

# 8 Fotografavimo funkcijų naudojimas

| Nuotraukų peržiūra ir pasirinkimas                                              | 100 |
|---------------------------------------------------------------------------------|-----|
| Nuotraukų spausdinimas                                                          | 102 |
| Specialių nuotraukų projektų kūrimas                                            | 103 |
| Bendras naudojimasis nuotraukomis naudojant "HP Photosmart" programinę įrangą   | 105 |
| Nuotraukų įrašymas į kompiuterį                                                 | 106 |
| Išsaugokite savo nuotraukas kompaktiniame diske ar skaitmeniniame vaizdadiskyje | 108 |
| Nuotraukų redagavimas naudojant valdymo skydelį                                 | 110 |
| Mastelio keitimas ir apžvalgos zonos stumdymas nuotraukai apkarpyti             | 110 |
| Nuotraukos pasukimas                                                            | 111 |
| Reguliuoti nuotraukų šviesumą                                                   | 112 |
| Spausdinkite nuotrauką su rėmeliu                                               | 113 |
| Nuotraukoms taikyti specialius spalvinius efektus                               | 114 |
| Pašalinti "raudonų akių" efektą                                                 | 115 |
| Automatiškai padidinti nuotraukas                                               | 116 |
| Apversti gulsčiai                                                               | 116 |
|                                                                                 |     |

# 9 Nuskaitymo ypatybių naudojimas

| Pakartotinai spausdinkite nuotraukas                                | 119 |
|---------------------------------------------------------------------|-----|
| Atvaizdo nuskaitymas                                                | 120 |
| Nuskaityti originalą į kompiuterį                                   |     |
| Originalo nuskaitymas į atminties kortelę arba atmintinės įtaisą    | 122 |
| Originalo nuskaitymas į kompaktinį diską ar skaitmeninį vaizdadiskį | 122 |
| Skaidrių ar negatyvų juostelės nuskaitymas                          | 122 |
| Nuskaityto atvaizdo taisymas                                        | 124 |
| Taisykite nuskaitytą peržiūrimą vaizdą                              | 124 |
| Nuskaitytos nuotraukos ar grafikos taisymas                         | 124 |
| Nuskaityto dokumento taisymas                                       | 124 |
| Nuskaityto atvaizdo paskirsta draugams ir giminaičiams              | 125 |
| Kaip nutraukti nuskaitymą                                           | 125 |
|                                                                     |     |

# 10 Naudokite kopijavimo funkcijas

| Kaip kopijuoti                                                            | 127 |
|---------------------------------------------------------------------------|-----|
| Kopijavimo užduoties peržiūra                                             | 127 |
| Vykdomos užduoties kopijavimo nuostatų keitimas                           | 128 |
| Nustatykite kopijų skaičių                                                | 128 |
| Nustatykite kopijavimo popieriaus dydį                                    | 128 |
| Nustatyti kopijavimo popieriaus rūšį                                      | 129 |
| Pakeiskite kopijavimo spartą arba kokybę                                  | 131 |
| Pakoreguokite kopijos šviesumą ir tamsumą                                 | 131 |
| Pakeiskite numatytąsias kopijavimo nuostatas                              | 132 |
| Ypatingų kopijavimo užduočių vykdymas                                     | 132 |
| Kopijuokite 10 x 15 cm (4 x 6 colių) dydžio nuotrauką be apvado           | 132 |
| Pakeiskite originalo dydį, kad kopija tilptų "Letter" arba A4 dydžio lape | 133 |
| Keisti originalo dydį naudojant pasirinktines nuostatas                   | 134 |
| Originalo apkarpymas                                                      | 134 |
| Kairiosios paraštės perkėlimas                                            | 135 |
| Originalo kokybės gerinimas                                               | 135 |
| Kaip sustabdyti kopijavimą                                                | 136 |

# 11 Ataskaitų ir blankų spausdinimas

| Savitikros ataskaitos spausdinimas | 37 |
|------------------------------------|----|
| Blankų spausdinimas1               | 38 |

# 12 Kaip prižiūrėti HP All-in-One

| Nuvalykite HP All-in-One                                                | 139 |
|-------------------------------------------------------------------------|-----|
| Stiklo valymas                                                          | 139 |
| Vidinės dangčio pusės valymas                                           | 140 |
| Išorės valymas                                                          | 140 |
| Rašalo lygio patikrinimas                                               | 140 |
| Dabar su rašalo kasetėmis                                               | 141 |
| Rašalo kasečių keitimas                                                 | 141 |
| Spausdintuvo lygiavimas                                                 | 144 |
| Spausdinimo galvutės valymas                                            | 145 |
| Rašalo kasečių kontaktų valymas                                         | 146 |
| Kaip nuo odos ir drabužių pašalinti rašalą                              | 147 |
| Sumažinkite elektros energijos suvartojima, kai HP All-in-One išjungtas | 147 |
| Automatinio patikrinimo metu skleidžiami garsai                         | 148 |
| · · · · ·                                                               |     |

# Turinys

|    | Išjunkite HP All-in-One                                                    | .148        |
|----|----------------------------------------------------------------------------|-------------|
| 13 | Rašalo atsargų parduotuvė                                                  | .149        |
| 14 | Trikčių diagnostika ir šalinimas                                           |             |
|    | Trikčių diagnostikos ir šalinimo patarimai                                 | .151        |
|    | Ryšio problema naudojant USB jungtį                                        | .151        |
|    | Informacija apie rašalo kasetes ir spausdinimo galvutę                     | .152        |
|    | Informacija apie popierių                                                  | .153        |
|    | Išimkite užstrigusį popierių                                               | .153        |
|    | Techninės įrangos sąrankos trikčių šalinimas                               | .155        |
|    | Programinės įrangos diegimo trikčių šalinimas                              | .159        |
|    | Pašalinkite programinę įrangą ir įdiekite iš naujo                         | .161        |
|    | Tinklo trikčių diagnostika ir šalinimas                                    | .164        |
|    | Laidinio tinklo nustatymo diagnostika                                      | .164        |
|    | Bevielio tinklo nustatymo trikčių šalinimas                                | .167        |
|    | Spausdinimo kokybės problemų diagnostika ir šalinimas                      | .170        |
|    | Spausdinimo trikčių diagnostika ir šalinimas                               | .179        |
|    | Atminties kortelės ir priekinio USB lizdo trikčių diagnostika ir šalinimas | .186        |
|    | Nuskaitymo trikčių diagnostika ir šalinimas                                | .191        |
|    | Kopijavimo trikčių diagnostika ir šalinimas                                | .194        |
|    | Klaidos                                                                    | .198        |
|    | Įrenginio pranešimai                                                       | .198        |
|    | Rinkmenų pranešimai                                                        | .200        |
|    | HP All-in-One tinkamos rinkmenų rūšys                                      | .202        |
|    | Bendrieji vartotojo pranešimai                                             | .202        |
|    | Pranešimai apie popierių                                                   | .207        |
|    | Maitinimo ir ryšio pranešimai                                              | .209        |
|    | Spausdinimo kasetės pranešimai                                             | .211        |
| 15 | HP garantija ir techninė pagalba                                           |             |
|    | Garantija                                                                  | .219        |
|    | Rasalo kasetes garantijos duomenys                                         | .219        |
|    | lecnnines pagaibos procesas                                                | .219        |
|    | Pries skambindami į HP palaikymo tarnybą                                   | .220        |
|    | HP technine pagaiba telefonu.                                              | .220        |
|    | l econines pagaidos telefonu laikotarpis                                   | .221        |
|    | Kalip skampinu.                                                            | 221         |
|    | Pasibalgus technines pagabos teleionu laikotarpiul                         | 221         |
|    | Papiluonios garanujos galinybės                                            | 221         |
|    |                                                                            | .222        |
|    | Uni ne norue custoniel support                                             | 222         |
|    |                                                                            | .223        |
|    | Apsaugoli Tasalo Sistemą                                                   | .223        |
|    | Nullinkite valuyino Skytello VII Selį                                      | .223<br>224 |
|    |                                                                            | .224        |

# 16 Techninė informacija

| Specifikacijos |
|----------------|
|                |

| Produkto aplinkos priežiūros programa                                      | 229 |
|----------------------------------------------------------------------------|-----|
| Popieriaus naudojimas                                                      | 229 |
| Plastikinės dalys                                                          | 229 |
| Medžiagų saugos duomenų lapai                                              | 230 |
| Perdirbimo programa                                                        | 230 |
| HP rašalinių spausdintuvų eksploatacinių medžiagų perdirbimo programa      | 230 |
| Energijos sunaudojimas                                                     | 230 |
| Ypatingas medžiagų tvarkymas                                               | 230 |
| Attention California users                                                 | 230 |
| NDL battery disposal                                                       | 230 |
| Taiwan battery statement                                                   | 230 |
| Disposal of Waste Equipment by Users in Private Households in the European |     |
| Union                                                                      | 231 |
| Reglamentinės normos                                                       | 231 |
| Reglamentinis modelio identifikavimo numeris                               | 232 |
| FCC statement                                                              | 232 |
| Lazerio suderinamumas                                                      | 233 |
| Notice to users in Korea                                                   | 233 |
| VCCI (Class B) compliance statement for users in Japan                     | 233 |
| Notice to users in Japan about power cord                                  | 233 |
| Geräuschemission                                                           | 233 |
| Reglamentiniai belaidžio ryšio patvirtinimai                               | 234 |
| Wireless: Exposure to radio frequency radiation                            | 234 |
| Wireless: Notice to users in Brazil                                        | 234 |
| Wireless: Notice to users in Canada                                        | 234 |
| European Union Regulatory Notice                                           | 235 |
| Wireless: Notice to users in Taiwan                                        | 235 |
| Declaration of conformity (European Economic Area)                         | 236 |
| HP Photosmart C8100 All-in-One series declaration of conformity            | 236 |
| Rodyklė                                                                    | 237 |

# 1 HP Photosmart C8100 All-in-One series – žinynas

Informacijos apie HP All-in-One ieškokite:

- "HP All-in-One apžvalga," puslapyje 9
- "Papildomos informacijos paieška," puslapyje 17
- "<u>Užbaikite HP All-in-One nustatyma</u>," puslapyje 19
- "Kaip ...?," puslapyje 57
- "Idėkite originalus ir popieriaus," puslapyje 59
- "Kaip spausdinti iš kompiuterio," puslapyje 77
- "Fotografavimo funkcijų naudojimas," puslapyje 99
- "Nuskaitymo ypatybių naudojimas," puslapyje 119
- "Naudokite kopijavimo funkcijas," puslapyje 127
- "Ataskaitų ir blankų spausdinimas," puslapyje 137
- "Kaip prižiūrėti HP All-in-One," puslapyje 139
- "Rašalo atsargų parduotuvė," puslapyje 149
- "HP garantija ir techninė pagalba," puslapyje 219
- "Techninė informacija," puslapyje 227

# 2 HP All-in-One apžvalga

Naudojant HP All-in-One sparčiai ir paprastai atliekamos įvairios užduotys – spausdinamos nuotraukos iš atminties kortelės, įrašomi ir žymimi kompaktiniai diskai ar skaitmeniniai vaizdadiskiai, nuskaitomi dokumentai ar kopijuojama. Daugeliu HP All-in-One funkcijų galite pasinaudoti tiesiogiai per valdymo skydelį, neijungdami kompiuterio.

Šiame skyriuje pateikiamos tokios temos:

- HP All-in-One iš pirmo žvilgsnio
- Valdymo skydelio apžvalga
- Meniu apžvalga
- Teksto įvedimas naudojant vaizdinę klaviatūrą.
- "HP Photosmart" programinės įrangos naudojimas
- Naudokite programinę įrangą "Roxio Creator Basic"

# HP All-in-One iš pirmo žvilgsnio

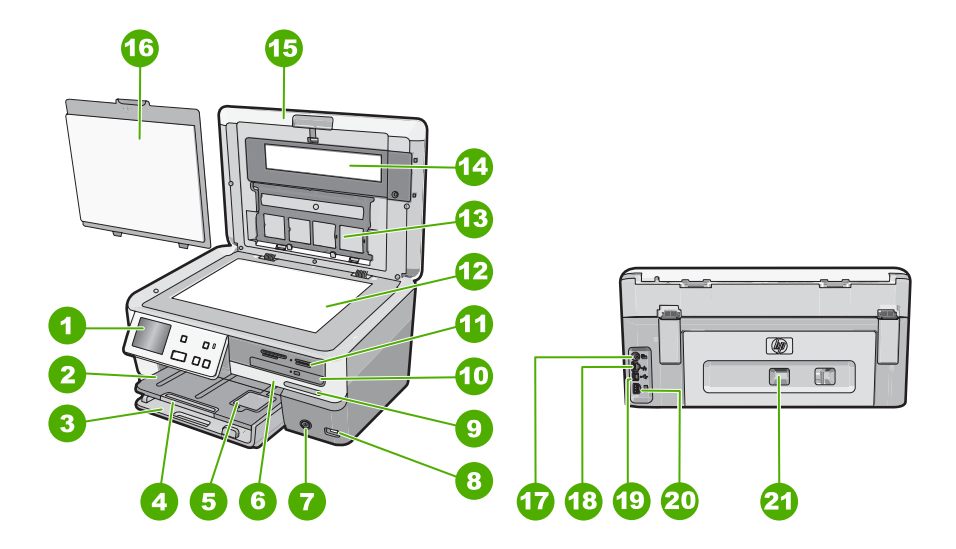

| Etiketė | Aprašymas                                                          |
|---------|--------------------------------------------------------------------|
| 1       | Valdymo skydelis                                                   |
| 2       | Išvesties dėklas                                                   |
| 3       | Pagrindinis įvesties dėklas (dar vadinamas tiesiog įvesties dėklu) |
| 4       | Popieriaus dėklo ilgintuvas (dar vadinamas dėklo ilgintuvu)        |

#### 2 skyrius

(tesinvs)

| (tçsiriys) |                                                                      |
|------------|----------------------------------------------------------------------|
| Etiketė    | Aprašymas                                                            |
| 5          | Nuotraukų dėklas                                                     |
| 6          | Rašalo kasetės dangtis                                               |
| 7          | ljungimo mygtukas                                                    |
| 8          | Priekinis USB lizdas                                                 |
| 9          | Belaidžio tinklo indikatorius ir "Bluetooth" lemputė                 |
| 10         | "LightScribe" kompaktinių diskų ar skaitmeninių vaizdadiskių įtaisas |
| 11         | Atminties kortelių angos ir nuotraukos lemputė                       |
| 12         | Nuskaitymo stiklas                                                   |
| 13         | Skaidrės ir juostelės negatyvo laikiklis                             |
| 14         | Skaidrės ir juostelės negatyvo lemputė                               |
| 15         | Dangtelis                                                            |
| 16         | Dangtelio pagrindas                                                  |
| 17         | Skaidrės ir juostelės negatyvo lemputės maitinimo prievadas          |
| 18         | Eterneto prievadas                                                   |
| 19         | Galinis USB lizdas                                                   |
| 20         | Maitinimo kabelio lizdas                                             |
| 21         | Užpakalinis dangtis                                                  |
|            |                                                                      |

\* Naudokite tik HP teikiamą maitinimo adapterį.

# Valdymo skydelio apžvalga

Šiame skyriuje aprašomos valdymo skydelio mygtukų ir lempučių funkcijos ir ekrane esančios piktogramos ir miego būsena.

Šiame skyriuje pateikiamos tokios temos:

- Valdymo skydelio ypatybės
- Piktogramų rodymas
- <u>Ekrano miego būsena</u>

# Valdymo skydelio ypatybės

Toliau pateikiamoje schemoje ir susijusioje lentelėje galima rasti trumpą HP All-in-One valdymo skydelio funkcijų apžvalgą.

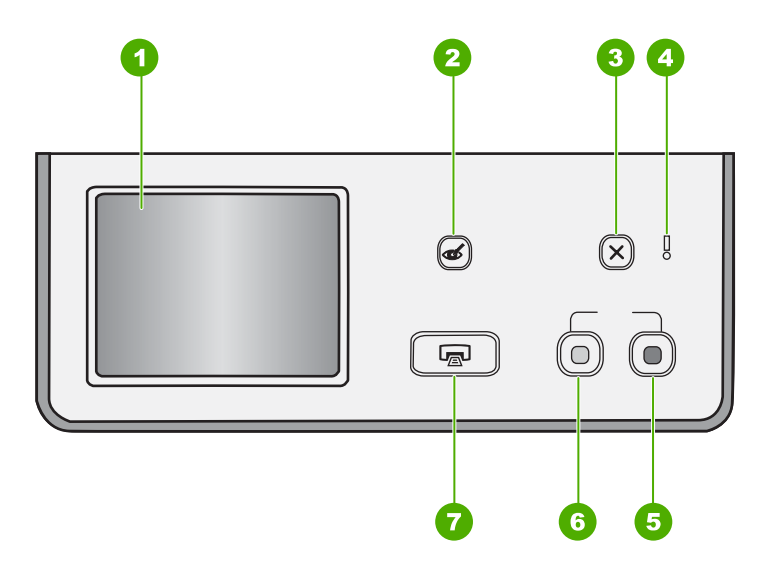

| Etiketė | Pavadinimas ir aprašas                                                                                                    |
|---------|----------------------------------------------------------------------------------------------------|
| 1       | <b>Ekranas</b> : Liečiamasis ekranas parodo meniu, nuotraukas ir žinutes. Valdymo skydelis gali būti iškeliamas ir pasukamas norint geriau matyti vaizdą šiame ekrane.                                                                                                    |
| 2       | <b>Red Eye Removal</b> (Pašalinti raudonų akių efektą): funkciją įjungia arba išjungia. Numatyta, kad funkcija yra išjungta. Kai funkcija įjungta, HP All-in-One automatiškai koreguoja raudoną akių spalvą tuo metu ekrane rodomoje nuotraukoje.                                                                                                    |
| 3       | Cancel (atšaukti) : nutraukiama vykdoma operacija, grįžtama į pagrindinį ekraną.                                                                                                    |
| 4       | Įspėjamoji lemputė: Rodo, kad iškilo problema. Daugiau informacijos žr. ekrane.                                                                                                    |
| 5       | Start Copy Color (pradėti spalvotą kopijavimą): Pradedamas spalvinis kopijavimas.                                                                                                    |
| 6       | Start Copy Black (pradėti nespalvotą kopijavimą): Pradedamas nespalvotas kopijavimas.                                                                                                    |
| 7       | Print Photos (spausdinti nuotraukas): Pagal tai, ar jūs išsirenkate savo nuotraukas iš View (peržiūrėti), Print (spausdinti), ar Create (Kurti) meniu, Print Photos (spausdinti nuotraukas) mygtukas parodys Print Preview (Spausdinimo Peržiūra) ekraną arba atspausdins bet kurią (-<br>ias) pasirinktą (-as) nuotrauką (-as). Jeigu nuotraukos nepasirinktos, pasirodo užrašas klausiantis, ar norite atspausdinti visas nuotraukas ant savo kortelės, atmintinės įtaise, kompaktiniame diske ar skaitmeniniame vaizdadiskyje. |

# Piktogramų rodymas

Toliau pateiktos piktogramos gali pasirodyti ekrano apačioje, teikiančios svarbią informaciją apie HP All-in-One.

| Piktograma | Tikslas                                                                                                    |
|------------|----------------------------------------------------------------------------------------------------|
|            | Parodomas kasetės rašalo lygis. Piktogramos spalva atitinka kasetės rašalo spalvą, o piktogramos užpildymo lygis atitinka kasetės užpildymo rašalu lygį.                                                    |
|            | <b>Pastaba</b> Rašalo lygio piktogramos atsiranda tik tuomet, kada rašalo kasetėje yra mažiau nei 50%. Jeigu rašalo lygiai visose kasetėse yra didesni nei 50%, rašalo lygio piktogramos ekrane nepasirodo. |
|            | Parodo, kad rašalo kasetė yra beveik tuščia, ir ją reikės pakeisti.                                                                                                    |
| ?)         | Rodo, kad įdėta nežinoma rašalo kasetė. Ši piktograma gali atsirasti, jeigu rašalo kasetėje yra ne HP rašalas.                                                                                              |
|            | Parodo, kad yra naudojama laidinio tinklo jungtis.                                                                                                    |
|            | Rodo, kad naudojamas belaidis tinklinis ryšys ir koks yra signalo stiprumas.                                                                                                    |
|            | Rodo, kad naudojamas specialus belaidis tinklinis ryšys.                                                                                                    |

### Ekrano miego būsena

Siekiant pailginti nenaudojamo ekrano veikimo laiką, jis užgęsta po dviejų minučių. Po trisdešimties nenaudojimo minučių ekranas persijungia į miego būseną ir visiškai išsijungia. Ekranas vėl įsijungia, kai yra paliečiamas, paspaudžiamas valdymo skydelio mygtukas, įkišama atminties kortelė arba prijungiamas atmintinės įtaisas, įdedamas kompaktinis diskas ar skaitmeninis vaizdadiskis, pakeliamas dangtelis arba prijungtame kompiuteryje prieinama prie HP All-in-One.

# Meniu apžvalga

Toliau pateikiama trumpa informacija apie aukščiausio lygmens meniu, kurie atsiveria HP All-in-One ekrane.

- <u>"Photosmart Express" meniu</u>
- <u>Copy Menu (Kopijavimo Meniu)</u>
- Nuskaitymo meniu

- <u>Kompaktinio disko ar skaitmeninio vaizdadiskio meniu</u>
- <u>Setp Menu (Nustatymo meniu)</u>

# "Photosmart Express" meniu

Meniu **Photosmart Express** yra prieinamos šios pasirinktys įdėjus atminties kortelę, atmintinės įtaisą, kompaktinį diską ar skaitmeninį vaizdadiskį.

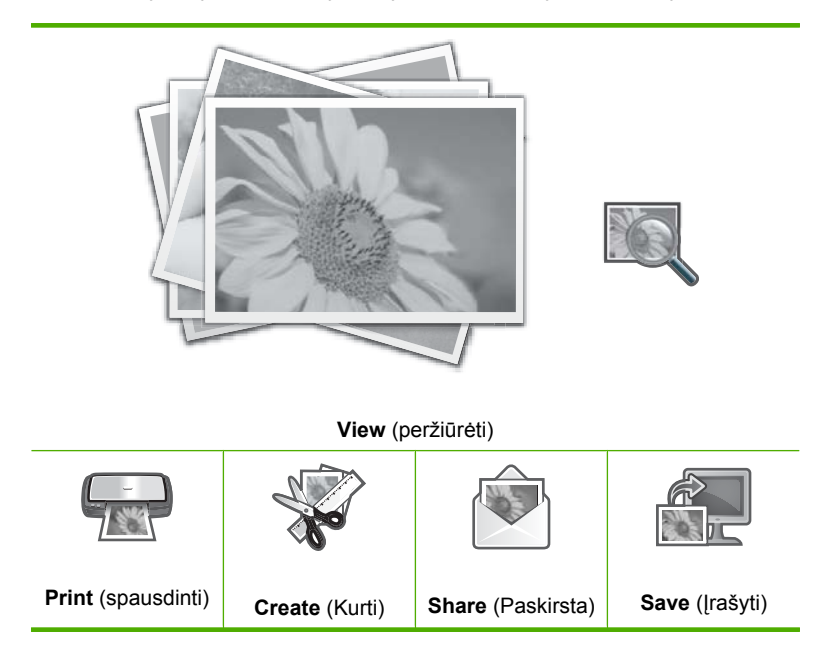

# Copy Menu (Kopijavimo Meniu)

Pasiekiamos toliau aptartos pasirinktys, pagrindiniame ekrane palietus Copy (Kopijuoti)

| Copies (Kopijos)                                          |
|-----------------------------------------------------------|
| Size (Dydis)                                              |
| Quality (Kokybė)                                          |
| Preview (Peržiūra)                                        |
| Lighter / Darker (šviesiau/<br>tamsiau)                   |
| Crop (Apkarpyti)                                          |
| Paper Size (popieriaus formatas)                          |
| Paper Type (popieriaus rūšis)                             |
| Margin Shift (Paraštės poslinkis)                         |
| Enhancements (pagerinimai)                                |
| Set As New Defaults (nustatyti kaip naujus numatytuosius) |

#### 2 skyrius

# Nuskaitymo meniu

Pasiekiamos toliau aptartos pasirinktys, pagrindiniame ekrane palietus **Scan** (Nuskaitymas)

Pastaba Scan Menu (Nuskaitymo meniu) pasirodančios pasirinktys gali skirtis pagal kompiuteryje įdiegtą programinę įrangą.

Scan and Reprint (Nuskaityti ir perspausdinti)

Scan Film (Fotojuostos nuskaitymas)

Scan to Memory Device (nuskaityti į atminties įtaisą)

Scan to CD/DVD (Nuskaitymas į kompaktinį diską ar skaitmeninį vaizdadiskį)

Scan to Computer (nuskaityti į kompiuterį)

Pastaba Scan to Computer (nuskaityti į kompiuterį) pasirinktis pasirodo jeigu HP All-in-One yra prijungtas prie tinko.

#### Kompaktinio disko ar skaitmeninio vaizdadiskio meniu

Pasiekiamos toliau aptartos pasirinktys, pagrindiniame ekrane palietus **CD/DVD** (CD/ DVD dėklas:)

Backup Memory Card (Atminties kortelės naudojimas)

View & Print Photos (spausdinti nuotraukas)

Save Photos to Computer (įrašyti nuotraukas į kompiuterį)

Make LightScribe Disc Label (Kurti šviesos žymele žymimo disko etiketę)

# Setp Menu (Nustatymo meniu)

Šias pasirinktis galima pasiekti pagrindiniame ekrane palietus sąranka.

Printable School Papers

(mokyklos dokumentų spausdinimas)

Help Menu (Žinyno meniu)

Tools (įrankiai)

Preferences (parinktys)

Network (tinklas)

"Bluetooth"

# Teksto įvedimas naudojant vaizdinę klaviatūrą.

Tekstą arba simbolius galite įvesti naudodami virtualią klaviatūrą, kuri automatiškai pasirodo ekrane, kai reikia įvesti tekstą. Pavyzdžiui, virtuali klaviatūra automatiškai pasirodo, kai vyksta laidinio arba belaidžio tinklo ryšio ar "Bluetooth" pavadinimo nustatymas.

#### Teksto įvedimas naudojant vaizdinę klaviatūrą

 Norėdami pasirinkti raidę, skaičių ar simbolį vaizdinėje klaviatūroje, palieskite atitinkamą pasirinkimą.

#### Mažųjų, didžiųjų raidžių, skaičių ir simbolių įvedimas

- Mažosioms raidėms įvesti vaizdinėje klaviatūroje palieskite abc.
- Didžiosioms raidėms įvesti vaizdinėje klaviatūroje palieskite ABC.
- Skaičiams įvesti vaizdinėje klaviatūroje palieskite 123.
- Simboliams įvesti vaizdinėje klaviatūroje palieskite .@!.
- 2. Palietus atitinkamą raidę, skaičių ar simbolį, pasirinktis pasirodo baltame lauke virš vaizdinės klaviatūros.
  - Patarimas Norėdami ištrinti raidę, skaičių ar simbolį vaizdinėje klaviatūroje, palieskite Del.
- Baigę įvesti tekstą, skaičius ar simbolius, vaizdinėje klaviatūroje palieskite Done (baigta).

# "HP Photosmart" programinės įrangos naudojimas

"HP Photosmart" programinė įranga jums leidžia lengvai ir greitai spausdinti nuotraukas. Ji taip pat leidžia naudotis kitomis pagrindinėmis HP vaizdų apdorojimo programinės įrangos funkcijomis, pvz., nuotraukų įrašymu ir peržiūra.

Daugiau informacijos apie "HP Photosmart" programinės įrangos naudojimą ieškokite:

- Patikrinkite skydelį **Turinys**, kuris yra kairėje pusėje. Ieškokite viršuje esančios knygos piktogramos **"HP Photosmart" programinės įrangos žinyno turinys**.
- Jei nematote knygos piktogramos "HP Photosmart" programinės įrangos žinyno turinys, esančios skydelio Turinys viršuje, programinės įrangos žinyną galite rasti "HP Solution Center" (HP sprendimų centras).

# Naudokite programinę įrangą "Roxio Creator Basic"

Galima įdiegti programinę įrangą "Roxio Creator Basic", gautą su HP All-in-One. Ši programa leidžia kurti ir spausdinti tekstą, nuotraukas ir paruoštus dizaino elementus ant "LightScribe" diskų, kad atskirtumėte savo kompaktinius diskus ar skaitmeninius vaizdadiskius. Be to, programinę įrangą "Roxio Creator Basic" galima naudoti nuotraukų demonstracijoms, muzikai ir kt. kurti ir įrašyti į kompaktinį diską ar skaitmeninį vaizdadiskį, įkeltą į įrenginį su veikiančiu "LightScribe", esantį HP All-in-One. Plačiau apie tai, kaip naudotis programine įranga "Roxio Creator Basic", žr. su programine įranga gautame žinyne. 2 skyrius

# 3 Papildomos informacijos paieška

Galite prieiti prie įvairių išteklių – ir spausdintinių, ir elektroninių, – kuriuose pateikiama informacija apie HP All-in-One nustatymą ir naudojimą.

| Start Here                                                                                                    | Nustatymo vadovas                                                                                                    |
|----------------------------------------------------------------------------------------------------|----------------------------------------------------------------------------------------------------|
|                                                                                                    | "Nustatymo vadove" pateikiamos instrukcijos apie HP All-in-One sąranką ir<br>programinės įrangos įdiegimą. Būtinai laikykitės veiksmų eilės tvarkos,<br>nurodytos "Nustatymo vadoves".                                                                  |
| Image: Constraint of the second second se | Jei sąrankos metu iškyla nesklandumų, informacijos, kaip juos pašalinti,<br>ieškokite nustatymo vadove arba <u>"Trikčių diagnostika ir šalinimas</u> ,"<br>puslapyje 151 šiame ekrane pateikiamame žinyne.                                              |
| HP Photosmant 3300 ABIn-One series                                                                                                    | "Pagrindinių funkcijų vadovas"                                                                                                    |
| 57 hp                                                                                                    | "Pagrindinių funkcijų vadove" aptariamas HP All-in-One, įskaitant nuoseklias<br>pagrindinių užduočių instrukcijas, trikčių diagnostikos ir šalinimo patarimus ir<br>techninę informaciją.                                                               |
| 00                                                                                                    | Animacijos "HP Photosmart Essential"                                                                                                    |
|                                                                                                    | "HP Photosmart Essential" animacijos – tai interaktyvus būdas glaustai<br>apžvelgti programinę įrangą, komplektuojamą su HP All-in-One. Čia sužinosite,<br>kaip programa jums gali padėti kurti, bendrai naudoti, tvarkyti ir spausdinti<br>nuotraukas. |
|                                                                                                    | Ekrane pateikiamas žinynas                                                                                                    |
|                                                                                                    | Ekrane pateikiamas žinynas detaliai aprašo, kaip naudotis visomis<br>HP All-in-One funkcijomis.                                                                                                    |
|                                                                                                    | <ul> <li>Temoje Kaip? pateikiamos nuorodos, leidžiančios greitai surasti<br/>informaciją apie įprastas užduotis.</li> </ul>                                                                                                    |
|                                                                                                    | <ul> <li>Temoje HP All-in-One apžvalga pateikiama bendra informacija apie<br/>pagrindines HP All-in-One funkcijas.</li> </ul>                                                                                                    |
|                                                                                                    | <ul> <li>Temoje Trikčių diagnostika pateikiama informacija apie problemų, kurios<br/>gali iškilti su HP All-in-One, sprendimą.</li> </ul>                                                                                                    |
|                                                                                                    | Failas "Readme"                                                                                                    |
| HTML                                                                                                    | Rinkmenoje "Readme" pateikiama naujausia informacija, kurios nėra kituose leidiniuose.                                                                                                    |
|                                                                                                    | Įdiekite programinę įrangą, kad galėtumėte peržiūrėti rinkmeną "Readme".                                                                                                    |
| www.hp.com/support                                                                                                    | Turint prieigą prie interneto, HP internetinėje svetainėje jums gali būti suteikta pagalba ir techninio aptarnavimo paslaugos. Šioje interneto svetainėje siūloma techninė pagalba, tvarkyklės, eksploatacinės medžiagos ir užsakymo informacija.       |

3 skyrius

Nustatymo baigimas

# 4 Užbaikite HP All-in-One nustatymą

Atlikę veiksmus, nurodytus nustatymo vadove, šiame skyriuje ieškokite informacijos, kaip baigti HP All-in-One nustatymą. Šiame skyriuje pateikiama svarbi su sąranka susijusi informacija apie jūsų įrenginį, įskaitant informaciją apie pagrindinių nuostatų nustatymą.

Šiame skyriuje pateikiamos tokios temos:

- Nustatykite pagrindines parinktis
- Kompiuterio prisijungimo informacija
- Prisijungti prie tinklo

# Nustatykite pagrindines parinktis

Galite pakeisti HP All-in-One nuostatas pagal savo poreikius. Pavyzdžiui, galite nustatyti tokias bendrąsias įrenginio pirmenybes, kaip pranešimų kalba. Taip pat galite atstatyti įrenginio nuostatas, kurios galiojo jo pirkimo metu. Taip bus panaikintos visos naujos jūsų nustatytos numatytosios nuostatos.

Šiame skyriuje pateikiamos tokios temos:

- <u>Nustatykite kalbą ir šalį ir (arba) regioną</u>
- Reguliuokite garsumą
- <u>Numatytojo popieriaus dėklo spausdinti ictBridge/DPOF/uPnP nustatymas</u>
- <u>Greitesnio nuotraukų naršymo įgalinimas</u>
- Nustatymas naudoti popieriaus dėklą spausdinant iš "Bluetooth" įrenginio
- <u>Atkurti numatytąsias gamyklos nuostatas</u>
- <u>Skaidrių rodymas ekrane</u>
- Bendras naudojimasis kompaktinių diskų ar skaitmeninių vaizdadiskių įtaisu

# Nustatykite kalbą ir šalį ir (arba) regioną

Kalbos nuostata nurodo, kokia kalba HP All-in-One bus naudojama ekrano pranešimuose. Šalies / regiono pasirinkimas nurodo numatytuosius popieriaus dydžius ir spausdinimo išdėstymus. Šias nuostatas galite bet kada pakeisti, atlikę tokius veiksmus.

## Kaip nustatyti kalbą

- 1. Palieskite Setup (sąranka) ekrane.
- 2. Palieskite Preferences (parinktys).
- 3. Palieskite Set Language (nustatyti kalbą).

- 4. Palieskite kalbą, kurią norite pasirinkti.
  - Pastaba Jei ekrane nematote norimos meniu nuostatos, spustelėkite a ar V, kad peržiūrėtumėte visas meniu nuostatas.
- Pareikalavus palieskite Yes (taip) patvirtindami savo pasirinkimą arba palieskite No (ne) norėdami pasirinkti kitą kalbą.

# Kaip nustatyti šalį / regioną

- 1. Palieskite Setup (sąranka) ekrane.
- 2. Palieskite Preferences (parinktys).
- 3. Palieskite Set Country/Region (Nustatyti šalį/regioną).
- 4. Palieskite norimą pasirinkti šalį / regioną.
  - Pastaba Jei ekrane nematote norimos meniu nuostatos, spustelėkite ▲ ar ▼, kad peržiūrėtumėte visas meniu nuostatas.
- Pareikalavus palieskite Yes (taip) patvirtindami savo pasirinkimą arba palieskite No (ne) norėdami pasirinkti kitą šalį / regioną.

# Reguliuokite garsumą

HP All-in-One pateikia tris garsų, susijusių su įrenginio veiksmais ir klaidų pranešimais, nustatymo lygius. Numatytoji nuostata – **Medium** (vidutiniškas).

# Kaip nustatyti garsumą

- 1. Palieskite Setup (sąranka) ekrane.
- 2. Palieskite Preferences (parinktys).
- 3. Palieskite Sound Effects Volume (efektų garsumas), tada palieskite norimą pasirinkti garsumą.

# Numatytojo popieriaus dėklo spausdinti ictBridge/DPOF/uPnP nustatymas

Nustatykite naudoti numatytąjį popieriaus dėklą, kai spausdinsite nuotraukas iš "Pictbridge" įrenginio, DPOF rinkmenos ar UPnP įrenginio. Numatytoji nuostata – **Photo Tray** (nuotraukų dėklas).

# Kaip nustatyti numatytąjį popieriaus dėklą

- 1. Palieskite Setup (sąranka) ekrane.
- 2. Palieskite Preferences (parinktys).
- Palieskite PictBridge/DPOF/uPnP Tray Select (PictBridge/DPOF/uPnP déklo pasirinkimas).
- 4. Paspauskite Main Tray (pagrindinis dėklas) arba Photo Tray (nuotraukų dėklas).

# Greitesnio nuotraukų naršymo įgalinimas

Galite nustatyti HP All-in-One, kad paleistumėte greitesnį naršymą, įrašydami trumpus užrašus į atminties kortelę. Užrašai palyginti užima labai mažai vietos ir yra naudojami nuotraukų paieškai kortelėje.

#### Kaip ijungti ar išjungti greitesnį naršymą

- 1. Palieskite Setup (sąranka) ekrane.
- 2. Palieskite Tools (įrankiai).
- 3. Palieskite ▼, kad slinktumėte per pasirinktis, ir tuomet palieskite Enable Faster Browsing (įgalinti spartesnį naršymą).
- 4. Palieskite On (jjungti) ar Off (išjungti), kad jjungtumete ar išjungtumete.

#### Nustatymas naudoti popieriaus dėklą spausdinant iš "Bluetooth" įrenginio

Nustatykite naudoti numatytąjį popieriaus dėklą, kai spausdinsite nuotraukas iš "Bluetooth" įrenginio.

#### Kaip nustatyti naudoti popieriaus dėklą spausdinant iš "Bluetooth" įrenginio

- 1. Palieskite Setup (sąranka).
- 2. Palieskite "Bluetooth".

Pastaba Jei ekrane nematote norimos meniu nuostatos, spustelėkite ar v, kad peržiūrėtumėte visas meniu nuostatas.

- 3. Palieskite Default Paper Tray (Numatytasis popieriaus deklas).
- 4. Paspauskite Main Tray (pagrindinis dėklas) arba Photo Tray (nuotraukų dėklas).

#### Atkurti numatytąsias gamyklos nuostatas

Galite atkurti nuostatas, kurios buvo parinktos perkant HP All-in-One.

- Pastaba Numatytųjų gamyklos nuostatų atkūrimas nepaveiks jūsų pasirinktų nuskaitymo nuostatų ir kalbos bei šalies ir (arba) regiono nuostatų pakeitimų.
- Šį procesą galima atlikti tik per valdymo skydelį.

#### Numatytųjų gamyklos nuostatų atkūrimas

- 1. Palieskite Setup (sąranka) ekrane.
- 2. Palieskite Tools (įrankiai).
- Palieskite ▼, kad slinktumėte per pasirinktis, ir tuomet palieskite Restore Factory Defaults (atstatyti numatytąsias gamyklos nuostatas). Bus atkurtos numatytosios gamyklos nuostatos.

#### Skaidrių rodymas ekrane

Galite nustatyti HP All-in-One, kad skaidrės ekrane būtų rodomos panašiai kaip ekrano užsklanda, kai įrenginys nenaudojamas.

Galimi du skaidrių rodymo būdai:

- Store Demo (parduotuvės demonstravimo režimas): atsiranda, kai HP All-in-One yra nenaudojamas minutę, ir rodo anksčiau atrinktus paveikslėlius, kurie apibūdina įrenginio priemones. Skaidrės rodomos tol, kol paspaudžiamas mygtukas ar pradedama naudotis įrenginiu. Jeigu HP All-in-One nenaudojamas aštuonias valandas, ekranas išsijungia.
  - Pastaba HP rekomenduoja palikti Store Demo (parduotuvės demonstravimo režimas) išjungtą.
- Tips Slideshow (patarimų demonstravimas): pasirodo tik atspausdinus iš kompiuterio. HP All-in-One rodo pasirinktas skaidres, informuojančias apie ypatingas funkcijas, kurias gali atlikti įrenginys. Skaidrės rodomos vieną kartą, po to ekranas grįžta į pagrindinį meniu.

## Kaip ijungti ar išjungti parodomąjį režimą

- 1. Palieskite Setup (sąranka) ekrane.
- 2. Palieskite Tools (įrankiai).
- 3. Palieskite ▼, kad slinktumėte per pasirinktis, ir tuomet palieskite Store Demo (parduotuvės demonstravimo režimas).
- 4. Palieskite On (jjungti) ar Off (išjungti), kad jjungtumete ar išjungtumete.

## Kaip įjungti ar išjungti skaidrių demonstravimo patarimus

- 1. Palieskite Setup (sąranka) ekrane.
- 2. Palieskite Tools (įrankiai).
- 3. Palieskite ▼, kad slinktumėte per pasirinktis, ir tuomet palieskite **Tips Slideshow** (patarimų demonstravimas).
- 4. Palieskite On (jjungti) ar Off (išjungti), kad jjungtumėte ar išjungtumėte.

# Bendras naudojimasis kompaktinių diskų ar skaitmeninių vaizdadiskių įtaisu

Galite taip nustatyti HP All-in-One, kad "LightScribe" kompaktinius diskus ar skaitmeninius vaizdadiskius būtų galima pasiekti ir naudoti tik su HP All-in-One, tik su jūsų kompiuterio sistema "Windows" arba ir su HP All-in-One, ir su kompiuterio sistema "Windows".

Pastaba Numatytoji nuostata – kad diskų įtaisas būtų pasiekiamas ir kad juo būtų galima naudotis ir su HP All-in-One, ir su kompiuterio sistema "Windows".

# Kaip įjungti bendrą naudojimąsi kompaktinių diskų ar skaitmeninių vaizdadiskių įtaisu

- 1. Palieskite Setup (sąranka) ekrane.
- 2. Palieskite Tools (įrankiai).

- 3. Palieskite Share CD/DVD Drive (Bendras CD / DVD įrenginys).
- 4. Atlikite vieną iš šių veiksmų:
  - Palieskite Share (paskirsta), kad įjungtumėte bendrą naudojimąsi įtaisu ir iš HP All-in-One, ir iš prijungto kompiuterio su sistema "Windows" (numatytoji nuostata).
  - Palieskite **Computer Only** (Tik kompiuteriui) norėdami padaryti diskų įtaisą prieinamą tik iš prijungto kompiuterio su sistema "Windows".
  - Palieskite Device Only (Tik įrenginiui) norėdami padaryti diskų įtaisą prieinamą ir naudojamą tik iš HP All-in-One.

# Kompiuterio prisijungimo informacija

HP All-in-One patiekiamas su USB lizdu, todėl USB laidu galite jį jungti tiesiai prie kompiuterio. HP All-in-One taip pat galima prijungti prie bevielio arba laidinio tinklo. Be to, integruotos "Bluetooth<sup>®</sup>" belaidės jungties technologija suteikia galimybę "Bluetooth<sup>®</sup>" įtaisais spausdinti panaudojant HP All-in-One.

Šiame skyriuje pateikiamos tokios temos:

- Galimi ryšio tipai
- Prisijungimas naudojantis eterneto
- Integruoto belaidžio WLAN 802.11 jungtis.
- Jungimas per integruotą belaidę "Bluetooth®" jungtį
- Bendras spausdintuvo naudojimas

| Apibūdinimas                                         | Geriausiam<br>efektyvumui užtikrinti<br>rekomenduojamas<br>sujungtų kompiuterių<br>skaičius                      | Palaikomos<br>programinės įrangos<br>ypatybės                        | Nustatymo instrukcijos                                                                                                    |
|------------------------------------------------------|----------------------------------------------------------------------------------------------------|----------------------------------------------------------------------|----------------------------------------------------------------------------------------------------|
| USB ryšys                                            | Vienas kompiuteris, USB<br>kabeliu prijungtas prie<br>galinio didelio greičio<br>USB 2.0 HP All-in-One<br>lizdo. | Palaikomos visos<br>ypatybės, išskyrus<br>"Webscan".                 | Išsamesnių nurodymų<br>ieškokite Parengimo<br>darbui vadove.                                                                     |
| Ethernet (laidinis) ryšys                            | lki penkių kompiuterių,<br>prijungtų prie<br>HP All-in-One per<br>šakotuvą arba kelvedį.                         | Palaikomos visos<br>ypatybės, įskaitant<br>Webscan.                  | Žr. instrukcijas,<br>pateikiamas <u>"Laidinio</u><br><u>tinklo nustatymas</u> ,"<br>puslapyje 30.                                |
| Integruota bevielė WLAN<br>802.11 jungtis            | Iki penkių kompiuterių,<br>sujungtų naudojant<br>belaidį kelvedį<br>(infrastruktūros režimas).                   | Palaikomos visos<br>ypatybės, įskaitant<br>Webscan.                  | Vadovaukitės<br>instrukcijomis,<br>pateikiamomis<br>"Integruoto belaidžio<br>WLAN 802.11 tinklo<br>nustatymas,"<br>puslapyje 32. |
| Integruota bevielė<br>Bluetooth <sup>®</sup> jungtis | Vienas "Bluetooth"<br>įrenginys arba<br>kompiuteris.                                                             | Spausdinimas iš<br>"Bluetooth" įrenginio,<br>pvz., PDA arba telefono | Vadovaukitės<br>instrukcijomis <u>"Jungimas</u><br>per integruotą belaidę                                                        |

### Galimi ryšio tipai

| Apibūdinimas                       | Geriausiam<br>efektyvumui užtikrinti<br>rekomenduojamas<br>sujungtų kompiuterių<br>skaičius                                                                                   | Palaikomos<br>programinės įrangos<br>ypatybės                                                                           | Nustatymo instrukcijos                                                                                         |
|------------------------------------|----------------------------------------------------------------------------------------------------|----------------------------------------------------------------------------------------------------|----------------------------------------------------------------------------------------------------|
|                                    |                                                                                                    | su kamera arba<br>kompiuterio su<br>"Bluetooth" technologija.                                                           | <u>"Bluetooth®" jungti</u> ,"<br>puslapyje 24.                                                                 |
| Bendras spausdintuvo<br>naudojimas | Penki.<br>Pagrindinis kompiuteris<br>turi būti visą laiką<br>ijungtas, nes kitaip kiti<br>kompiuteriai negalės<br>siųsti į įrenginį<br>HP All-in-One<br>spausdinimo užduočių. | Iš pagrindinio<br>kompiuterio galima atlikti<br>visas funkcijas. Iš kitų<br>kompiuterių palaikomas<br>tik spausdinimas. | Vadovaukitės<br>instrukcijomis <u>"Bendras</u><br><u>spausdintuvo</u><br><u>naudojimas</u> ,"<br>puslapyje 29. |

# Prisijungimas naudojantis eterneto

"HP All-in-One" tinka ir 10 MB/s, ir 100 MB/s eterneto tinklo ryšys. Išsamūs HP All-in-One jungimo prie eterneto (laidinio) tinklo nurodymai pateikiami <u>"Laidinio tinklo nustatymas</u>," puslapyje 30.

## Integruoto belaidžio WLAN 802.11 jungtis.

HP All-in-One naudoja vidinį darbo tinkle komponentą, palaikantį belaidį ryšį. Išsamensių instrukcijų, kaip HP All-in-One prijungti prie bevielio (802.11) tinklo, žr. skyriuje "<u>Integruoto</u> <u>belaidžio WLAN 802.11 tinklo nustatymas</u>," puslapyje 32.

# Jungimas per integruotą belaidę "Bluetooth®" jungtį

Integruota "Bluetooth<sup>®</sup>" jungtis suteikia galimybę spausdinti atvaizdus iš daugelio "Bluetooth" įrenginių, taip pat ir kompiuterių.

Šiame skyriuje pateikiamos tokios temos:

- Irenginio vardo ir adreso radimas
- <u>Nustatykite HP All-in-One "Bluetooth" saugos nuostatas</u>
- Spausdinti iš kompiuterio naudokite "Bluetooth®" ryšį

#### Įrenginio vardo ir adreso radimas

Kai kurie "Bluetooth" įrenginiai užmegzdami ryšį apsikeičia įrenginių adresais. Be to, kai kurie "Bluetooth" įrenginiai prisijungę parodo spausdintuvo pavadinimą. Jeigu nenorite, kad numatytasis pavadinimas būtų rodomas kaip HP All-in-One pavadinimas, galite pakeisti įrenginio pavadinimą.

# Kaip sužinoti HP All-in-One įrenginio adresą

- 1. Ekrane palieskite Setup (sąranka).
- 2. Palieskite "Bluetooth".
  - Pastaba Jei ekrane nematote norimos meniu nuostatos, spustelėkite a ar V, kad peržiūrėtumėte visas meniu nuostatas.
- Palieskite Device Address (įrenginio adresas).
   Device Address (įrenginio adresas) skirta tik skaityti.
- Norėdami įvesti adresą į įrenginį, vykdykite "Bluetooth" įrenginio instrukcijose pateiktus nurodymus.
- 5. Palieskite OK (gerai) ir išeisite iš meniu Setup (sąranka).

#### Norint pakeisti HP All-in-One įrenginio pavadinimą

- 1. Palieskite Setup (sąranka) ekrane.
- 2. Palieskite "Bluetooth".
  - Pastaba Jei ekrane nematote norimos meniu nuostatos, spustelėkite ▲ ar ▼, kad peržiūrėtumėte visas meniu nuostatas.
- 3. Palieskite Device Name (įrenginio pavadinimas).
  - Pastaba HP All-in-One teikiama su iš anksto nustatytu Photosmart C8100 pavadinimu.
- 4. Palieskite Change (keisti).
- 5. Naudokite vaizdinę klaviatūrą naujam vardui įvesti.
- Įrašę HP All-in-One pavadinimą palieskite OK (gerai). Įrašytas pavadinimas bus rodomas "Bluetooth" įrenginio ekrane prisijungus prie "HP All-in-One" spausdinti.
- 7. Palieskite OK (gerai), kad išeitumėte iš meniu Setup (sąranka).

#### Susijusios temos

"Teksto įvedimas naudojant vaizdinę klaviatūrą.," puslapyje 15

#### Nustatykite HP All-in-One "Bluetooth" saugos nuostatas

Spausdintuvo saugos nuostatas galima įjungti **"Bluetooth"** meniu, esančiame HP All-in-One. Palieskite **Setup** (sąranka) ekrane ir tuomet palieskite **"Bluetooth"**. Iš **"Bluetooth"** meniu galite:

- Prieš "Bluetooth" įrenginiui suteikiant teisę spausdinti per HP All-in-One, pareikalaukite iš jo slaptažodžio.
- Padaryti HP All-in-One matomą arba nematomą pasiekiamumo zonoje esantiems "Bluetooth" įrenginiams.

Šiame skyriuje pateikiamos tokios temos:

- Naudokite prieigos raktą "Bluetooth" prieigos prie įrenginių teisei pripažinti
- <u>Nustatykite HP All-in-One būti nematomą "Bluetooth" įrenginiams</u>

- "Bluetooth" radijo įjungimas ir išjungimas
- <u>Atstatykite HP All-in-One "Bluetooth" nuostatas</u>

## Naudokite prieigos raktą "Bluetooth" prieigos prie įrenginių teisei pripažinti

"HP All-in-One" saugos lygį galite nustatyti į **Low**(nedidelė) arba **High**(didelė). Numatytoji saugos lygio nuostata yra **Low**(nedidelė). Esant žemam saugos lygiui prieigos teisės pripažinimo nereikalaujama.

- Low(nedidelė): Tai numatytoji saugos nuostata. Esant žemam saugos lygiui nereikalingas raktas, nes žemo saugos lygio nuostata neužtikrina prieigos autentifikacijos. Gali spausdinti bet kuris veikimo zonoje esantis "Bluetooth" įrenginys.
- High(didelė): Esant aukštam saugos lygiui, reikalingas raktas, nes aukšto saugos lygio nuostata užtikrina prieigos autentifikaciją. Tik Bluetooth įrenginiui suteikus prieigos raktą, HP All-in-One leis įrenginiui perduoti darbą spausdinimui.
- Pastaba HP All-in-One išsiunčiamas su iš anksto nustatytu slaptažodžiu "0000" (keturi nuliai).

## "HP All-in-One" nustatymas reikalauti slaptažodžio autentiškumui patvirtinti

- 1. Palieskite Setup (sąranka) ekrane.
- 2. Palieskite "Bluetooth".
  - Pastaba Jei ekrane nematote norimos meniu nuostatos, spustelėkite ▲ ar ▼, kad peržiūrėtumėte visas meniu nuostatas.
- 3. Palieskite Passkey (Slaptažodis).
- 4. Palieskite Change (keisti).
- 5. Naudokite vaizdinę klaviatūrą naujam slaptažodžiui įvesti.

Pastaba Slaptažodį turi sudaryti 1–4 simboliai. Jį gali sudaryti tik skaičiai.

- Įrašę slaptažodį palieskite OK (gerai). Atsivers "Bluetooth" meniu.
- 7. Palieskite Security Level (saugos lygis).
- Palieskite High(didelė).
   Esant aukštam saugumo lygiui reikalaujama prieigos teisės pripažinimo.
   Dabar "HP All-in-One" nustatyta slaptažodžio autentiškumo patvirtinimo parinktis.

## Susijusios temos

"Teksto įvedimas naudojant vaizdinę klaviatūrą.," puslapyje 15

# Nustatykite HP All-in-One būti nematomą "Bluetooth" įrenginiams

HP All-in-One galima nustatyti į **Visible to all** (matomas visiems) "Bluetooth" įrenginiams (viešasis) arba **Not visible** (nematomas) jokiems (privatus).

- Visible to all (matomas visiems): bet kuris "Bluetooth" įrenginys, esantis veikimo zonoje, gali spausdinti su HP All-in-One.
- Not visible (nematomas): spausdinti su HP All-in-One gali tik tie "Bluetooth" įrenginiai, kurie turi jo adresą.

Pastaba HP All-in-One išsiunčiamas su numatytuoju prieinamumo lygiu Visible to all (matomas visiems).

#### HP All-in-One nematomumo nustatymas

- 1. Palieskite Setup (sąranka) ekrane.
- 2. Palieskite "Bluetooth".
  - Pastaba Jei ekrane nematote norimos meniu nuostatos, spustelėkite ▲ ar ▼, kad peržiūrėtumėte visas meniu nuostatas.
- 3. Palieskite Visibility (matomumas).
- Palieskite Not visible (nematomas). "HP All-in-One" taps nepasiekiamas tiems "Bluetooth" įrenginiams, kurie neturi jo adreso.

#### "Bluetooth" radijo įjungimas ir išjungimas

Pagal numatytają nuostatą, "Bluetooth" radijas yra įjungtas – tai rodo įrenginio HP All-in-One priekyje esanti mėlyna lemputė. Norint išlikti prisijungus prie "Bluetooth", radijas turi būti įjungtas. Tačiau, kai įrenginys HP All-in-One yra prijungtas prie laidinio arba belaidžio tinklo arba prijungtas USB jungtimi, radijas nenaudojamas. Tokiu atveju radiją galima išjungti.

#### "Bluetooth" radijo įjungimas ir išjungimas

- 1. Palieskite Setup (sąranka) ekrane.
- 2. Palieskite "Bluetooth".

Pastaba Jei ekrane nematote norimos meniu nuostatos, spustelėkite ▲ ar ▼, kad peržiūrėtumėte visas meniu nuostatas.

- 3. Palieskite Bluetooth Radio ("Bluetooth" radijas).
- 4. Palieskite On (jjungti) arba Off (išjungti).

#### Atstatykite HP All-in-One "Bluetooth" nuostatas

Visas HP All-in-One "Bluetooth" nuostatas galima atstatyti į gamyklines.

Pastaba Parinkite Reset Bluetooth ("Bluetooth" ryšio atkūrimas) tik tuo atveju, jei norite visas HP All-in-One "Bluetooth" nuostatas grąžinti į gamykloje numatytąsias.

#### "Bluetooth" nuostatų atstatymas

- 1. Palieskite Setup (sąranka) ekrane.
- 2. Palieskite "Bluetooth".
  - Pastaba Jei ekrane nematote norimos meniu nuostatos, spustelėkite ▲ ar ▼, kad peržiūrėtumėte visas meniu nuostatas.
- 3. Palieskite Reset Bluetooth ("Bluetooth" ryšio atkūrimas).

# Spausdinti iš kompiuterio naudokite "Bluetooth®" ryšį

Su "Bluetooth" ryšiu galima greitai ir paprastai be laido spausdinti vaizdus iš kompiuterio, turinčio "Bluetooth" galimybę. Turint "Bluetooth" ryšį galima naudotis beveik visomis spausdinimo funkcijomis kaip ir su USB jungtimi. Pavyzdžiui, galima patikrinti spausdintuvo būseną ir gauti apytikslį rašalo lygio kasetėse įvertinimą.

Kompiuteryje reikia turėti įdiegtą sistemą "Windows XP" arba "Windows Vista", taip pat arba "Microsoft Bluetooth<sup>®</sup>", arba "Widcomm Bluetooth<sup>®</sup>" protokolo paketą, nes tik tada bus galima prisijungti prie HP All-in-One. Kompiuteryje galima turėti įdiegtus abu paketus: ir "Microsoft", ir "Widcomm", tačiau jungtis su HP All-in-One naudoti reikia tik vieną iš jų.

- "Microsoft" paketas Jei kompiuteryje esate įsidiegę sistemą "Windows XP" su pataisų paketu "Service Pack 2" arba sistemą "Windows Vista", jūsų kompiuteryje yra protokolo paketas "Microsoft Bluetooth<sup>®</sup>". "Microsoft" paketas leidžia automatiškai įdiegti išorinį "Bluetooth<sup>®</sup>" adapterį. Jei "Bluetooth<sup>®</sup>" adapteris palaiko "Microsoft" paketą, bet automatiškai neįsidiegia, "Microsoft" paketo kompiuteryje nėra. Patikrinkite dokumentacijoje, pateiktoje kartu su "Bluetooth<sup>®</sup>" adapteriu, ar jis palaiko "Microsoft" paketą.
- "Widcomm" rietuvė: Jeigu turite HP kompiuterį su įdiegta "Bluetooth<sup>®</sup>" technologija arba įdiegėte "HP bt450", vadinasi, kompiuteryje yra "Widcomm" rietuvė. Jeigu turite HP kompiuterį ir prijungiate "HP bt450" adapterį, jis bus įdiegtas automatiškai naudojantis "Widcomm" rietuve.

## Kaip diegti ir spausdinti naudojant "Microsoft" saugyklą

- 1. Patikrinkite, ar kompiuteryje įdiegta HP All-in-One programinė įranga.
  - Pastaba Programinės įrangos diegimo tikslas užtikrinti, kad bus prieinama spausdintuvo tvarkyklė, skirta "Bluetooth<sup>®</sup> ryšiui. Todėl, jei programinę įrangą jau įdiegėte, jos pakartotinai diegti nereikia. Jei HP All-in-One norite naudoti ir USB, ir "Bluetooth<sup>®</sup> ryšį, pirmiausia įdiekite USB. Plačiau apie tai žr. nustatymo vadove. Jei nenorite naudoti USB ryšio, lange Connection Type (ryšio tipas) pasirinkite Directly to the computer (tiesiai prie kompiuterio). Be to, lange Connect Your Device Now (dabar prijunkite įrenginį) pažymėkite žymimąjį langelį, esantį lango apačioje šalia If you are unable to connect your device now... (jei dabar įrenginio prijungti negalite...).
- 2. Jeigu kompiuteryje naudojate išorinį "Bluetooth<sup>®</sup>" adapterį, patikrinkite, ar kompiuteris ijungtas, ir tada prie kompiuterio USB prievado prijunkite "Bluetooth<sup>®</sup>" adapterį. Jei naudojate sistemą "Windows XP" su įdiegtu pataisų paketu "Service Pack 2" arba sistemą "Windows Vista", "Bluetooth<sup>®</sup>" tvarkyklės įdiegiamos automatiškai. Jei esate raginami pasirinkti "Bluetooth<sup>®</sup>" profilį, pasirinkite HCRP. Jei kompiuteryje yra įtaisytasis "Bluetooth<sup>®</sup>", patikrinkite, ar jjungtas kompiuteris.
- Sistemos "Windows" užduočių juostoje spustelėkite Start (pradėti), tada spustelėkite Printers and Faxes (spausdintuvai ir faksai), (arba spustelėkite Control Panel (valdymo skydelis) ir tuomet – Printers (spausdintuvai)).
- 4. Dukart spustelėkite piktogramą Add Printer (pridėti spausdintuvą) (arba spustelėkite Add a printer (pridėti spausdintuvą)).
- Spustelėkite Next (Pirmyn), tada pasirinkite A Bluetooth Printer ("Bluetooth" spausdintuvas).

- 6. Baikite diegti vadovaudamiesi ekrane pateikiamomis instrukcijomis.
- 7. Spausdinkite kaip su bet kokiu kitu spausdintuvu.

#### Kaip diegti ir spausdinti naudojant "Widcomm" saugyklą

- 1. Patikrinkite, ar kompiuteryje įdiegta HP All-in-One programinė įranga.
  - Pastaba Programinės įrangos diegimo tikslas užtikrinti, kad bus prieinama spausdintuvo tvarkyklė, skirta "Bluetooth<sup>®</sup> ryšiui. Todėl, jei programinę įrangą jau įdiegėte, jos pakartotinai diegti nereikia. Jei HP All-in-One norite naudoti ir USB, ir "Bluetooth<sup>®</sup> ryšį, pirmiausia įdiekite USB. Plačiau apie tai žr. nustatymo vadove. Jei nenorite naudoti USB ryšio, lange Connection Type (ryšio tipas) pasirinkite Directly to the computer (tiesiai prie kompiuterio). Be to, lange Connect Your Device Now (dabar prijunkite įrenginį) pažymėkite žymimąjį langelį, esantį lango apačioje šalia If you are unable to connect your device now... (jei dabar įrenginio prijungti negalite...).
- Darbalaukyje arba užduočių juostoje spustelėkite My Bluetooth Places (Mano Bluetooth padėtys).
- 3. Spustelėkite View devices in range (Peržiūrėti įrenginius diapazone).
- Radę prieinamus spausdintuvus, dukart spustelėkite HP All-in-One pavadinimą ir užbaikite diegimą.
- 5. Spausdinkite kaip su bet kokiu kitu spausdintuvu.

#### Bendras spausdintuvo naudojimas

Jeigu kompiuteris prijungtas prie tinklo, o prie kito to tinklo kompiuterio su USB kabeliu prijungtas HP All-in-One, spausdintuvu galite naudotis kaip "Windows" bendrai naudojamu spausdintuvu.

Kompiuteris, tiesiogiai prijungtas prie HP All-in-One, yra **pagrindinis** spausdintuvo kompiuteris, jis turi visas programinės įrangos funkcijas. Kitas kompiuteris, vadinamas **klientu**, turi prieigą tiktai prie spausdinimo funkcijų. Kitas funkcijas turite vykdyti iš pagrindinio kompiuterio arba su HP All-in-One valdymo skydeliu.

Kaip padaryti galimą bendrą naudojimąsi spausdintuvu "Windows" kompiuteriu

▲ Informacijos ieškokite vartotojo vadove, pateikiamame kartu su kompiuteriu, arba elektroniniame "Windows" žinyne.

# Prisijungti prie tinklo

Šiame skyriuje aprašoma, kaip prijungti HP All-in-One prie tinklo ir kaip peržiūrėti bei tvarkyti tinklo nuostatas.

| Jeigu norite:                                                               | Žr. šį skyrių:                                                        |
|-----------------------------------------------------------------------------|-----------------------------------------------------------------------|
| Prisijungti prie laidinio (eterneto) tinklo.                                | " <u>Laidinio tinklo nustatymas</u> ," puslapyje 30                   |
| Prisijunkite prie belaidžio tinklo per belaidį<br>kelvedį (infrastruktūra). | "Integruoto belaidžio WLAN 802.11 tinklo<br>nustatymas," puslapyje 32 |

(tęsinys)

| Jeigu norite:                                                                                                    | Žr. šį skyrių:                                                                                  |
|----------------------------------------------------------------------------------------------------|-------------------------------------------------------------------------------------------------|
| Prisijunkite tiesiogiai prie kompiuterio, turinčio<br>belaidės prieigos galimybę, nenaudodami<br>belaidžio kelvedžio (specialus).                                                                       | " <u>Belaidžio ir specialaus tinklo nustatymas</u> ,"<br>puslapyje 36                           |
| Įdiegti HP All-in-One programinę įrangą naudoti tinklo aplinkoje.                                                                                                    | "Programinės įrangos, skirtos tinklo ryšiui,<br>diegimas," puslapyje 40                         |
| Prie tinklo prijungti daugiau kompiuterių.                                                                                                    | "Papildomų kompiuterių prijungimas prie<br>tinklo," puslapyje 41                                |
| HP All-in-One prijungimą pakeisti iš USB ryšio į tinklo ryšį.                                                                                                    | " <u>HP All-in-One prijungimo keitimas iš USB ryšio</u><br>į <u>tinklo ryšį</u> ," puslapyje 41 |
| <b>Pastaba</b> Jeigu HP All-in-One pirmiausia<br>prijungėte USB ryšiu, o dabar norite naudotis<br>belaidžiu arba eterneto tinklo ryšiu,<br>vadovaukitės šiame skyriuje pateikiamomis<br>instrukcijomis. |                                                                                                 |
| Peržiūrėti arba pakeisti tinklo parametrus.                                                                                                    | " <u>Tinklo nuostatų tvarkymas</u> ," puslapyje 42                                              |
| Rasti informacijos apie trikčių diagnostiką.                                                                                                    | " <u>Tinklo trikčių diagnostika ir šalinimas</u> ,"<br>puslapyje 164                            |

Pastaba HP All-in-One galima prijungti prie belaidžio arba laidinio tinklo, tačiau ne prie abiejų iš karto.

# Laidinio tinklo nustatymas

Šiame skyriuje aprašoma, kaip jungti HP All-in-One prie kelvedžio, komutatoriaus ar belaidžio kelvedžio naudojantis eterneto kabeliu ir įdiegti "HP All-in-One" programinę įrangą tinklo prieigai. Tai vadinama laidiniu arba eterneto tinklu.

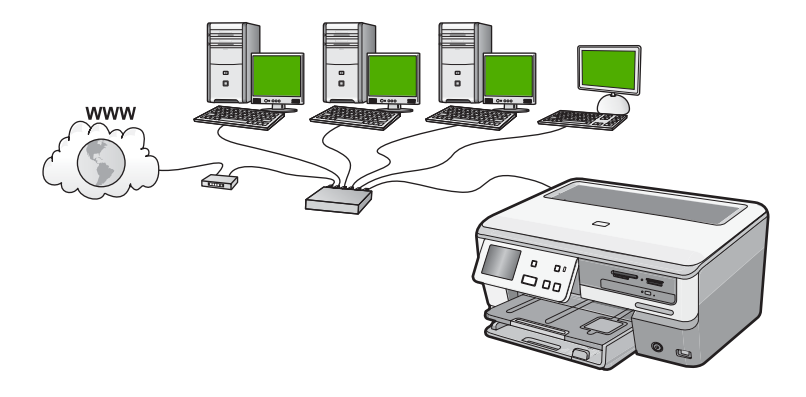

| Norėdami nustatyti HP All-in-One laidiniame tinkle, turite atlikti tokius veiksmus: | Žr. šį skyrių:                                                                          |
|-------------------------------------------------------------------------------------|-----------------------------------------------------------------------------------------|
| Pirmiausia pasirūpinkite visais reikmenimis.                                        | " <u>Ko reikia laidiniam tinklui</u> ," puslapyje 31                                    |
| Tuomet prijungiama prie laidinio tinklo.                                            | " <u>Prijunkite HP All-in-One prie tinklo</u> ,"<br>puslapyje 31                        |
| Galiausiai įdiegiama programinė įranga.                                             | " <u>Programinės įrangos, skirtos tinklo ryšiui,</u><br><u>diegimas</u> ," puslapyje 40 |

#### Ko reikia laidiniam tinklui

Prieš jungdami HP All-in-One prie tinklo, patikrinkite, ar turite visus reikmenis.

- U Veikiantį eterneto tinklą su eterneto kelvedžiu, komutatoriumi arba skirstytuvu.
- CAT-5 eterneto kabelį.

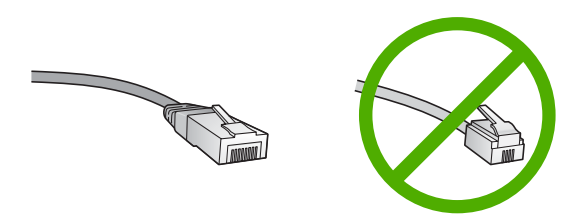

Nors standartiniai Ethernet kabeliai yra labai panašus į standartinius telefono kabelius, jų sukeisti negalima. Kiekviename jų yra skirtingas skaičius laidų ir kiekvienas turi kitokią jungtį. Ethernet kabelio jungtis (dar vadinama RJ-45 jungtis) yra platesnė ir tankesnė be to turi 8 kontaktus. Telefono jungtyje yra nuo 2 iki 6 kontaktų.

- □ Stalinis arba nešiojamasis kompiuteris su eterneto ryšio priemonėmis.
  - Pastaba HP All-in-One palaiko 10 Mbps ir 100 Mbps Ethernet tinklus. Jeigu jūs norite įsigyti ar įsigijote tinklo sąsajos plokštę (NIC) įsitikinkite, kad ji gali dirbti abiem greičiais.

## Prijunkite HP All-in-One prie tinklo

Prisijungti prie HP All-in-One tinklo, naudokite eterneto prieigą, esančią užpakalinėje įrenginio pusėje.

# Kaip prijungti HP All-in-One prie tinklo

1. Ištraukite geltoną jungti iš HP All-in-One.

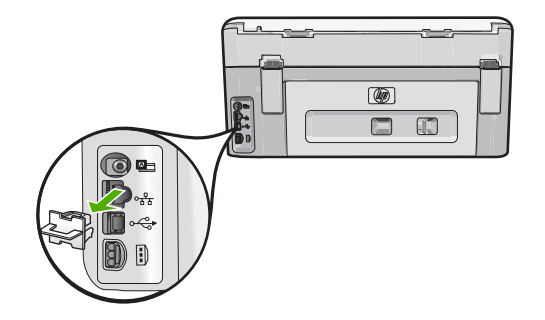

 Eterneto kabelį prijunkite prie eterneto prievado, esančio HP All-in-One užpakalinėje sienelėje.

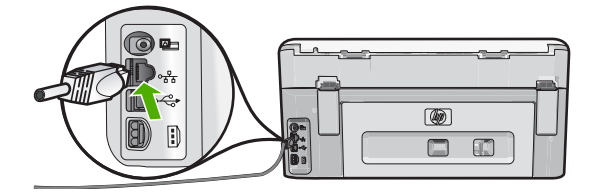

3. Kitą eterneto kabelio galą prijunkite prie laisvo prievado eterneto kelvedyje, komutatoriuje ar koncentratoriuje.

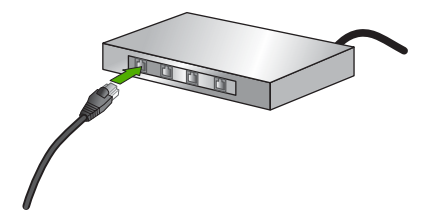

4. Prijungus HP All-in-One prie tinklo, įdiekite programinę įrangą.

## Susijusios temos

"Programinės įrangos, skirtos tinklo ryšiui, diegimas," puslapyje 40

# Integruoto belaidžio WLAN 802.11 tinklo nustatymas

Siekiant optimalaus našumo ir saugos belaidžiame tinkle, jungiantis prie HP All-in-One ir kitų tinklo elementų, HP rekomenduoja naudoti belaidį kelvedį ar prieigos tašką

(802.11). Tinklo elementų sujungimas per belaidį kelvedį yra vadinamas **infrastruktūros** tinklu.

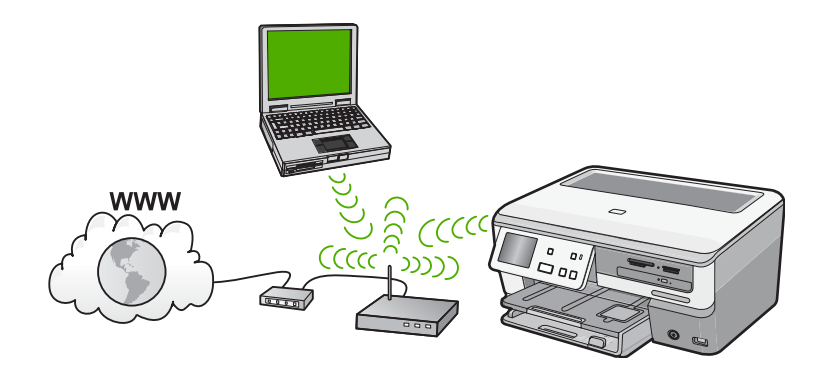

Bevielio infrastruktūros tinklo privalumai, lyginant su specialiu tinklu:

- Papildoma tinklo apsauga
- Didesnis patikimumas
- Tinklo lankstumas
- Geresnis našumas, ypač dirbant 802.11 g režimu
- Bendrai naudojama plačiajuostė prieiga prie interneto

| Kad nustatytumėte integruotame<br>belaidžiame WLAN 802.11 tinkle esantį<br>HP All-in-One, turite atlikti tokius veiksmus: | Žr. šį skyrių:                                                                       |
|----------------------------------------------------------------------------------------------------|--------------------------------------------------------------------------------------|
| Pirmiausia pasirūpinkite visais reikmenimis.                                                                              | "Kas yra reikalinga integruoto belaidžio WLAN<br>802.11 tinklo atveju," puslapyje 33 |
| Tada HP All-in-One prijunkite prie belaidžio kelvedžio ir paleiskite belaidžio tinklo nustatymo vediklį.                  | "Integruoto belaidžio WLAN 802.11 tinklo<br>jungtis.," puslapyje 34                  |
| Galiausiai įdiegiama programinė įranga.                                                                                   | "Programinės įrangos, skirtos tinklo ryšiui,<br>diegimas," puslapyje 40              |

#### Kas yra reikalinga integruoto belaidžio WLAN 802.11 tinklo atveju

Kad HP All-in-One prijungtumėte prie integruoto bevielio WLAN 802.11 tinklo, reikalingi:

- Belaidis (802.11) tinklas su su belaidžiu kelvedžiu ar prieigos vieta.
- Stalinis arba nešiojamasis kompiuteris, palaikantis belaidį ryšį arba turintis tinklo sąsajos plokštę (NIC). Kompiuteris, kuriame norite įdiegti HP All-in-One, turi būti prijungtas prie belaidžio tinklo.
- Rekomenduojama plačiajuostė prieiga prie interneto, pvz., kabelis arba DSL. Jei HP All-in-One jungiate prie bevielio tinklo su interneto prieiga, HP rekomenduoja naudoti bevielį maršrutizatorių (prieigos kortelę arba bazinį įrenginį), kuris naudoja Dynamic Host Configuration Protocol (DHCP).
- □ Tinklo pavadinimas (SSID).
- U WEP raktas arba WPA slapta frazė (jei reikia).

#### Integruoto belaidžio WLAN 802.11 tinklo jungtis.

Belaidžio tinklo nustatymo vediklis nurodo paprastą būdą, kaip HP All-in-One prijungti prie tinklo. Taip pat galite naudoti "SecureEasySetup", jeigu jūsų belaidis kelvedis užtikrina šios funkcijos veikimą. Norėdami sužinoti, ar belaidis kelvedis ar prieigos kortelė palaiko "EasySetup", taip pat papildomų nustatymo nurodymų žiūrėkite su prieigos kortele pateiktoje dokumentacijoje.

- ▲ Įspėjimas Kad išvengtumėte kitų vartotojų prisijungimo prie jūsų belaidžio tinklo, HP labai rekomenduoja savo belaidžiui kelvedžiui naudoti slaptažodį ar slaptą frazę (WPA ar WEP) saugą) ir unikalų tinklo pavadinimą (SSID). Jūsų belaidis kelvedis gali būti teikiamas su numatytuoju tinklo pavadinimu, kuris yra tipiškas gamintojo pavadinimas. Jeigu naudosite numatytąjį pavadinimą, prie jūsų tinklo lengviau galės prisijungti kiti vartotojai naudodamiesi tuo pačiu tinklo pavadinimu (SSID). Tai taip pat reiškia, kad HP All-in-One galima atsitiktinai prisijungti prie skirtingų belaidžių tinklų jūsų vietovėje, kurie naudoja tą patį tinklo pavadinimą. Jei taip atsitiks, jūs negalėsite pasiekti HP All-in-One. Plačiau apie tai, kaip pakeisti tinklo pavadinimą, žr. su belaidžiu kelvedžiu gautoje dokumentacijoje.
- Pastaba Prieš jungiant prie belaidžio infrastruktūrinio tinklo, įsitikinkite, kad eterneto laidas neprijungtas prie HP All-in-One.

#### HP All-in-One prijungimas naudojant bevielio tinklo nustatymo vedlį

- 1. Užsirašykite toliau pateikiamą informaciją apie belaidį kelvedį ar prieigos vietą:
  - Tinklo pavadinimą (dar vadinamą SSID)
  - WEP raktą, WPA slaptą frazę (jei reikia)

Jei nežinote, kur rasti šią informaciją, peržiūrėkite dokumentus, gautus kartu su belaidžiu kelvedžiu ar prieigos vieta. Tinklo pavadinimą (SSID), WEP raktą arba WPA slaptą frazę galite rasti belaidžio kelvedžio integruotame tinklo serveryje (EWS).

- 2. Palieskite Setup (sąranka) ekrane.
- 3. Palieskite Network (Tinklas).
  - Pastaba Jei ekrane nematote norimos meniu nuostatos, spustelėkite ▲ ar ▼, kad peržiūrėtumėte visas meniu nuostatas.

## 4. Palieskite Wireless Setup Wizard (Belaidės sąrankos vediklis).

Taip atversite **Wireless Setup Wizard** (Belaidės sąrankos vediklis). Taip pat atliekamas belaidžio tinklo patikrinimas, kurį sudaro įvairūs diagnostiniai

testai, kuriais nustatoma, ar sėkmingai paruoštas tinklas. Atlikus patikrinimą, atspausdinama belaidžio tinklo testavimo ataskaita.
5. Palieskite tinklo pavadinimą, kurį užsirašėte 1 žingsnyje.

#### Jeigu nematote savo tinklo pavadinimo sąraše

a. Palieskite Enter a New Network Name (SSID) (Įvesti naują tinklo pavadinimą (SSID)).

Ekrane pasirodo vaizdinė klaviatūra.

- Įveskite (SSID) tinklo pavadinimą. Vaizdinėje klaviatūroje palieskite atitinkamas raides ir skaičius.
  - Pastaba Jūs turite tiksliai įvesti didžiąsias ir mažąsias raides. Kitaip nepavyks užmegzti belaidžio ryšio.
- Baigę naujo SSID pavadinimo įvedimą, palieskite Done (baigta), tada palieskite OK (gerai).
  - Patarimas Jeigu HP All-in-One negali aptikti tinklo pagal jūsų įvestą pavadinimą, pamatysite tolesnius raginimus. Jūs tikriausiai norėsite pritraukti HP All-in-One arčiau prie kompiuterio ir pasistengsite paleisti belaidžio diegimo vedlį automatiškai aptikti tinklą.
- d. Palieskite Infrastructure (Infrastruktūra).
- e. Palieskite WEP encryption (WEP šifravimas) arba WPA encryption (WPA šifravimas).

Jeigu **nenorite** naudoti WEP šifravimo, palieskite **No, my network does not use encryption** (Ne, mano tinklas nenaudoja šifravimo). Vykdykite 7 žingsnį.

- Jei pasirodo paraginimas, įveskite WPA arba WEP raktą:
  - a. Vaizdinėje klaviatūroje palieskite atitinkamas raides ir skaičius.
    - Pastaba Jūs turite tiksliai įvesti didžiąsias ir mažąsias raides. Kitaip nepavyks užmegzti belaidžio ryšio.
  - b. Įrašę WPA ar WEP raktą, palieskite Done (baigta).
  - c. Pasirinkimą patvirtinkite paliesdami OK (gerai). HP All-in-One bandys prisijungti prie tinklo. Jei pranešimas informuoja, kad įvedėte neteisingą WEP raktą, patikrinkite užsirašytą savo naujojo tinklo raktą ir sekdami WEP rakto ištaisymo nurodymais dar kartą jį jveskite.
- Kai tik HP All-in-One sėkmingai prisijungs prie tinklo, įdiekite programinę įrangą kiekviename kompiuteryje, kurie naudos įrenginį tinkle.

#### HP All-in-One prijungimas, naudojant "Secure EzSetup"

- 1. Belaidžiame kelvedyje ar prieigos kortelėje suaktyvinkite "SecureEazySetup".
- 2. Palieskite Setup (sąranka) ekrane.
- 3. Palieskite Network (Tinklas).
  - Pastaba Jei ekrane nematote norimos meniu nuostatos, spustelėkite a ar V, kad peržiūrėtumėte visas meniu nuostatas.
- 4. Palieskite Wireless Setup Wizard (Belaidės sąrankos vediklis).

- 5. Ryšys užmezgamas vadovaujantis ekrane pateikiamais nurodymais.
- 6. HP All-in-One sėkmingai prisijungus prie tinklo, kiekviename kompiuteryje, kuris bus prijungtas prie tinklo, įdiekite programinę įrangą.
  - Pastaba Jeigu prisijungimas nepavyko, gali būti, kad belaidis kelvedis ar prisijungimo kortelė nustojo veikę, kai jūs suaktyvinote "SecureEasySetup". Pakartokite nurodytąją užduotį ir visus veiksmus HP All-in-One valdymo skydelyje būtinai atlikite vos paspaudę belaidžio kelvedžio ar prieigos vietos mygtuką.

## Susijusios temos

"Programinės įrangos, skirtos tinklo ryšiui, diegimas," puslapyje 40

## Belaidžio ir specialaus tinklo nustatymas

Naudokitės šiuo skyriumi, jei norite HP All-in-One prijungti su belaidį tinklą galinčiu naudoti kompiuteriu tiesiogiai, be belaidžio kelvedžio arba prieigos vietos.

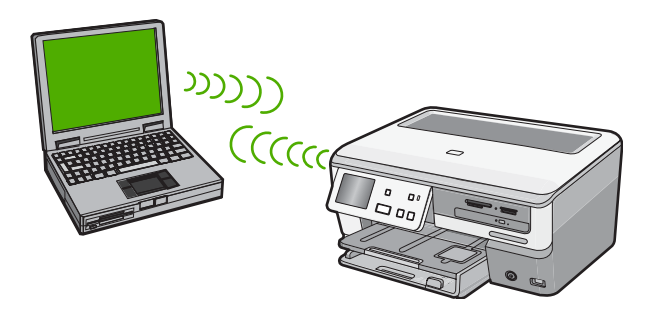

Pastaba Jei neturite belaidžio kelvedžio ar prieigos kortelės, galite naudoti ad hoc ryšį. Tačiau jis nėra itin lankstus, mažai apsaugo tinklą ir su juo tinklas veikia lėčiau nei su belaidžio kelvedžiu ar prieigos vieta.

Norėdami HP All-in-One prijungti prie savo kompiuterio, kompiuteryje turite sukurti tinklo profilį. Į tinklo kūrimo veiksmus įeina tinklo vardo (SSID) ir WEP saugos (nebūtina, tačiau rekomenduojama) pasirinkimas.

| Norėdami nustatyti HP All-in-One belaidžio<br>ad hoc tinklo ryšį, turite atlikti tokius<br>veiksmus: | Žr. šį skyrių:                                                                                                    |
|----------------------------------------------------------------------------------------------------|----------------------------------------------------------------------------------------------------|
| Pirmiausia pasirūpinkite visais reikmenimis.                                                         | "Kas yra reikalinga ad hoc tinklo atveju,"<br>puslapyje 37                                                                                      |
| Po to paruoškite kompiuterį – sukurkite tinklo<br>profilį.                                           | "Tinklo profilio "Windows XP" kompiuteriui<br>kūrimas," puslapyje 37<br>"Tinklo profilio kūrimas kitoms operacinėms<br>sistemoms," puslapyje 38 |
| Paleiskite belaidžio ryšio sąrankos vediklio<br>programą.                                            | " <u>Prisijungimas prie belaid?io specialaus tinklo</u> ,"<br>puslapyje 38                                                                      |

| (tęsinys)                                                                                            |                                                                         |
|----------------------------------------------------------------------------------------------------|-------------------------------------------------------------------------|
| Norėdami nustatyti HP All-in-One belaidžio<br>ad hoc tinklo ryšį, turite atlikti tokius<br>veiksmus: | Žr. šį skyrių:                                                          |
| Galiausiai įdiegiama programinė įranga.                                                              | "Programinės įrangos, skirtos tinklo ryšiui,<br>diegimas," puslapyje 40 |

#### Kas yra reikalinga ad hoc tinklo atveju

HP All-in-One prijungti prie belaidžio tinklo reikės "Windows" kompiuterio su belaidžio tinklo adapteriu.

## Tinklo profilio "Windows XP" kompiuteriui kūrimas

Paruoškite kompiuterį skirtajam ryšiui – sukurkite tinklo profilį.

## Tinklo profilio kūrimas

- Pastaba HP All-in-One teikiamas su sukonfigūruotu tinklo profiliu, kurio tinklo pavadinimas (SSID) yra hpsetup. Vis dėlto saugumo ir privatumo sumetimais HP rekomenduoja susikurti naują tinklo profilį savo kompiuteriui, kaip čia nurodoma.
- 1. Aplanke Control Panel (Valdymo skydas), dukart spragtelėkite Network Connections (Tinklo ryšiai).
- Lange Network Connections (Tinklo ryšiai) dešiniuoju pelės mygtuku spustelėkite Wireless Network Connection (Belaidis tinklo ryšys). Jei išskleidžiamajame meniu matote mygtuką Enable (ljungti), pasirinkite jį. Arba jeigu meniu matote mygtuką Disable (lšjungti), vadinasi, belaidis ryšys jau įjungtas.
- Dešiniuoju pelės mygtuku spustelėkite piktogramą Wireless Network Connection (Belaidis tinklo ryšys), po to spragtelėkite Properties (Ypatybės).
- 4. Spustelėkite skirtuką Wireless Networks (Belaidis ryšys).
- 5. Pasirinkite Use Windows to configure my wireless network settings (Naudoti sistemą Windows belaidžio tinklo nustatymams sukonfigūruoti) žymės langelį.
- 6. Spustelėkite Add (Pridėti), ir tada atlikite šiuos veiksmus:
  - a. Network name (SSID) (tinklo pavadinimas) lange, įrašykite savo sugalvotą unikalų tinklo pavadinimą.
    - Pastaba Tinklo pavadinimas yra labai svarbus, todėl reikia prisiminti visas didžiąsias ir mažąsias raides.
  - **b**. Jei egzistuoja sąrašas **Network Authentication** (Tinklo autentifikacija), pasirinkite **Open** (Atidaryti). Priešingu atveju pereikite į kitą žingsnį.
  - c. Sąraše Duomenų šifravimas, pasirinkite WEP.
    - Pastaba Galima sukurti tinklą, kuris nenaudoja WEP rakto. Tačiau HP rekomenduoja tinklo apsaugai naudoti WEP raktą.
  - d. Įsitikinkite, kad žymės langelis, esantis prie pasirinkties The key is provided for me automatically (Raktas pateikiamas automatiškai), nėra pažymėtas. Jei jis pažymėtas, spustelėkite žymės langelį ir panaikinkite žymę.

e. Laukelyje Network key (Tinklo raktas) įveskite WEP raktą, kuris turi lygiai 5 arba lygiai 13 skaičių arba raidžių (ASCII). Pavyzdžiui, jei norite naudoti 5 simbolius, galite įvesti ABCDE arba 12345. Arba jei norite naudoti 13 simbolių, galite įvesti ABCDEF1234567. (12345 ir ABCDE yra tik pavyzdžiai. Pasirinkite savo pageidaujamą derinį).

Taip pat WEP raktui galite naudoti HEX (šešioliktainius) simbolius. Šešioliktainiu WEP raktu 10 simbolių šifruojama 40 bitų, 26 simboliai šifruojami 128 bitais.

- f. Lange **Confirm network key** (Patvirtinti tinklo raktą) įveskite tokį pat WEP raktą, kaip ankstesniame žingsnyje.
- g. Įveskite WEP raktą tokį pat kaip įvedėte anksčiau, įtraukiant mažąsias ir didžiąsias raides.
  - Pastaba Jūs turite tiksliai atsiminti didžiąsias ir mažąsias raides. Jei į HP All-in-One WEP raktą įvedate neteisingai, belaidžio ryšio užmegsti nepavyks.
- Pažymėkite langelį This is a computer-to-computer (ad hoc) network; wireless access points are not used. (Tinklas tarp kompiuterių (ad hoc); bevielis prieigos taškas nenaudojamas).
- Norėdami uždaryti langą Wireless network properties (belaidžio tinklo ypatybės) spauskite OK (gerai), tada dar kartą paspauskite OK (gerai).
- j. Norėdami uždaryti **Wireless Network Properties Connection** (Belaidžio tinklo ryšio ypatybės), dar kartą paspauskite **OK (Gerai)**.

#### Susijusios temos

- "<u>Tinklo terminų žodynas</u>," puslapyje 53
- "Prisijungimas prie belaid?io specialaus tinklo," puslapyje 38

## Tinklo profilio kūrimas kitoms operacinėms sistemoms

Jei naudojatės ne "Windows XP" arba "Macintosh OS X" operacine sistema, HP rekomenduoja naudoti konfigūravimo programą, gautą kartu su belaidžio LAN plokšte. Norėdami rasti belaidžio LAN plokštės konfigūravimo programą, peržiūrėkite kompiuterio programų sąrašą.

Naudojant LAN plokštės konfigūravimo programa, sukurkite tinklo profilį, kuris turi žemiau pateiktas reikšmes:

- **Tinklo pavadinimas (SSID)**: Mynetwork (tik kaip pavyzdys)
  - Pastaba Sukurkite unikalų ir lengvai įsimenamą tinklo pavadinimą. Nepamirškite, kad tinklo varde skiriamos didžiosios ir mažosios raidės. Todėl turite prisiminti, kurios raidės yra didžiosios, o kurios – mažosios.
- Ryšio režimas: Ad Hoc
- Šifravimas: įgalinta

## Prisijungimas prie belaid?io specialaus tinklo

Panaudojant belaidžio tinklo nustatymo vediklį (Wireless Setup Wizard), HP All-in-One galima prijungti prie belaidžio ad hoc tinklo.

## Prisijungimas prie atsitiktinio bevielio tinklo

- 1. Palieskite Setup (sąranka) ekrane.
- 2. Palieskite Network (Tinklas).
  - Pastaba Jei ekrane nematote norimos meniu nuostatos, spustelėkite a ar V, kad peržiūrėtumėte visas meniu nuostatas.
- Palieskite Wireless Setup Wizard (Belaidės sąrankos vediklis). Taip atversite Wireless Setup Wizard (Belaidės sąrankos vediklis). Nustatymų vedlys ieško prieinamų tinklų ir tada parodo aptiktų tinklų pavadinimų (SSID) sąrašą. Sąraše pirmiausia rodomi infrastruktūriniai tinklai, po to – atsitiktiniai (ad hoc) tinklai. Sąrašas pradedamas tinklais, turinčiais stipriausią signalą, ir baigiamas – turinčiais silpniausią.
- Spalvotosios grafikos ekrane suraskite savo kompiuteryje sukurto tinklo pavadinimą (pvz., Mynetwork).
- Palieskite tinklo pavadinimą. Suradus savo tinklo pavadinimą ir pažymėjus jį, pereikite prie 6 veiksmo.

#### Jeigu nematote savo tinklo pavadinimo sąraše

- Palieskite Enter a New Network Name (SSID).
   Ekrane pasirodo vaizdinė klaviatūra.
- b. Įveskite SSID. Vaizdinėje klaviatūroje palieskite atitinkamas raides ir skaičius.
  - Pastaba Jūs turite tiksliai įvesti didžiąsias ir mažąsias raides. Kitaip nepavyks užmegzti belaidžio ryšio.
- Baigę įvesti SSID pavadinimą, vaizdinėje klaviatūroje palieskite Done (baigta), tada palieskite OK (gerai).
  - Patarimas Jeigu HP All-in-One negali aptikti tinklo pagal jūsų įvestą pavadinimą, pamatysite tolesnius raginimus. Jūs tikriausiai norėsite pritraukti HP All-in-One arčiau prie kompiuterio ir pasistengsite paleisti belaidžio diegimo vedlį automatiškai aptikti tinklą.
- d. Palieskite Ad Hoc (Spontaniškoji (Ad Hoc) prieiga).
- Palieskite Yes, my network uses WEP encryption (Yes (taip), mano tinklas naudoja WEP šifruotę). Ekrane pasirodo vaizdinė klaviatūra. Jeigu nenorite naudoti WEP šifravimo, palieskite No, my network does not use encryption (Ne, mano tinklas nenaudoja šifravimo). Vykdykite 7 žingsnį.
- 6. Jei paprašoma, įveskite savo WEP raktą: Arba pereikite prie 7 veiksmo.
  - a. Vaizdinėje klaviatūroje palieskite atitinkamas raides ir skaičius.
    - Pastaba Jūs turite tiksliai įvesti didžiąsias ir mažąsias raides. Kitaip nepavyks užmegzti belaidžio ryšio.
  - b. Kai baigėte įvesti WEP raktą, vaizdinėje klaviatūroje palieskite Done (baigta).

- 7. Pasirinkimą patvirtinkite vėl paspausdami mygtuką OK (gerai). HP All-in-One bandys prisijungti prie SSID. Jei pranešimas informuoja, kad įvedėte neteisingą WEP raktą, patikrinkite užsirašytą savo naujojo tinklo raktą ir sekdami WEP rakto ištaisymo nurodymais dar kartą jį įveskite.
- HP All-in-One sėkmingai prisijungus prie tinklo, kompiuteryje įdiekite programinę įrangą.

## Susijusios temos

- "<u>Teksto įvedimas naudojant vaizdinę klaviatūrą</u>.," puslapyje 15
- "Programinės įrangos, skirtos tinklo ryšiui, diegimas," puslapyje 40
- "Tinklo trikčių diagnostika ir šalinimas," puslapyje 164

## Programinės įrangos, skirtos tinklo ryšiui, diegimas

Šiame skyriuje aprašoma, kaip įdiegti HP All-in-One programinę įrangą prie tinklo prijungtame kompiuteryje. Prieš diegdami programinę įrangą įsitikinkite, kad HP All-in-One prijungėte prie tinklo.

Pastaba Jeigu kompiuteris sukonfigūruotas taip, kad galėtų jungtis prie kelių tinklo įrenginių, prieš įdiegdami programinę įrangą įsitikinkite, kad kompiuteris prie šių įrenginių prijungtas. Kitu atveju, HP All-in-One įdiegiama programinė įranga gali pasirinkti vieną iš jau naudojamų įrenginių raidžių, o tada prisijungti prie atitinkamo tinklo įrenginio nebegalėsite.

**Pastaba** Įdiegimas gali trukti nuo 20 iki 45 minučių priklausomai nuo operacinės sistemos, laisvos disko vietos ir kompiuterio procesoriaus greičio.

#### "Windows" HP All-in-One programinės įrangos diegimas

- 1. Išjunkite visas kompiuteryje veikiančias taikomąsias programas ir virusų aptikimo programinę įrangą.
- 2. Į kompiuterio kompaktinį diską įrenginį įdėkite "Windows" kompaktinį diską , kurį gavote kartu su HP All-in-One ir vykdykite ekrane pateikiamus nurodymus.
- Jeigu atsiranda dialogo langas apie užkardą, vadovaukitės instrukcijomis. Jeigu matote iškylančius užkardos pranešimus, turite visada priimti arba leisti juos rodyti.
- Ekrane Connection Type (ryšio tipas) pasirinkite Through the network (per tinklą), tada paspauskite Next (toliau).
   Pasirodo ekranas Searching (ieškoma), sąrankos programa tinkle ieško HP All-in-One.
- Ekrane Printer Found (rastas spausdintuvas) patvirtinkite, kad spausdintuvo aprašymas yra teisingas.
   Jeigu tinkle randami keli spausdintuvai, pasirodo ekranas Printers Found (rasti spausdintuvai). Išrinkite HP All-in-One, kuri norite prijungti.
- Vykdykite nurodymus programinei įrangai diegti. Baigus diegti programinę įrangą HP All-in-One bus parengtas naudotis.
- 7. Jei kompiuteryje buvote išjungę antivirusinę programą, nepamirškite vėl jos įjungti.
- Jei norite patikrinti tinklo ryšį, iš savo kompiuterio su HP All-in-One išspausdinkite savitikros ataskaitą.

## Papildomų kompiuterių prijungimas prie tinklo

HP All-in-One galima prijungti prie daugiau nei vieno kompiuterio mažame kompiuterių tinkle. Jei HP All-in-One jau prijungtas prie kompiuterio tinkle, kiekvienam papildomam kompiuteriui turite įdiegti HP All-in-One programinę įrangą. Bevielio tinklo diegimo metu programinė įranga aptiks esančio tinklo SSID (tinklo pavadinimą). Kartą prijungus HP All-in-One prie tinklo, papildomai jungiamų tinklo kompiuterių konfigūruoti nereikės.

Pastaba HP All-in-One galima prijungti prie belaidžio arba laidinio tinklo, tačiau ne prie abiejų iš karto.

#### Susijusios temos

"Programinės įrangos, skirtos tinklo ryšiui, diegimas," puslapyje 40

## HP All-in-One prijungimo keitimas iš USB ryšio į tinklo ryšį

Jei pirmiausia HP All-in-One prijungėte USB ryšiu, vėliau ryšį galite pakeisti arba belaidžiu, arba eterneto tinklo ryšiu. Jeigu jau supratote, kaip jungti prie tinklo, galite vadovautis toliau pateikiamais bendraisiais nurodymais.

Pastaba Siekiant optimalaus našumo ir saugos belaidžiame tinkle, HP All-in-One prijungti naudokite prieigos kortelę (pvz., belaidį kelvedį).

#### USB galima pakeisti integruota belaide WLAN 802.11 jungtimi

- 1. Atjunkite USB laidą nuo HP All-in-One užpakalinės sienelės.
- 2. Palieskite Setup (sąranka) ekrane.
- 3. Palieskite Network (Tinklas).

Pastaba Jei ekrane nematote norimos meniu nuostatos, spustelėkite ar v, kad peržiūrėtumėte visas meniu nuostatas.

- Palieskite Wireless Setup Wizard (Belaidės sąrankos vediklis). Taip atversite Wireless Setup Wizard (Belaidės sąrankos vediklis).
- Įdiekite tinklo jungties programinę įrangą, pasirinkite Add a Device (pridėti įrenginį), tada pasirinkite Through the network (per tinklą).
- Baigę diegimą Control Panel (valdymo skydelyje) atidarykite Printers and Faxes (spausdintuvai ir faksai) (arba Printers (spausdintuvai)) ir panaikinkite ankstesnio USB diegimo spausdintuvus.

#### USB ryšio perjungimas į laidinį (eterneto) ryšį

- 1. Atjunkite USB laidą nuo HP All-in-One užpakalinės sienelės.
- 2. Eterneto kabelį iš eterneto prievado, esančio HP All-in-One užpakalinejė sienelėje, prijunkite prie eterneto prievado kelvedyje ar komutatoriuje.
- Įdiekite tinklo jungties programinę įrangą, pasirinkite Add a Device (pridėti įrenginį), tada pasirinkite Through the network (per tinklą).
- Baigę diegimą Printers and Faxes (Control Panel) (valdymo skydelyje) atidarykite Printers (Printers and Faxes) (spausdintuvai ir faksai) (arba Control Panel (Printers) (spausdintuvai)) ir panaikinkite ankstesnio USB diegimo spausdintuvus.

Išsamesnių instrukcijų, kaip prijungti HP All-in-One prie tinklo, ieškokite:

- <u>"Laidinio tinklo nustatymas</u>," puslapyje 30
- "Integruoto belaidžio WLAN 802.11 tinklo nustatymas," puslapyje 32
- "Belaidžio ir specialaus tinklo nustatymas," puslapyje 36

## Tinklo nuostatų tvarkymas

HP All-in-One tinklo nuostatas valdyti galima per HP All-in-One valdymo skydelį. Integruotame tinklo serveryje yra papildomos detaliosios nuostatos – konfigūracijos ir būsenos įrankis, kurį galima pasiekti per interneto naršyklę, naudojant esamą tinklo su HP All-in-One ryšį.

Šiame skyriuje pateikiamos tokios temos:

- Bazinių tinklo nuostatų keitimas valdymo skydeliu
- Papildomų tinklo nuostatų keitimas valdymo skydeliu
- <u>Naudoti integruotajį tinklo serverį</u>
- <u>Tinklo konfigūracijos puslapio apibrėžtys</u>

## Bazinių tinklo nuostatų keitimas valdymo skydeliu

HP All-in-One valdymo pultas leidžia nustatyti ir tvarkyti bevielį ryšį ir atlikti įvairias tinklo tvarkymo užduotis: peržiūrėti tinklo nustatymus, atkurti tinklo numatytąsias reikšmes, jungti ir išjunti bevielį radiją bei keisti tinklo nustatymus.

Šiame skyriuje pateikiamos tokios temos:

- Belaidžio ryšio sąrankos vedlio naudojimas
- Spausdinimo tinklo nustatymų peržiūra
- <u>Numatytųjų tinklo nuostatų atstatymas</u>
- Belaidžio radijo įjungimas ir išjungimas
- Atspausdinamas belaidžio tinklo testavimo lapas.

## Belaidžio ryšio sąrankos vedlio naudojimas

Belaidžio tinklo nustatymo vediklis leidžia lengvai nustatyti ir tvarkyti belaidį ryšį su HP All-in-One.

## Kaip paleisti Wireless Setup Wizard (Belaidės sąrankos vediklis)

- 1. Palieskite Setup (sąranka) ekrane.
- 2. Palieskite Network (Tinklas).
  - Pastaba Jei ekrane nematote norimos meniu nuostatos, spustelėkite ar V, kad peržiūrėtumėte visas meniu nuostatas.
- Palieskite Wireless Setup Wizard (Belaidės sąrankos vediklis). Taip atversite Wireless Setup Wizard (Belaidės sąrankos vediklis).

## Susijusios temos

- <u>"Integruoto belaidžio WLAN 802.11 tinklo nustatymas,</u>" puslapyje 32
- "<u>Belaidžio ir specialaus tinklo nustatymas</u>," puslapyje 36

## Spausdinimo tinklo nustatymų peržiūra

Tinklo nustatymų suvestinę galima peržiūrėti HP All-in-One valdymo pulte arba atsispausdinti išsamų konfigūracijos lapą. Tinklo konfigūracijos lape pateikiamas visų svarbių tinklo nuostatų sąrašas, pvz., IP adresas, ryšio sparta, DNS ir mDNS.

#### Tinklo nustatymų peržiūrai ir spausdinimui

- 1. Palieskite Setup (sąranka) ekrane.
- 2. Palieskite Network (Tinklas).

Pastaba Jei ekrane nematote norimos meniu nuostatos, spustelėkite a ar V, kad peržiūrėtumėte visas meniu nuostatas.

- 3. Palieskite Meniu View Network Settings (rodyti tinklo nuostatas).
- 4. Atlikite vieną iš šių veiksmų:
  - Jei norite peržiūrėti laidinio tinklo nuostatas, paspauskite Display Wired Summary (Rodyti laidinio ryšio suvestinę).
  - Jei norite peržiūrėti laidinio tinklo nuostatas, paspauskite Display Wireless Summary (Rodyti belaidžio ryšio suvestinę).
  - Kad spausdintumėte tinklo sąrankos lapą, palieskite **Print Network Configuration Page** (Tinklo konfigūracijos lapo spausdinimas).

#### Susijusios temos

"Tinklo konfigūracijos puslapio apibrėžtys," puslapyje 47

#### Numatytųjų tinklo nuostatų atstatymas

Galite atstatyti tokias tinklo nuostatas, kokios buvo perkant HP All-in-One.

△ [spėjimas Bus ištrinta visa jūsų įvesta belaidžio tinklo nustatymo informacija. Norint atkurti šią informaciją, reikės iš naujo paleisti belaidžio tinklo nustatymo vediklį.

#### Tinklo numatytiesiems nustatymams atstatyti

- 1. Palieskite Setup (sąranka) ekrane.
- 2. Palieskite Network (Tinklas).
  - Pastaba Jei ekrane nematote norimos meniu nuostatos, spustelėkite ▲ ar ▼, kad peržiūrėtumėte visas meniu nuostatas.
- 3. Palieskite Restore Network Defaults (atkurti tinklo numatytąsias nuostatas).
- 4. Palieskite Yes (taip) arba No (ne).

#### Belaidžio radijo įjungimas ir išjungimas

Belaidis radijas veikia pagal numatytąją reikšmę. Norint likti prisijungus prie belaidžio tinklo, radijas turi būti įjungtas. Numatyta, kad "Bluetooth" radijo nuostata įjungta, kaip HP All-in-One priekyje esanti mėlyna lemputė. Tačiau, jeigu HP All-in-One yra prijungtas prie laidinio tinklo arba turite USB jungtį, radijas nenaudojamas. Tokiu atveju radiją galima išjungti.

## Belaidžio radijo įjungimas ir išjungimas

- 1. Palieskite Setup (sąranka) ekrane.
- 2. Palieskite Network (Tinklas).
  - Pastaba Jei ekrane nematote norimos meniu nuostatos, spustelėkite a ar V, kad peržiūrėtumėte visas meniu nuostatas.
- 3. Palieskite Wireless Radio (Belaidis radijas).
- 4. Palieskite On (jjungti) arba Off (išjungti).

## Atspausdinamas belaidžio tinklo testavimo lapas.

Atliekamas belaidžio tinklo patikrinimas, kurį sudaro įvairūs diagnostiniai testai, kuriais nustatoma, ar sėkmingai paruoštas tinklas. Paleidus belaidžio tinklo nustatymo vediklį, automatiškai atspausdinamas belaidžio tinklo testavimo lapas. Belaidžio tinklo testavimo lapą galite atspausdinti bet kada.

## Belaidžio tinklo testavimo ataskaitai spausdinti

- 1. Palieskite Setup (sąranka) ekrane.
- 2. Palieskite Network (Tinklas).
  - Pastaba Jei ekrane nematote norimos meniu nuostatos, spustelėkite ▲ ar ▼, kad peržiūrėtumėte visas meniu nuostatas.
- Palieskite Wireless Network Test (Belaidžio tinklo patikra).
   Wireless Network Test (Belaidžio tinklo patikra) spausdina.

#### Susijusios temos

"Tinklo trikčių diagnostika ir šalinimas," puslapyje 164

## Papildomų tinklo nuostatų keitimas valdymo skydeliu

Jūsų patogumui pateikiamos detalios tinklo nuostatos. Jei nesate patyręs vartotojas, neturėtumėte jų keisti.

Šiame skyriuje pateikiamos tokios temos:

- <u>Ryšio spartos nustatymas</u>
- IP nuostatų keitimas

#### Ryšio spartos nustatymas

Galite keisti spartą, kuria tinkle perduodami duomenys. Numatytoji nuostata – Automatic (automatinis).

#### Ryšio spartos nustatymas

- 1. Palieskite Setup (sąranka) ekrane.
- 2. Palieskite Network (Tinklas).

Pastaba Jei ekrane nematote norimos meniu nuostatos, spustelėkite a ar V, kad peržiūrėtumėte visas meniu nuostatas.

- 3. Palieskite Advanced Setup (detalioji sąranka).
- 4. Palieskite Set Link Speed (nustatyti ryšio spartą).
- 5. Palieskite ryšio linijos greitį, atitinkantį jūsų tinklo įrangą.
  - Automatic (automatinis)
  - 10-Full (10 visas)
  - **10-Half** (10 pusė)
  - **100-Full** (100 visas)
  - **100-Half** (100 pusė)

#### IP nuostatų keitimas

Numatytoji IP nuostatų parinktis yra **Automatic** (automatinis), t. y. IP nuostatos nustatomos automatiškai. Jei esate patyręs vartotojas, galite rankiniu būdu pakeisti IP adresą, potinklo trafaretą arba numatytąjį tinklų sietuvą. Jei norite pamatyti savo HP All-in-One IP adresą ir potinklio trafaretą, iš HP All-in-One išspausdinkite tinklo konfigūracijos duomenų lapą.

- Pastaba IP nuostatas įvesdami ranka, turite būti jau prisijungę prie aktyvaus tinklo, kitaip nuostatos dings, kai tik išeisite iš meniu.
- △ [spėjimas Rankiniu būdu priskirdami IP adresą būkite atsargūs. Diegimo metu įvedus klaidingą IP adresą tinklo komponentai prisijungti prie HP All-in-One nebegalės.

#### IP nuostatų keitimas

- 1. Palieskite Setup (sąranka) ekrane.
- 2. Palieskite Network (Tinklas).
  - Pastaba Jei ekrane nematote norimos meniu nuostatos, spustelėkite ▲ ar ▼, kad peržiūrėtumėte visas meniu nuostatas.
- 3. Palieskite Advanced Setup (detalioji sąranka).
- 4. Palieskite IP Settings (IP nuostatos).
- 5. Palieskite Manual (Rankinis).
- 6. Palieskite vieną iš šių IP nuostatų:
  - IP Address (IP adresas)
  - Subnet Mask (Potinklio trafaretas)
  - Default Gateway (Numatytasis tinklų sietuvas)
- Nuostatoms keisti palieskite ▲ ar ▼, ir tuomet patvirtinkite nuostatą paliesdami OK (gerai).

#### Susijusios temos

- <u>"Spausdinimo tinklo nustatymų peržiūra</u>," puslapyje 43
- "<u>Tinklo konfigūracijos puslapio apibrėžtys</u>," puslapyje 47

#### Naudoti integruotąjį tinklo serverį

Jei kompiuteris prijungtas prie HP All-in-One tinkle, galite pasiekti integruotajį tinklo serverį, esantį įrenginyje HP All-in-One. Integruotasis tinklo serveris – tai tinkle veikianti

vartotojo sąsaja, pateikianti kai kurias pasirinktis, kurių nėra HP All-in-One valdymo skydelyje, įskaitant "Webscan" – priemonę, leidžiančią naršykle į kompiuterį nuskaityti nuotraukas ir dokumentus iš HP All-in-One, ir papildomas tinklo saugos pasirinktis. Integruotasis tinklo serveris taip pat leidžia stebėti būseną ir užsakyti spausdintuvo reikmenis.

Kaip naudoti integruotojo tinklo serverio priemones, ieškokite integruotojo tinklo serveryje ekraniniame žinyne. Norėdami prieiti prie integruotojo tinklo serverio žinyno, atidarykite integruotąjį tinklo serverį, tada spustelėkite saitą **Help** (žinynas), esantį prie **Other Links** (kiti saitai) integruotojo tinklo serverio skirtuke **Home** (pagrindinis puslapis).

Pastaba Atverkite prieigos taško integruoto tinklo serverio funkcijas ir pakeiskite saugos nuostatas.

Šiame skyriuje pateikiamos tokios temos:

- Prieikite prie integruotojo tinklo serverio
- Integruotojo tinklo serverio nuostatų vediklio naudojimas

#### Prieikite prie integruotojo tinklo serverio

Kompiuteris, kuriuo naudojatės prisijungti prie EWS HP All-in-One, turi būti tame pačiame tinkle kaip ir HP All-in-One.

#### Prieiga prie integruotojo tinklo serverio

- 1. Išspausdinkite tinklo konfigūracijos puslapį, kuriame rasite HP All-in-One IP adresą.
- Kompiuterio interneto naršyklės laukelyje Address (adresas) įveskite HP All-in-One IP adresą, nurodytą tinklo nuostatų puslapyje. Pavyzdžiui, http://192.168.1.101. Pasirodo integruotojo tinklo serverio puslapis Home (Pagrindinis puslapis), kuriame rodoma informacija apie HP All-in-One.
  - Pastaba Jeigu naršyklėje naudojamas tarpinis serveris, galbūt jį reikės išjungti, kad galėtumėte prieiti prie integruotojo tinklo serverio.
- 3. Jei norite pakeisti kalbą, rodomą integruotojo tinklo serveryje, atlikite tokius veiksmus:
  - a. Spustelėkite skirtuką Settings (Nustatymai).
  - b. Navigacijos meniu Settings (Nustatymai) spustelėkite Select Language (Pasirinkti kalbą).
  - c. Sąraše Select Language (Pasirinkti kalbą) paspauskite atitinkamą kalbą.
  - d. Spustelėkite Apply (Taikyti).
- Jei norite prieiti prie įrenginio ir tinklo informacijos, paspauskite skirtuką Home (Pagrindinis puslapis), arba, jei norite gauti išsamesnės informacijos apie tinklą arba modifikuoti tinklo informaciją, spustelėkite skirtuką Networking (Darbas tinkle).
- 5. Atlikite reikiamus konfigūracijos pakeitimus.
- 6. Integruotojo tinklo serverio uždarymas.

#### Susijusios temos

"Spausdinimo tinklo nustatymų peržiūra," puslapyje 43

## Integruotojo tinklo serverio nuostatų vediklio naudojimas

Integruotame tinklo serveryje esantis tinklo sąrankos vediklis tinklo parametrams suteikia intuityvią sąsają.

## Prieiga prie integruotojo tinklo serverio sąrankos vediklio

- 1. Išspausdinkite tinklo konfigūracijos puslapį, kuriame rasite HP All-in-One IP adresą.
- Kompiuterio interneto naršyklės laukelyje Address (adresas) įveskite HP All-in-One IP adresą, nurodytą tinklo nuostatų puslapyje. Pavyzdžiui, http://192.168.1.101. Pasirodys integruotojo tinklo serverio Home (pagrindinis) puslapis, kuriame pateikiama informacija apie HP All-in-One.
  - Pastaba Jeigu naršyklėje naudojamas tarpinis serveris, galbūt jį reikės išjungti, kad galėtumėte prieiti prie integruotojo tinklo serverio.
- 3. Spustelėkite skirtuką Networking (darbas tinkle).
- 4. Naršymo meniu **Connections** (ryšiai) spustelėkite **Wired (802.3)** (laidinis (802.3)) arba **Wireless (802.11)** (belaidis (802.11)).
- Spustelėkite Start Wizard (paleisti vediklį) ir vadovaukitės vediklio pateikiamomis instrukcijomis.

#### Susijusios temos

"Spausdinimo tinklo nustatymų peržiūra," puslapyje 43

## Tinklo konfigūracijos puslapio apibrėžtys

Tinklo nuostatų puslapyje pateikiamos "HP All-in-One" tinklo nuostatos. Jame pateikiami nustatymai bendrai informacijai, 802.3 laidiniam (eterneto), 802.11 bevieliam ir "Bluetooth<sup>®</sup>" ryšiui.

Šiame skyriuje pateikiamos tokios temos:

- Bendri tinklo nustatymai
- Laidinio (802.3) tinklo nuostatos
- Bevielio (802.11) tinklo nustatymai
- <u>"Bluetooth" nuostatos</u>

#### Susijusios temos

- "Spausdinimo tinklo nustatymų peržiūra," puslapyje 43
- "Tinklo terminų žodynas," puslapyje 53

#### Bendri tinklo nustatymai

Toliau pateiktoje lentelėje aprašomos pagrindinės tinklo nuostatos, rodomos tinklo konfigūracijos lape.

| Parametras                              | Aprašas                                                                                                    |
|-----------------------------------------|----------------------------------------------------------------------------------------------------|
| Tinklo būsena                           | <ul> <li>HP All-in-One būsena:</li> <li>Ready (Pasiruošęs): HP All-in-One yra pasiruošęs priimti ir perduoti duomenis.</li> <li>Offline (Néra ryšio): HP All-in-One šiuo metu néra prijungtas prie tinklo.</li> </ul>                                                                                                    |
| Aktyvaus ryšio<br>tipas                 | <ul> <li>HP All-in-One tinklo režimas:</li> <li>Wired (Laidinis): HP All-in-One prie IEEE 802.3 tinklo prijungiamas naudojant eterneto kabelį.</li> <li>Wireless (belaidis): HP All-in-One prijungta prie belaidžio tinklo (802.11).</li> <li>None (Nėra): Tinklo ryšio nėra.</li> </ul>                                                                                   |
| URL                                     | Integruotojo tinklo serverio IP adresas. Pastaba Bandant prisijungti prie integruotojo tinklo serverio, reikia žinoti šį<br>URL adresą.                                                                                                    |
| Gamintojo<br>mikroprogra-mos<br>versija | Darbo vidiniame tinkle komponentas ir įrangos gamintojo mikroprogramos<br>kodas.<br>Pastaba Paspambinus HP palaikymo linija, priklausomai nuo problemos<br>gali reikėti pateikti mikroprogramos kodą.                                                                                                    |
| Kompiuterio<br>vardas                   | Įrenginiui diegimo programinės įrangos paskirtas TCP/IP pavadinimas.<br>Numatytuoju atveju tai raidės HP, po kurių seka 6 paskutinieji Media Access<br>Control (MAC) adreso skaitmenys.                                                                                                    |
| Administrato-<br>riaus slaptažodis      | <ul> <li>Integruotojo tinklo serverio administratoriaus slaptažodžio būsena:</li> <li>Set (Nurodyta): Slaptažodis nurodytas. Norėdami keisti integruotojo tinklo serverio parametrus, privalote įvesti slaptažodį.</li> <li>Not Set (Nenurodyta): Slaptažodis nenurodytas. Norint keisti integruotojo tinklo serverio parametrus, slaptažodžio įvesti nereikia.</li> </ul> |
| mDNS                                    | Kai kurie vietiniai ir atsitiktiniai (ad hoc) tinklai nenaudoja centrinių DNS<br>serverių. Jie naudoja DNS alternatyvą, pavadintą "mDNS".<br>Su mDNS jūsų kompiuteris gali aptikti ir naudoti bet kurį HP All-in-One,<br>prijungtą prie jūsų vietinio tinklo. Jis taip pat gali dirbti su bet kokiu kitu tinkle<br>esančiu įrenginiu ir palaiko eterneto ryšį.             |

## Laidinio (802.3) tinklo nuostatos

Toliau pateiktoje lentelėje aprašomos 802.3 laidinio tinklo nuostatos, pateikiamos tinklo konfigūracijos lape.

| Parametras                            | Aprašas                                                                                                    |
|---------------------------------------|----------------------------------------------------------------------------------------------------|
| Techninės<br>įrangos adresas<br>(MAC) | HP All-in-One identifikuojantis MAC adresas. Tai unikalus 12 skaitmenų skaičius, priskirtas tinklo techninei įrangai (įskaitant maršrutizatorius, komutatorius ir panašius įrenginius), kad ją būtų galima atpažinti. Du techninės įrangos įrenginiai negali turėti to paties MAC adreso. |

## (tęsinys)

| Parametras                 | Aprašas                                                                                                    |
|----------------------------|----------------------------------------------------------------------------------------------------|
|                            | Pastaba Kai kurie interneto tiekėjai (ISP) reikalauja, kad diegimo metu priregistruotumėte tinklo plokštės ar LAN adapterio, prie kurio jungiamas kabelis, arba DSL modemo MAC adresą.                                                                                                    |
| IP adresas                 | Šis adresas vienareikšmiškai identifikuoja įrenginį tinkle. IP adresai<br>dinamiškai paskiriami per DHCP arba AutoIP. Taip pat galite nustatyti IP<br>adresą, tačiau to daryti nerekomenduojame.                                                                                                    |
|                            | <b>Įspėjimas</b> Neautomatiniu būdu priskirdami IP adresą būkite atsargūs. Jei diegimo metu nurodysite neteisingą IP adresą, tinklo komponentai nematys HP All-in-One.                                                                                                    |
| Potinklio<br>trafaretas    | Potinklis – tai diegimo programinės įrangos priskirtas IP adresas, kad<br>papildomas tinklas galėtų būti didesnio tinklo dalis. Potinklius nurodo potinklio<br>dvejetainė reikšmė. Dvejetainė reikšmė nurodo, kurie HP All-in-One IP<br>adreso bitai identiffikuoja tinklą ir potinklį, o kurie – patį įrenginį.                                                                                                    |
|                            | Pastaba Rekomendojama, kad HP All-in-One ir jį naudojantys kompiuteriai būtų tame pačiame potinklyje.                                                                                                    |
| Numatytasis<br>šliuzas     | Mazgas tinkle, naudojamas prieigai prie kito tinklo. Šiame pavyzdyje mazgas<br>gali būti kompiuteris ar kitas prietaisas.                                                                                                    |
|                            | Pastaba Numatytąjį tarptinklinės jungties adresą paskiria įdiegties programinė įranga, išskyrus, jeigu nustatote IP adresą rankiniu būdu.                                                                                                    |
| Konfigūracijos<br>šaltinis | <ul> <li>Protokolas, naudojamas IP adresui HP All-in-One priskirti:</li> <li>AutoIP: diegimo programinė įranga automatiškai nustato konfigūracijos parametrus.</li> <li>DHCP: konfigūracijos parametrus pateikia DHCP (Dynamic host configuration protocol) serveris tinkle. Mažuose tinkluose juo galėtų būti maršrutizatorius.</li> <li>Manual (Neautomatinis): konfigūracijos parametrai nustatomi neautomatiniu būdu, pvz., statinis IP adresas.</li> <li>Not Specified (Nenurodyta): režimas, naudojamas inicijuojant HP All-in-One.</li> </ul> |
| DNS serveris               | <ul> <li>Tinklo DNS (Domain name service) IP adresas. Naudodamiesi tinklu arba siųsdami el. pašto pranešimą, naudojate domeno vardą. Pavyzdžiui, URL adreso http://www.hp.com domenas yra hp.com. Internete DNS domeno vardas perverčiamas IP adresu. Įrenginiai naudoja IP adresus, kad galėtų kreiptis vieni į kitus.</li> <li>IP Address (IP adresas): domeno vardų serverio IP adresas.</li> <li>Not Specified (Nenurodyta): IP adresas nenurodytas arba įrenginys inicializuojamas.</li> </ul>                                                  |
| Ryšio<br>konfigūracija     | Greitis, kuriuo tinkle perduodami duomenys. Galimi greičiai: <b>10TX-visas</b> ,<br><b>10TX-pusė</b> , <b>100TX-visas</b> ir <b>100TX-pusė</b> . Kai nustatoma <b>None</b> (joks), tinklas<br>yra išjungiamas.                                                                                                    |
| lš viso perduota<br>paketų | Bendras be klaidų HP All-in-One perduotų paketų skaičius nuo tada, kai jis<br>buvo įjungtas. Išjungus HP All-in-One skaitiklis išsivalo. Pranešimą                                                                                                    |

| Parametras              | Aprašas                                                                                                    |
|-------------------------|----------------------------------------------------------------------------------------------------|
|                         | perduodant per paketų keitimo tinklą, jis padalijamas į paketus. Kiekviename pakete yra gavėjo adresas kartu su duomenimis.           |
| lš viso gauta<br>paketų | Bendras be klaidų HP All-in-One gautų paketų skaičius nuo tada, kai jis buvo<br>ijungtas. Išjungus HP All-in-One skaitiklis išsivalo. |

## Bevielio (802.11) tinklo nustatymai

Toliau pateiktoje lentelėje aprašomi 802.11 bevielio tinklo nustatymai, rodomi tinklo konfigūracijos puslapyje.

| Parametras                            | Aprašas                                                                                                    |
|---------------------------------------|----------------------------------------------------------------------------------------------------|
| Techninės<br>įrangos adresas<br>(MAC) | HP All-in-One identifikuojantis laikmenų prieigos valdymo (Media Access<br>Control, MAC) adresas. Tai unikalus 12 skaitmenų skaičius, priskirtas tinklo<br>techninės įrangos identifikavimui (įskaitant maršrutizatorius, komutatorius ir<br>panašius įrenginius), kad ją būtų galima atpažinti. Du techniniai įrenginiai<br>negali turėti to paties MAC adreso. Du MAC adresai yra priskiriami: vienas<br>laidiniam Ethernet ir vienas bevieliam 802.11.                                                                                           |
|                                       | <b>Pastaba</b> Kai kurie interneto tiekėjai (ISP) reikalauja, kad diegimo metu priregistruotumėte tinklo plokštės ar LAN adapterio, prie kurio jungiamas kabelis, arba DSL modemo MAC adresą.                                                                                                    |
| IP adresas                            | Šis adresas vienareikšmiškai identifikuoja įrenginį tinkle. IP adresai<br>dinamiškai paskiriami per DHCP arba AutoIP. Taip pat galite nustatyti IP<br>adresą, tačiau to daryti nerekomenduojame.                                                                                                    |
|                                       | Pastaba Jei diegimo metu IP adresą paskirsite neautomatiniu būdu, tinklo komponentai nematys HP All-in-One.                                                                                                    |
| Potinklio<br>šablonas                 | Potinklis – tai diegimo programinės įrangos priskirtas IP adresas, kad<br>papildomas tinklas galėtų būti didesnio tinklo dalis. Potinklius nurodo potinklio<br>dvejetainė reikšmė. Šablonas apibrėžia, kurie HP All-in-One IP adreso bitai<br>identifikuoja tinklą ir potinklį, o kurie – patį įrenginį.                                                                                                    |
|                                       | Pastaba Rekomendojama, kad HP All-in-One ir jį naudojantys kompiuteriai būtų tame pačiame potinklyje.                                                                                                    |
| Numatytasis<br>šliuzas                | Mazgas tinkle, naudojamas prieigai prie kito tinklo. Šiame pavyzdyje mazgas gali būti kompiuteris ar kitas prietaisas.                                                                                                    |
|                                       | Pastaba Numatytojo šliuzo adresą paskiria diegimo programinė įranga.                                                                                                    |
| Konfigūracijos<br>šaltinis            | <ul> <li>Protokolas, naudojamas IP adresui HP All-in-One priskirti:</li> <li>AutoIP: diegimo programinė įranga automatiškai nustato konfigūracijos parametrus.</li> <li>DHCP: konfigūracijos parametrus pateikia DHCP (Dynamic host configuration protocol) serveris tinkle. Mažuose tinkluose juo galėtų būti maršrutizatorius.</li> <li>Manual (Neautomatinis): konfigūracijos parametrai nustatomi neautomatiniu būdu, pvz., statinis IP adresas.</li> <li>Not Specified (Nenurodyta): režimas, naudojamas inicijuojant HP All-in-One</li> </ul> |

| Parametras                      | Aprašas                                                                                                    |
|---------------------------------|----------------------------------------------------------------------------------------------------|
| DNS serveris                    | DNS IP adresas tinklui. Naudodamiesi tinklu arba siųsdami el. pašto<br>pranešimą, naudojate domeno vardą. Pavyzdžiui, URL adreso http://<br>www.hp.com domenas yra "hp.com". Internete DNS perverčia domeno vardą<br>IP adresu. Įrenginiai naudoja IP adresus, kad galėtų kreiptis vieni į kitus. |
|                                 | • IP Address (IP adresas): domeno vardų serverio IP adresas.                                                                                                    |
|                                 | <ul> <li>Not Specified (Nenurodyta): IP adresas nenurodytas arba įrenginys<br/>inicializuojamas.</li> </ul>                                                                                                    |
|                                 | <b>Pastaba</b> Pažiūrėkite, ar DNS IP adresas atsiranda tinklo konfigūracijos puslapyje. Jei nerodomas joks adresas, DNS IP adresą gaukite iš savo interneto paslaugų tiekėjo (ISP).                                                                                                    |
| Bevielio ryšio                  | Belaidžio tinklo būsena:                                                                                                    |
| būsena                          | <ul> <li>Prisijungęs: HP All-in-One yra prijungtas prie bevielio LAN ir viskas veikia.</li> </ul>                                                                                                    |
|                                 | <ul> <li>Disconnected (Atjungtas): HP All-in-One neprijungtas prie bevielio LAN<br/>dėl neteisingų nustatymų (pvz., neteisingas WEP raktas), HP All-in-One<br/>yra už diapazono ribų arba eterneto kabelis prijungtas prie aktyvaus<br/>tinklo.</li> </ul>                                        |
|                                 | Disabled (Išjungtas): Radijas išjungtas.                                                                                                    |
|                                 | • Not applicable (Netaikoma): Šio tipo tinklui toks parametras netaikomas.                                                                                                    |
| Komunikacijos<br>režimas        | IEEE 802.11 tinklo struktūra, kurioje įrenginiai ar stotys bendrauja vieni su kitais:                                                                                                    |
|                                 | <ul> <li>Infrastructure (Infrastruktūra): HP All-in-One bendrauja su kitais tinklo<br/>įrenginiais per belaidę prieigos kortelę, pvz., belaidį maršrutizatorių ar<br/>bazinę stotį.</li> </ul>                                                                                                    |
|                                 | <ul> <li>Ad hoc: HP All-in-One tiesiogiai bendrauja su kiekvienu įrenginiu tinkle.<br/>Nenaudojamas belaidis kelvedis ar prieigos vieta. Tai dar vadinama<br/>tiesioginiu tinklu.</li> </ul>                                                                                                    |
|                                 | • Not applicable (Netaikoma): Šio tipo tinklui toks parametras netaikomas.                                                                                                    |
| Tinklo<br>pavadinimas<br>(SSID) | Service Set Identifier (Paslaugų rinkinio identifikatorius). Tai unikalus identifikatorius (iki 32 simbolių), kuris skiria vieną belaidį vietinį tinklą (WLAN) nuo kito. SSID taip pat laikomas tinklo pavadinimu. Tai tinklo, prie kurio yra prijungtas HP All-in-One, pavadinimas.              |
| Signalo stiprumas               | Perdavimo ar grąžinimo signalas, matuojamas nuo 1 iki 5:                                                                                                    |
| (1-5)                           | • 5: Puikus                                                                                                    |
|                                 | • 4: Geras                                                                                                    |
|                                 | • 3: Vidutinis                                                                                                    |
|                                 | • 2: Prastas                                                                                                    |
|                                 | 1: Patenkinamas                                                                                                    |
|                                 | Néra signalo: Tinkle neaptiktas joks signalas.                                                                                                    |
|                                 | Not applicable (Netaikoma): Sio tipo tinklui toks parametras netaikomas.                                                                                                    |
| Kanalas                         | Šiuo metu belaidžiam ryšiui naudojamo kanalo numeris. Jis priklauso nuo<br>naudojamo tinklo ir gali skirtis nuo reikalaujamo kanalo numerio. Reikšmė yra<br>nuo 1 iki 14; šalys / regionai patvirtintų kanalų diapazoną gali riboti.                                                              |
|                                 | • (skaičius): Reikšmė yra nuo 1 iki 14 priklausomai nuo šalies / regiono.                                                                                                    |
|                                 | None (Nera): Nenaudojamas joks kanalas.                                                                                                    |
|                                 | <ul> <li>Not Applicable (Netaikoma): WLAN išjungtas arba šio tipo tinklui toks<br/>parametras netaikomas.</li> </ul>                                                                                                    |

Nustatymo baigimas

| Parametras      | Aprašas                                                                                                    |
|-----------------|----------------------------------------------------------------------------------------------------|
|                 | <b>Pastaba</b> Jei tarp kompiuterio ir HP All-in-One veikiant specialiu režimu<br>negalima gauti ar perduoti duomenų, patikrinkite, ar kompiuteryje ir<br>HP All-in-One naudojate tą patį ryšio kanalą. Veikiant infrastruktūros režimu,<br>kanalą nurodo prieigos kortelė.                                                                                                    |
| Autentifikavimo | Naudojamas autentiškumo tipas:                                                                                                    |
| tipas           | • None (Néra): Autentifikacija nenaudojama.                                                                                                    |
|                 | <ul> <li>Open System (Atvira sistema) (speciali ir infrastruktūros): Nėra<br/>autentifikacijos.</li> </ul>                                                                                                    |
|                 | • Shared Key (bendras raktas): Reikalaujama WEP rakto.                                                                                                    |
|                 | <ul> <li>WPA-PSK (tik infrastruktūrai): WPA su iš anksto bendrai naudojamu<br/>raktu.</li> </ul>                                                                                                    |
|                 | • Not applicable (Netaikoma): Šio tipo tinklui toks parametras netaikomas.                                                                                                    |
|                 | Prieš suteikdama prieigą prie tinklo, autentifikacija patvirtina vartotojo ar<br>įrenginio tapatumą. Tokiu būdu nepageidaujami vartotojai negali patekti prie<br>tinklo išteklių. Šis apsaugos metodas dažniausiai naudojamas bevieliuose<br>tinkluose.                                                                                                    |
|                 | Tinklas, naudojantis <b>Open System</b> (Atvirosios sistemos) autentifikaciją,<br>netikrina tinklo vartotojų pagal jų tapatybę. Bet kuris bevielio tinklo vartotojas<br>gali turėti prieigą iš tinklo. Tačiau toks tinklas gali naudoti WEP (Wired<br>Equivalent Privacy) šifravimą ir suteikti aukščiausio lygio apsaugą prieš<br>atsitiktinius slapukus.                                                                                                    |
|                 | Tinklas, naudojantis <b>Shared Key</b> (Bendrai naudojamo rakto) autentifikaciją,<br>užtikrina didesnę apsaugą reikalaudamas vartotojų ar įrenginių nurodyti savo<br>tapatybę statiniu raktu (šešioliktaine arba raidine skaitmenine eilute).<br>Kiekvienas tinklo vartotojas ar įrenginys bendrai naudojasi tuo pačiu raktu.<br>WEP šifravimas naudojamas kartu su bendro naudojimo rakto autentifikacija.<br>Šiuo atveju tas pats raktas naudojamas ir autentifikacijai, ir šifravimui. |
|                 | Tinklas, naudojantis serverinę ( <b>WPA-PSK</b> ) autentifikaciją, užtikrina žymiai<br>didesnį saugumą ir yra palaikomas daugelyje bevielių prieigos kortelių ir<br>bevielių maršrutizatorių. Prieš suteikdama prieigą, prieigos kortelė ar<br>maršrutizatorius patvirtina vartotojo ar įrenginio, prašančio prieigos prie<br>tinklo, tapatumą. Autentifikavijos serveryje gali būti naudojami keli skirtingi<br>autentifikacijos protokolai.                                             |
| Šifravimas      | Tinkle naudojamo šifravimo tipas:                                                                                                    |
|                 | None (Nera): Nenaudojamas joks šifravimas.                                                                                                    |
|                 | <ul> <li>64-bitų WEP: Naudojamas 5 simbolių ar 10 šešioliktainių skaitmenų<br/>WEP raktas.</li> </ul>                                                                                                    |
|                 | <ul> <li>128-bitų WEP: Naudojamas 13 simbolių ar 26 šešioliktainių skaitmenų<br/>WEP raktas.</li> </ul>                                                                                                    |
|                 | <ul> <li>WPA-AES: Naudojamas patobulinto šifravimo standarto šifravimas. Tai         <ul> <li>šifravimo algoritmas, naudojamas svarbiai, bet neįslaptintai medžiagai JAV valstybinėse agentūrose apsaugoti.</li> </ul> </li> </ul>                                                                                                    |
|                 | <ul> <li>WPA-TKIP: Naudojamas laikinas rakto vientisumo protokolas –<br/>patobulintas šifravimo protokolas.</li> </ul>                                                                                                    |
|                 | Automatic (Automatinis): naudojamas AES arba TKIP.                                                                                                    |
|                 | • Not applicable (Netaikoma): Sio tipo tinklui toks parametras netaikomas.                                                                                                    |
|                 | WEP stengiasi apsaugoti iš vieno taško į kitą perduodamus duomenis, juos<br>užšifruodama radijo bangomis. Šis apsaugos metodas dažniausiai<br>naudojamas bevieliuose tinkluose.                                                                                                    |

| Parametras                              | Aprašas                                                                                                    |
|-----------------------------------------|----------------------------------------------------------------------------------------------------|
| Aparatinis<br>prieigos taško<br>adresas | Belaidžio kelvedžio ar prieigos vietos, prie kurios jungiamas HP All-in-One, techninės įrangos adresas:                                                                                                    |
|                                         | <ul> <li>(MAC adresas): Unikalus MAC (Media Access Control) prieigos kortelės techninės įrangos adresas.</li> <li>Not applicable (Netaikoma): Šio tipo tinklui toks parametras netaikomas.</li> </ul>                                                                                 |
| Iš viso perduota<br>paketų              | Bendras be klaidų HP All-in-One perduotų paketų skaičius nuo tada, kai jis<br>buvo ijungtas. Išjungus HP All-in-One skaitliukas išsivalo. Pranešimą<br>perduodant per paketų keitimo tinklą, jis padalijamas į paketus. Kiekviename<br>pakete yra gavėjo adresas kartu su duomenimis. |
| Iš viso gauta<br>paketų                 | Bendras be klaidų HP All-in-One gautų paketų skaičius nuo tada, kai jis buvo<br>ijungtas. Išjungus HP All-in-One skaitliukas išsivalo.                                                                                                    |

## "Bluetooth" nuostatos

Toliau pateiktoje lentelėje aprašomos "Bluetooth" nuostatos, rodomos tinklo konfigūracijos puslapyje.

| Parametras               | Aprašymas                                                                                                    |
|--------------------------|----------------------------------------------------------------------------------------------------|
| Įrenginio adresas        | "Bluetooth" įrenginio techninis adresas.                                                                                                    |
| Įrenginio<br>pavadinimas | Spausdintuvui suteiktas pavadinimas, kurį jis pateikia "Bluetooth" įrenginiui.                                                                                                    |
| Slaptažodis              | Vertė, kurią vartotojas turi įvesti, norėdamas spausdinti per "Bluetooth".                                                                                                    |
| Matomumas                | <ul> <li>Parodo, ar HP All-in-One matomas pasiekimo zonoje esantiems "Bluetooth" įrenginiams.</li> <li>Visible to all (matomas visiems): su HP All-in-One spausdinti gali bet kuris pasiekimo zonoje esantis "Bluetooth" įrenginys.</li> <li>Not visible (nematomas): spausdinti gali tik tie "Bluetooth" įrenginiai, kurie turi HP All-in-One irenginio adresa</li> </ul> |
| Sauga                    | <ul> <li>Su "Bluetooth" sujungto HP All-in-One nustatytas saugos lygis.</li> <li>Low (žemas): HP All-in-One nereikalauja slaptažodžio. Gali spausdinti bet kuris pasiekimo zonoje esantis "Bluetooth" įrenginys.</li> <li>High (aukštas): prieš leisdamas "Bluetooth" įrenginiui spausdinti, HP All-in-One ragina pateikti slaptažodį.</li> </ul>                          |

## Tinklo terminų žodynas

| prieigos taškas | Tinklo kelvedis, turintis belaidžio ryšio galimybę.                                                                                                    |
|-----------------|----------------------------------------------------------------------------------------------------|
| ASCII           | Amerikos standartinis informacijos mainų kodeksas. Kompiuterių<br>naudojamas skaičių standartas, skirtas didžiosioms ir mažosioms lotynų<br>abėcėlės raidėms, skaičiams, skyrybos ženklams ir pan. vaizduoti. |
| "AutoIP"        | Programinės diegimo įrangos funkcija, kuri nustato tinklo įrenginių konfigūracijos parametrus.                                                                                                    |
| DHCP            | Dinaminis pagrindinio kompiuterio konfigūracijos protokolas. Tinklo serveris,<br>kuris tinklo įrenginiams pateikia konfigūracijos parametrus. Mažuose<br>tinkluose juo galėtų būti kelvedis.                  |

| (tęsinys)                  |                                                                                                    |
|----------------------------|----------------------------------------------------------------------------------------------------|
| DNS                        | Domeno vardo paslauga. Naudodamiesi tinklu arba siųsdami el. pašto<br>pranešimą, naudojate domeno vardą. Pavyzdžiui, URL adreso http://<br>www.hp.com domenas yra "hp.com". Internete DNS perverčia domeno vardą<br>IP adresu. Įrenginiai naudoja IP adresus, kad galėtų kreiptis vieni į kitus.                                       |
| DNS-SD                     | Žr. DNS. SD reiškia "Service Discovery" (paslaugų radimas). Ši protokolo dalis, kurią sukūrė "Apple", leidžia automatiškai IP tinkluose rasti kompiuterius, įrenginius ir paslaugas.                                                                                                    |
| DSL                        | Skaitmeninė abonentinė linija. Spartus prisijungimas prie interneto.                                                                                                    |
| Ethernet                   | Įprasčiausia vietinio tinklo technologija, kompiuterius sujungianti variniais kabeliais.                                                                                                    |
| "Ethernet" kabelis         | Kabelis, naudojamas tinklo elementams jungti į laidinį tinklą. CAT-5<br>"Ethernet" kabelis dar žinomas kaip tiesioginis kabelis. Jei naudojamas<br>"Ethernet" kabelis, tinklo elementai turi būti prijungti prie kelvedžio. "Ethernet"<br>kabeliui naudojama RJ-45 tipo jungtis.                                                       |
| EWS                        | Integruotasis tinklo serveris. Naršykle paremta naudmena, su kuria galima<br>lengvai valdyti HP All-in-One. Galite stebėti būseną, konfigūruoti<br>HP All-in-One tinklo parametrus ar pasiekti HP All-in-One funkcijas.                                                                                                    |
| Tinklų sietuvas            | Kompiuteris arba kitas prietaisas, pavyzdžiui, kelvedis, su kuriuo galima<br>patekti į internetą arba kitą tinklą.                                                                                                    |
| HEX                        | Šešioliktainė skaičiavimo sistema. Šešioliktainė skaičiavimo sistema, kurioje naudojami skaitmenys nuo 0 iki 9 ir raidės nuo A iki F.                                                                                                    |
| pagrindinis<br>kompiuteris | Kompiuteris, esantis tinklo centre.                                                                                                    |
| Kompiuterio<br>vardas      | Įrenginiui diegimo programinės įrangos paskirtas TCP/IP pavadinimas.<br>Numatytuoju atveju tai raidės HP, po kurių seka 6 paskutinieji Media Access<br>Control (MAC) adreso skaitmenys.                                                                                                    |
| šakotuvas                  | Šiuo metu moderniuose namų tinkluose šakotuvas naudojamas rečiau; jis<br>priima signalą iš kiekvieno kompiuterio ir persiunčia jį visiems kitiems prie jo<br>prijungtiems kompiuteriams. Šakotuvai yra pasyvūs; kiti tinklo įtaisai prie<br>šakotuvo jungiami tam, kad galėtų susisiekti vieni su kitais. Šakotuvas tinklo<br>nevaldo. |
| IP adresas                 | Skaičius, kuris vienareikšmiškai identifikuoja įrenginį tinkle. IP adresai<br>dinamiškai paskiriami per DHCP arba "AutoIP". Taip pat galima nustatyti<br>statinį IP adresą, tačiau to daryti nerekomenduojama.                                                                                                    |
| MAC adresas                | Laikmenos prieigos kontrolės (MAC) adresas, kuris vienareikšmiškai<br>apibūdina HP All-in-One. Tai unikalus 12 skaitmenų skaičius, priskirtas<br>techninei tinklo įrangai, kad ją būtų galima atpažinti. Du techniniai įrenginiai<br>negali turėti to paties MAC adreso.                                                               |
| tinklo<br>pavadinimas      | SSID ar tinklo pavadinimas identifikuoja belaidį tinklą.                                                                                                    |
| NIC                        | Tinklo sąsajos plokštė. Kompiuterio plokštė, kuri teikia "Ethernet" ryšį, kad galėtumėte kompiuterį prijungti prie tinklo.                                                                                                    |
| RJ-45 jungiklis            | Jungikliai "Ethernet" kabelio galuose. Nors standartiniai "Ethernet" kabelių<br>jungikliai (RJ–45 jungikliai) yra labai panašūs į standartinius telefono kabelių<br>jungiklius, jų sukeisti negalima. RJ-45 jungiklis platesnis, storesnos ir jo gale<br>visada yra 8 kontaktai. Telefono jungiklyje yra nuo 2 iki 6 kontaktų.         |
| kelvedis                   | Kelvedis yra tarsi tiltas tarp dviejų ar daugiau tinklų. Kelvedis gali tinklą prijungti prie interneto, sujungti du tinklus ir juos abu prijungti prie interneto,                                                                                                    |

|              | padėti apsaugoti tinklus užkarda ir priskirti dinaminius adresus. Kelvedis gali veikti ir kaip tinklų sietuvas, o komutatorius negali.                                                                                                    |
|--------------|----------------------------------------------------------------------------------------------------|
| SSID         | SSID ar tinklo pavadinimas identifikuoja belaidį tinklą.                                                                                                    |
| komutatorius | Komutatorius leidžia keliems vartotojams siųsti informaciją tinkle tuo pačiu<br>metu; sparta dėl to nesuprastėja. Komutatorius leidžia skirtingiems tinklo<br>mazgams (tinklo jungimo taškui, paprastai – kompiuteriui) tiesiogiai bendrauti<br>tarpusavyje. |
| WEP          | WEP yra šifravimo būdas, naudojamas belaidžiam tinklui apsaugoti.                                                                                                    |
| WPA          | WPA yra šifravimo būdas, naudojamas belaidžiam tinklui apsaugoti. WPA suteikia didesnį saugumą nei WEP.                                                                                                    |

4 skyrius

# 5 Kaip ...?

Šiame skyriuje pateiktos nuorodos į dažniausiai atliekamas užduotis, pvz., nuotraukų spausdinimą, kompaktinių diskų ar skaitmeninių vaizdadiskių įrašymą ir žymėjimą, nuskaitymą ir kopijavimą.

- <u>"Kaip spausdinti 10 x 15 cm (4 x 6 colių) formato nuotraukas be apvado iš atminties</u> <u>kortelės</u>," puslapyje 102
- "Kaip spausdinti 13 x 18 cm (5 x 7) colių formato ar didesnes nuotraukas iš atminties kortelės?," puslapyje 102
- <u>"Kaip kurti specialius projektus iš nuotraukų, esančių atminties kortelėje,</u>" puslapyje 103
- "Kaip įrašyti nuotraukas į kompiuterį?," puslapyje 106
- "Kaip nuotraukas iš atminties kortelės įrašyti kompaktinį diską ar skaitmeninį vaizdadiskį?," puslapyje 108
- <u>"Kaip atspausdinti etiketę ant "LightScribe" tipo kompaktinio disko ar skaitmeninio</u> vaizdadiskio?," puslapyje 108
- "Kaip bendrai naudotis nuotraukomis su šeima ir draugais?," puslapyje 105
- "Kaip perspausdinti nuotrauką įvairiais dydžiais?," puslapyje 119
- "Kaip atspausdinti nespalvotą arba spalvotą dokumento kopiją?," puslapyje 127
- "Kaip nuskaityti nuotrauką arba dokumentą į kompiuterį?," puslapyje 121
- "Kaip nuskaityti skaidrę arba negatyvą?," puslapyje 122
- "Kaip spausdinti ant abiejų popieriaus lapo pusių?," puslapyje 89
- "Kaip spausdinti ant plataus užrašų knygelės popieriaus ir milimetrinio popieriaus vaiko namų darbams?," puslapyje 138

# 6 Įdėkite originalus ir popieriaus

Į įrenginį HP All-in-One galima įkelti įvairių rūšių ir dydžių popierių: "letter", A4, "legal" formato popierių, fotopopierių, skaidres, vokus ir "LightScribe", tinkantį kompaktiniams diskams ar skaitmeniniams vaizdadiskiams. Pagal numatytają nuostatą HP All-in-One automatiškai atpažįsta popieriaus, įdėto į įvesties dėklą, dydį ir rūšį ir pritaiko tam popieriui tinkančias nuostatas taip, kad spausdinimo kokybė būtų geriausia.

Jei naudojate specialų popierių, pvz., fotopopierių, skaidres, vokus arba etiketes, arba jei netenkina automatiškai nustatoma spausdinimo kokybė, galite rankiniu būdu nustatyti popieriaus dydį ir tipą spausdinimo ir kopijavimo užduotims atlikti.

Šiame skyriuje pateikiamos tokios temos:

- Dokumentų, nuotraukų, skaidrių ir negatyvų įdėjimas
- · Pasirinkite spausdinimo ir kopijavimo popierių
- Idėkite popieriaus
- Kompaktinio disko ar skaitmeninio vaizdadiskio įdėjimas į kompaktinių diskų ar skaitmeninių vaizdadiskių įtaisą
- Venkite popieriaus strigčių

## Dokumentų, nuotraukų, skaidrių ir negatyvų įdėjimas

Norėdami nuskaityti arba nukopijuoti dokumentus ar nuotraukas, padėkite juos ant stiklo. Be to, norėdami nuskaityti ir atspausdinti skaidres arba negatyvus, galite juos įdėti į skaidrės ir juostelės negatyvo laikiklį.

Šiame skyriuje pateikiamos tokios temos:

- Idékite originalus
- Originalo įdėjimas į skaidrių ir negatyvų juostelių laikiklį
- Per didelio originalo įdėjimas

#### Įdėkite originalus

Padėję ant stiklo, galite kopijuoti arba nuskaityti ne didesnius nei "letter" arba A4 dydžio dokumentus.

#### Originalo padėjimas ant stiklo

- 1. Pakelkite HP All-in-One dangtį.
- 2. Originalą dėkite dešiniajame priekiniame stiklo kampe, spausdinamąja puse žemyn.
  - Patarimas Kaip dėti originalą, žiūrėkite pagal orientyrus, išgraviruotus palei stiklo kraštą.

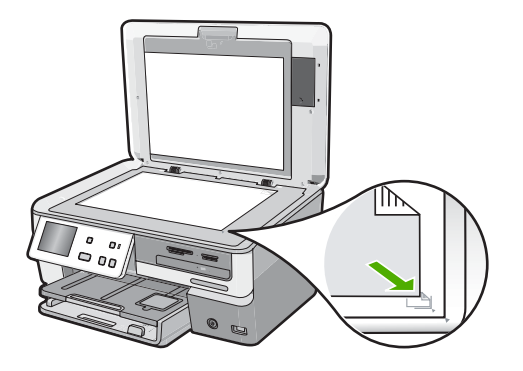

3. Uždarykite dangtį.

## Originalo įdėjimas į skaidrių ir negatyvų juostelių laikiklį

Su HP All-in-One pateikiamas skaidrių ir negatyvų juostelių laikiklis, kuris padeda nuskaityti 35 mm skaidres ir negatyvus.

Po to, kai nuskaitysite skaidres arba negatyvus, išimkite skaidrę ar negatyvo juostelę iš laikiklio ir uždėkite atgal laikiklį ir dangtį ant HP All-in-One.

#### Kaip įdėti 35 mm ilgio negatyvus

 Pakelkite dangtelį, nuimkite apatinę dangtelio dalį, tada išimkite skaidrės ir juostelės negatyvo laikiklį. Apatinę dangtelio dalį pasidėkite saugiai, kad jos nesugadintumėte ar nesupurvintumėte.

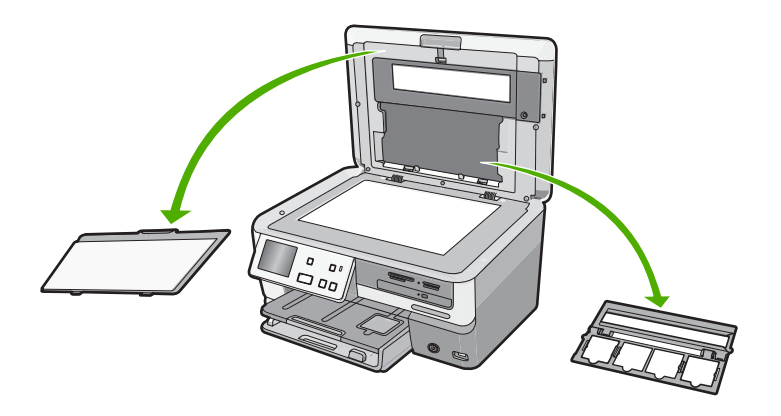

 Pasukite laikiklį taip, kad dalis juostelės negatyvo būtų apačioje, o juostelės anga – dešinėje pusėje.  Negatyvo juostelę pastumkite į laikiklio vidurį, kad vaizdo priekinė dalis būtų nusukta nuo jūsų ir būtų matoma atvirkščiai.

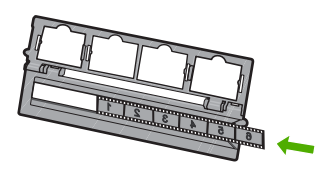

 Padėkite laikiklį ant stiklo, kad jo pusė su negatyvo juostele remtųsi į dešinį priekinį stiklo kampą.

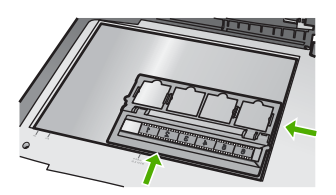

5. Nuleiskite HP All-in-One dangtį prieš pradėdami nuskaitymą.

## Kaip įdėti 35 mm ilgio skaidres

- Pastaba HP All-in-One nenuskaito negatyvo juostelės, įdėtos kaip skaidrės į plastiką ar kartoną.
- Pakelkite dangtelį, nuimkite apatinę dangtelio dalį, tada išimkite skaidrės ir juostelės negatyvo laikiklį. Apatinę dangtelio dalį pasidėkite saugiai, kad jos nesugadintumėte ar nesupurvintumėte.

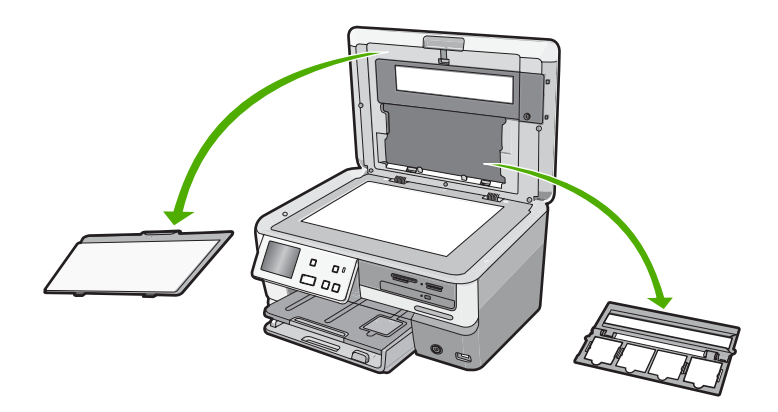

 Padėkite laikiklį ant stiklo, kad jo pusė su keturiomis angomis skaidrėms remtųsi į dešinį priekinį stiklo kampą.

- Skaidrę į laikiklį įdėkite taip, kad priekinė vaizdo dalis būtų nusukta į apačią ir matytųsi atvirkščiai. Švelniai spauskite, kol ji užsifiksuos.
  - Pastaba Kad vaizdas būtų tinkamai nuskaitytas, skaidrė turi būti užfiksuota. Jei skaidrė neliečia stiklo, nuskaitytas vaizdas gali būti neryškus.
  - Patarimas Jei skaidrė lengvai neužsifiksuoja, pabandykite ją pasukti 180 laipsnių kampu. Kai kurios skaidrės vienoje pusėje turi tarpelį, neleidžiantį tinkamai jų pritvirtinti.

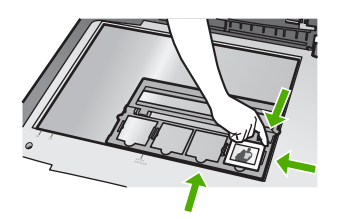

4. Nuleiskite HP All-in-One dangtį prieš pradėdami nuskaitymą.

## Kaip uždėti skaidrių ir negatyvų juostelės laikiklį ir apatinę dangčio dalį

- 1. Skaidrės ir juostelės negatyvo laikiklio apatinį griovelį padėkite po ąsele, esančia dangtelio apatiniame dešiniajame kampe.
- Apatinės dangtelio dalies apatines ąseles įstatykite į plyšius, esančius dangtelio apačioje.
- 3. Apatinę dangčio dalį pasukite, kol jis tvirtai užsifiksuos.

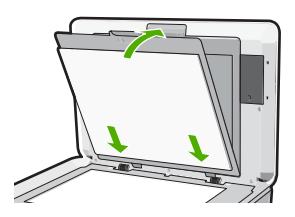

#### Susijusios temos

"Skaidrių ar negatyvų juostelės nuskaitymas," puslapyje 122

## Per didelio originalo įdėjimas

Didesnio formato originalus galima kopijuoti arba nuskaityti, visiškai nuėmus dangtelį nuo HP All-in-One. Įrenginys HP All-in-One veikia normaliai ir be dangtelio.

Patarimas Kopijuodami per didelius originalus, ant originalo uždėkite dangtį. Taip pagerinsite kopijos kokybę ir sunaudosite mažiau rašalo.

## Kaip nuimti dangtį

 Pakelkite dangtelį į vertikalią padėtį, paimkite už jo šonų ir traukite į viršų, kol jį nuimsite.

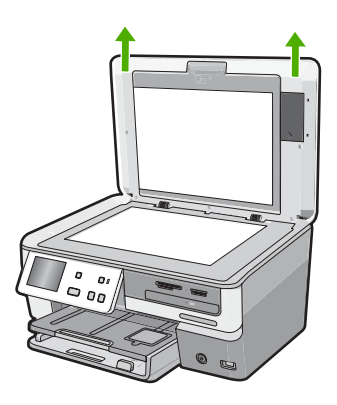

Neatjunkite skaidrės ir juostelės negatyvo lemputės maitinimo laido. Jis turi likti prijungtas prie galinės įrenginio HP All-in-One sienelės.

2. Kopijuodami ar nuskaitydami didesnio formato originalus, uždenkite juos dangčiu.

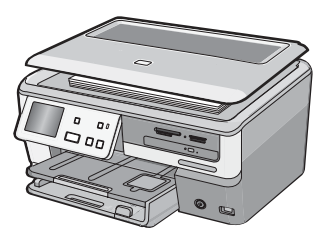

 Kai baigsite kopijuoti ar nuskaityti, įkiškite dangtelio ąseles į atitinkamas įrenginio HP All-in-One angas ir įstatykite dangtelį atgal į vietą.

## Pasirinkite spausdinimo ir kopijavimo popierių

Su HP All-in-One galite naudoti įvairių rūšių ir dydžių popierių. Geriausiai spausdinimo ir kopijavimo kokybei gauti peržiūrėkite tolesnes rekomendacijas. Pradėję naudoti kitos rūšies arba dydžio popierių nepamirškite pakeisti atitinkamų nuostatų.

Šiame skyriuje pateikiamos tokios temos:

- Rekomenduojamas spausdinimo ir kopijavimo popierius
- <u>Tik spausdinti rekomenduojamas popierius / laikmenos</u>
- Popierius, kurio reikėtų vengti

## Rekomenduojamas spausdinimo ir kopijavimo popierius

Geriausiai spausdinimo kokybei pasiekti HP rekomenduoja naudoti HP popierių, skirtą konkrečiam jūsų spausdinamam projektui. Kai spausdinate nuotraukas, sudėkite į dėklą HP Premium arba HP Premium Plus fotopopierių.

## Fotopopierius "HP Premium Plus"

Fotopopierius "HP Premium Plus" – tai geriausias HP fotopopierius, kurio atvaizdų kokybė ir atsparumas blukimui yra geresni nei analogiškų fotoateljė pagamintų nuotraukų. Jis idealiai tinka aukštos skyros atvaizdams spausdinti, jeigu vėliau juos rėminsite ar dėsite į nuotraukų albumą. Šis popierius gaminamas kelių dydžių, įskaitant 10 x 15 cm (su skirtukais ar be jų), A4 ir 8,5 x 11 colių dydžius; jis skirtas nuotraukos spausdinti ar kopijuoti, naudojant HP All-in-One.

## Fotopopierius "HP Premium"

Fotopopierius "HP Premium" – tai aukštos kokybės blizgus arba minkštas blizgus fotopopierius. Spaudiniai ant tokio popieriaus atrodo kaip fotoateljė pagamintos nuotraukos – jas galima dėti po stiklu ar į albumą. Šis popierius gaminamas kelių dydžių, įskaitant 10 x 15 cm (su skirtukais ar be jų), A4 ir 8,5 x 11 colių dydžius; jis skirtas nuotraukos spausdinti ar kopijuoti, naudojant HP All-in-One.

## Fotopopierius "HP Advanced" arba HP fotopopierius

Fotopopierius "HP Advanced" arba HP fotopopierius – tai storas blizgus fotopopierius, ant kurio ypač greitai išdžiūsta rašalas ir galima tuojau pat tvarkyti išspausdintas nuotraukas, nesibaiminant jų ištepti. Jis atsparus vandeniui, dėmėms, pirštų atspaudams ir drėgmei. Jūsų spaudiniai atrodys panašūs į parduotuvėje pagamintas nuotraukas. Popierius gaminamas kelių dydžių, įskaitant A4, 8,5 x 11 colių ir 10 x 15 cm (su skirtukais ar be jų), jis skirtas nuotraukoms spausdinti ar kopijuoti, naudojant HP All-in-One. Fotopopierius "HP Advanced" nespausdinamuose kampuose pažymėtas toliau vaizduojamu simboliu.

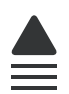

## Skaidrė "HP Premium Inkjet" ir skaidrė "HP Premium Plus Inkjet"

Skaidrė "HP Premium Inkjet" ir skaidrė "HP Premium Plus Inkjet" spalvotas pateiktis pavers ryškesnėmis ir dar įspūdingesnėmis. Šias skaidres naudoti labai parasta, jos greitai džiūsta, ant jų nesusidaro jokių dėmių.

#### Popierius "HP Premium Inkjet"

Popierius "HP Premium Inkjet" – tai specialia danga padengtas popierius, skirtas aukštos skyros spaudiniams. Tolygūs, matiniai atspaudai puikiai tiks aukščiausios kokybės dokumentams ant popieriaus spausdinti.

#### Popierius "HP Bright White Inkjet"

Popierius "HP Bright White Inkjet" užtikrina kontrastingas spalvas ir ryškų tekstą. Tinkamas naudoti dvipusiam spalvotam spausdinimui, nes yra nepermatomas, todėl idealiai tinka informaciniams biuleteniams, ataskaitoms ir skrajutėms.

## Popierius "HP All-in-One" arba HP spausdinimo popierius

- Popierius "HP All-in-One" yra sukurtas specialiai HP All-in-One įrenginiams. Jis pasižymi papildomu melsvu šešėliu, kuris geriau nei kitų rūšių daugiafunkciame popieriuje paryškina tekstą ir pasodrina spalvas.
- HP spausdinimo popierius tai aukštos kokybės daugiafunkcis popierius. Ant jo išspausdinti dokumentai atrodo tvirtesni, nei išspausdinti ant standartinio daugiafunkcio ar kopijavimo popieriaus.

Kad užsisakytumėte originalių HP atsarginių dalių, skirtų HP All-in-One, eikite į <u>www.hp.com/buy/supplies</u>. Paraginti pasirinkite savo šalį / regioną. Sekdami raginimais pasirinkite produktą ir spustelėkite vieną iš puslapyje esančių pirkimo nuorodų.

## Tik spausdinti rekomenduojamas popierius / laikmenos

Kai kurios popieriaus rūšys yra tinkamos tik paleidus spausdinimo užduotį iš kompiuterio. Tolesniame sąraše rasite informacijos apie tokias popieriaus rūšis.

Jei siekiate geriausios kokybės, HP rekomenduoja rinktis HP popierių. Jei naudosite pernelyg ploną arba storą, glotnų ar lengvai tįstantį popierių, jis gali įstrigti. Naudojant popierių, kuris yra storas arba sunkiai sugeria rašalą, spausdinami vaizdai gali išsitepti, išsilieti spalvos arba vaizdai gali būti ne visiškai užpildomi spalvomis.

Priklausomai nuo šalies ir (arba) regiono, kai kurių popieriaus rūšių galite negauti.

## "LightScribe" kompaktinių diskų ar skaitmeninių vaizdadiskių laikmena

Galite spausdinti tiesiai ant specialiai padengto kompaktinių diskų ar skaitmeninių vaizdadiskių paviršiaus.

## "HP Iron-On Transfers" (HP karštojo perkėlimo lipdukai):

HP karštojo perkėlimo lipdukai (spalvotiems audiniams arba lengviems ar baltiems audiniams) – tai puikus būdas sukurti unikalius marškinėlius su savo nuotraukomis.

## HP aukščiausios kokybės nuotraukų atvirukai

HP aukščiausios kokybės nuotraukų atvirukai leidžia jums pasigaminti savo sveikinimų atvirukų.

#### HP brošiūra & Skrajučių popierius

HP brošiūra & Skrajučių popierius (blizgus arba matinis) – tai popierius blizgiu arba matiniu paviršiumi iš abiejų pusių, skirtas dvipusiam spausdinimui. Jis idealiai tinka beveik fotografinės kokybės reprodukcijoms ir profesionalų grafikai, pvz., ataskaitų viršeliams, specialioms pateiktims, brošiūroms, vokams ir kalendoriams.

#### Pateikčių popierius "HP Premium"

Pateikčių popierius "HP Premium" jūsų pateikčiai suteiks kokybišką vaizdą ir pojūtį.

## HP CD/DVD "tatuiruotės"

HP CD/DVD Tattoos (HP CD/DVD "tatuiruotės") leidžia sužymėti savo kompaktinius ir skaitmeninius vaizdo diskus spausdinant aukštos kokybės, nebrangias CD arba DVD etiketes.

Kad užsisakytumėte originalių HP atsarginių dalių, skirtų HP All-in-One, eikite į <u>www.hp.com/buy/supplies</u>. Paraginti pasirinkite savo šalį / regioną. Sekdami raginimais pasirinkite produktą ir spustelėkite vieną iš puslapyje esančių pirkimo nuorodų.

## Popierius, kurio reikėtų vengti

Jei naudosite pernelyg ploną arba storą, glotnų ar lengvai tįstantį popierių, jis gali įstrigti. Naudojant popierių, kuris yra per daug storas arba sunkiai sugeria rašalą, spausdinami atvaizdai gali išsitepti, išsilieti spalvos arba vaizdai gali būti ne visiškai užpildomi spalvomis.

# Popieriaus rūšys, kurių reikėtų vengti atliekant visas spausdinimo ir kopijavimo užduotis.

- Bet kokio kito dydžio popierius, nei išvardyta HP All-in-One spausdintuvo programinėje įrangoje.
- Popieriaus su iškarpymais arba perforacijos skylutėmis (jeigu jis nėra specialiai skirtas naudoti su HP rašaliniais įrenginiais).
- Gilios tekstūros popieriaus, pavyzdžiui, lininio. Ant jų gali būti spausdinama netolygiai, gali nubėgti rašalas.
- Ypač slidaus, blizgaus popieriaus, taip pat padengto popieriaus, neskirto HP All-in-One. Toks popierius gali užstrigti HP All-in-One arba atmesti rašalą.
- Kelių dalių formuliarų (pavyzdžiui, iš dviejų arba trijų dalių). Jie gali susiglamžyti arba įstrigti, taip pat gali lengvai susitepti rašalu.
- Vokai su atvartais arba langeliais. Jie gali įstrigti velenėliuose.
- Lankstyto plakatinio popieriaus.

#### Kopijuodami venkite:

- Vokų.
- Kitokių skaidrių, nei HP Premium Inkjet Transparency Film (HP Premium Inkjet skaidrė) arba HP Premium Plus Inkjet Transparency Film (HP Premium Plius Inkjet skaidrė).
- Lygintuvu prilipdomų lipdukų.
- Atvirukų popierius.
- Inkjet etiketes.
- HP kompaktinių diskų/ DVD etiketės

# Įdėkite popieriaus

Šiame skyriuje aprašoma, kaip į HP All-in-One dėti skirtingo dydžio arba rūšies kopijavimui arba spausdinimui skirtą popierių.

Patarimas Norėdami išvengti popieriaus trūkimo, susiraukšlėjimo ir susisukusių ar sulankstytų kraštų, laikykite popierių vertikaliai, sandariuose dėkluose. Jei popierius nėra tinkamai laikomas, dėl stiprių temperatūros ar drėgmės svyravimų jis gali susilankstyti, todėl gali kilti problemų naudojant jį su HP All-in-One. Šiame skyriuje pateikiamos tokios temos:

- Idėkite viso dydžio popieriaus
- Iki 10 x 15 cm (4 x 6 colių) dydžio fotopopieriaus įdėjimas
- Atvirukų, "Hagaki" ir rodyklės kortelių įkėlimas
- Idėkite vokų
- Idėkite kitų rūšių popieriaus

## Įdėkite viso dydžio popieriaus

Į įrenginio HP All-in-One įvesties dėklą galite įdėti įvairių rūšių "letter", A4 arba "legal" formato popieriaus.

## Kaip įdėti viso formato popierių

1. Ištraukite pagrindinį įvesties dėklą ir paslinkite popieriaus pločio ir ilgio kreiptuvus į jų kraštines pozicijas.

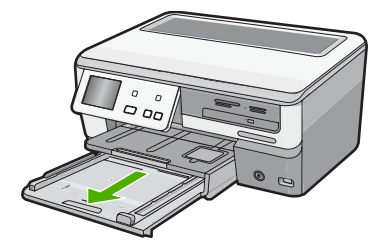

- 2. Padėkite popieriaus pluoštą ant lygaus paviršiaus, sulyginkite kraštus ir įsitikinkite ar:
  - Popieriuje nėra įtrūkimų, raukšlių, ar ant jo nėra dulkių, ar nesusiraukšlėję ar nesusilankstę kraštai.
  - Visas popieriaus pluošte yra to paties tipo ir dydžio.

 Įdėkite pluoštą popieriaus į įvesties dėklą trumpuoju kraštu į priekį, spausdinamąja puse žemyn. Popieriaus pluoštą stumkite į priekį tol, kol sustos.

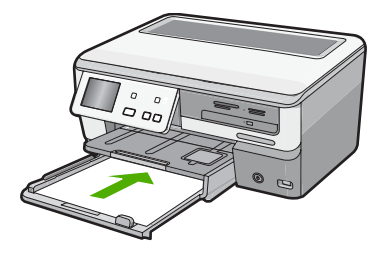

- △ [spėjimas [sitikinkite, kad HP All-in-One yra neveikiantis ir tylus, kai į pagrindinį įvesties dėklą dedate popierių. Jeigu HP All-in-One dirba su spausdinimo kasetėmis arba vykdo kitą užduotį, popieriaus stabdiklis įrenginyje gali būti ne savo vietoje. Jei popierių įstumsite per toli, HP All-in-One išstums tuščius lapus.
- Patarimas Jei spausdinate firminį blanką, pirmiausia įdėkite viršutinę puslapio dalį spausdinamąja puse žemyn. Daugiau informacijos apie normalaus dydžio popieriaus ir blanko įdėjimą rasite diagramoje, išgraviruotoje ant pagrindinio įvesties dėklo pagrindo.
- Paslinkite popieriaus pločio ir ilgio slankiklius į vidų tol, kol jie sustos atsirėmę į popieriaus pluošto kraštą.

Neperkraukite pagrindinio įvesties dėklo; patikrinkite ar popieriaus pluoštas telpa pagrindiniame įvesties dėkle ir neviršija popieriaus pločio kreiptuvo viršaus.

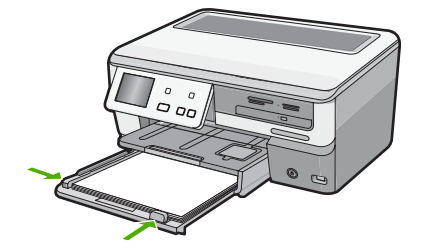

- 5. Pagrindinį įvesties dėklą įstumkite atgal į HP All-in-One.
- 6. Traukite išvesties dėklo ilgintuvą į save tiek, kiek trauksis.

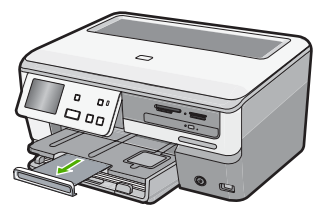

Pastaba Kai naudojate "Legal" dydžio popierių, dėklo ilgintuvo neištraukite.

#### Susijusios temos

- "Rekomenduojamas spausdinimo ir kopijavimo popierius," puslapyje 63
- "Pakeiskite dabartinio darbo spausdinimo nuostatas," puslapyje 78

## Iki 10 x 15 cm (4 x 6 colių) dydžio fotopopieriaus įdėjimas

Galite įdėti iki 10 x 15 cm dydžio fotopopierių į HP All-in-One nuotraukų dėklą. Siekiant geriausių rezultatų, rekomenduojama naudoti 10 x 15 cm fotopopierių "HP Premium Plus" arba "HP Premium".

## Kaip įdėti 10 x 15 cm dydžio fotopopieriaus į nuotraukų dėklą

1. Atidarykite išvesties dėklą, tuomet ištraukite nuotraukų dėklą.

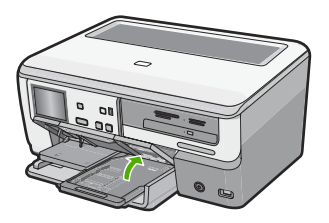

 Fotopopieriaus pluoštą įdėkite į nuotraukų dėklą trumpuoju kraštu į priekį ir blizgiąja puse žemyn. Stumkite popieriaus pluoštą į priekį, kol jis sustos. Jei jūsų naudojamas popierius nuotraukoms perforuotas, įdėkite popierių taip, kad etiketės būtų arčiau jūsų.  Paslinkite popieriaus pločio ir ilgio slankiklius į vidų, kol jie atsirems į popieriaus kraštą.

Į nuotraukų dėklą nedėkite per daug popieriaus. Patikrinkite, ar fotopopieriaus pluoštas telpa nuotraukų dėkle ir neviršija popieriaus pločio slankiklio viršaus.

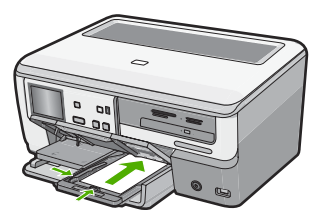

4. Įstumkite nuotraukų dėklą ir nuleiskite išvesties dėklą.

## Susijusios temos

- "Tik spausdinti rekomenduojamas popierius / laikmenos," puslapyje 65
- "Nuotraukų spausdinimas," puslapyje 102
- "Spausdinkite vaizdą be apvado," puslapyje 86
- "Spausdinkite nuotraukas ant fotopopieriaus," puslapyje 87

## Atvirukų, "Hagaki" ir rodyklės kortelių įkėlimas

Į nuotraukų dėklą galite įkelti atvirukus, "Hagaki" ir korteles.

Kad pasiektumėte geriausių rezultatų, prieš kopijuodami arba spausdindami nustatykite popieriaus rūšį ir dydį.

## Kaip įkelti atvirukus, "Hagaki" arba korteles į nuotraukų dėklą

1. Atidarykite išvesties dėklą, tuomet ištraukite nuotraukų dėklą.

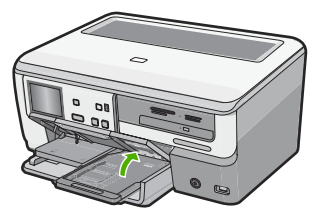

 Įdėkite pluoštą kortelių į nuotraukų dėklą trumpuoju kraštu į priekį, spausdinamąja puse žemyn. Korteles stumkite į priekį tol, kol jos sustos.
Pastumkite popieriaus pločio ir ilgio slankiklius į vidų kortelių link, kol slankikliai sustos.

Į nuotraukų dėklą nedėkite per daug popieriaus. patikrinkite, ar atvirukai telpa nuotraukų dėkle ir neviršija popieriaus pločio slankiklio viršaus.

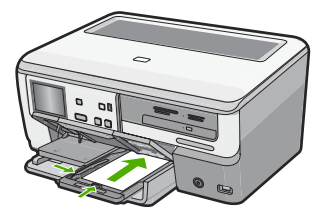

4. Įstumkite nuotraukų dėklą ir uždarykite išvesties dėklą.

## Susijusios temos

"Pakeiskite dabartinio darbo spausdinimo nuostatas," puslapyje 78

## Įdėkite vokų

Į HP All-in-One įvesties dėklą galima įdėti vieną ar daugiau vokų. Nenaudokite vokų, pagamintų iš blizgaus popieriaus ar puoštų reljefiniais ornamentais, taip pat vokų su sąsagėlėmis ar langeliais.

Pastaba Specifinės informacijos, kaip suformuoti ant vokų spausdinamą tekstą, ieškokite savo teksto rengimo programos pagalbos skiltyje. Siekiant geriausių rezultatų, atgaliniam adresui ant vokų pateikti naudokite etiketes.

## Kaip įdėti vokus

 Ištraukite pagrindinį įvesties dėklą ir paslinkite popieriaus pločio ir ilgio kreiptuvus į jų kraštines pozicijas.

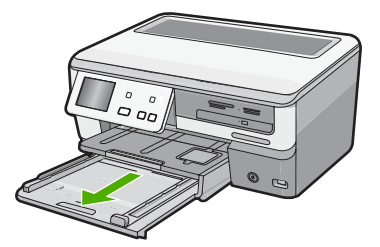

2. Iš pagrindinio įvesties dėklo pašalinkite visą popierių.

 Įdėkite vieną arba kelis vokus į tolimesnį dešinįjį įvesties dėklo kraštą vokų atlankais į viršų ir į kairę. Stumkite vokų pluoštą į priekį, kol sustos.

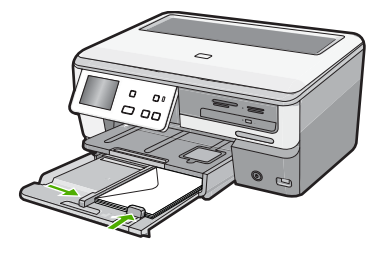

- Pastumkite popieriaus pločio kreipiklį link vokų pluošto, kol jis sustos. Neperkraukite pagrindinio įvesties dėklo; patikrinkite, ar vokų pluoštas telpa pagrindiniame įvesties dėkle ir neviršija popieriaus pločio kreiptuvo viršaus.
- 5. Pagrindinį įvesties dėklą įstumkite atgal į HP All-in-One.
- 6. Traukite išvesties dėklo ilgintuvą į save tiek, kiek trauksis.

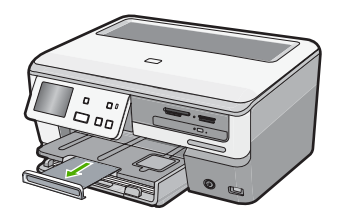

Pastaba Kai naudojate "Legal" dydžio popierių, dėklo ilgintuvo neištraukite.

## Susijusios temos

"Pakeiskite dabartinio darbo spausdinimo nuostatas," puslapyje 78

## Įdėkite kitų rūšių popieriaus

Šie popieriaus tipai yra sukurti ypatingiems projektams. Sukurkite savo projektą "HP Photosmart" programa arba kitomis programomis, nustatykite popieriaus tipą, dydį, ir spausdinkite.

### Skaidrė "HP Premium Inkjet" ir skaidrė "HP Premium Plus Inkjet"

 Įdėkite skaidrę taip, kad jos balta juostelė (su rodyklėmis ir HP logotipu) būtų viršuje ir į įvesties dėklą patektų pirmiausia.

Pastaba Jei norite geriausių rezultatų, prieš kopijuodami ant skaidrių nustatykite skaidrių plėvelės popieriaus rūšį.

## HP karštojo perkėlimo lipdukai

- Prieš naudojant karštojo perkėlimo lipdukų popierių, jį reikia visiškai ištiesinti; nedėkite susuktų lapų.
  - Patarimas Kad lipdukų lapai nesulinktų, laikykite juos originalioje sandarioje pakuotėje, kol reikės panaudoti.
- Nespausdinamoje karštojo perkėlimo lipdukų popieriaus pusėje raskite mėlyną juostelę ir rankiniu būdu dėkite po vieną lapą į įvesties dėklą; mėlyna juostelė turi būti nukreipta aukštyn.

# HP sveikinimo atvirukai, HP sveikinimo atvirukai – nuotraukos arba HP sveikinimo atvirukai su tekstūromis

- Idėkite nedidelį pluoštą HP atvirukų į įvesties dėklą spausdinamąja puse žemyn. Pluoštelį stumkite tolyn iki galo, kol jis sustos.
  - Patarimas Patikrinkite, ar popierius į įvesties dėklą įdėtas spausdinamąja sritimi į priekį ir žemyn.

## Inkjet etiketės

- Visada naudokite "letter" arba A4 formato etikečių lapus, skirtus HP rašaliniams spausdintuvams, ir žiūrėkite, kad etiketės nebūtų senesnės nei dvejų metų. Senesnės etiketės gali atsiklijuoti, traukiant lapą per įrenginį HP All-in-One, ir įstrigti.
- 2. Švelniai papūskite į etikečių pluoštą ir įsitikinkite, kad nėra sulipusių lapų.
- Ant viso dydžio paprasto popieriaus lapų šūsnies įvesties dėkle uždėkite pluoštą etikečių lapų. Lapai turi būti nukreipti etikečių puse žemyn. Nedėkite etikečių lapų po vieną.

Kad pasiektumėte geriausių rezultatų, prieš spausdindami nustatykite popieriaus tipą ir dydį.

### HP CD/DVD etiketės

Į įvesties dėklą įdėkite vieną spausdinimo ant CD/DVD popieriaus lapą spausdinamąja puse žemyn; stumkite spausdinimo ant CD/DVD popierių pirmyn, kol jis sustos.

### Susijusios temos

- "Pakeiskite dabartinio darbo spausdinimo nuostatas," puslapyje 78
- "Tik spausdinti rekomenduojamas popierius / laikmenos," puslapyje 65

Pastaba Kai naudojate spausdinimo ant CD/DVD etiketes, deklo ilgintuvą palikite uždarytą.

# Kompaktinio disko ar skaitmeninio vaizdadiskio įdėjimas į kompaktinių diskų ar skaitmeninių vaizdadiskių įtaisą

HP All-in-One leidžia:

- Įrašyti nuotraukas į kompaktinį diską ar skaitmeninį vaizdadiskį Tai vadinama kompaktinio disko ar skaitmeninio vaizdadiskio
- Perskaitykite kompaktinio disko ar skaitmeninio vaizdadiskio turinį, kad galėtumėte peržiūrėti ir spausdinti nuotraukas HP All-in-One valdymo skydelyje arba perkelti jas į prijungtą kompiuterį.
- Pridėkite etiketę ant kompaktinio disko ar skaitmeninio vaizdadiskio, suderinamo su "LightScribe"

Instrukcijos, kaip įdėti diską. skiriasi pagal tai, ką norite atlikti. Čia pateikiami abu instrukcijų variantai.

# Kaip įdėti kompaktinį diską ar skaitmeninį vaizdadiskį į kompaktinių diskų ar skaitmeninių vaizdadiskių įrenginį įrašyti ar nuskaityti

1. Atidarykite kompaktinių diskų ar skaitmeninių vaizdadiskių įrenginį.

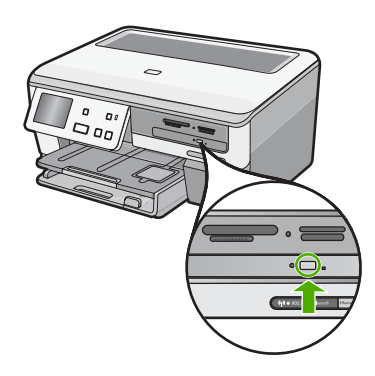

2. Įdėkite vieną kompaktinį diską arba skaitmeninį vaizdadiskį etikete į viršų.

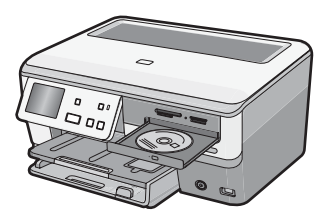

3. Uždarykite kompaktinių diskų ar skaitmeninių vaizdadiskių įrenginį.

# Kaip įdėti "LightScribe" kompaktinį diską ar skaitmeninį vaizdadiskį į kompaktinių diskų ar skaitmeninių vaizdadiskių įrenginį etiketei spausdinti

1. Atidarykite kompaktinių diskų ar skaitmeninių vaizdadiskių įrenginį.

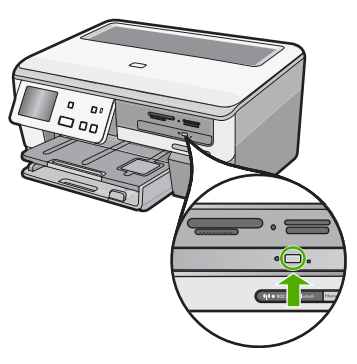

 Įdėkite vieną "LightScribe" tipo kompaktinį diską arba skaitmeninį vaizdadiskį etikete į apačią.

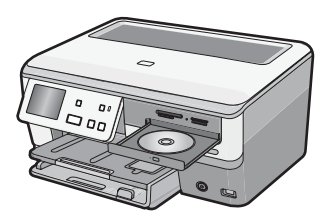

- Pastaba Etiketes spausdinti "LightScribe" įrenginiais galima tik ant "LightScribe" tipo laikmenų.
- 3. Uždarykite kompaktinių diskų ar skaitmeninių vaizdadiskių įrenginį.

### Susijusios temos

"<u>Išsaugokite savo nuotraukas kompaktiniame diske ar skaitmeniniame vaizdadiskyje.</u>," puslapyje 108

## Venkite popieriaus strigčių

Kad nestrigtų popierius, laikykitės šių nurodymų.

- Dažnai išimkite išspausdintus popieriaus lapus iš išvesties dėklo.
- Norint išvengti popieriaus susiraukšlėjimų, laikykite popierių horizontaliai, sandariuose dėkluose.
- Įsitikinkite, kad į įvesties dėklą įdėtas popierius guli lygiai ir kad jo kraštai nėra sulenkti ar suplėšyti.

- Spausdindami etiketes, įsitikinkite, kad etikečių lapai nėra senesni nei dveji metai. Etiketės nuo senesnių lapų gali atsiklijuoti traukiant lapą per HP All-in-One, todėl popierius gali įstrigti.
- Nemaišykite skirtingų popieriaus rūšių ir dydžių įvesties dėkle; visas popieriaus pluoštas įvesties dėkle turi būti to paties dydžio ir rūšies.
- Pakoreguokite popieriaus pločio kreipiklį į įvesties dėklą pristumkite jį prie popieriaus. Patikrinkite, kad popieriaus pločio kreipiklis nesulankstytų popieriaus dėkle.
- Negrūskite popieriaus įvesties dėkle per toli.
- Naudokite HP All-in-One rekomenduojamą popieriaus tipą.

## Susijusios temos

- "Rekomenduojamas spausdinimo ir kopijavimo popierius," puslapyje 63
- "Popierius, kurio reikėtų vengti," puslapyje 66
- "Išimkite užstrigusį popierių," puslapyje 153

# 7 Kaip spausdinti iš kompiuterio

HP All-in-One gali būti naudojamas su bet kokia programine įranga, su kuria galima spausdinti. Galite spausdinti įvarius dalykus, pavyzdžiui, vaizdus be apvadų, informacinius biuletenius, atvirukus, karštojo perkėlimo lipdukus ir plakatus.

Šiame skyriuje pateikiamos tokios temos:

- <u>Kaip spausdinti iš taikomosios programos</u>
- Padarykite HP All-in-One numatytuoju spausdintuvu
- Pakeiskite dabartinio darbo spausdinimo nuostatas
- Pakeiskite numatytąsias spausdinimo nuostatas
- Spausdinimo nuorodos
- <u>Atlikite ypatingus spausdinimo darbus</u>
- Kaip sustabdyti spausdinimą

## Kaip spausdinti iš taikomosios programos

Daugumą spausdinimo nuostatų automatiškai valdo taikomoji programa. Jums reikia rankiniu būdu pakeisti nustatymus tik tada, kai norite keisti spausdinimo kokybę, spausdinti ant specifinio popieriaus ar skaidrės, ar naudoti specifines funkcijas.

### Spausdinimas taikomąja programa.

- 1. Patikrinkite, ar į įvesties dėklą įdėjote popieriaus.
- 2. Programos File (rinkmena) meniu spustelėkite Print (spausdinti).
- Pasirinkite HP All-in-One kaip norimą naudoti spausdintuvą. Jeigu HP All-in-One nustatėte numatytuoju spausdintuvu, galite praleisti šį veiksmą. HP All-in-One bus jau išrinktas.
- 4. Jei reikia pakeisti nustatymus, spustelėkite mygtuką, kuris atsiranda **Properties** (ypatybių) dialogo lange.

Priklausomai nuo taikomosios programos šis mygtukas gali vadintis **Properties** (ypatybės), **Options** (parinktys), **Printer Setup** (spausdintuvo sąranka), **Printer** (spausdintuvas) arba **Preferences** (pagrindinės parinktys).

Pastaba Jei spausdinate nuotrauką, turite pažymėti konkretaus fotopopieriaus ir nuotraukos patobulinimo pasirinktis.

- Spausdinimo darbui tinkamas parinktis nustatykite pasinaudojant skirtukų galimybėmis - Advanced (pažangu), Printing Shortcuts (spartieji spausdinimo nustatymai), Features (savybės) ir Color (spalvinis).
  - Patarimas Galite nesudėtingai pasirinkti norimas spausdinimo darbo nuostatas, išsirinkę vieną iš iš anksto numatytų spausdinimo darbų skirtuke Printing Shortcuts (spausdinimo nuorodos). Pasirinkite spausdinimo užduoties rūšį iš sąrašo Printing Shortcuts (spausdinimo nuorodos). Šios spausdinimo užduoties rūšies numatytosios nuostatos nustatytos ir apibendrintos skirtuke Printing Shortcuts (spausdinimo nuorodos). Jei būtina, čia galite atlikti norimus pakeitimus ir juos įrašyti į naują spausdinimo nuorodą. Jei norite įrašyti pasirinktą nuorodą, pasirinkite nuorodą ir spustelėkite Save As (įrašyti kaip). Jei norite pašalinti nuorodą, pasirinkite norimą nuorodą ir spustelėkite Delete (šalinti).
- 6. Spustelėdami OK (gerai), uždarykite Properties (ypatybių) dialogo langą.
- 7. Spustelėkite Print (spausdinti) ar OK (gerai).

# Padarykite HP All-in-One numatytuoju spausdintuvu

HP All-in-One galite padaryti numatytuoju spausdintuvu visose taikomosiose programose. Tai reiškia, kad HP All-in-One bus automatiškai parenkamas spausdintuvų sąraše, kai taikomojoje programoje pasirinksite komandą **Print** (spausdinti), kuri yra meniu **File** (rinkmena). Daugelyje taikomųjų programų automatiškai parenkamas numatytasis spausdintuvas spustelėjus įrankių srities mygtuką **Print** (spausdinti). Daugiau informacijos ieškokite "Windows" žinyne.

## Pakeiskite dabartinio darbo spausdinimo nuostatas

Galite taip nustatyti HP All-in-One spausdinimo nuostatas, kad jos tiktų bet kokiam spausdinimo darbui.

Šiame skyriuje pateikiamos tokios temos:

- <u>Nustatykite popieriaus dydį</u>
- Popieriaus, skirto spausdinti, rūšies nustatymas
- Peržiūrėkite spausdinimo skyrą
- Spausdinimo spartos ar kokybės keitimas
- Pakeiskite lapo padėtį
- Keiskite dokumento dydį
- <u>Pakeiskite grynį, skaistį arba atspalvį</u>
- <u>Rašalo kiekio ir džiūvimo laiko reguliavimas</u>
- <u>Sumažinti apipurškimo plotą</u>
- Peržiūrėkite spausdinimo darbą

## Nustatykite popieriaus dydį

Nuostata **Dydis** padeda HP All-in-One nustatyti popieriaus sritį, kurioje bus spausdinama. Kai kurių dydžių popieriaus lapams yra atitikmenys be apvadų, leidžiantys spausdinti ant lapo viršutinių, apatinių ir šoninių kraštų.

Paprastai popieriaus dydis nustatomas programoje, kuri buvo naudojama dokumentui ar projektui sukurti. Naudojant savo paties nustatyto dydžio popierių arba, jei programoje

nėra galimybės nustatyti popieriaus dydžio, jį galima pakeisti **Properties** (ypatybių) dialogo lange prieš pradedant spausdinti.

## Kaip nustatyti dokumento dydį

- 1. Patikrinkite, ar į įvesties dėklą įdėjote popieriaus.
- 2. Programos File (rinkmena) meniu spustelėkite Print (spausdinti).
- 3. Patikrinkite, ar HP All-in-One pasirinktas kaip spausdintuvas.
- 4. Spustelėkite mygtuką, kuris atveria dialogo langą Properties (ypatybės). Priklausomai nuo taikomosios programos šis mygtukas gali vadintis Properties (ypatybės), Options (parinktys), Printer Setup (spausdintuvo sąranka), Printer (spausdintuvas) arba Preferences (pagrindinės parinktys).
- 5. Spustelėkite skirtuką Features (funkcijos).
- Srityje Resizing Options (dydžio keitimo parinktys) sąraše Size (dydis) spustelėkite atitinkamą popieriaus dydį.

Tolesnėje lentelėje išvardytos siūlomos popieriaus dydžio nuostatos, skirtos įvairių rūšių popieriui, kurį galite dėti į įvesties dėklą. Būtinai peržiūrėkite ilgą parinkčių sąrašą **Size** (dydis), kad sužinotumėte, ar yra nustatytas popierius dydis, tinkamas jūsų naudojamos rūšies popieriui.

| Popieriaus rūšis                                            | Siūlomos popieriaus dydžio nuostatos                                                                                                    |
|-------------------------------------------------------------|----------------------------------------------------------------------------------------------------|
| Spausdinimo ant CD/DVD popierius                            | 5 x 7 coliai                                                                                                    |
| Popierius, skirtas kopijuoti,<br>universalus arba paprastas | "Letter" arba A4 formato popierius                                                                                                    |
| Vokai                                                       | Atitinkamas voko dydis iš sąrašo                                                                                                    |
| Popierius sveikinimo<br>atvirukams                          | "Letter" arba A4 formato popierius                                                                                                    |
| Kartotekos kortelės                                         | Atitinkamas kortelės dydis iš sąrašo (jeigu išvardyti dydžiai netinka, galite nurodyti pasirinktinį popieriaus dydį)                        |
| Popierius rašaliniams<br>spausdintuvams                     | "Letter" arba A4 formato popierius                                                                                                    |
| Marškinėliams skirtas<br>karštojo perkėlimo<br>popierius    | "Letter" arba A4 formato popierius                                                                                                    |
| Etiketės                                                    | "Letter" arba A4 formato popierius                                                                                                    |
| "Legal" ("Legal" dydžio)                                    | "Legal" ("Legal" dydžio)                                                                                                    |
| Firminiai blankai                                           | "Letter" arba A4 formato popierius                                                                                                    |
| Panoraminių nuotraukų<br>popierius                          | Atitinkamas panoraminio popieriaus dydis iš sąrašo (jeigu<br>išvardyti dydžiai netinka, galite nurodyti pasirinktinį popieriaus<br>dydį)    |
| Fotopopierius                                               | 10 x 15 cm (su skirtuku arba be skirtuko), 4 x 6 colių (su skirtuku arba be skirtuko), "Letter", A4 formato ar kito nurodyto tinkamo dydžio |
| Skaidrės                                                    | "Letter" arba A4 formato popierius                                                                                                    |

| Popieriaus rūšis                | Siūlomos popieriaus dydžio nuostatos |
|---------------------------------|--------------------------------------|
| Pasirenkamų dydžių<br>popierius | Pasirenkamas popieriaus dydis        |

## Popieriaus, skirto spausdinti, rūšies nustatymas

Jeigu spausdinsite ant specialaus popieriaus, pavyzdžiui, ant fotopopieriaus, skaidrių, vokų arba lipdukų arba jeigu bus prasta spausdinimo kokybė, popieriaus rūšį galite nustatyti rankiniu būdu.

## Kaip nustatyti spausdinimo popieriaus rūšį

- 1. Patikrinkite, ar į įvesties dėklą įdėjote popieriaus.
- 2. Programos File (rinkmena) meniu spustelėkite Print (spausdinti).
- 3. Patikrinkite, ar HP All-in-One pasirinktas kaip spausdintuvas.
- 4. Spustelėkite mygtuką, kuris atveria dialogo langą Properties (ypatybės). Priklausomai nuo taikomosios programos šis mygtukas gali vadintis Properties (ypatybės), Options (parinktys), Printer Setup (spausdintuvo sąranka), Printer (spausdintuvas) arba Preferences (pagrindinės parinktys).
- 5. Spustelėkite skirtuką Features (funkcijos).
- Srityje Basic Options (pagrindinės parinktys), sąraše Paper Type (popieriaus rūšis) spustelėkite atitinkamą popieriaus rūšį.

## Peržiūrėkite spausdinimo skyrą

Spausdintuvo programinė įranga rodo skyrą taškais colyje. Taškų colyje skaičius skiriasi priklausomai nuo spausdintuvo programinėje įrangoje pasirinktos popieriaus rūšies ir spausdinimo kokybės.

## Kaip peržiūrėti spausdinimo skyrą

- 1. Patikrinkite, ar į įvesties dėklą įdėjote popieriaus.
- 2. Programos File (rinkmena) meniu spustelėkite Print (spausdinti).
- 3. Patikrinkite, ar HP All-in-One pasirinktas kaip spausdintuvas.
- 4. Spustelėkite mygtuką, kuris atveria dialogo langą Properties (ypatybės). Priklausomai nuo taikomosios programos šis mygtukas gali vadintis Properties (ypatybės), Options (parinktys), Printer Setup (spausdintuvo sąranka), Printer (spausdintuvas) arba Preferences (pagrindinės parinktys).
- 5. Spustelėkite skirtuką Features (funkcijos).
- Išsiskleidžiančiame sąraše Print Quality (spausdinimo kokybė) pasirinkite savo užduočiai tinkamą spausdinimo kokybės nuostatą.
- Išsiskleidžiančiame sąraše Paper Type (popieriaus rūšis) pasirinkite tokios rūšies popierių, kokį įdėjote.
- 8. Spustelėkite mygtuką Resolution (skyra) spausdinimo skyrai taškais colyje sužinoti.

## Spausdinimo spartos ar kokybės keitimas

HP All-in-One automatiškai parenka spausdinimo kokybės ir spartos nuostatą – tai priklauso nuo pasirinktos popieriaus rūšies nuostatos. Galima keisti spausdinimo kokybės nuostatą, siekiant tinkinti spausdinimo proceso spartą ir kokybę.

## Kaip pasirinkti spausdinimo spartą ir kokybę

- 1. Patikrinkite, ar į įvesties dėklą įdėjote popieriaus.
- 2. Programos File (rinkmena) meniu spustelėkite Print (spausdinti).
- 3. Patikrinkite, ar HP All-in-One pasirinktas kaip spausdintuvas.
- 4. Spustelėkite mygtuką, kuris atveria dialogo langą Properties (ypatybės). Priklausomai nuo taikomosios programos šis mygtukas gali vadintis Properties (ypatybės), Options (parinktys), Printer Setup (spausdintuvo sąranka), Printer (spausdintuvas) arba Preferences (pagrindinės parinktys).
- 5. Spustelėkite skirtuką Features (funkcijos).
- Išsiskleidžiančiame sąraše Print Quality (spausdinimo kokybė) pasirinkite savo užduočiai tinkamą kokybės nuostatą.
  - Pastaba Kad sužinotumėte, kokiu didžiausiu taškų colyje skaičiumi spausdins HP All-in-One, spustelėkite Resolution (skyra).
- Išsiskleidžiančiame sąraše Paper Type (popieriaus rūšis) pasirinkite tokios rūšies popierių, kokį įdėjote.

## Pakeiskite lapo padėtį

Esant puslapio orientacijos nuostatai puslapyje dokumentus galima spausdinti vertikaliai arba horizontaliai.

Paprastai popieriaus orientacija nustatoma programoje, kuri buvo naudojama dokumentui ar projektui sukurti. Naudojant savo paties nustatyto dydžio popierių arba specialų HP popierių, taip pat – jei programoje nėra galimybės nustatyti popieriaus orientacijos, ją galima pakeisti **Properties** (ypatybės) dialogo lange prieš pat spausdinimo darbą.

## Kaip pakeisti lapo padėtį

- 1. Patikrinkite, ar į įvesties dėklą įdėjote popieriaus.
- 2. Programos File (rinkmena) meniu spustelėkite Print (spausdinti).
- 3. Patikrinkite, ar HP All-in-One pasirinktas kaip spausdintuvas.
- 4. Spustelėkite mygtuką, kuris atveria dialogo langą Properties (ypatybės). Priklausomai nuo taikomosios programos šis mygtukas gali vadintis Properties (ypatybės), Options (parinktys), Printer Setup (spausdintuvo sąranka), Printer (spausdintuvas) arba Preferences (pagrindinės parinktys).
- 5. Spustelėkite skirtuką Features (funkcijos).
- 6. Srityje Basic Options (pagrindinės parinktys) pasirinkite vieną iš šių parinkčių:
  - Spustelėkite Portrait (vertikali) dokumentui spausdinti puslapyje vertikaliai.
  - Spustelėkite Landscape (horizontali) dokumentui spausdinti puslapyje horizontaliai.

## Keiskite dokumento dydį

Su HP All-in-One galima spausdinti dokumentą ant kitokio dydžio popieriaus nei originalas.

81

## Kaip keisti dokumento dydžio mastelį

- 1. Patikrinkite, ar į įvesties dėklą įdėjote popieriaus.
- 2. Programos File (rinkmena) meniu spustelėkite Print (spausdinti).
- 3. Patikrinkite, ar HP All-in-One pasirinktas kaip spausdintuvas.
- 4. Spustelėkite mygtuką, kuris atveria dialogo langą Properties (ypatybės). Priklausomai nuo taikomosios programos šis mygtukas gali vadintis Properties (ypatybės), Options (parinktys), Printer Setup (spausdintuvo sąranka), Printer (spausdintuvas) arba Preferences (pagrindinės parinktys).
- 5. Spustelėkite skirtuką Features (funkcijos).
- Srityje Resizing options (dydžio keitimo parinktys) spustelėkite Scale to paper size (nustatyti pagal popieriaus dydį) ir išsiskleidžiančiame sąraše spustelėkite atitinkamą popieriaus dydį.

## Pakeiskite grynį, skaistį arba atspalvį

Galima pakeisti spaudinių spalvų intensyvumą ir šviesumo lygį, nustatant pasirinktis **Saturation** (sotis), **Brightness** (šviesumas) arba **Color Tone** (spalvų tonas).

## Kaip pakeisti grynį, skaistį ar atspalvį

- 1. Patikrinkite, ar į įvesties dėklą įdėjote popieriaus.
- 2. Programos File (rinkmena) meniu spustelėkite Print (spausdinti).
- 3. Patikrinkite, ar HP All-in-One pasirinktas kaip spausdintuvas.
- 4. Spustelėkite mygtuką, kuris atveria dialogo langą Properties (ypatybės). Priklausomai nuo taikomosios programos šis mygtukas gali vadintis Properties (ypatybės), Options (parinktys), Printer Setup (spausdintuvo sąranka), Printer (spausdintuvas) arba Preferences (pagrindinės parinktys).
- 5. Spustelėkite skirtuką Color (spalva).

## Rašalo kiekio ir džiūvimo laiko reguliavimas

Galite sumažinti rašalo kiekį puslapiui išspausdinti arba galite pailginti džiūvimo laiką, kad lėčiau džiūstantys spaudiniai išdžiūtų prieš juos liečiant.

## Kaip sureguliuoti rašalo kiekį ir džiūvimo laiką

- 1. Įsitikinkite, kad įvesties dėkle yra pakankamai popieriaus.
- 2. Programos File (rinkmena) meniu spustelėkite Print (spausdinti).
- 3. [sitikinkite, kad HP All-in-One yra nustatytasis spausdintuvas.
- 4. Spustelėkite mygtuką, kuris atveria dialogo langą Properties (savybės). Priklausomai nuo jūsų programos, šis mygtukas gali būti pavadintas Properties (savybės), Options (parinktys), Printer Setup (spausdintuvo sąranka) ar Printer (spausdintuvas).
- 5. Spustelėkite skirtuką Advanced (daugiau).

- Spustelėkite Advanced features (papildomos savybės). Atsivers dialogo langas Advanced features (papildomos savybės).
- Perstumdami slinktukus reguliuokite Ink Volume (rašalo kiekis) ir Dry Time (džiūvimo laikas).
  - Ink volume (rašalo kiekis): lemia naudojamo rašalo kiekį. Kuo mažesnis rašalo kiekis, tuo greičiau išdžius spaudinys.
  - Dry time (džiūvimo laikas): lemia spaudiniui džiūti skiriamą laiką.

## Sumažinti apipurškimo plotą

Nuotraukai be apvadų galite sumažinti apipurškimo plotą. Spaudiniams be apvadų reikalingas nedidelis apipurškimas, kad rašalas padengtų visą fotopopieriaus kampą. Mažinant apipurškimą galima taupyti rašalą.

## Kaip sumažinti apipurškimą

- 1. Įsitikinkite, kad įvesties dėkle yra pakankamai popieriaus.
- 2. Programos File (rinkmena) meniu spustelėkite Print (spausdinti).
- 3. Įsitikinkite, kad HP All-in-One yra nustatytasis spausdintuvas.
- 4. Spustelėkite skirtuką Advanced (papildomos funkcijos).
- 5. Meniu Overspray (apipurškimas) išrinkite apipurškimo plotį nuotraukoms be apvadų.

## Peržiūrėkite spausdinimo darbą

Prieš nusiųsdami spausdinimo užduotis į HP All-in-One, jas galite peržiūrėti. Taip išvengsite popieriaus ir rašalo eikvojimo projektams, kurie nespausdinami taip, kaip tikimasi.

## Kaip peržvelgti spausdinamą darbą

- 1. Patikrinkite, ar į įvesties dėklą įdėjote popieriaus.
- 2. Programos File (rinkmena) meniu spustelėkite Print (spausdinti).
- 3. Patikrinkite, ar HP All-in-One pasirinktas kaip spausdintuvas.
- 4. Spustelėkite mygtuką, kuris atveria dialogo langą Properties (ypatybės). Priklausomai nuo taikomosios programos šis mygtukas gali vadintis Properties (ypatybės), Options (parinktys), Printer Setup (spausdintuvo sąranka), Printer (spausdintuvas) arba Preferences (pagrindinės parinktys).
- Kiekvienoje iš dialogo lango šaknelių parinkite darbui tinkamas spausdinimo nuostatas.
- 6. Spustelėkite skirtuką Features (funkcijos).
- Pasirinkite žymimąjį langelį Show Preview Before Printing (rodyti peržiūrą prieš spausdinant).
- Spustelėkite OK (gerai), tada spustelėkite Print (spausdinti) arba OK (gerai) dialogo lange Print (spausdinti).

Spausdinimo užduotis pasirodys peržiūros lange.

- 9. Lange HP preview (HP peržiūra) atlikite vieną iš šių veiksmų:
  - Spausdinimui pradėti spustelėkite Start Printing (pradėti spausdinimą).
  - Spausdinimui atšaukti spustelėkite Cancel Printing (atšaukti spausdinimą).

## Pakeiskite numatytąsias spausdinimo nuostatas

Jei tam tikras nuostatas spausdindami naudojate dažnai, galbūt norėsite padaryti jas numatytosiomis, kad jos būtų iškart parinktos, kai tik programoje atversite dialogo langą **Print** (spausdinti).

## Kaip pakeisti numatytąsias spausdinimo nuostatas

- "HP Solution Center" (HP sprendimų centras) spustelėkite Settings (nuostatos), nurodykite Print Settings (spausdinimo nuostatos), tada spustelėkite Printer Settings (spausdintuvo nuostatos).
- 2. Pakeiskite spausdinimo nuostatas ir spustelėkite OK (gerai).

# Spausdinimo nuorodos

Jei dažnai spausdinate naudodami tas pačias spausdinimo nuostatas, galite naudoti spausdinimo nuorodas. Spausdintuvo programinėje įrangoje yra keletas specialios paskirties spausdinimo nuorodų, kurias rasite spausdinimo nuorodų sąraše.

Pastaba Kai pasirenkate spausdinimo nuorodą, atitinkamos spausdinimo nuostatos automatiškai parodomos ekrane. Galite palikti jas tokias, kokios yra, keisti jas ar kurti savas nuorodas dažnai vykdomoms užduotims atlikti.

Naudokite skirtuką "Printing Shortcuts", jei norite atlikti šias spausdinimo užduotis:

- General Everyday Printing (Įprastinis spausdinimas): Spausdinkite dokumentus sparčiai.
- Photo Printing–Borderless (Nuotraukų spausdinimas be apvado): Spausdinimas ant 10 x 15 cm formato HP fotopopieriaus su nuplėšiamu skirtuku ar be jo iki pat viršutinio, apatinio ir šoninių kraštų.
- Photo Printing–With White Borders (Nuotraukų su baltais apvadais spausdinimas): Spausdinti nuotrauką su baltais apvadais apie kraštus.
- Fast/Economical printing (Spartus/taupus spausdinimas): Sparčiai spausdinti juodraštinės kokybės spaudinius.
- **Presentation printing** (Spausdinimas pristatymams): Spausdinti aukštos kokybės dokumentus, pvz. laiškus ir skaidres.
- **Two-sided (Duplex) Printing** (Dvipusis spausdinimas): Spausdinimas ant abiejų lapo pusių, naudojant HP All-in-One.

Šiame skyriuje pateikiamos tokios temos:

- Spausdinimo nuorodų kūrimas
- Spausdinimo nuorodų naikinimas

## Susijusios temos

- "<u>Spausdinkite vaizdą be apvado</u>," puslapyje 86
- "Spausdinkite nuotraukas ant fotopopieriaus," puslapyje 87
- "Spausdinkite ant skaidrių," puslapyje 94
- "<u>Spausdinkite ant abiejų lapo pusių</u>," puslapyje 89

## Spausdinimo nuorodų kūrimas

Galite ne tik naudoti spausdinimo nuorodas, esančias sąraše **Printing Shortcuts** (spausdinimo nuorodos), bet ir sukurti savo spausdinimo nuorodas.

Jei dažnai spausdinate ant skaidrių plėvelių, galite sukurti spausdinimo nuorodą. Pavyzdžiui, pasirinkite nuorodą **Presentation Printing** (pristatymų spausdinimas), pakeiskite popieriaus rūšį į **HP Premium Inkjet Transparency Film** ir išsaugokite pakeistą nuorodą nauju vardu; pvz., **Pristatymai skaidrėse**. Jei sukursite nuorodą, kiekvieną kartą, kai spausdinsite skaidres, jums nereikės keisti spausdinimo nuostatų, užteks paprasčiausiai pasirinkti nuorodą.

#### Kaip kurti spausdinimo nuorodas

- 1. Programos File (rinkmena) meniu spustelėkite Print (spausdinti).
- 2. Patikrinkite, ar HP All-in-One pasirinktas kaip spausdintuvas.
- Spustelėkite mygtuką, kuris atveria dialogo langą Properties (ypatybės). Priklausomai nuo taikomosios programos šis mygtukas gali vadintis Properties (ypatybės), Options (parinktys), Printer Setup (spausdintuvo sąranka), Printer (spausdintuvas) arba Preferences (pagrindinės parinktys).
- 4. Spustelėkite skirtuką Printing Shortcuts (spausdinimo nuorodos).
- Sąraše Printing Shortcuts (spausdinimo nuorodos) pasirinkite spausdinimo nuorodą.

Ekrane pasirodys pasirinktos spausdinimo nuorodos nuostatos.

- 6. Pakeiskite nuostatas, kurias norite naudoti naujoje spausdinimo nuorodoje.
- Lauke Type new shortcut name here (čia įveskite naujos nuorodos pavadinimą) įveskite naujos nuorodos pavadinimą ir spustelėkite Save (įrašyti). Spausdinimo nuoroda bus įtraukta į sąrašą.

### Spausdinimo nuorodų naikinimas

Gali būti, kad norėsite panaikinti nebenaudojamas spausdinimo nuorodas.

#### Kaip šalinti spausdinimo nuorodas

- 1. Programos File (rinkmena) meniu spustelėkite Print (spausdinti).
- 2. Patikrinkite, ar HP All-in-One pasirinktas kaip spausdintuvas.
- Spustelėkite mygtuką, kuris atveria dialogo langą Properties (ypatybės). Priklausomai nuo taikomosios programos šis mygtukas gali vadintis Properties (ypatybės), Options (parinktys), Printer Setup (spausdintuvo sąranka), Printer (spausdintuvas) arba Preferences (pagrindinės parinktys).
- 4. Spustelėkite skirtuką Printing Shortcuts (spausdinimo nuorodos).
- Sąraše Printing Shortcuts (spausdinimo nuorodos) pasirinkite spausdinimo nuorodą, kurią norite šalinti.
- Spustelėkite mygtuką Delete (šalinti). Spausdinimo nuoroda bus pašalinta iš sąrašo.
- Pastaba Pašalinti galite tik tas nuorodas, kurias sukūrėte patys. Originalių HP nuorodų šalinti negalėsite.

# Atlikite ypatingus spausdinimo darbus

Be įprastų spausdinimo darbų su HP All-in-One galima atlikti ir ypatingus spausdinimo darbus – spausdinti vaizdus be apvadų, karštojo perkėlimo lipdukus ir plakatus.

Šiame skyriuje pateikiamos tokios temos:

- <u>Spausdinkite vaizdą be apvado</u>
- Spausdinkite nuotraukas ant fotopopieriaus
- Pasirinktinių kompaktinių diskų / skaitmeninių vaizdadiskių etikečių spausdinimas
- Spausdinimas naudojant Maximum dpi (didžiausias taškų colyje skaičius)
- <u>Spausdinkite ant abiejų lapo pusių</u>
- Spausdinkite kelių puslapių dokumentą kaip brošiūrą
- Spausdinkite kelis puslapius viename lape
- Spausdinkite kelių puslapių dokumentą atvirkštine tvarka
- Apgręžkite karštojo perkėlimo lipduko vaizdą
- Spausdinkite ant skaidrių
- Spausdinkite grupę adresų ant etikečių arba vokų
- Spausdinkite plakatą
- Spausdinkite tinklalapį

## Spausdinkite vaizdą be apvado

Spausdinimas be paraščių leidžia spausdinti viršutinėje, apatinėje ir šoninėse paraštėse ant fotopopieriaus, kurio dydis iki 10 x 15 cm.

Patarimas Siekdami geriausių rezultatų, spausdinkite nuotraukas ant popieriaus HP Premium Photo Papers arba HP Premium Plus Photo Papers.

## Kaip spausdinti vaizdus be apvado

- Į nuotraukų dėklą įdėkite popieriaus, kurio dydis iki 10 x 15 cm, arba viso dydžio fotopopieriaus į pagrindinį įvesties dėklą.
- 2. Programos File (rinkmena) meniu spustelėkite Print (spausdinti).
- 3. Patikrinkite, ar HP All-in-One pasirinktas kaip spausdintuvas.
- 4. Spustelėkite mygtuką, kuris atveria dialogo langą Properties (ypatybės). Priklausomai nuo taikomosios programos šis mygtukas gali vadintis Properties (ypatybės), Options (parinktys), Printer Setup (spausdintuvo sąranka), Printer (spausdintuvas) arba Preferences (pagrindinės parinktys).
- 5. Spustelėkite skirtuką Features (funkcijos).
- Sąraše Size (dydis), spustelėkite į nuotraukų dėklą įdėto fotopopieriaus dydį. Jei nurodyto dydžio vaizdą be apvado išspausdinti galima, bus suaktyvintas žymimasis langelis Borderless printing (spausdinimas be apvado).
- Išsiskleidžiančiame sąraše Paper Type (popieriaus rūšis) spustelėkite More (daugiau), tada pasirinkite tinkamos rūšies popierių.
  - Pastaba Negalima spausdinti vaizdo be apvado, jei nustatytas popieriaus tipas Paprastas popierius arba kitoks tipas nei fotopopierius.

Spausdinimas

- Jei dar nepažymėtas, pažymėkite žymimąjį langelį Borderless printing (spausdinimas be apvado).
   Jei spausdinimui be apvado popieriaus dydis ir popierius rūšis nesuderinami, programinė įranga HP All-in-One parodys įspėjimą ir leis išrinkti kitą popieriaus rūšį ar dydį.
- 9. Spustelėkite OK (gerai), tada spustelėkite Print (spausdinti) arba OK (gerai) dialogo lange Print (spausdinti).

## Spausdinkite nuotraukas ant fotopopieriaus

Aukštos kokybės nuotraukoms spausdinti HP rekomenduoja naudoti HP Premium Plus Photo Papers foto popierių su HP All-in-One.

## Kaip spausdinti nuotraukas ant fotopopieriaus

- 1. Iš įvesties dėklo išimkite visą jame esantį popierių ir įdėkite fotopopieriaus spausdinamąja puse žemyn.
- 2. Programos File (rinkmena) meniu spustelėkite Print (spausdinti).
- 3. Patikrinkite, ar HP All-in-One pasirinktas kaip spausdintuvas.
- 4. Spustelėkite mygtuką, kuris atveria dialogo langą Properties (ypatybės). Priklausomai nuo taikomosios programos šis mygtukas gali vadintis Properties (ypatybės), Options (parinktys), Printer Setup (spausdintuvo sąranka), Printer (spausdintuvas) arba Preferences (pagrindinės parinktys).
- 5. Spustelėkite skirtuką Features (funkcijos).
- Srityje Basic Options (pagrindinės parinktys), išsiskleidžiančiame sąraše Paper Type (popieriaus rūšis) pasirinkite tinkamą fotopopieriaus rūšį.
- Srityje Resizing Options (dydžio keitimo parinktys), sąraše Size (dydis) spustelėkite atitinkamą popieriaus dydį. Jei popieriaus dydis ir popierius rūšis tarpusavyje nesuderinami, HP All-in-One programa parodys įspėjimą ir leis pasirinkti kitą popieriaus rūšį ar dydį.
- Srityje Basic Options (pagrindinės parinktys) pasirinkite aukštą spausdinimo kokybę, pvz., Best (geriausia) arba Maximum dpi (didžiausias taškų colyje skaičius), iš išsiskleidžiančio sąrašo Print Quality (spausdinimo kokybė).
- Srityje HP Real Life technologies (HP tikroviškos technologijos) spustelėkite išplečiamąjį sąrašą Photo fix (nuotraukų taisymas) ir pasirinkite vieną iš šių parinkčių:
  - Off: (išjungta): vaizdui netaikomos priemonės HP Real Life technologies (HP tikroviškos technologijos).
  - **Basic:** (pagrindinis): automatiškai fokusuoja vaizdą; šiek tiek pakoreguoja vaizdo ryškumą.
  - **Full:** (viskas): automatiškai pašviesina tamsius vaizdus; automatiškai reguliuoja ryškumą, kontrastą ir vaizdų židinį; automatiškai pašalina raudonų akių efektą.
- 10. Spustelėkite OK (gerai), kad grįžtumėte į dialogo langą Properties (ypatybės).
- **11.** Jeigu norite spausdinti nespalvotą nuotrauką, spustelėkite skirtuką **Color** (spalva) ir pasirinkite žymimąjį langelį **Print in grayscale** (spausdinti pilkais pustoniais).
- 12. Spustelėkite OK (gerai), tada spustelėkite Print (spausdinti) arba OK (gerai) dialogo lange Print (spausdinti).

Pastaba [vesties dėkle nepalikite nepanaudoto fotopopieriaus. Popierius gali pradėti raitytis, todėl ant jo išspausdintų spaudinių kokybė gali būti prasta. Prieš spausdinant fotopopierių reikia ištiesinti.

# Pasirinktinių kompaktinių diskų / skaitmeninių vaizdadiskių etikečių spausdinimas

Galite sukurti etiketę ir atspausdinti ją tiesiai ant kompaktinio disko ar skaitmeninio vaizdadiskio, suderinamo su "LightScribe", naudodami programą "Roxio Creator Basic", kuri pateikiama kartu su įrenginiu HP All-in-One.

Kitas būdas, kaip įrenginiu HP All-in-One kurti etiketes, skirtas kompaktiniams diskams ar skaitmeniniams vaizdadiskiams, – kurti ir spausdinti etiketes ant kompaktinių diskų ar skaitmeninių vaizdadiskių etikečių popieriaus, naudojant programinę įrangą ""HP Photosmart" Software" arba šablonus iš HP interneto svetainės, ir priklijuoti jas ant kompaktinių diskų ar skaitmeninių vaizdadiskių.

# Kaip spausdinti etiketes tiesiai ant kompaktinių diskų ir skaitmeninių vaizdadiskių, suderinamų su "LightScribe"

- 1. Įdėkite kompaktinį diską ar skaitmeninį vaizdadiskį, suderinamą su "LightScribe", etiketės puse žemyn į HP All-in-One "LightScribe" įrenginį.
- "LightScribe" etiketei kurti ir spausdinti naudokite programą "Roxio Creator Basic", kuri buvo patekta kartu su įrenginiu HP All-in-One.
   Daugiau informacijos apie "LightScribe" etikečių, skirtų kompaktiniams diskams ar skaitmeniniams vaizdadiskiams, kūrimą programine įranga ieškokite programos "Roxio Creator Basic" žinyne.

## Kaip spausdinti kompaktinių diskų ir skaitmeninių vaizdadiskių etiketes

- Jei norite kurti kompaktinių diskų arba skaitmeninių vaizdadiskių etiketes, naudokite "HP Photosmart" programinę įrangą arba eikite į svetainę <u>www.hp.com</u>.
- 2. Į pagrindinį įvesties dėklą įdėkite 13 x 18 cm kompaktinių diskų arba skaitmeninių vaizdadiskių etikečių popieriaus.
- 3. Programos File (rinkmena) meniu spustelėkite Print (spausdinti).
- 4. Patikrinkite, ar HP All-in-One pasirinktas kaip spausdintuvas.
- Spustelėkite mygtuką, kuris atveria dialogo langą Properties (ypatybės). Priklausomai nuo taikomosios programos šis mygtukas gali vadintis Properties (ypatybės), Options (parinktys), Printer Setup (spausdintuvo sąranka), Printer (spausdintuvas) arba Preferences (pagrindinės parinktys).
- 6. Spustelėkite skirtuką Features (funkcijos).
- Išplečiamajame sąraše Paper Type (popieriaus rūšis) spustelėkite More (daugiau) ir pasirinkite HP CD/DVD tattoo paper (HP kompaktinių diskų arba skaitmeninių vaizdadiskių etikečių popierius).
- Spustelėkite OK (gerai), tada spustelėkite Print (spausdinti) arba OK (gerai) dialogo lange Print (spausdinti).

## Susijusios temos

"Kompaktinio disko ar skaitmeninio vaizdadiskio įdėjimas į kompaktinių diskų ar skaitmeninių vaizdadiskių įtaisą," puslapyje 74

## Spausdinimas naudojant Maximum dpi (didžiausias taškų colyje skaičius)

Režimu **Maximum dpi** (didžiausias taškų colyje skaičius) spausdinkite aukštos kokybės, ryškius vaizdus.

Kad režimas **Maximum dpi** (didžiausias taškų colyje skaičius) būtų tikrai naudingas, juo spausdinkite aukštos kokybės vaizdus, pvz., skaitmenines nuotraukas. Pasirinkus nuostatą **Maximum dpi** (didžiausias taškų colyje skaičius) spausdintuvo programinė įranga parodo optimizuotus taškus colyje, kuriais HP All-in-One spausdins.

Režimu **Maximum dpi** (didžiausias taškų colyje skaičius) spausdinama ilgiau, negu taikant kitas nuostatas; be to, tam reikia daugiau vietos diske.

## Kaip spausdinti maksimalaus taškų skaičiaus colyje režimu

- 1. Patikrinkite, ar į įvesties dėklą įdėjote popieriaus.
- 2. Programos File (rinkmena) meniu spustelėkite Print (spausdinti).
- 3. Patikrinkite, ar HP All-in-One pasirinktas kaip spausdintuvas.
- 4. Spustelėkite mygtuką, kuris atveria dialogo langą Properties (ypatybės). Priklausomai nuo taikomosios programos šis mygtukas gali vadintis Properties (ypatybės), Options (parinktys), Printer Setup (spausdintuvo sąranka), Printer (spausdintuvas) arba Preferences (pagrindinės parinktys).
- 5. Spustelėkite skirtuką Features (funkcijos).
- Išsiskleidžiančiame sąraše Paper Type (popieriaus rūšis) spustelėkite More (daugiau), tada pasirinkite tinkamos rūšies popierių.
- 7. Išsiskleidžiančiame meniu **Print Quality** (spausdinimo kokybė) spustelėkite **Maximum dpi** (didžiausias taškų colyje skaičius).
  - Pastaba Kad sužinotumėte, kokiu didžiausiu taškų colyje skaičiumi spausdins HP All-in-One, spustelėkite Resolution (skyra).
- 8. Pasirinkite bet kokias kitas norimas spausdinimo nuostatas ir spustelėkite OK (gerai).

## Spausdinkite ant abiejų lapo pusių

Spausdinimo ant abiejų lapo pusių užduotį HP All-in-One gali atlikti atitinkamai rankiniu būdu tiekiant popierių. Jei ketinate spausdinti ant abiejų lapo pusių, pasirūpinkite, kad būtų naudojamas storas popierius, kad kitoje pusėje atspaustas vaizdas nepersišviestų.

## Kaip spausdinti ant abiejų lapo pusių

- 1. Įdėkite popieriaus į įvesties dėklą.
- 2. Programos File (rinkmena) meniu spustelėkite Print (spausdinti).
- 3. Patikrinkite, ar HP All-in-One pasirinktas kaip spausdintuvas.
- 4. Spustelėkite mygtuką, kuris atveria dialogo langą Properties (ypatybės). Priklausomai nuo taikomosios programos šis mygtukas gali vadintis Properties (ypatybės), Options (parinktys), Printer Setup (spausdintuvo sąranka), Printer (spausdintuvas) arba Preferences (pagrindinės parinktys).
- 5. Spustelėkite skirtuką Features (funkcijos).
- Srityje Paper saving options (popieriaus taupymo parinktys), išsiskleidžiančiame sąraše Manual (rankinis) pasirinkite Two-sided printing (dvipusis spausdinimas).

- 7. Jei išspausdintus lapus norėsite įrišti, atlikite tokius veiksmus:
  - Kad įrištumėte iš viršaus, kaip bloknotą arba kalendorių, pasirinkite žymimąjį langelį Flip Pages Up (apversti puslapius aukštyn).
     Taip nelyginiai ir lyginiai dokumento puslapiai bus spausdinami priešingai vienas kitam iš viršaus žemyn. Bus užtikrinta, kad verčiant įrišto dokumento puslapius puslapio viršus visada bus lapo viršuje.

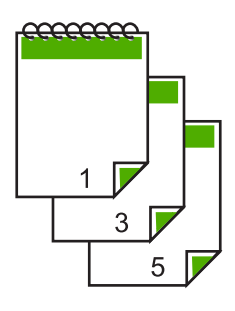

 Kad įrištumėte iš šono, kaip knygą arba žurnalą, spustelėkite ir išvalykite žymės langelį Flip Pages Up (apversti puslapius aukštyn).

Taip nelyginiai ir lyginiai dokumento puslapiai bus spausdinami priešingai vienas kitam iš kairės į dešinę. Taip bus užtikrinta, kad verčiant įrišto dokumento puslapius puslapio viršus visada bus lapo viršuje.

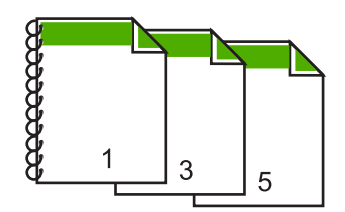

 Spustelėkite OK (gerai), tada spustelėkite Print (spausdinti) arba OK (gerai) dialogo lange Print (spausdinti).

HP All-in-One pradės spausdinti. Prieš imdami išvesties dėkle esančius išspausdintus puslapius palaukite, kol bus baigti spausdinti visi nelyginiai puslapiai. Atėjus laikui apdoroti antrąją spausdinimo užduoties dalį, ekrane dialogo lange parodomos instrukcijos.

9. Kai veiksmai bus atlikti, spustelėkite Continue (tęsti).

## Spausdinkite kelių puslapių dokumentą kaip brošiūrą

Su HP All-in-One galima spausdinti savo dokumentą kaip nedidelę brošiūrą, kurią vėliau galima sulankstyti ir susegti.

Siekdami geriausių rezultatų, padarykite, kad dokumentas tilptų keturių puslapių kartotinyje, pvz., 8, 12 ar 16 puslapiuose vaiko mokyklinės pjesės ar vestuvių programai parengti.

## Kaip spausdinti kelių puslapių dokumentą kaip brošiūrą

- Įdėkite popieriaus į įvesties dėklą. Popierius turi būti pakankamai storas, kad kitoje pusėje nepersimatytų vaizdas.
- 2. Programos File (rinkmena) meniu spustelėkite Print (spausdinti).
- 3. Patikrinkite, ar HP All-in-One pasirinktas kaip spausdintuvas.
- 4. Spustelėkite mygtuką, kuris atveria dialogo langą Properties (ypatybės). Priklausomai nuo taikomosios programos šis mygtukas gali vadintis Properties (ypatybės), Options (parinktys), Printer Setup (spausdintuvo sąranka), Printer (spausdintuvas) arba Preferences (pagrindinės parinktys).
- 5. Spustelėkite skirtuką Features (funkcijos).
- 6. Srityje **Paper saving options** (popieriaus taupymo parinktys), išsiskleidžiančiame sąraše **Two-sided printing** (dvipusis spausdinimas) pasirinkite **Manual** (rankinis).
- Sąraše Booklet layout is (brošiūros išdėstymas yra) pasirinkite savo kalbai tinkamą įrišimo kraštą.
  - Jeigu jūsų kalba skaitoma iš kairės į dešinę, spustelėkite Left edge binding (kairiojo krašto įrišimas).
  - Jeigu jūsų kalba skaitoma iš dešinės į kairę, spustelėkite Right edge binding (dešiniojo krašto įrišimas).

Langelis **Pages per sheet** (puslapių skaičius lape) automatiškai nustatytas spausdinti du puslapius lape.

8. Spustelėkite OK (gerai), tada spustelėkite Print (spausdinti) arba OK (gerai) dialogo lange Print (spausdinti).

HP All-in-One pradės spausdinti.

Atėjus laikui apdoroti antrąją spausdinimo užduoties dalį, ekrane dialogo lange parodomos instrukcijos. **Jokiu būdu** dialogo lange nespauskite **Continue** (tęsti), kol įdėsite popierių taip, kaip nurodyta toliau.

9. Prieš išimdami iš išvesties dėklo išspausdintus puslapius kelias sekundes palaukite, kol HP All-in-One baigs spausdinti.

Jeigu išimsite puslapius, kai dokumentas dar tebespausdinamas, galite suardyti jų išdėstymo tvarką.

- Vykdykite instrukcijas, rodomas ekrane, kaip įdėti popierių, kad būtų galima spausdinti ant kitos jo pusės, ir spustelėkite Continue (tęsti).
- **11.** Kai bus baigtas spausdinti visas dokumentas, sulenkite visą lapų šūsnį per pusę, kad pirmasis puslapis būtų viršuje, tada susekite dokumentą per sulenkimą.
  - Patarimas Geriausiems rezultatams gauti brošiūras įriškite įrišimo įrenginiais, skirtais įrišti storas brošiūras ilgomis nugarėlėmis.

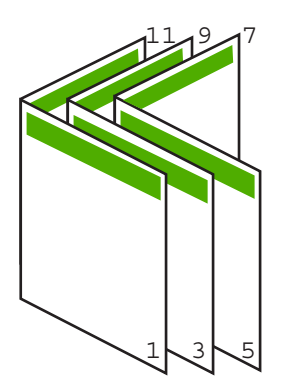

lliustracija 7-1 Kairiojo krašto įrišimas iš kairės į dešinę skaitomoms kalboms

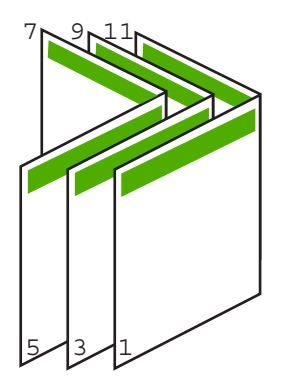

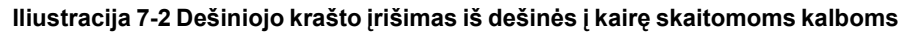

## Spausdinkite kelis puslapius viename lape

Viename popieriaus lape galite išspausdinti iki 16 puslapių.

## Kaip išspausdinti kelis puslapius viename lape

- 1. Patikrinkite, ar į įvesties dėklą įdėjote popieriaus.
- 2. Programos File (rinkmena) meniu spustelėkite Print (spausdinti).
- 3. Patikrinkite, ar HP All-in-One pasirinktas kaip spausdintuvas.
- 4. Spustelėkite mygtuką, kuris atveria dialogo langą Properties (ypatybės). Priklausomai nuo taikomosios programos šis mygtukas gali vadintis Properties (ypatybės), Options (parinktys), Printer Setup (spausdintuvo sąranka), Printer (spausdintuvas) arba Preferences (pagrindinės parinktys).
- 5. Spustelėkite skirtuką Features (funkcijos).
- 6. Iš sąrašo Pages Per Sheet (puslapių lape) pasirinkite 2, 4, 6, 8, 9 arba 16.
- Jei norite, kad kiekvienas puslapyje spausdinamas vaizdas būtų įrėmintas, pažymėkite langelį Print page borders (spausdinti lapų rėmelius).

92

 Sąraše Page order (puslapių tvarka) spustelėkite atitinkamas puslapių tvarkos pasirinktis.

Kokia tvarka bus numeruojami puslapiai pasirinkus aitinkamą parinktį, – rodo numeruojami bandomieji paveikslėliai.

9. Spustelėkite OK (gerai), tada spustelėkite Print (spausdinti) arba OK (gerai) dialogo lange Print (spausdinti).

## Spausdinkite kelių puslapių dokumentą atvirkštine tvarka

Dėl popieriaus padavimo per HP All-in-One maršruto pirmasis išspausdintas puslapis atsiduria pluošto apačioje ir jo spausdinamoji pusė būna viršuje. Paprastai tai reiškia, kad išspausdintus puslapius reikia sudėlioti eilės tvarka.

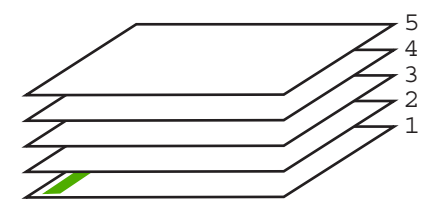

Geriau puslapius spausdinti atvirkštine tvarka, kad jie sukristų tvarkingai.

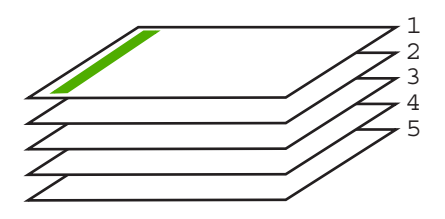

Patarimas Nustatykite šią parinktį kaip numatytąją nuostatą, kad nereikėtų to daryti kiekvieną kartą siunčiant kelių puslapių dokumentą.

### Kaip išspausdinti kelių lapų dokumentą atvirkštine tvarka

- 1. Patikrinkite, ar į įvesties dėklą įdėjote popieriaus.
- 2. Programos File (rinkmena) meniu spustelėkite Print (spausdinti).
- 3. Patikrinkite, ar HP All-in-One pasirinktas kaip spausdintuvas.
- 4. Spustelėkite mygtuką, kuris atveria dialogo langą Properties (ypatybės). Priklausomai nuo taikomosios programos šis mygtukas gali vadintis Properties (ypatybės), Options (parinktys), Printer Setup (spausdintuvo sąranka), Printer (spausdintuvas) arba Preferences (pagrindinės parinktys).
- 5. Spustelėkite skirtuką Advanced (daugiau).

- Srityje Layout Options (išdėstymo pasirinktys) pažymėkite komandą Front to Back (pirmus į pabaigą) pasirinktyje Page Order (puslapių tvarka).
  - Pastaba Jeigu nustatysite, kad dokumentas būtų spausdinamas ant abiejų lapo pusių, neveiks pasirinktis Front to Back (nuo gerosios į atvirkščiąją pusę). Dokumentas automatiškai bus spausdinamas tinkama tvarka.
- 7. Spustelėkite OK (gerai), tada spustelėkite Print (spausdinti) arba OK (gerai) dialogo lange Print (spausdinti).
  - Pastaba Kai spausdinate kelias dokumento kopijas, pirmiau baikite spausdinti vieną dokumento egzempliorių ir tik tada pradėkite kitą.

## Apgręžkite karštojo perkėlimo lipduko vaizdą

Ši ypatybė apverčia atvaizdą, kad galėtumėte panaudoto karštojo perkėlimo funkciją. Ji taip pat naudinga ir skaidrėms spausdinti, kai kitoje skaidrės pusėje norite užrašyti pastabas nesubraižydami originalo.

### Kaip apversti karštojo perkėlimo lipduko vaizdą

- 1. Programos File (rinkmena) meniu spustelėkite Print (spausdinti).
- 2. Patikrinkite, ar HP All-in-One pasirinktas kaip spausdintuvas.
- Spustelėkite mygtuką, kuris atveria dialogo langą Properties (ypatybės). Priklausomai nuo taikomosios programos šis mygtukas gali vadintis Properties (ypatybės), Options (parinktys), Printer Setup (spausdintuvo sąranka), Printer (spausdintuvas) arba Preferences (pagrindinės parinktys).
- 4. Spustelėkite skirtuką Features (funkcijos).
- Išskleidžiamajame sąraše Paper Type (popieriaus tipas) spustelėkite komandą More (plačiau), tada sąraše pažymėkite komandą HP Iron-on Transfer (HP karšto perkėlimo popierius).
- 6. Jei pasirinktas dydis jums netinka, iš sąrašo Size (dydis) pasirinkite tinkamą dydį.
- 7. Spustelėkite šaknelę Advanced (daugiau).
- Srities Printer Features (spausdintuvo savybės) išskleidžiamajame sąraše Mirror Image (daryti veidrodinį vaizdo atspindį) pasirinkite komandą On (jjungti).
- Spustelėkite OK (gerai), tada spustelėkite Print (spausdinti) arba OK (gerai) dialogo lange Print (spausdinti).

Pastaba Kad išvengtumėte strigčių, karštojo perkėlimo lapus į tiekimo dėklą dėkite rankiniu būdu, po vieną.

## Spausdinkite ant skaidrių

Siekiant geriausių rezultatų, su HP All-in-One HP rekomenduoja naudoti HP gamybos skaidres.

#### Kaip spausdinti ant skaidrių

- 1. Įdėkite skaidrę į įvesties dėklą.
- 2. Programos File (rinkmena) meniu spustelėkite Print (spausdinti).

- 3. Patikrinkite, ar HP All-in-One pasirinktas kaip spausdintuvas.
- 4. Spustelėkite mygtuką, kuris atveria dialogo langą Properties (ypatybės). Priklausomai nuo taikomosios programos šis mygtukas gali vadintis Properties (ypatybės), Options (parinktys), Printer Setup (spausdintuvo sąranka), Printer (spausdintuvas) arba Preferences (pagrindinės parinktys).
- 5. Spustelėkite skirtuką Features (funkcijos).
- Išsiskleidžiančiame sąraše Paper Type (popieriaus rūšis) spustelėkite More (daugiau), tada pasirinkite tinkamos rūšies popierių.
  - ☆ Patarimas Jei kitoje skaidrių pusėje norite užsirašyti pastabas ir vėliau jas ištrinti nesubraižydami skaidrių paviršiaus, spustelėkite skirtuką Advanced (daugiau) ir pasirinkite žymimąjį langelį Mirror Image (veidrodinis vaizdas).
- Srityje Resizing Options (dydžio keitimo parinktys), sąraše Size (dydis) spustelėkite atitinkamą dydį.
- Spustelėkite OK (gerai), tada spustelėkite Print (spausdinti) arba OK (gerai) dialogo lange Print (spausdinti).
  - Pastaba HP All-in-One automatiškai palauks, kol skaidrės išdžius, ir tik tada jas išstums. Ant plėvelės rašalas džiūsta lėčiau negu ant paprasto popieriaus. Palaukite pakankamai ilgai, kol rašalas išdžius, ir tik tada imkite skaidres į rankas.

## Spausdinkite grupę adresų ant etikečių arba vokų

Su HP All-in-One galite spausdinti ant vieno voko, kelių vokų ar etikečių lapų, skirtų rašaliniams spausdintuvams.

## Kaip spausdinti adresus ant etikečių ar vokų

- 1. Pirmiausia ant paprasto popieriaus išspausdinkite bandomąjį puslapį.
- Bandomąjį puslapį uždėkite ant etikečių lapo arba voko ir atidžiai apžiūrėkite prieš šviesą. Patikrinkite kiekvieno teksto bloko tarpus. Jei reikia, tarpus pakoreguokite.
- 3. Į pagrindinį įvesties dėklą įdėkite etikečių arba vokų.
  - $\bigtriangleup$  [spėjimas Nenaudokite vokų su užlankstomis ir langeliais. Jie gali prilipti prie volelių ir sukelti popieriaus strigtis.
- Slinkite popieriaus pločio ir ilgio kreiptuvus į vidų etikečių arba vokų pluošto link, kol kreiptuvai atsirems į kraštą.
- 5. Jei spausdinsite ant vokų, atlikite šiuos veiksmus:
  - a. Atverkite spausdinimo nuostatas ir spustelėkite skirtuką Features (funkcijos).
  - b. Srityje Resizing Options (dydžio keitimo parinktys) sąraše Size (dydis) spustelėkite atitinkamą voko dydį.
- Spustelėkite OK (gerai), tada spustelėkite Print (spausdinti) arba OK (gerai) dialogo lange Print (spausdinti).

## Spausdinkite plakatą

Išspausdinę suskaidytą dokumentą ant kelių lapų, galite sukurti plakatą. HP All-in-One tame pačiame puslapyje išspausdina punktyrines linijas, rodančias, kurioje vietoje reikia nukirpti lapus prieš juos suklijuojant.

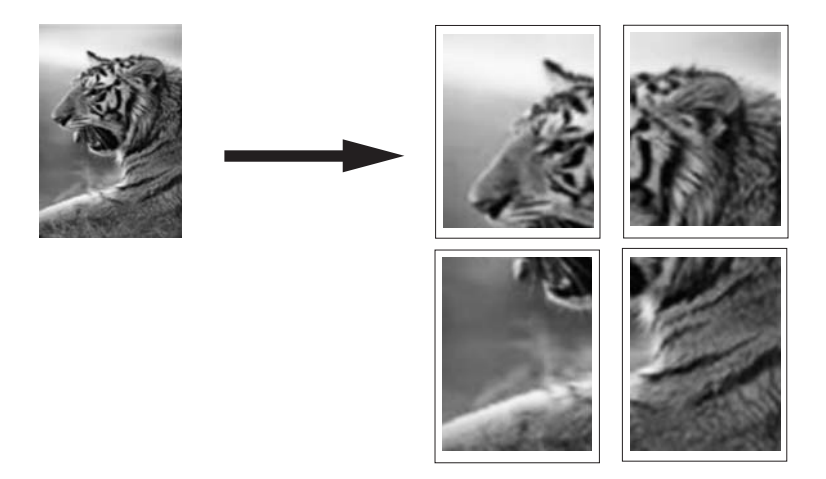

## Kaip spausdinti plakatą

- 1. Patikrinkite, ar į įvesties dėklą įdėjote popieriaus.
- 2. Programos File (rinkmena) meniu spustelėkite Print (spausdinti).
- 3. Patikrinkite, ar HP All-in-One pasirinktas kaip spausdintuvas.
- 4. Spustelėkite mygtuką, kuris atveria dialogo langą Properties (ypatybės). Priklausomai nuo taikomosios programos šis mygtukas gali vadintis Properties (ypatybės), Options (parinktys), Printer Setup (spausdintuvo sąranka), Printer (spausdintuvas) arba Preferences (pagrindinės parinktys).
- 5. Spustelėkite skirtuką Advanced (daugiau).
- Išskleiskite Document Options (dokumento pasirinktys), tada išskleiskite Printer Features (spausdintuvo funkcijos).
- Išplečiamajame sąraše Poster Printing (plakato spausdinimas) spustelėkite 2x2 (4 sheets) (2 x 2 (4 lapai)), 3x3 (9 sheets) (3 x 3 (9 lapai)), 4x4 (16 sheets) (4 x 4 (16 lapų)) arba 5x5 (25 sheets) (5 x 5 (25 lapai)).

Šis pasirinkimas nurodo HP All-in-One padidinti dokumentą, kad jis užimtų 4, 9, 16 arba 25 lapus.

Jei originalą sudaro keli puslapiai, kiekvienas iš tų puslapių bus išspausdintas ant 4, 9, 16 arba 25 lapų. Pavyzdžiui, jeigu turite vieno puslapio originalą ir pasirinksite 3 x 3, gausite 9 puslapius; jei dviejų puslapių originalui pasirinksite variantą 3 x 3, bus išspausdinta 18 puslapių.

- Spustelėkite OK (gerai), tada spustelėkite Print (spausdinti) arba OK (gerai) dialogo lange Print (spausdinti).
- 9. Baigę spausdinti plakatą apkarpykite lapų kraštus ir lipnia juostele suklijuokite lapus.

## Spausdinkite tinklalapį

Naudodamiesi HP All-in-One galite spausdinti tinklalapius tiesiai iš naršyklės.

## Kaip atspausdinti tinklalapį

- 1. Įsitikinkite, kad į pagrindinį įvesties dėklą įdėjote popieriaus.
- Naršyklės meniu File (rinkmena) spustelėkite komandą Print (spausdinti). Atsivers dialogo langas Print (spausdinti).
- 3. Patikrinkite, ar HP All-in-One pasirinktas kaip spausdintuvas.
- 4. Jei jūsų naršyklė turi šią funkciją, pasirinkite, kuriuos tinklalapio elementus norite įtraukti į spaudinį. Pavyzdžiui, naršyklėje "Internet Explorer" spustelėkite skirtuką Options (pasirinktys) ir pasirinkite parinktis, pvz., As laid out on screen (kaip išdėstyta ekrane), Only the selected frame (tik pasirinktą rėmelį) ir Print all linked documents (spausdinti visus susijusius dokumentus).
- 5. Jei norite spausdinti tinklapį, spustelėkite Print (spausdinti) arba OK (gerai).
- Patarimas Kad tinklalapiai būtų spausdinami tinkamai, gali tekti nustatyti popieriaus padėtį Landscape (horizontali).

## Kaip sustabdyti spausdinimą

Nors spausdinimą galima stabdyti ir iš HP All-in-One, ir kompiuterio, HP rekomenduoja stabdyti iš HP All-in-One.

Pastaba Nors didžioji dalis programų, skirtų sistemai "Windows", naudoja "Windows" spausdinimo kaupą, gali būti, kad jūsų programa jo nenaudoja. Pavyzdžiui, operacinėje sistemoje "Windows" spausdinimo kaupo nenaudoja programa "PowerPoint" iš programų grupės "Microsoft Office 97".

Jei spausdinimo užduoties nepavyksta atšaukti atliekant vieną iš šių procedūrų, skaitykite konkrečios programos elektroninio žinyno instrukcijas apie foninio spausdinimo atšaukimą.

### Spausdinimo iš HP All-in-One sustabdymas

Valdymo skydelyje paspauskite Cancel (atšaukti). Jei spausdinimo užduotis nesustabdoma, dar kartą paspauskite Cancel (atšaukti). Gali kiek užtrukti, kol spausdinimo užduotis bus atšaukta.

# Kaip sustabdyti spausdinimo užduotį, naudojantis kompiuteriu (operacinės sistemos "Windows 2000" vartotojams)

- 1. "Windows" sistemos užduočių juostoje spustelėkite **Start** (pradėti), žymiklį nustatykite ant **Settings** (nuostatos) ir tada spustelėkite **Printers** (spausdintuvai).
- 2. Du kartus spustelėkite piktogramą HP All-in-One.
  - Patarimas Taip pat galite dukart spustelėti spausdintuvo piktogramą "Windows" užduočių juostoje.

- 3. Pasirinkite spausdinimo užduotį, kurią norite atšaukti.
- Meniu Document (dokumentas) spustelėkite Cancel Printing (atšaukti spausdinimą), Cancel (atšaukti) arba tiesiog spustelėkite klaviatūros mygtuką Delete (šalinti).

Gali kiek užtrukti, kol spausdinimo užduotis bus atšaukta.

## Spausdinimo užduoties iš kompiuterio sustabdymas ("Windows XP" vartotojams)

- "Windows" užduočių juostoje spustelėkite Start (pradėti), tada Control Panel (valdymo skydelis).
- 2. Atverkite valdymo skydelio funkciją Printers and Faxes (spausdintuvai ir faksai).
- 3. Du kartus spustelėkite piktogramą HP All-in-One.
  - ☆ Patarimas Taip pat galite dukart spustelėti spausdintuvo piktogramą "Windows" užduočių juostoje.
- 4. Pasirinkite spausdinimo užduotį, kurią norite atšaukti.
- Meniu Document (dokumentas) spustelėkite Cancel Printing (atšaukti spausdinimą), Cancel (atšaukti) arba tiesiog spustelėkite klaviatūros mygtuką Delete (šalinti).

Gali kiek užtrukti, kol spausdinimo užduotis bus atšaukta.

# Kaip sustabdyti spausdinimo užduotį kompiuteriu (operacinės sistemos "Windows Vista" vartotojams)

- "Windows" užduočių juostoje spustelėkite Start (pradėti), tada Control Panel (valdymo skydelis).
- 2. Spustelėkite Printers (spausdintuvai).
- 3. Du kartus spustelėkite piktogramą HP All-in-One.
  - Patarimas Taip pat galite dukart spustelėti spausdintuvo piktogramą "Windows" užduočių juostoje.
- 4. Pasirinkite spausdinimo užduotį, kurią norite atšaukti.
- Meniu Document (dokumentas) spustelėkite Cancel Printing (atšaukti spausdinimą), Cancel (atšaukti) arba tiesiog spustelėkite klaviatūros mygtuką Delete (šalinti).

Gali kiek užtrukti, kol spausdinimo užduotis bus atšaukta.

# 8 Fotografavimo funkcijų naudojimas

HP All-in-One turi atminties kortelių angas, priekinį USB lizdą, kompaktinių diskų ar skaitmeninių vaizdadiskių įrenginį, leidžiančius spausdinti arba taisyti nuotraukas, esančias atminties kortelėje, atmintinės įtaise (pavyzdžiui, atminties rakte, nešiojamajame kietajame diske arba skaitmeniniame fotoaparate) arba kompaktiniame diske ar skaitmeniniame vaizdadiskyje, neįkeliant jų į kompiuterį. Be to, jeigu HP All-in-One prijungtas prie tinklo arba USB laidu prijungtas prie kompiuterio, galite perkelti nuotraukas į kompiuterį ir jas spausdinti, redaguoti arba jomis bendrai naudotis su kitais.

Įrenginys HP All-in-One palaiko šias toliau išvardytas atminties korteles. Kiekviena tam tikros rūšies atminties kortelė gali būti dedama tik į atitinkamą kortelės angą, taip pat vienu metu gali būti įdėta tik viena kortelė.

△ [spėjimas Vienu metu dėkite tik vieną atminties kortelę. Jei įdėta daugiau nei viena kortelė, galite prarasti duomenis.

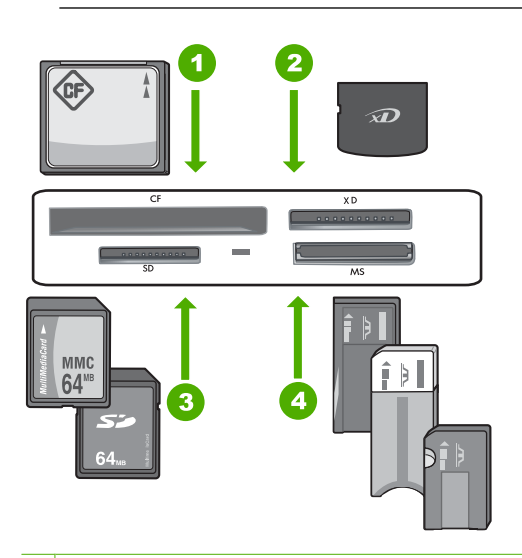

- 1 "CompactFlash" (CF), I ir II tipo
- 2 "xD-Picture Card"
- 3 "Secure Digital" (SD), "Secure Digital Mini" (reikalingas adapteris), "Secure Digital High Capacity" (SDHC), "MultiMediaCard" (MMC), "MMC Plus", "MMC Mobile" (RS-MMC, reikalingas adapteris), "TransFlash MicroSD Card" ir "Secure MultiMedia Card"
- 4 "Memory Stick", "Memory Stick Pro", "Memory Stick Select", "Memory Stick Magic Gate", "Memory Stick Duo" ir "Duo Pro" (adapteris pasirinktinai) ir "Memory Stick Micro" (reikalingas adapteris)

Atminties kortelės srityje taip pat yra nuotraukos lemputė. Ši lemputė mirksi žydrai, kai skaitoma iš atminties kortelės arba kai iš kortelės yra spausdinamas vaizdas; lemputė

dega žydrai, kai vaizdai yra paruošti peržiūrai. Nuotraukos lemputė yra šalia atminties kortelės angų ir yra pažymėta fotoaparato piktograma.

△ [spėjimas Neištraukite atminties kortelės arba laikmenos, kol mirksi lemputė "Photo". Mirksinti lemputė reiškia, kad HP All-in-One kreipiasi į atminties įrenginį. Palaukite, kol lemputė nustos mirksėti. Ištraukus atminties kortelę arba laikmenų tuo metu, kai kreipiamasi į juos, galima sugadinti atminties įrenginio duomenis arba sugadinti HP All-in-One, atminties kortelę arba laikmeną.

Šiame skyriuje pateikiamos tokios temos:

- <u>Nuotraukų peržiūra ir pasirinkimas</u>
- <u>Nuotraukų spausdinimas</u>
- <u>Specialių nuotraukų projektų kūrimas</u>
- Bendras naudojimasis nuotraukomis naudojant "HP Photosmart" programinę įrangą
- <u>Nuotraukų įrašymas į kompiuterį</u>
- <u>Išsaugokite savo nuotraukas kompaktiniame diske ar skaitmeniniame vaizdadiskyje.</u>
- <u>Nuotraukų redagavimas naudojant valdymo skydelį</u>

# Nuotraukų peržiūra ir pasirinkimas

Galite peržiūrėti ir pasirinkti nuotraukas atminties kortelėje, atmintinės įtaise, kompaktiniame diske ar skaitmeniniame vaizdadiskyje prieš spausdindami arba spausdindami jas.

## Kaip peržiūrėti ir pasirinkti nuotraukas

 Įkiškite atminties kortelę į atitinkamą įrenginio HP All-in-One angą, prijunkite atmintinės įtaisą prie priekinio USB prievado arba įdėkite kompaktinį diską ar skaitmeninį vaizdadiskį (etikete į viršų) į "LightScribe" įrenginį. Ekrane parodomas meniu Photosmart Express ir vėliausiai naudota nuotrauka.

View (peržiūreti)

View (peržiūreti)

View (peržiūreti)

View (peržiūreti)

View (peržiūreti)

View (peržiūreti)

View (peržiūreti)

View (peržiūreti)

View (peržiūreti)

View (peržiūreti)

View (peržiūreti)

View (peržiūreti)

View (peržiūreti)

View (peržiūreti)

View (peržiūreti)

View (peržiūreti)

View (peržiūreti)

View (peržiūreti)

View (peržiūreti)

View (peržiūreti)

View (peržiūreti)

View (peržiūreti)

View (peržiūreti)

View (peržiūreti)

View (peržiūreti)

View (peržiūreti)

View (peržiūreti)

- Įdėkite fotopopieriaus (ne daugiau 10 x 15 cm lapų) į nuotraukų dėklą arba didelio formato fotopopieriaus į pagrindinį popieriaus dėklą.
- Palieskite View (peržiūrėti).
   Pasirodys ekranas View Photos (Peržiūrėti nuotraukas).
- 4. Lieskite ◀ arba ▶, kad slinktumėte per nuotraukų miniatiūras.
- 5. Kai nuotraukos, kurią norite peržiūrėti, miniatiūra parodoma, palieskite ją.
- Kai ši nuotrauka pasirodys ekrane viena, palieskite vaizdą dar kartą. Pasirodys ekranas Photo Options (foto pasirinktys).
- Palieskite Print Preview (Spausdinimo Peržiūra). Pasirodys ekranas Print Preview (Spausdinimo Peržiūra) su nuotraukos, kaip ji atrodys atspausdinta, vaizdu. Jei norite peržiūrėti ir atspausdinti daugiau nuotraukų, palieskite Add More (Pridėti dar) ir pakartokite žingsnius 4–6.
  - ☆ Patarimas Prie kiekvienos pasirinktos nuotraukos atsiranda žymės ženklas. Kopijų skaičių galite pakeisti, paliesdami ▲ arba ▼. Bendras spausdinamų nuotraukų skaičius bus parodytas ekrano viršuje.

- (Nebūtina) Jei norite patikrinti ir (arba) pakeisti bet kurias spausdinimo nuostatas, palieskite Settings (Nuostatos).
- Kad atspausdintumėte nuotraukas, palieskite Print (spausdinti) arba paspauskite mygtuką Print Photos (spausdinti nuotraukas) valdymo skydelyje. Spausdinimo būsenos ekrane parodomas spausdinamų puslapių skaičių ir numatoma darbo trukmė.
  - Patarimas Spausdinimo metu galite paliesti Add more photos (Pridėti dar nuotraukų) ir įtraukti papildomas nuotraukas į spausdinimo eilę.

## Nuotraukų spausdinimas

Nuotraukas iš atminties kortelės, atmintinės įtaiso, kompaktinio disko ar skaitmeninio vaizdadiskio galite spausdinti įvairiais dydžiais: nuo 10 x 15 cm iki laiško arba A4 popieriaus dydžio, įskaitant kelių mažo dydžio nuotraukų spausdinimą ant vieno puslapio.

### Kaip spausdinti nuotraukas

 Įkiškite atminties kortelę į atitinkamą įrenginio HP All-in-One angą, prijunkite atmintinės įtaisą prie priekinio USB prievado arba įdėkite kompaktinį diską ar skaitmeninį vaizdadiskį (etikete į viršų) į "LightScribe" įrenginį. Ekrane parodomas meniu Photosmart Express ir vėliausiai naudota nuotrauka.

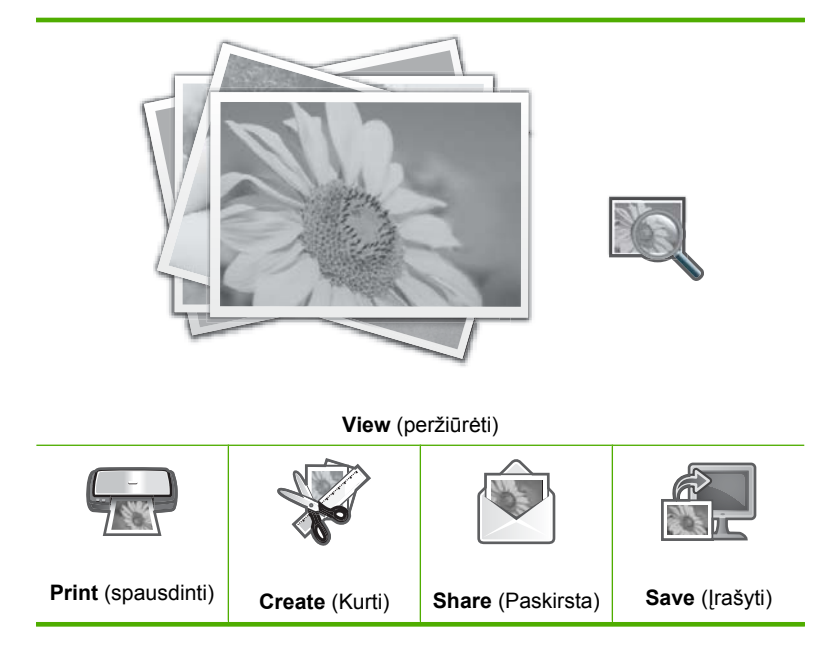

 Įdėkite fotopopieriaus 10 x 15 cm į nuotraukų dėklą arba viso dydžio fotopopieriaus į pagrindinį įvesties dėklą. 3. Palieskite **Print** (spausdinti).

Pasirodys ekranas Print Layout (Spausdinimo išdėstymas).

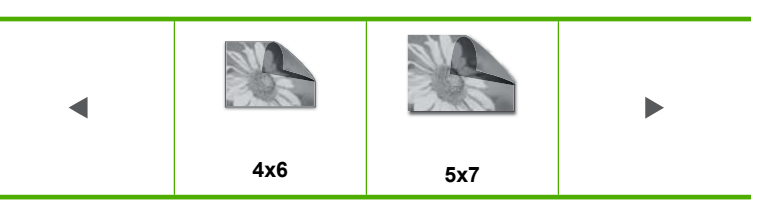

Pasirodys ekranas Select Photos (pasirinkti nuotraukas).

- 5. Lieskite ◀ arba ▶, kad slinktumėte per nuotraukų miniatiūras.
- 6. Kai pasirodys nuotraukos, kurią norite spausdinti, miniatiūra, ją palieskite.
- 7. Kai pasirinkta nuotrauka parodoma ekrane, dar kartą spauskite vaizdą. Žymė, atsiradusi prie nuotraukos, parodo, kad ši nuotrauka pasirinkta. Galite pakeisti kopijų skaičių paliesdami ▲ arba ▼. Ekrano viršuje rodoma visų nuotraukų, kurias spausdinsite, suma.
- Liesdami ◄ arba ► slinkite per nuotraukų miniatiūras, tada palieskite Done (baigta). Parodomas ekranas Print Preview (Spausdinimo Peržiūra), kuriame parodoma, kaip atrodys atspausdintos nuotraukos.
- 9. (Nebūtina) Jei norite patikrinti ir (arba) pakeisti bet kurias spausdinimo nuostatas, palieskite **Settings** (Nuostatos).
- Palieskite Print (spausdinti) (arba spauskite valdymo skydelio mygtuką Print Photos (spausdinti nuotraukas)).

Spausdinimo būsenos lange parodomas spausdinamų puslapių skaičius ir numatoma darbo trukmė.

## Specialių nuotraukų projektų kūrimas

HP All-in-One suteikia galimybę kurti specialius nuotraukų projektus, įskaitant:

- Fotoalbumus
- Panoramines nuotraukas
- Piniginės dydžio nuotraukas
- Paso dydžio nuotraukas
- Vaizdo kadrų spaudinius (iš vaizdo kadrų)
- "LightScribe" diskų etiketes (nuotraukų kompaktiniams diskams ar skaitmeniniams vaizdadiskiams)

## Kaip kurti specialius projektus

1. Jkiškite atminties kortelę į atitinkamą įrenginio HP All-in-One anga, prijunkite atmintinės įtaisą prie priekinio USB prievado arba įdėkite kompaktinį diską ar skaitmeninį vaizdadiskį (etikete į viršų) į "LightScribe" įrenginį.

Ekrane parodomas meniu **Photosmart Express** ir vėliausiai naudota nuotrauka.

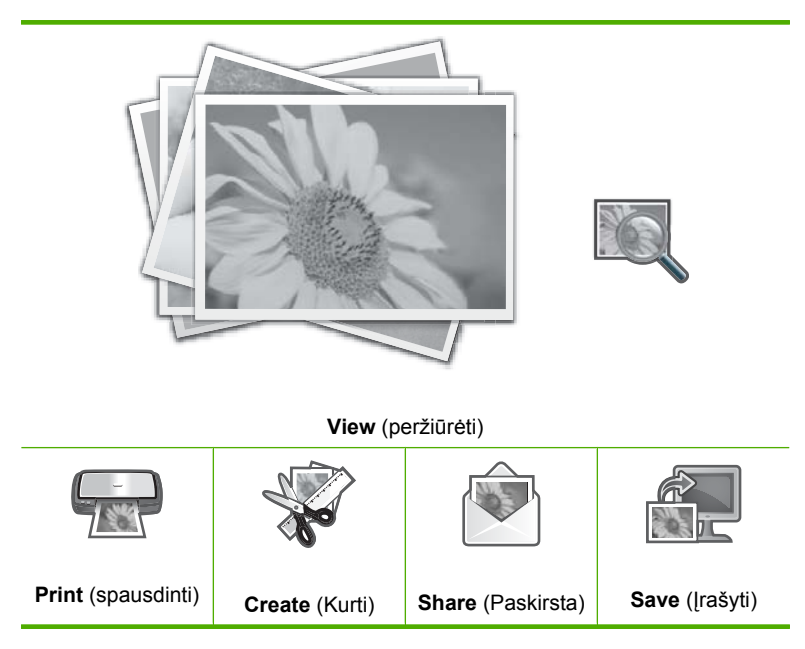

- 2. Įsitikinkite, kad į nuotraukų dėklą arba pagrindinį dėklą įdėta kuriamam projektui tinkamo popieriaus.
- Palieskite Create (Kurti). Pasirodys ekranas Create (Kurti).
- - Album Pages (Albumo puslapiai): Leidžia pasirinkti kelias nuotraukas ir spausdinti jas ant teminio albumo puslapių, kuriuos po to galite įrišti į nuotraukų albuma. Nuotraukos albumo puslapiuose atspausdintos tokia pačia padėtimi, kad būtų maloniau jas peržiūrėti.
  - LightScribe Labeling (Žymėjimas šviesos žymele): Leidžia kurti ir spausdinti tekstines etiketes ant "LightScribe" diskų, kad atskirtumėte savo kompaktinius diskus ar skaitmeninius vaizdadiskius. (Kad galėtumėte irašyti nuotraukas į kompaktinius diskus ar skaitmeninius vaizdadiskius, nebūtina naudoti "LightScribe" laikmenas, tačiau jos būtinos, kad galėtumėte sukurti ir atspausdinti tekstines etiketes. Todėl visada naudokite "LightScribe" laikmenas nuotraukoms įrašyti ir etiketėms spausdinti, jei žadate kurti tekstines etiketes kompaktiniams diskams ar skaitmeniniams vaizdadiskiams.
  - Panorama Prints (Vaizdo Spausdinimas): Leidžia pasirinkti kelias nuotraukas, kad sujungtumėte jas kartu ir sukurtumėte vieną plataus vaizdo (arba panoraminę) nuotrauką. HP All-in-One automatiškai surikiuoja pažymėtų nuotraukų kraštus tam, kad sukurti kuo sklandesnius perėjimus nuo vienos nuotraukos prie kitos.

- Wallets (piniginės): Leidžia spausdinti piniginės dydžio nuotraukas, kad galėtumėte nešiotis arba duoti draugams ar giminaičiams.
- Passport Photos (paso nuotraukos): Leidžia spausdinti paso nuotraukas. (Jeigu turite klausimų dėl nurodymų arba apribojimų paso nuotraukoms, susisiekite su vietiniu pasų aptarnavimo skyriumi.)
- Video Frame Prints (Video rėmelio spaudiniai): Jei atminties kortelėje, atmintinės įtaise, kompaktiniame diske ar skaitmeniniame vaizdadiskyje turite skaitmeninių vaizdo įrašo rinkmenų, jas galite peržiūrėti ekrane ir pažymėti iki 10 atskirų vaizdo įrašo kadrų, kuriuos galima atspausdinti kaip nuotraukas, skirtas įrėminti ar saugoti nuotraukų albume.
- 5. Reaguokite į raginimus, kai kuriate projektą.
- Ekrane Print Preview (Spausdinimo Peržiūra) palieskite Print (spausdinti). Spausdinimo būsenos lange parodomas spausdinamų puslapių skaičius ir numatoma darbo trukmė.

## Bendras naudojimasis nuotraukomis naudojant "HP Photosmart" programinę įrangą

Galite naudoti kompiuteryje įdiegtą "HP Photosmart" programinę įrangą, kad perkeltumėte nuotraukas iš atminties kortelės, atmintinės įtaiso, kompaktinio disko ar skaitmeninio vaizdadiskio į kompiuterio kietąjį diską, ir bendrai naudoti nuotraukomis tinkle bet spausdinti jas iš kompiuterio.

Prieš perkeldami nuotraukas į kompiuterį, turite išimti atminties kortelę iš skaitmeninio fotoaparato ir įdėti ją į atitinkamą HP All-in-One atminties kortelės angą arba prijungti atmintinės įtaisą prie priekinio USB lizdo ar įdėti kompaktinį diską ar skaitmeninį vaizdadiskį (etiketės puse žemyn) į "LightScribe" įrenginį.

## Kaip bendrai naudotis nuotraukomis

1. Ikiškite atminties kortelę į atitinkamą įrenginio HP All-in-One lizdą, prijunkite saugojimo jrenginį prie priekinio USB prievado arba įdėkite kompaktinį diską ar skaitmeninį vaizdadiskį (etikete į viršų) į "LightScribe" įrenginį.

Ekrane parodomas meniu **Photosmart Express** ir vėliausiai naudota nuotrauka.

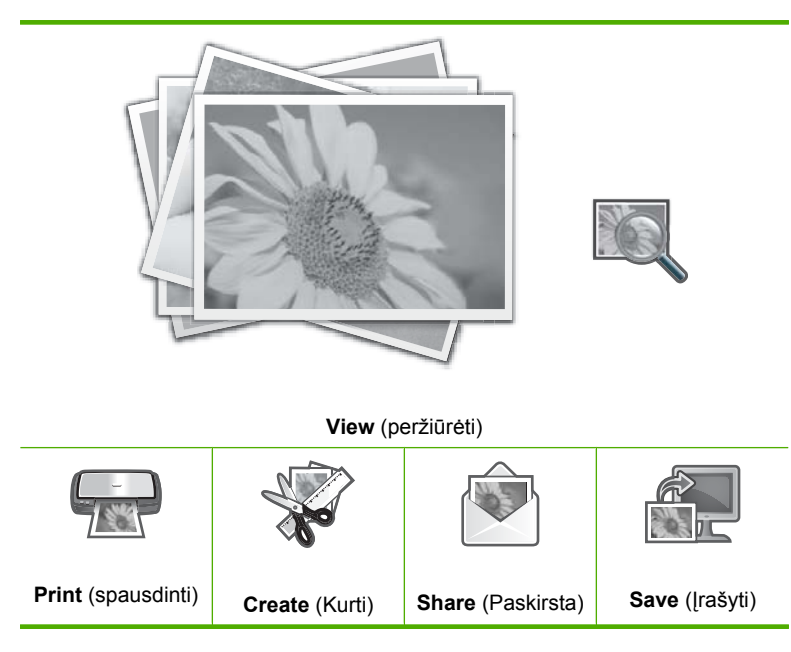

- Palieskite Share (Paskirsta). Pasirodys ekranas Select Photos (pasirinkti nuotraukas).
- Kai nuotraukos, kuria norite bendrai naudotis, miniatiūra parodoma, palieskite ja.
- 5. Kai pasirinkta nuotrauka atsiras ekrane, palieskite ja dar karta. Žymė, atsiradusi prie nuotraukos, parodo, kad ši nuotrauka pasirinkta.
- Pasirodys Share Preview (Paskirstos peržiūra) ekranas su nuotraukomis, kurias pasirinkote.
- Palieskite Send (siusti). Jei HP All-in-One prijungtas prie tinklo, parodomas prieinamu kompiuterių sarašas. Pasirinkite kompiuteri, kuriuo norite siysti nuotraukas, ir pereikite prie kito žingsnio.
- Kai Save to Computer (Irašyti į kompiuterį) ekrane būsite paprašyti žvilgtelėti į kompiuterio ekrane esančių nuotraukų bendro naudojimosi nuostatas, vykdykite kompiuterio ekrano raginimus.

# Nuotraukų įrašymas į kompiuterį

Galite naudoti kompiuteryje jdiegtą "HP Photosmart" programinę jrangą, kad perkeltumėte nuotraukas iš atminties kortelės, atmintinės įtaiso, kompaktinio disko ar
skaitmeninio vaizdadiskio į kompiuterio kietąjį diską, ir bendrai naudoti nuotraukomis tinkle bet spausdinti jas iš kompiuterio.

Prieš perkeldami nuotraukas į kompiuterį, turite išimti atminties kortelę iš skaitmeninio fotoaparato ir įdėti ją į atitinkamą HP All-in-One atminties kortelės angą arba prijungti atmintinės įtaisą prie priekinio USB lizdo ar įdėti kompaktinį diską ar skaitmeninį vaizdadiskį (etiketės puse žemyn) į "LightScribe" įrenginį.

#### Kaip išsaugoti nuotraukas

 Įkiškite atminties kortelę į atitinkamą įrenginio HP All-in-One angą, prijunkite atmintinės įtaisą prie priekinio USB prievado arba įdėkite kompaktinį diską ar skaitmeninį vaizdadiskį (etikete į viršų) į "LightScribe" įrenginį.

Ekrane parodomas meniu Photosmart Express ir vėliausiai naudota nuotrauka.

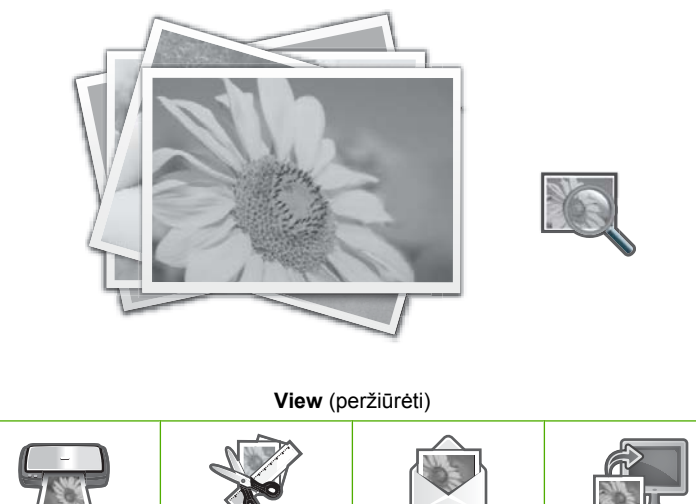

Print (spausdinti)Create (Kurti)Share (Paskirsta)Save (Irašyti)

 Palieskite Save (Įrašyti). Atsidarys Save Photos (Išsaugoti nuotraukas) meniu.

- 3. Palieskite Save to Computer (Įrašyti į kompiuterį).
  - Patarimas Galite perkelti vaizdus iš atminties kortelės į prijungtą USB atmintinės įtaisą, pasirinkdami Save to USB drive (Išsaugoti USB įrenginyje), o pasirinkę Save to CD/DVD (Išsaugoti CD/DVD) – įrašysite nuotraukas į kompaktinį diską ar skaitmeninį vaizdadiskį, įdėtą etikete į viršų.

Jei HP All-in-One prijungtas prie tinklo, parodomas pasiekiamų kompiuterių sąrašas. Pasirinkite kompiuterį, į kurį norite perkelti nuotraukas, ir vykdykite kitą žingsnį.

4. Kai ekrane Save to Computer (Įrašyti į kompiuterį) jūsų paprašoma kompiuterio monitoriuje pažiūrėti, kokios yra importuotos nuotraukos pasirinktys, vykdykite kompiuterio ekrane pateikiamus raginimus, kad įrašytumėte nuotraukas į kompiuterį. Į kompiuterį nukopijuojami tik tie vaizdai, kurie anksčiau nebuvo įrašyti.

# lšsaugokite savo nuotraukas kompaktiniame diske ar skaitmeniniame vaizdadiskyje.

Įrenginys HP All-in-One leidžia įrašyti nuotraukas iš atminties kortelės ar atmintinės įtaiso į kompaktinį diską ar skaitmeninį vaizdadiskį. Ši savybė leidžia archyvuoti nuotraukas (ir atlaisvinti vietos atminties kortelėje, atmintinės įtaisuose ar kompiuterio kietajame diske) ir naudotis nuotraukomis bendrai su draugais ir giminėmis jų kompiuteriuose ar skaitmeninių vaizdadiskių grotuvuose.

Taip pat galite kurti ir spausdinti tekstines etiketes ant "LightScribe" diskų, kad atskirtumėte savo kompaktinius diskus ar skaitmeninius vaizdadiskius. Kad galėtumėte įrašyti nuotraukas į kompaktinius diskus ar skaitmeninius vaizdadiskius, nebūtina naudoti "LightScribe" laikmenas, tačiau jos būtinos, kad galėtumėte sukurti ir atspausdinti tekstines etiketes. Todėl visada naudokite "LightScribe" laikmenas nuotraukoms įrašyti ir etiketėms spausdinti, jei žadate kurti tekstines etiketes kompaktiniams diskams ar skaitmeniniams vaizdadiskiams.

Patarimas Taip pat galite įdiegti programą "Roxio Creator Basic", pateiktą kartu su įrenginiu HP All-in-One. Ši programa leidžia kurti ir spausdinti tekstą, nuotraukas ir paruoštus dizaino elementus ant "LightScribe" diskų, kad atskirtumėte savo kompaktinius diskus ar skaitmeninius vaizdadiskius.

Be to, etiketėms ant etikečių popieriaus spausdinti galite naudoti programą ""HP Photosmart"" su "LightScribe" nesuderinamiems kompaktiniams diskams ar skaitmeniniams vaizdadiskiams atskirti.

# Kaip išsaugoti savo nuotraukas kompaktiniame diske ar skaitmeniniame vaizdadiskyje

- 1. Įdėkite kompaktinį diską ar skaitmeninį vaizdadiskį, suderinamą su "LightScribe", etiketės puse žemyn į HP All-in-One "LightScribe" įrenginį.
  - Pastaba Jei norite sukurti "LightScribe" teksto etiketę, kurią galėtumėte atspausdinti ant kompaktinio disko ar skaitmeninio vaizdadiskio, turite įdėti su "LightScribe" suderinamą kompaktinį diską ar skaitmeninį vaizdadiskį.
- Į atitinkamą HP All-in-One angą įkiškite atminties kortelę arba į priekinį USB lizdą ijunkite atmintinės įtaisą.

Ekrane parodomas meniu Photosmart Express ir vėliausiai naudota nuotrauka.

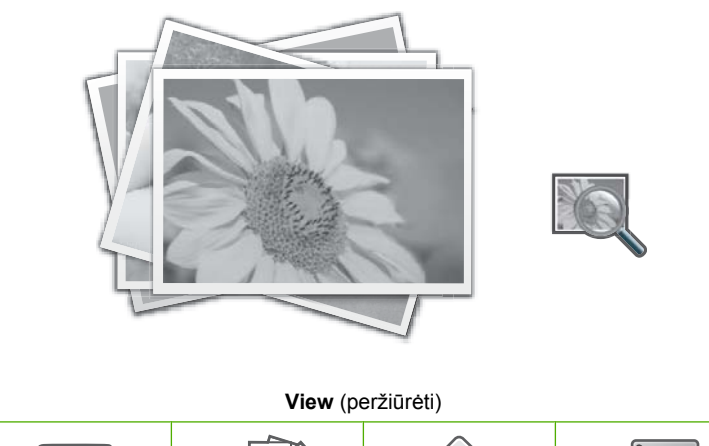

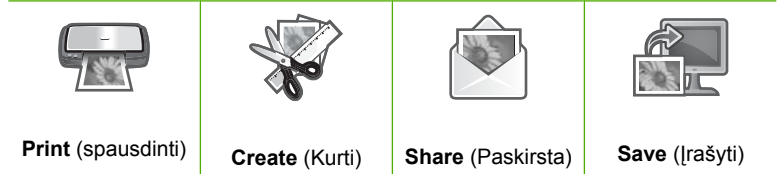

- Palieskite Save (Įrašyti). Atsidarys Save Photos (Išsaugoti nuotraukas) meniu.
- Palieskite Save to CD/DVD (Išsaugoti CD/DVD). Kai nuotraukos bus išsaugotos kompaktiniame diske ar skaitmeniniame vaizdadiskyje, atsiras meniu Photosmart Express.
- Patarimas Taip pat galite įrašyti nuotraukas kompaktiniame diske ar skaitmeniniame vaizdadiskyje pagrindiniame ekrane paliesdami CD/DVD (CD/DVD dėklas:), tada pasirinkdami Backup Memory Card (Atminties kortelės naudojimas) meniu LightScribe CD/DVD (CD/DVD dėklas:).

#### Kaip sukurti "LightScribe" disko etiketę

- 1. Meniu Photosmart Express palieskite Create (Kurti).
- Ekrane Create (Kurti) palieskite ◀ arba ► ir slinkite per projektus, kol rasite LightScribe Labeling (Žymėjimas šviesos žymele), tada jį palieskite.

 Kai būsite paraginti, įdėkite "LightScribe" kompaktinį diską ar skaitmeninį vaizdadiskį etiketės puse žemyn.

Ekrane pasirodys virtuali klaviatūra.

- Virtualia klaviatūra įveskite kompaktinio disko ar skaitmeninio vaizdadiskio antraštes ir paantraštes, o baigę darbą virtualia klaviatūra palieskite Done (baigta).
- Ekrane Label Summary (Etiketės santrauka) palieskite Burn (Degti). Spausdinimo būsenos ekrane palieskite Return to Main Menu (Grįžti į Pagridinį meniu) ir dirbkite kitus darbus, o disko etiketė bus toliau kuriama foniniu režimu.

#### Susijusios temos

- "Kompaktinio disko ar skaitmeninio vaizdadiskio įdėjimas į kompaktinių diskų ar skaitmeninių vaizdadiskių įtaisą," puslapyje 74
- "Naudokite programinę įrangą "Roxio Creator Basic"," puslapyje 15
- "<u>"HP Photosmart" programinės įrangos naudojimas</u>," puslapyje 15
- "<u>Teksto įvedimas naudojant vaizdinę klaviatūrą</u>.," puslapyje 15
- "Pasirinktinių kompaktinių diskų / skaitmeninių vaizdadiskių etikečių spausdinimas," puslapyje 88

# Nuotraukų redagavimas naudojant valdymo skydelį

HP All-in-One pateikia kelias pagrindines taisymo priemones, kuriomis galite rankiniu būdu taisyti nuotraukas prieš spausdindami. Taip pat tai galite atlikti automatiniu būdu – priemone, automatiškai paryškinančia nuotraukas.

Šiame skyriuje pateikiamos tokios temos:

- Mastelio keitimas ir apžvalgos zonos stumdymas nuotraukai apkarpyti
- Nuotraukos pasukimas
- <u>Reguliuoti nuotraukų šviesumą</u>
- Spausdinkite nuotrauką su rėmeliu
- Nuotraukoms taikyti specialius spalvinius efektus
- Pašalinti "raudonų akių" efektą
- <u>Automatiškai padidinti nuotraukas</u>
- <u>Apversti gulsčiai</u>

## Mastelio keitimas ir apžvalgos zonos stumdymas nuotraukai apkarpyti

HP All-in-One leidžia didinti arba mažinti atitinkamo nuotraukos ploto mastelį. Kai spausdinate nuotrauką, ji apkarpoma taip, kad atspausdinamas tik ekrane matomas plotas.

Pastaba Nuotraukos pakeitimai taikomi tik nuotraukai peržiūrėti ir spausdinti. Pakeitimai nebus įrašyti atminties kortelėje, atimtinės įtaise arba kompaktiniame diske ar skaitmeniniame vaizdadiskyje.

#### Kaip apkarpyti nuotrauką

- Įkiškite atminties kortelę į atitinkamą įrenginio HP All-in-One angą, prijunkite atmintinės įtaisą prie priekinio USB prievado arba įdėkite kompaktinį diską ar skaitmeninį vaizdadiskį (etikete į viršų) į "LightScribe" įrenginį. Ekrane parodomas meniu Photosmart Express ir vėliausiai naudota nuotrauka.
- Palieskite View (peržiūrėti).
   Pasirodys ekranas View Photos (Peržiūrėti nuotraukas).
- 4. Kai pasirodys nuotraukos, kurią norite taisyti, miniatiūra, ją palieskite.
- Kai ši nuotrauka pasirodys ekrane viena, palieskite atvaizdą arba palieskite Options (Parinktys).
  - Atsidarys **Options** (Parinktys) meniu.
- Palieskite Edit (taisyti). Atsidarys Edit (taisyti) meniu.
- Palieskite Crop (Apkarpyti).
   Pasirodys ekranas Crop (Apkarpyti).
- Dešinėje ekrano pusėje palieskite didinamojo stiklo mastelio didinimo arba mastelio mažinimo piktogramas, kad sumažintumėte arba padidintumėte nuotraukos objekto mastelį.

Ant nuotraukos parodomas kontūras, nurodantis apytikslį spausdinimo plotą.

- 9. Naudokite rodyklių mygtukus, kad judintumėte vaizdą po nuotrauką ir pasirinktumėte tam tikrą spausdinamą plotą.
- 10. Palieskite Crop (Apkarpyti).

#### Kaip peržiūrėti apkarpytą nuotrauką

▲ Lieskite judėjimo atgal piktogramą, kol sugrįšite į meniu **Options** (Parinktys), tada palieskite **Print Preview** (Spausdinimo Peržiūra).

#### Kaip atspausdinti apkarpytą nuotrauką

▲ Lieskite judėjimo atgal piktogramą, kol sugrįšite į ekraną View Photos (Peržiūrėti nuotraukas), tada palieskite Print (spausdinti).

### Nuotraukos pasukimas

Priklausomai nuo to, kaip nuotrauka yra išsaugota, ekrane atvaizduojamos nuotraukos šonai ir viršus su apačia gali būti sukeisti vietomis. Jums gali reikti pasukti nuotrauką norint ją tinkamai atvaizduoti ar atspausdinti.

Pastaba Spausdinant lape kelias nuotraukas, HP All-in-One automatiškai orientuoja nuotraukas taip, kad lape jų tilptų kuo daugiau. Nuotraukos pasukimas, kad lape tilptų išrinktas nuotraukų skaičius, čia neturi reikšmės.

#### Kaip pasukti nuotrauką

- Įkiškite atminties kortelę į atitinkamą įrenginio HP All-in-One angą, prijunkite atmintinės įtaisą prie priekinio USB prievado arba įdėkite kompaktinį diską ar skaitmeninį vaizdadiskį (etikete į viršų) į "LightScribe" įrenginį. Ekrane parodomas meniu Photosmart Express ir vėliausiai naudota nuotrauka.
- Palieskite View (peržiūrėti).
   Pasirodys ekranas View Photos (Peržiūrėti nuotraukas).
- 3. Lieskite ◀ arba ▶, kad slinktumėte per nuotraukų miniatiūras.
- 4. Kai pasirodys nuotraukos, kurią norite taisyti, miniatiūra, ją palieskite.
- 5. Kai ši nuotrauka pasirodys ekrane viena, palieskite atvaizdą arba palieskite **Options** (Parinktys).

Atsidarys Options (Parinktys) meniu.

- Palieskite Edit (taisyti). Atsidarys Edit (taisyti) meniu.
- Palieskite Rotate (pasukti).
   Pasirodys ekranas Rotate (pasukti).
- Apatinėje dešiniojoje ekrano dalyje palieskite piktogramą pasukti dešinėn arba pasukti kairėn, kad paverstumėte vaizdą 90 laipsnių pagal arba prieš laikrodžio rodyklę.
- 9. Pasukę, palieskite Done (baigta).

### Kaip peržiūrėti pasuktą nuotrauką

▲ Lieskite judėjimo atgal piktogramą, kol sugrįšite į meniu **Options** (Parinktys), tada palieskite **Print Preview** (Spausdinimo Peržiūra).

#### Kaip atspausdinti pasuktą nuotrauką

▲ Lieskite judėjimo atgal piktogramą, kol sugrįšite į ekraną View Photos (Peržiūrėti nuotraukas), tada palieskite Print (spausdinti).

## Reguliuoti nuotraukų šviesumą

Galite keisti nuotraukos šviesumą tam, kad ji būtų spausdinama šviesiau arba tamsiau už pirminę nuotrauką, kurią padarėte su skaitmenine kamera.

Pastaba Nuotraukos pakeitimai taikomi tik nuotraukai peržiūrėti ir spausdinti. Pakeitimai nebus įrašyti atminties kortelėje, atimtinės įtaise arba kompaktiniame diske ar skaitmeniniame vaizdadiskyje.

#### Kaip keisti šviesumą

- Įkiškite atminties kortelę į atitinkamą įrenginio HP All-in-One angą, prijunkite atmintinės įtaisą prie priekinio USB prievado arba įdėkite kompaktinį diską ar skaitmeninį vaizdadiskį (etikete į viršų) į "LightScribe" įrenginį. Ekrane parodomas meniu Photosmart Express ir vėliausiai naudota nuotrauka.
- Palieskite View (peržiūrėti).
   Pasirodys ekranas View Photos (Peržiūrėti nuotraukas).
- 3. Lieskite ◀ arba ▶, kad slinktumėte per nuotraukų miniatiūras.

- 4. Kai pasirodys nuotraukos, kurią norite taisyti, miniatiūra, ją palieskite.
- Kai ši nuotrauka pasirodys ekrane viena, palieskite atvaizdą arba palieskite Options (Parinktys).

Atsidarys Options (Parinktys) meniu.

- Palieskite Edit (taisyti). Atsidarys Edit (taisyti) meniu.
- 7. Palieskite Brightness (Ryškumas).

Pastaba Jei ekrane nematote norimos meniu nuostatos, spustelėkite ▲ ar ▼, kad peržiūrėtumėte visas meniu nuostatas.

Pasirodys ekranas Brightness (Ryškumas).

- Jei norite padidinti arba sumažinti nuotraukos šviesumą, spauskite ◀ arba ►. Vertikali linija šliaužiklio juostoje nurodo dabartinį šviesumo pasirinkimą.
- 9. Kai atliksite šviesumo pakeitimus, spauskite Done (baigta).

#### Kaip peržiūrėti pataisytą nuotrauką

▲ Lieskite judėjimo atgal piktogramą, kol sugrįšite į meniu **Options** (Parinktys), tada palieskite **Print Preview** (Spausdinimo Peržiūra).

#### Kaip atspausdinti pataisytą nuotrauką

▲ Lieskite judėjimo atgal piktogramą, kol sugrįšite į ekraną View Photos (Peržiūrėti nuotraukas), tada palieskite Print (spausdinti).

#### Spausdinkite nuotrauką su rėmeliu

Norėdami įrėminti nuotrauką, galite atspausdinti dekoratyvinį spavotą apvadą aplink išorinį jūsų nuotraukos kraštą.

Pastaba Nuotraukos pakeitimai taikomi tik nuotraukai peržiūrėti ir spausdinti. Pakeitimai nebus įrašyti atminties kortelėje, atimtinės įtaise arba kompaktiniame diske ar skaitmeniniame vaizdadiskyje.

#### Kaip atspausdinti nuotrauką su rėmeliu

- Įkiškite atminties kortelę į atitinkamą įrenginio HP All-in-One angą, prijunkite atmintinės įtaisą prie priekinio USB prievado arba įdėkite kompaktinį diską ar skaitmeninį vaizdadiskį (etikete į viršų) į "LightScribe" įrenginį. Ekrane parodomas meniu Photosmart Express ir vėliausiai naudota nuotrauka.
- Palieskite View (peržiūrėti).
   Pasirodys ekranas View Photos (Peržiūrėti nuotraukas).
- 4. Kai pasirodys nuotraukos, kurią norite taisyti, miniatiūra, ją palieskite.
- Kai ši nuotrauka pasirodys ekrane viena, palieskite vaizdą dar kartą arba palieskite Options (Parinktys).

Atsidarys **Options** (Parinktys) meniu.

 Palieskite Edit (taisyti). Atsidarys Edit (taisyti) meniu.

- Palieskite Add Frame (Pridėti rėmelį).
   Pasirodys ekranas Select Creative Frame (Parinkti kūrybišką rėmelį).

### Kaip peržiūrėti pataisytą nuotrauką

▲ Lieskite judėjimo atgal piktogramą, kol sugrįšite į meniu **Options** (Parinktys), tada palieskite **Print Preview** (Spausdinimo Peržiūra).

### Kaip atspausdinti pataisytą nuotrauką

▲ Lieskite judėjimo atgal piktogramą, kol sugrįšite į ekraną View Photos (Peržiūrėti nuotraukas), tada palieskite Print (spausdinti).

## Nuotraukoms taikyti specialius spalvinius efektus

Nuotraukai galite taikyti specialiuosius spalvų efektus tam, kad ji būtų atspausdinta su "sepia" efektu, paspalvinta rankomis arba nespalvota.

Pastaba Nuotraukos pakeitimai taikomi tik nuotraukai peržiūrėti ir spausdinti. Pakeitimai nebus įrašyti atminties kortelėje, atimtinės įtaise arba kompaktiniame diske ar skaitmeniniame vaizdadiskyje.

#### Kaip pakeisti spalvų efektus

- Įkiškite atminties kortelę į atitinkamą įrenginio HP All-in-One angą, prijunkite atmintinės įtaisą prie priekinio USB prievado arba įdėkite kompaktinį diską ar skaitmeninį vaizdadiskį (etikete į viršų) į "LightScribe" įrenginį. Ekrane parodomas meniu Photosmart Express ir vėliausiai naudota nuotrauka.
- Palieskite View (peržiūrėti).
   Pasirodys ekranas View Photos (Peržiūrėti nuotraukas).
- 3. Lieskite ◀ arba ▶, kad slinktumėte per nuotraukų miniatiūras.
- 4. Kai pasirodys nuotraukos, kurią norite taisyti, miniatiūra, ją palieskite.
- Kai ši nuotrauka pasirodys ekrane viena, palieskite atvaizdą arba palieskite Options (Parinktys).
   Atsidance Options (Parinktys) moniu.
  - Atsidarys **Options** (Parinktys) meniu.
- Palieskite Edit (taisyti). Atsidarys Edit (taisyti) meniu.

- 7. Palieskite Color Effect (spalvų efektas).
  - Pastaba Jei ekrane nematote norimos meniu nuostatos, spustelėkite a ar V, kad peržiūrėtumėte visas meniu nuostatas.

#### Atsidarys Color Effect (spalvų efektas) meniu.

8. Palieskite vieną iš spalvų efektų pasirinkčių:

| No Effect (jokio efekto)                    | Jūsų nuotraukai netaikomi jokie specialieji spalvų efektai.                                                                                                |
|---------------------------------------------|----------------------------------------------------------------------------------------------------|
| " <b>Black &amp; White</b><br>(nespalvotos) | Spausdinama nespalvota nuotrauka.                                                                                                    |
| <b>Sepia</b> (tamsiai<br>rusvos)            | Jūsų nuotraukai taikomi rusvi sendinamieji atspalviai, siekiant suteikti<br>20 amžiaus pradžios koloritą.                                                  |
| Antique (retro)                             | Jūsų nuotraukai taikomi rusvi atspalviai kartu su blyškiomis spalvomis.<br>Pritaikius šią pasirinktį, jūsu nuotrauka atrodys kaip paspalvinta<br>rankomis. |

Pasirinktas spalvų efektas pritaikomas nuotraukai, tada nuotrauka parodoma ekrane.

#### Kaip peržiūrėti pataisytą nuotrauką

▲ Lieskite judėjimo atgal piktogramą, kol sugrįšite į meniu **Options** (Parinktys), tada palieskite **Print Preview** (Spausdinimo Peržiūra).

#### Kaip atspausdinti pataisytą nuotrauką

▲ Lieskite judėjimo atgal piktogramą, kol sugrįšite į ekraną View Photos (Peržiūrėti nuotraukas), tada palieskite Print (spausdinti).

#### Pašalinti "raudonų akių" efektą

Kameros blykstė (ypač senesnio modelio kamerose) kartais gali sukelti objekto akių raudonumą nuotraukose. Galite pašalinti raudonumą, kad nuotraukose akių spalva būtų tikra.

Pastaba Nuotraukos pakeitimai taikomi tik nuotraukai peržiūrėti ir spausdinti. Pakeitimai nebus įrašyti atminties kortelėje, atimtinės įtaise arba kompaktiniame diske ar skaitmeniniame vaizdadiskyje.

#### Kaip pašalinti raudonų akių efektą

- Įkiškite atminties kortelę į atitinkamą įrenginio HP All-in-One angą, prijunkite atmintinės įtaisą prie priekinio USB prievado arba įdėkite kompaktinį diską ar skaitmeninį vaizdadiskį (etikete į viršų) į "LightScribe" įrenginį. Ekrane parodomas meniu Photosmart Express ir vėliausiai naudota nuotrauka.
- Palieskite View (peržiūrėti).
   Pasirodys ekranas View Photos (Peržiūrėti nuotraukas).

- 4. Kai pasirodys nuotraukos, kurią norite taisyti, miniatiūra, ją palieskite.
- Kai pasirinkta nuotrauka parodoma ekrane, valdymo skydelyje paspauskite mygtuką Red Eye Removal (Pašalinti raudonų akių efektą).
  - Patarimas Taip pat galite ir pasirinkti Red Eye Removal (pašalinti raudonų akių efektą) meniu Edit (taisyti).

Raudonų akių efekto piktograma mirksi viršutiniame kairiajame nuotraukos kampe, raudonų akių efektas pašalinamas ir nuotrauka parodoma ekrane.

## Automatiškai padidinti nuotraukas

HP All-in-One numatytoji nuostata nustatyta, kad automatiškai paryškintų nuotraukas, kai jas spausdinate. Pakeitimai matomi tik ant atspausdinto spaudinio; jūs negalite matyti pakeitimų ekrane.

Suaktyvinus šią funkciją, HP All-in-One taiko "HP Real Life Technologies" (HP "tikrojo gyvenimo" technologijos):

- pakoreguoti nuotraukų šviesumą arba tamsumą.
- Sureguliuoti apšvietimą, kad tamsūs vaizdai atrodytų šviesesni.
- Paryškinti neryškius vaizdus.

Galite išjungti automatinę paryškinimo ypatybę tam tikroms nuotraukoms.

#### Kaip išjungti automatinį nuotraukos patobulinimą

- Įkiškite atminties kortelę į atitinkamą įrenginio HP All-in-One angą, prijunkite atmintinės įtaisą prie priekinio USB prievado arba įdėkite kompaktinį diską ar skaitmeninį vaizdadiskį (etikete į viršų) į "LightScribe" įrenginį. Ekrane parodomas meniu Photosmart Express ir vėliausiai naudota nuotrauka.
- Palieskite View (peržiūrėti).
   Pasirodys ekranas View Photos (Peržiūrėti nuotraukas).
- 3. Lieskite ◀ arba ▶, kad slinktumėte per nuotraukų miniatiūras.
- 4. Kai pasirodys nuotraukos, kurią norite taisyti, miniatiūra, ją palieskite.
- 5. Kai ši nuotrauka pasirodys ekrane viena, palieskite atvaizdą arba palieskite **Options** (Parinktys).

Atsidarys Options (Parinktys) meniu.

- Palieskite Edit (taisyti). Atsidarys Edit (taisyti) meniu.
- Palieskite Photo Fix (nuotraukos taisa). Atsidarys Photo Fix (nuotraukos taisa) meniu.
- 8. Kad išjungtumėte automatinį nuotraukos patobulinimą, palieskite Off (išjungti).

## Apversti gulsčiai

Kai nuskaitote fotojuostelę, meniu **Edit** (taisyti) atsiras papildoma pasirinktis – **Flip Horizontal** (apversti gulsčiai). Ši pasirinktis naudinga tais atvejais, kai fotojuostelė įdedama neteisinga puse. Palietus pasirinktį, vaizdas apverčiamas ir parodomas vienas ekrane.

#### Kaip apversti nuotrauką iš fotojuostelės horizontaliai

- Nuskaitytos nuotraukos iš fotojuostelės peržiūroje palieskite Options (Parinktys). Atsidarys Options (Parinktys) meniu.
- Palieskite Edit (taisyti). Atsidarys Edit (taisyti) meniu.
- Palieskite Flip Horizontal (apversti gulsčiai).
   Vaizdas apsivers horizontaliai ir pasirodys vienas ekrane.

#### Susijusios temos

- "<u>Skaidrių ar negatyvų juostelės nuskaitymas</u>," puslapyje 122
- "Taisykite nuskaitytą peržiūrimą vaizdą," puslapyje 124

# 9 Nuskaitymo ypatybių naudojimas

Nuskaitymas yra procesas, perkeliantis tekstą ir paveikslėlius į elektroninį formatą jūsų kompiuteryje. Su HP All-in-One galite nuskaityti beveik viską (nuotraukas, žurnalų straipsnius, negatyvus, skaidres ir tekstinius dokumentus).

HP All-in-One nuskaitymo funkcijas galite naudoti toliau nurodytais būdais:

- Pakartotinai spausdinti mėgstamas nuotraukas.
- Nuskaityti straipsnio tekstą į teksto apdorojimo programą ir pacituoti ataskaitoje.
- Spausdinti vizitines korteles ir brošiūras, nuskaičius logotipus į leidybos programinę įrangą.
- El. paštu siųsti nuskaitytas savo mėgstamiausias nuotraukas draugams ir giminaičiams.
- Sudaryti namų ūkio arba biuro inventoriaus sąrašą su nuotraukomis.
- Sudaryti elektroninį brangiausių jums nuotraukų archyvą.

Šiame skyriuje pateikiamos tokios temos:

- Pakartotinai spausdinkite nuotraukas
- <u>Atvaizdo nuskaitymas</u>
- <u>Nuskaityto atvaizdo taisymas</u>
- <u>Nuskaityto atvaizdo paskirsta draugams ir giminaičiams</u>
- Kaip nutraukti nuskaitymą

# Pakartotinai spausdinkite nuotraukas

Atspausdintas nuotraukas galite nuskaityti nurėdami perspausdinti įvairaus dydžio, iki "letter" (8,5 x 11 colių) arba A4 popieriaus (210 x 297 mm) dydžio, kopijas.

Pagal nutylėjimą HP All-in-One yra nustatytas automatiškai aptikti naudojamo popieriaus tipą. Geriausiems rezultatams pasiekti palikite **Paper Type** (popieriaus rūšis) nustatytą į **Automatic** (automatinis) ir įdėkite fotopopierių į HP All-in-One. Turėtumėte keisti **Paper Type** (popieriaus rūšis) tik tuo atveju, jeigu matote spaudinimo kokybę pasinaudodami **Automatic** (automatinis) nustatymu.

#### Kaip perspausdinti originalią nuotrauką

- Palieskite Scan (Nuskaitymas). Pasirodys Scan Menu (Nuskaitymo meniu).
- 2. Palieskite Scan and Reprint (Nuskaityti ir perspausdinti).
- Užklausti, uždėkite originalią nuotrauką spausdintina puse žemyn ant stiklo priekinio dešinės pusės kampo ir atlikite tolesnius veiksmus:

# Perspausdinti originalią nuotrauką pasinaudojant išankstiniais spausdinimo nustatymais

▲ Palieskite **Print** (spausdinti) ekrane arba spauskite mygtuką **Print Photos** (spausdinti nuotraukas) valdymo skydelyje.

#### Pakeisti spausdinimo nustatymus prieš perspausdinant originalią nuotrauką

- a. Palieskite Options (Pasirinktys). Pasirodys ekranas su originalo šaltiniu.
- b. Palieskite tinkamą pasirinktį. Pasirodys ekranas su spausdinimo išdėstymu.
- c. Palieskite ◀ arba ► ir slinkite per išdėstymų pasirinktis, tada palieskite norimą išdėstymą.
  - Pastaba Priklausomai nuo išrinkto popieriaus dydžio galite būti paraginti pasirinkti nuotraukų išdėstymo ant lapų maketą.

Atsidarys Scan Preview (Nuskaitymo peržiūra) meniu.

 Palieskite Edit (taisyti), jei norite taisyti nuotraukas, prieš jas spausdindami. HP All-in-One nuskaito originalą ir ekrane parodo nuotrauką peržiūrėjimui.

Pastaba Palieskite Settings (Nuostatos), kad pakeistumėte popieriaus rūšį.

 Palieskite Back icon (grįžimo atgal piktograma) ir sugrįšite į meniu Scan Preview (Nuskaitymo peržiūra).

☆ Patarimas Palieskite ▲ arba ▼, kad pakeistumėte kopijų skaičių.

f. Palieskite Print (spausdinti) (arba spauskite mygtuką Print Photos (spausdinti nuotraukas) valdymo skydelyje).
 Atsidarys spausdinimo būsenos langas (su spausdinamų puslapių skaičiumi ir

Atsidarys spausdinimo busenos langas (su spausdinamų puslapių skaiciumi ir numatoma darbo trukme).

# Atvaizdo nuskaitymas

Nuskaitymą galite paleisti iš kompiuterio arba iš HP All-in-One valdymo skydelio. Šiame skyriuje paaiškinta, kaip nuskaityti vaizdus naudojantis tik HP All-in-One valdymo skydeliu.

Pastaba Vaizdams nuskaityti taip pat galite naudoti programinę įrangą, įdiegtą su HP All-in-One. Šia programine įranga galite taisyti nuskaitytą vaizdą ir jį naudodami kurti specialius projektus.

Kad galėtumėte naudotis nuskaitymo funkcijomis, HP All-in-One ir kompiuteris turi būti sujungti ir ijungti. Įrenginio HP All-in-One programinė įranga turi būti įdiegta ir paleista kompiuteryje prieš nuskaitymą. Norėdami patikrinti, ar programinė įranga HP All-in-One

"Windows" kompiuteryje veikia, ieškokite HP All-in-One piktogramos sistemos dėkle ekrano apačioje, dešinėje, netoli laikrodžio.

Pastaba "Windows" sistemos dėkle uždarius piktogramą HP Digital Imaging Monitor HP All-in-One gali nebeveikti dalis nuskaitymo funkcijų. Jei taip atsitiko, atkurti funkcijas galite iš naujo paleisdami kompiuterį arba "HP Photosmart" programinę įrangą.

Šiame skyriuje pateikiamos tokios temos:

- Nuskaityti originalą į kompiuterį
- Originalo nuskaitymas į atminties kortelę arba atmintinės įtaisą
- Originalo nuskaitymas į kompaktinį diską ar skaitmeninį vaizdadiskį
- <u>Skaidrių ar negatyvų juostelės nuskaitymas</u>

### Nuskaityti originalą į kompiuterį

Originalus, padėtus ant stiklo, galite nuskaityti naudodami valdymo skydelį.

#### Kaip nuskaityti į kompiuterį

- 1. Originalą dėkite dešiniajame priekiniame stiklo kampe, spausdinamąja puse žemyn.
- Palieskite Scan (nuskaityti).
   Pasirodo Support Menu (palaikymo meniu).
- 3. Palieskite Scan to Computer (nuskaityti į kompiuterį).
- Jeigu HP All-in-One USB kabeliu yra tiesiogiai prijungtas prie kompiuterio, pereikite prie 6 žingsnio.
- Jei HP All-in-One prijungtas prie vieno ar kelių kompiuterių tinkle, atlikite šiuos veiksmus:
  - a. Pasirodys meniu Select Computer (pasirinkti kompiuterį).
  - b. Ekrane pasirodys HP All-in-One prijungtų kompiuterių sąrašas.
  - c. Palieskite kompiuterio, į kurį siunčiate, vardą.
    - Pastaba Select Computer (Pasirinkti kompiuteri) meniu, be prijungtų prie tinklo kompiuterių sąrašo, gali būti pateikiami kompiuteriai, turintys USB jungtį.
- 6. Ekrane pasirodys meniu Scan To (Nuskaityti į...) su parinktame kompiuteryje įdiegtų programų sąrašu.
- Palieskite reikiamą taikomąją kompiuterio programą. Kompiuteryje pasirodo nuskaityto atvaizdo peržiūros vaizdas, ir jį čia galite taisyti.
- 8. Pataisykite peržiūros vaizdą ir baigę spustelėkite Accept (priimti).

#### Susijusios temos

- <u>"Bendras naudojimasis nuotraukomis naudojant "HP Photosmart" programinę</u> <u>įranga</u>," puslapyje 105
- "Nuskaityto atvaizdo paskirsta draugams ir giminaičiams," puslapyje 125

## Originalo nuskaitymas į atminties kortelę arba atmintinės įtaisą

Nuskaitytą atvaizdą galite siųsti kaip JPEG atvaizdą į įstatytą atminties kortelę arba į prie priekinio USB lizdo prijungtą atmintinės įtaisą. Tokiu būdu iš nuskaityto atvaizdo naudodami nuotraukų spausdinimo parinktis galite spausdinti spaudinius be paraščių ir albumo lapus.

Pastaba Jei HP All-in-One yra prijungtas prie tinklo, prieiga prie nuskaityto atvaizdo galima, tik jei kortelė arba įrenginys yra bendrai naudojamas tinkle.

### Kaip įrašyti nuskaitytą atvaizdą į atminties kortelę ar atmintinės įrenginį

- 1. Įsitikinkite, kad atminties kortelė yra įdėta į šiai atminties kortelei skirtą angą arba atmintinės įtaisas yra prijungtas prie HP All-in-One priekinio USB lizdo.
- 2. Originalą dėkite dešiniajame priekiniame stiklo kampe, spausdinamąja puse žemyn.
- Palieskite Scan (nuskaityti). Pasirodo Support Menu (palaikymo meniu).
- Palieskite Scan to Memory Device (nuskaityti į atminties įtaisą). HP All-in-One nuskaito vaizdą ir įrašo rinkmeną JPEG formatu į atminties kortelę arba atmintinės įtaisą.

## Originalo nuskaitymas į kompaktinį diską ar skaitmeninį vaizdadiskį

Galite nusiųsti nuskaitytus vaizdus, kaip JPEG paveikslėlius, į įrašomą kompaktinių diskų ar skaitmeninių vaizdadiskių įrenginio diską. Tai jums leidžia pasinaudoti nuotraukos spausdinimo pasirinktimis nuskaitytam vaizdui spausdinti.

# Kaip išsaugoti nuskaitytą vaizdą kompaktiniame diske ar skaitmeniniame vaizdadiskyje

- Įsitikinkite, kad vienas įrašomas kompaktinis diskas ar skaitmeninis vaizdadiskis yra įdėtas etikete aukštyn HP All-in-One kompaktinių diskų ar skaitmeninių vaizdadiskių įrenginyje.
  - Pastaba Kad nuskaitę originalą, galėtumėte atspausdinti disko etiketę, turite naudoti "LightScribe" laikmenas.
- 2. Originalą dėkite dešiniajame priekiniame stiklo kampe, spausdinamąja puse žemyn.
- Palieskite Scan (nuskaityti).
   Pasirodo Support Menu (palaikymo meniu).
- Palieskite Scan to CD/DVD (nuskaityti į kompaktinį diską ar skaitmeninį vaizdadiskį). HP All-in-One nuskaitys vaizdą ir įrašys rinkmeną JPEG formatu kompaktiniame diske ar skaitmeniniame vaizdadiskyje.

## Skaidrių ar negatyvų juostelės nuskaitymas

Skaidres ir negatyvų juosteles galite nuskaityti iš valdymo pulto, pasinaudodami skaidrių ir negatyvų juostelės laikiklį. Prieš nuskaitydami skaidres ir negatyvus, turite nuimti apatinę dangčio dalį ir įdėti skaidrių ir negatyvų juostelės laikiklį. Pastaba HP All-in-One automatiškai nustato ar yra skanuojami spalvoti negatyvai, skaidrės, ar nespalvoti negatyvai. rankiniu būdu galite pakeisti šiuos nustatymus pasirinktyje Original Type (Originalo rūšis) Film Menu (Juostelės meniu) meniu.

#### Kaip nuskaityti skaidrę ar negatyvą

- Skaidrės ir juostelės negatyvo laikiklį padėkite nuskaitomąja puse žemyn stiklo dešiniajame priekiniame kampe.
- Palieskite Scan (nuskaityti).
   Pasirodo Support Menu (palaikymo meniu).
- Palieskite Scan Film (nuskaityti fotojuostelę).
   Pasirodo Scan Film Menu (fotojuostelės nuskaitymo meniu).
- 4. Palieskite vieną iš šių pasirinkčių:
  - Palieskite Scan to computer (nuskaityti į kompiuterį) ir nusiųsite nuskaitytą vaizdą į kompiuterį. Jei įrenginys HP All-in One yra prijungtas prie vieno ar kelių kompiuterių tinkle, pasirodys meniu Select Computer menu (pasirinkti kompiuterį). Palieskite kompiuterio, į kurį siunčiate, vardą.
  - Palieskite Scan to Memory Device (nuskaityti į atminties įtaisą), jei nuskaitytą vaizdą norite siųsti į atminties kortelę, įstatytą atminties kortelės angoje, arba į atmintinės įtaisą, prijungtą prie USB prievado įrenginio HP All-in-One priekyje.
  - Palieskite Scan to CD/DVD (nuskaityti į kompaktinį diską ar skaitmeninį vaizdadiskį), jei norite siųsti nuskaitytą vaizdą į kompaktinį diską ar skaitmeninį vaizdadiskį, įdėtą "LightScribe" įrenginyje.
  - Palieskite View and Print (peržiūrėti ir spausdinti) ir ekrane pamatysite nuskaitytą vaizdą, galėsite jį taisyti, spausdinti ar įkelti kaip ekrano foną.
  - Patarimas Taip pat galite naudoti Show How to Use Negatives (rodyti, kaip naudoti negatyvus) ar Show How to Use Slides (rodyti, kaip naudoti skaidres) ir ekrane peržiūrėti trumpą filmuką, kaip atlikti šias užduotis.
- 5. Nuskaitytas vaizdas nusiunčiamas į pasirinktą paskirties vietą.

#### Originalo tipo keitimas

- Skaidrės ir juostelės negatyvo laikiklį padėkite nuskaitomąja puse žemyn stiklo dešiniajame priekiniame kampe.
- Palieskite Scan (nuskaityti).
   Pasirodo Support Menu (palaikymo meniu).

Pastaba HP All-in-One automatiškai nustato, ar nuskaitomi spalvoti negatyvai, ar skaidrės, ar juodai balti negatyvai.

Palieskite Scan Film (nuskaityti fotojuostelę).
 Pasirodo Scan Film Menu (fotojuostelės nuskaitymo meniu).

- 4. Palieskite Original Type (originalo rūšis).
- 5. Palieskite vieną iš šių pasirinkčių:
  - Jei norite, kad įrenginys HP All-in-One automatiškai nustatytų, kas yra įdėta į skaidrės ir juostelės negatyvo laikiklį: skaidrė ar juostelė, palieskite Automatic (automatiškai).
  - Jeigu įdėjote spalvotą juostelės negatyvą į skaidrės ir juostelės negatyvo laikiklį, palieskite Color Negatives (spalvoti negatyvai).
  - Jeigu įdėjote skaidres į skaidrės ir juostelės negatyvo laikiklį, palieskite Slides (skaidrės).
  - Jeigu įdėjote nespalvotą juostelės negatyvą į skaidrės ir juostelės negatyvo laikiklį, palieskite B/W Negatives (nespalvoti negatyvai).

#### Susijusios temos

"Originalo įdėjimas į skaidrių ir negatyvų juostelių laikiklį," puslapyje 60

# Nuskaityto atvaizdo taisymas

Nuskaitytus vaizdus galite taisyti naudodami programinę įrangą, kurią įdiegėte su HP All-in-One. Tai pat nuskaitytą vaizdą galite taisyti naudodami optinio simbolių atpažinimo (OCR) programinę įrangą.

Pastaba Jeigu naudojate "HP Photosmart Essential", optinio simbolių atpažinimo (OCR) programinė įranga jūsų kompiuteryje gali būti neįdiegta. Kad įdiegtumėte OCR programinę įrangą, turite iš naujo įdėti programinės įrangos diską ir pasirinkti OCR (optinis simbolių atpažinimas) iš įdiegimo parinkčių Custom (pasirinktinis).

Šiame skyriuje pateikiamos tokios temos:

- <u>Taisykite nuskaitytą peržiūrimą vaizdą</u>
- <u>Nuskaitytos nuotraukos ar grafikos taisymas</u>
- <u>Nuskaityto dokumento taisymas</u>

## Taisykite nuskaitytą peržiūrimą vaizdą

Peržiūros vaizdui pakeisti galite naudoti **HP Scanning** (HP nuskaitymas) programinės įrangos priemones. Visi padaryti pakeitimai, pvz., skaisčio, vaizdo rūšies, skyros ir kt., taikomi tik šiam nuskaitymui.

Kai vaizdas jau nuskaitytas, programine įrange "HP Photosmart" galite atlikti papildomų pakeitimų.

#### Nuskaitytos nuotraukos ar grafikos taisymas

Nuskaitytas nuotraukas arba paveikslėlius galite taisyti naudodami programinę įrangą, kurią įdiegėte su HP All-in-One. Naudodami šią programinę įrangą galite pasukti arba apkarpyti vaizdą, taip pat pakoreguoti jo skaistį, kontrastą ir spalvų sodrumą.

#### Nuskaityto dokumento taisymas

Teksto nuskaitymas (taip pat žinomas kaip optinis simbolių atpažinimas arba OCR) leidžia žurnalų straipsnių, knygų ir kitos spausdintos medžiagos turinį perkelti į pamėgtą teksto rengyklę ir daugelį kitų programų kaip visiškai taisytiną tekstą. Jei norite pasiekti geriausių rezultatų, svarbu išmokti tinkamai naudotis OCR. Nesitikėkite, kad pirmą kartą naudojantis OCR programine įranga nuskaitytas tekstas būtų visiškai tvarkingas. Naudotis OCR programine įranga ne taip paprasta – reikia laiko ir pastangų to išmokti.

Pastaba Jeigu naudojate "HP Photosmart Essential", optinio simbolių atpažinimo (OCR) programinė įranga jūsų kompiuteryje gali būti neįdiegta. Kad įdiegtumėte OCR programinę įrangą, turite iš naujo įdėti programinės įrangos diską ir pasirinkti OCR (optinis simbolių atpažinimas) iš įdiegimo parinkčių Custom (pasirinktinis).

# Nuskaityto atvaizdo paskirsta draugams ir giminaičiams

Galite nesudėtingai dalytis nuskaitytais atvaizdais su draugais ir šeimos nariais, naudodami HP Photosmart Share interneto paslaugą. Panaudojant HP Photosmart Share galima siųsti atvaizdus kitiems kaip el. laiškus, įdėti nuotraukas į interneto nuotraukų albumą arba perduoti internetinei foto atelje.

Norėdami pasinaudoti visomis HP Photosmart Share priemonėmis, pasiekiamomis iš prie tinklo prijungto HP All-in-One valdymo pulto, HP All-in-One įrenginyje turite nustatyti HP Photosmart Share.

Pastaba Šios tarnybos gali būti prieinamos ne visose šalyse ir regionuose. Kai kurių čia aprašytų tarnybų jūsų gyvenamoje vietoje gali nebūti.

#### Nuotraukos ar dokumento nuskaityto vaizdo perdavimas.

- 1. Originalą dėkite dešiniajame priekiniame stiklo kampe, spausdinamąja puse žemyn.
- 2. Palieskite Scan (nuskaityti).
- 3. Palieskite "HP Photosmart Share" (bendro naudojimo "HP Photosmart") ir nusiųsite nuskaitytą vaizdą į kompiuterį. Jei HP All-in-One yra prijungtas prie vieno ar kelių kompiuterių tinkle, pasirodys Select Computer (Pasirinkti kompiuterį) meniu. Palieskite kompiuterio, į kurį siunčiate, vardą.
- 4. Naudodamiesi kompiuteryje įdiegta programa "HP Photosmart Share" (bendro naudojimo "HP Photosmart"), galite išsiųsti nuskaityto vaizdo miniatiūrą el. pašto adresatui (visą atvaizdą adresatas galės atsisiųsti vėliau sau patogiu metu), nusiųsti atvaizdą į interneto nuotraukų albumą, fotolaboratorijai ar į HP įrenginį, prijungtą prie tinklo.

#### Susijusios temos

- <u>"Bendras naudojimasis nuotraukomis naudojant "HP Photosmart" programinę</u> <u>įranga</u>," puslapyje 105
- "Nuskaityto atvaizdo paskirsta draugams ir giminaičiams," puslapyje 125

# Kaip nutraukti nuskaitymą

#### Nuskaitymo sustabdymas

▲ Valdymo skydelyje paspauskite Cancel (atšaukti).

# 10 Naudokite kopijavimo funkcijas

Su HP All-in-One galima daryti aukštos kokybės spalvotas ir nespalvotas kopijas ant įvairių rūšių popieriaus, įskaitant ir skaidres. Galite padidinti arba sumažinti kopiją, kad ji tilptų pasirinkto dydžio lape, pakoreguoti kopijos tamsumą ir naudoti specialias funkcijas aukštos kokybės nuotraukų kopijoms, įskaitant ir kopijas be apvado, daryti.

Patarimas Geriausiems kopijavimo rezultatams gauti atliekant įprastus kopijavimo darbus nustatykite popieriaus dydį "Letter" arba A4 (A4 formatas), popieriaus rūšį "Plain Paper" ir kopijavimo kokybę Fast (greitai).

Šiame skyriuje pateikiamos tokios temos:

- Kaip kopijuoti
- Kopijavimo užduoties peržiūra
- <u>Vykdomos užduoties kopijavimo nuostatų keitimas</u>
- Pakeiskite numatytąsias kopijavimo nuostatas
- <u>Ypatingų kopijavimo užduočių vykdymas</u>
- Kaip sustabdyti kopijavimą

# Kaip kopijuoti

Iš valdymo skydelio galima daryti kokybiškas kopijas.

#### Norėdami kopijuoti iš valdymo pulto

- 1. Patikrinkite, ar į įvesties dėklą įdėjote popieriaus.
- 2. Originalą dėkite dešiniajame priekiniame stiklo kampe, spausdinamąja puse žemyn.
- 3. Kad pradėtumėte kopijuoti, spustelėkite Start Copy Black (pradėti nespalvotą kopijavimą) arba Start Copy Color (pradėti spalvotą kopijavimą).

# Kopijavimo užduoties peržiūra

Kai pakeisite HP All-in-One kopijavimo nuostatas, prieš pradėdami kopijuoti galite ekrane peržiūrėti laukiamą rezultato vaizdą.

Pastaba Jei norite užtikrinti tikslią peržiūrą, turite aiškiai pasirinkti kopijavimo nustatymus. Automatiniuose nustatymuose neatsispindės įdėto popieriaus dydis ir rūšis – bus naudojami numatytieji nustatymai.

Peržiūros vaizdai pasirodys, kai paspausite **Peržiūra** iš meniu **Copy Menu** (kopijavimo meniu) arba kai naudojate apkarpymo funkciją tam tikrai originalo sričiai kopijuoti.

#### Kaip peržiūrėti kopiją iš valdymo pulto

- Palieskite Copy (Kopijuoti). Pasirodys Copy Menu (kopijavimo meniu).
- HP All-in-One pakeiskite kopijavimo nuostatas, kad tiksliai atsižvelgtumėte į norimą padaryti kopiją.

Palieskite Peržiūra.

Vaizdas ekrane rodo, kaip bus išspausdinta kopija.

 Palieskite Black (Nespalvotai) arba Color (Spalvotai) – patvirtinkite peržiūrą ir pradėkite kopijuoti.

# Vykdomos užduoties kopijavimo nuostatų keitimas

HP All-in-One kopijavimo nuostatas galite pritaikyti praktiškai bet kokiai kopijavimo užduočiai.

Šiame skyriuje pateikiamos tokios temos:

- <u>Nustatykite kopijų skaičių</u>
- <u>Nustatykite kopijavimo popieriaus dydį</u>
- <u>Nustatyti kopijavimo popieriaus rūšį</u>
- Pakeiskite kopijavimo spartą arba kokybę
- Pakoreguokite kopijos šviesumą ir tamsumą

### Nustatykite kopijų skaičių

Spausdinamų kopijų skaičių galite nustatyti naudodami pasirinktį **Copies** (Kopijos), esančią meniu **Copy Menu** (kopijavimo meniu), arba pažymėdami tinkamą programos pasirinktį.

#### Kopijų skaičiaus nustatymas per valdymo skydelį

- 1. Patikrinkite, ar į įvesties dėklą įdėjote popieriaus.
- 2. Originalą dėkite dešiniajame priekiniame stiklo kampe, spausdinamąja puse žemyn.
- Palieskite Copy (Kopijuoti).
   Pasirodo Copy Menu (kopijavimo meniu).
- Palieskite Copies (Kopijos). Atsivers Copies (Kopijos) meniu.
- Liesdami ▲, nustatykite reikiamą kopijų skaičių, bet ne daugiau maksimalaus. Didžiausias kopijų skaičius priklauso nuo konkretaus modelio.
- 6. Palieskite Done (baigta).
- 7. Palieskite Black (Nespalvotai) arba Color (Spalvotai).

## Nustatykite kopijavimo popieriaus dydį

Galite nustatyti įrenginyje "HP All-in-One" naudojamo popieriaus dydį. Pasirinkto popieriaus dydis turi atitikti popieriaus dydį tiekimo dėkle.

#### Kaip nustatyti popieriaus dydį iš valdymo pulto

- Palieskite Copy (Kopijuoti). Pasirodo Copy Menu (kopijavimo meniu).
- 2. Palieskite Paper Size (popieriaus formatas).
  - Pastaba Jei ekrane nematote norimos meniu pasirinkties, palieskite A arba V, kad slinktumėte per visas meniu pasirinktis.

Atsiveria **Paper Size** (popieriaus formatas) meniu.

 Palieskite tinkamą popieriaus lapo dydį. Kokią popieriaus rūšies nuostatą pasirinkti pagal įvesties dėkle esantį popierių, žr. toliau pateikiamoje lentelėje.

| Popieriaus rūšis                                            | Siūlomos popieriaus dydžio nuostatos                             |
|-------------------------------------------------------------|------------------------------------------------------------------|
| Popierius, skirtas kopijuoti, universalus arba<br>paprastas | <b>8.5x11 inch</b> (8,5 x 11 colių) arba <b>A4</b> (A4 formatas) |
| Popierius rašaliniams spausdintuvams                        | <b>8.5x11 inch</b> (8,5 x 11 colių) arba <b>A4</b> (A4 formatas) |
| Firminis blankas                                            | <b>8.5x11 inch</b> (8,5 x 11 colių) arba <b>A4</b> (A4 formatas) |
| Fotopopierius                                               | <b>10x15 cm</b> (10 x 15 cm)                                     |
|                                                             | <b>4x6 inch</b> (4 x 6 colių)                                    |
|                                                             | <b>13x18 cm</b> (13 x 18 cm)                                     |
|                                                             | <b>5x7 inch</b> (5 x 7 colių)                                    |
|                                                             | 8.5x11 inch (8,5 x 11 colių)                                     |
|                                                             | A4 (A4 formatas)                                                 |
|                                                             | "L" (tik Japonijoje)                                             |
|                                                             | 2L (2L dydžio) (tik Japonijoje)                                  |
|                                                             | 20x25 cm (20 x 25 cm) (tik Vokietijoje)                          |
|                                                             | Mutsugiri (Mutsugiri dydžio) (tik Japonijoje)                    |
| Hagaki (Hagaki dydžio)                                      | Hagaki (Hagaki dydžio) (tik Japonijoje)                          |
| Skaidrés                                                    | <b>8.5x11 inch</b> (8,5 x 11 colių) arba <b>A4</b> (A4 formatas) |

4. Palieskite Done (baigta).

## Nustatyti kopijavimo popieriaus rūšį

Galite nustatyti HP All-in-One naudojamą popieriaus rūšį. Numatytoji popieriaus rūšis kopijavimui – **Automatic** (automatinis), dėl to HP All-in-One randa įvesties dėkle esančio popieriaus rūšį.

#### Kaip nustatyti kopijavimui skirto popieriaus rūšį

- Palieskite Copy (Kopijuoti). Pasirodo Copy Menu (kopijavimo meniu).
- 2. Palieskite Paper Type (popieriaus rūšis).
  - Pastaba Jei ekrane nematote norimos meniu pasirinkties, palieskite A arba V, kad slinktumėte per visas meniu pasirinktis.

Atsiveria Paper Type (popieriaus rūšis) meniu.

 Palieskite tinkamą popieriaus rūšį. Kokią popieriaus tipą nuostatą pasirinkti pagal įvesties dėkle esantį popierių, žr. lentelėje žemiau.

| Popieriaus rūšis                                                                                                    | Valdymo pulto nuostata            |  |  |
|----------------------------------------------------------------------------------------------------|-----------------------------------|--|--|
| Popierius kopijavimui arba firminiai blankai                                                                           | Plain Paper (Paprastas popierius) |  |  |
| Popierius "HP Bright White Paper" (ryškiai baltas)                                                                     | Plain Paper (Paprastas popierius) |  |  |
| Fotopopierius "HP Premium Plus Photo<br>Paper, Glossy" (blizgus)                                                       | Premium Photo                     |  |  |
| Fotopopierius "HP Premium Plus Photo Paper, Matte" (matinis)                                                           | Premium Photo                     |  |  |
| Fotopopierius "HP Premium Plus" 10 x 15 cm (4 x 6 colių)                                                               | Premium Photo                     |  |  |
| Fotopopierius "HP Photo Paper"                                                                                         | Photo Paper (Fotopopierius)       |  |  |
| Fotopopierius "HP Everyday Photo Paper"                                                                                | Everyday Photo                    |  |  |
| Fotopopierius "HP Everyday Photo Paper,<br>Semi Gloss" (pusiau blizgus)                                                | Everyday Matte                    |  |  |
| Fotopopierius "HP Premium Paper"                                                                                       | Premium Inkjet                    |  |  |
| Kitos popieriaus rašaliniam spausdinimui<br>rūšys                                                                      | Premium Inkjet                    |  |  |
| Popierius HP Professional Brochure & Flyer<br>Paper (Glossy) (profesionaliems<br>lankstinukams ir skrajutėms, blizgus) | Brochure Glossy                   |  |  |
| Popierius HP Professional Brochure & Flyer<br>Paper (Matte) (profesionaliems<br>lankstinukams ir skrajutėms, matinis)  | Brochure Matte                    |  |  |
| Skaidri plėvelė, skirta rašaliniam<br>spausdinimui "HP Premium arba Premium<br>Plus Inkjet Transparency Film"          | Transparency (Skaidrė)            |  |  |
| Kitos skaidrios plėvelės                                                                                               | Transparency (Skaidrė)            |  |  |
| "Plain Hagaki"                                                                                                    | Plain Paper (Paprastas popierius) |  |  |
| "Glossy Hagaki"                                                                                                    | Premium Photo                     |  |  |
| L (tik Japonijoje)                                                                                                    | Premium Photo                     |  |  |

| Popieriaus rūšis                                | Valdymo pulto nuostata |
|-------------------------------------------------|------------------------|
| Advanced Photo Paper (Pagerintas fotopopierius) | Advanced Photo         |

4. Palieskite Done (baigta).

### Pakeiskite kopijavimo spartą arba kokybę

HP All-in-One pateikiamos keturios parinktys, kuriomis nustatomas kopijavimo greitis ir kokybė:

- Esant Maximum Resolution (didžiausia skyra), originalas nuskaitomas šešiomis spalvomis. Ši nuostata leidžia pasiekti geriausią visų rūšių popieriaus nuskaitymo kokybę ir sukurti spalviškai tiksliausią originalo kopiją. Esant Maximum Resolution (didžiausia skyra), kopijuojama lėčiau nei esant bet kurioms kitoms kokybės nuostatoms.
- Best (geriausia) užtikrinama aukšta bet kokio popieriaus nuskaitymo kokybė ir pašalinamas dryžių efektas, kartais pastebimas vienodo tono srityse. Esant nuostataiBest (geriausia) kopijuojama lėčiau nei esant Normal (normalus) ir Fast (greitai) kokybės nustatymams.
- Normal (normalus) užtikrinama aukšta kokybė, ši nuostata rekomenduojama kasdieniam kopijavimui. Esant Normal (normalus) kopijuojama greičiau nei esant Best (geriausia). Tai numatytoji nuostata.
- Pasirinkus nuostatą Fast (greitai), kopijuojama greičiau nei pasirinkus nuostatą Normal (normalus). Teksto kokybė panaši į Normal (normalus) nuostatos, tačiau grafinių objektų kokybė gali būti žemesnė. Esant nuostatai Fast (greitai), suvartojama mažiau rašalo ir pailginamas jūsų spausdinimo kasečių eksploatavimo laikas.

#### Kopijavimo kokybės pakeitimas valdymo pulte.

- 1. Patikrinkite, ar į įvesties dėklą įdėjote popieriaus.
- 2. Originalą dėkite dešiniajame priekiniame stiklo kampe, spausdinamąja puse žemyn.
- Palieskite Copy (Kopijuoti).
   Pasirodo Copy Menu (kopijavimo meniu).
- Palieskite Quality (Kokybė). Atsiveria Quality (Kokybė) meniu.
- 5. Palieskite tinkamą kopijavimo kokybę.
- 6. Palieskite Done (baigta).

#### Pakoreguokite kopijos šviesumą ir tamsumą

Galite naudoti Lighter / Darker (šviesiau/tamsiau) parinktį daromų kopijų kontrastui nustatyti.

#### Norėdami koreguoti kopijos kontrastą iš valdymo pulto

- 1. Patikrinkite, ar į įvesties dėklą įdėjote popieriaus.
- 2. Originalą dėkite dešiniajame priekiniame stiklo kampe, spausdinamąja puse žemyn.
- Palieskite Copy (Kopijuoti).
   Pasirodo Copy Menu (kopijavimo meniu).

- 4. Palieskite Lighter / Darker (šviesiau/tamsiau).
  - Pastaba Jei reikiamos meniu pasirinkties nematote ekrane, palieskite 
     arba
     T r slinkite per visas meniu pasirinktis.

Atsiveria Lighter / Darker (šviesiau/tamsiau) meniu.

- 5. Atlikite vieną iš šių veiksmų:
  - Spauskite > kopijai patamsinti.
- 6. Palieskite Done (baigta).

# Pakeiskite numatytąsias kopijavimo nuostatas

Kai pakeičiate kopijavimo nuostatas iš valdymo skydelio, jos galioja tik esamai spausdinimo užduočiai. Jei norite pritaikyti nuostatas visoms būsimoms kopijavimo užduotims, galite jas išsaugoti kaip numatytąsias.

#### Kaip nustatyti numatytuosius kopijavimo nustatymus iš valdymo pulto

- Palieskite Copy (Kopijuoti). Pasirodo Copy Menu (kopijavimo meniu).
- 2. Atlikite visus reikiamus kopijavimo nuostatų pakeitimus.
- 3. Palieskite Set As New Defaults (nustatyti kaip naujus numatytuosius).
  - Pastaba Jei ekrane nematote norimos meniu pasirinkties, palieskite A arba V, kad slinktumėte per visas meniu pasirinktis.
- 4. Palieskite Yes, change defaults (taip, keisti numatytuosius).
- Pastaba Čia nustatomos nuostatos įrašomos tik HP All-in-One. Jos nekeičia programinės įrangos nuostatų. Naudodami programinę įrangą, kurią įdiegėte kartu su HP All-in-One, galite įrašyti dažniausiai naudojamas nuostatas.

# Ypatingų kopijavimo užduočių vykdymas

Be pagalbinių standartinio kopijavimo darbų, HP All-in-One gali atlikti ypatingus darbus, pvz., nuotraukų be apvado kopijavimą ar originalaus nuotraukų dydžio keitimą.

Šiame skyriuje pateikiamos tokios temos:

- Kopijuokite 10 x 15 cm (4 x 6 colių) dydžio nuotrauką be apvado
  - Pakeiskite originalo dydį, kad kopija tilptų "Letter" arba A4 dydžio lape
- <u>Keisti originalo dydį naudojant pasirinktines nuostatas</u>
- Originalo apkarpymas
- <u>Kairiosios paraštės perkėlimas</u>
- Originalo kokybės gerinimas

## Kopijuokite 10 x 15 cm (4 x 6 colių) dydžio nuotrauką be apvado

Geriausia nuotraukos kopijavimo kokybė gaunama įdėjus 10 x 15 cm foto popieriaus į foto dėklę ir nustatant kopijavimo sąranką pagal reikiamą popieriaus rūšį ir fotogerinimą.

#### Norėdami kopijuoti nuotrauką be rėmelių iš valdymo pulto

1. Į foto dėklę įdėkite 10 x 15 cm fotopopieriaus.

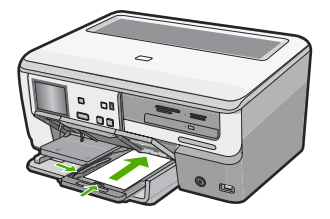

2. Originalią nuotrauką padėkite dešiniajame priekiniame stiklo kampe spausdinamąja puse žemyn.

Dėkite nuotrauką ant stiklo taip, kad ilgasis kraštas būtų prie priekinio stiklo krašto, kaip nurodyta ženklais palei popieriaus kraštą.

- Palieskite Copy (Kopijuoti).
   Pasirodo Copy Menu (kopijavimo meniu).
- Palieskite Black (Nespalvotai) arba Color (Spalvotai). Įrenginys HP All-in-One padarys 10 x 15 cm originalios nuotraukos kopiją be rėmelių.
  - Pastaba Jeigu foto dėklą pakrovėte tabbed paper (niekur neradau kaip versti), tab nuo nuotraukos kopijos galite pašalinti, kai visiškai išdžiūna rašalas.
  - Patarimas Jeigu kopijas gaunate su apvadu, nustatykite popieriaus rūšį "Premium Photo" ir vėl bandykite kopijuoti.

#### Susijusios temos

- "Iki 10 x 15 cm (4 x 6 colių) dydžio fotopopieriaus įdėjimas," puslapyje 69
- "Nustatyti kopijavimo popieriaus rūšį," puslapyje 129
- "Pakartotinai spausdinkite nuotraukas," puslapyje 119

## Pakeiskite originalo dydį, kad kopija tilptų "Letter" arba A4 dydžio lape

Jei norite kopijuoti originalą taip, kad jis tilptų į spausdinamas puslapio paraštes nerizikuodami, kad kai kurios originalo dalys bus apkarpytos, galite naudoti funkciją **Fit to Page** (sutalpinti puslapyje). Tai naudinga mažinant arba didinant originalą. Pvz.:

- Jei didinate 10 x 15 cm () dydžio nuotrauką, norėdami sukurti viso dydžio kopiją be apvado ant laiško arba A4 formato popieriaus, kai kurios nuotraukos dalys bus apkarpytos. Jei norite padidinti nuotrauką taip, kad ji užimtų visą lapą ir kraštai nebūtų apkarpyti, naudokite funkciją Fit to Page (sutalpinti puslapyje).
- Jei originalo vaizdas ar tekstas užpildo visą popieriaus lapą ir nepalieka paraščių, naudodamiesi Fit to Page (sutalpinti puslapyje) funkcija sumažinkite originalą, kad išvengtumėte nepageidaujamo teksto ar vaizdų apkarpymo ties lapo kraštais.
- Pastaba Siekdama pakeisti originalo dydį nekeičiant proporcijų ir neapkarpant kraštų HP All-in-One gali palikti nelygią tuščią vietą apie popieriaus kraštus.

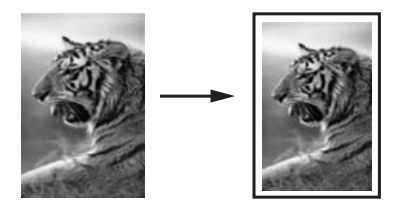

#### Kaip pakeisti dokumento dydį iš valdymo pulto

- 1. Patikrinkite, ar į įvesties dėklą įdėjote popieriaus.
- 2. Originalą dėkite dešiniajame priekiniame stiklo kampe, spausdinamąja puse žemyn.
- Palieskite Copy (Kopijuoti).
   Pasirodo Copy Menu (kopijavimo meniu).
- 4. Palieskite Size (Dydis). Atsiveria Size (Dydis) meniu.
- 5. Palieskite Fit to Page (sutalpinti puslapyje).
- 6. Palieskite Done (baigta).

## Keisti originalo dydį naudojant pasirinktines nuostatas

Norėdami sumažinti arba padidinti dokumento kopiją, galite naudoti savo nuostatas.

### Pasirinktinio dydžio nustatymas iš valdymo pulto

- 1. Patikrinkite, ar į įvesties dėklą įdėjote popieriaus.
- 2. Originalą dėkite dešiniajame priekiniame stiklo kampe, spausdinamąja puse žemyn.
- Palieskite Copy (Kopijuoti).
   Pasirodo Copy Menu (kopijavimo meniu).
- 4. Palieskite Size (Dydis). Atsiveria Size (Dydis) meniu.
- Palieskite Custom 100% (100 proc. pasirinktinio dydžio). Atsiveria Custom 100% (100 proc. pasirinktinio dydžio) meniu.
- Palieskite ▼ arba ▲ ir nustatykite kopijos didinimo arba mažinimo procentinę reikšmę.

Minimalios ir maksimalios procentinės reikšmės gali skirtis priklausomai nuo modelio.

7. Palieskite Done (baigta).

#### Originalo apkarpymas

Pakeitę HP All-in-One kopijavimo nuostatas, galite naudoti apkarpymo funkciją, jei norite nurodyti konkrečią kopijuojamą originalo sritį.

#### Kaip apkarpyti kopiją iš valdymo skydelio

- Palieskite Copy (Kopijuoti). Pasirodys Copy Menu (kopijavimo meniu).
- 2. HP All-in-One pakeiskite kopijavimo nuostatas, kad tiksliai atsižvelgtumėte į norimą padaryti kopiją.

- 3. Palieskite Crop (Apkarpyti).
  - Pastaba Jei ekrane nematote norimos meniu pasirinkties, palieskite A arba V, kad slinktumėte per visas meniu pasirinktis.

Pasirodys ekranas Crop (Apkarpyti).

- Palieskite didinamojo stiklo piktogramas Zoom In (Didinti) arba Zoom Out (Mažinti) dešinėje ekrano pusėje, kad priartintumėte arba patolintumėte vaizdą. Ant originalo pasirodys kontūras, apytiksliai pažymintis sritį, kuri bus kopijuojama.
- Rodyklių mygtukais galite stumdyti kontūrą po originalą ir pasirinkti konkrečią kopijavimo sritį.
- Palieskite Crop (Apkarpyti).
   HP All-in-One leidžia peržiūrėti numatomą išvesties vaizdą ekrane.
- Palieskite Black (Nespalvotai) arba Color (Spalvotai) patvirtinkite peržiūrą ir pradėkite kopijuoti.

#### Kairiosios paraštės perkėlimas

Jei norite perkelti kopijų kairiąją paraštę, naudokite nuostatą **Margin Shift** (Paraštės poslinkis). Tai yra naudinga, jei norite įrišti ar padaryti trigubas skyles išspausdintų kopijų kraštuose. HP All-in-One perkelia vaizdus kopijose 0,95 cm į kairę.

Pastaba Kai funkcija Margin Shift (Paraštės poslinkis) yra įgalinta, dešinioji kopijų vaizdų pusė gali būti apkarpyta.

#### Kad praplėstumėte paraštę iš valdymo pulto

- Palieskite Copy (Kopijuoti). Pasirodo Copy Menu (kopijavimo meniu).
- HP All-in-One pakeiskite kopijavimo nuostatas, kad tiksliai atsižvelgtumėte į norimą padaryti kopiją.
- 3. Palieskite Margin Shift (Paraštės poslinkis).
  - Pastaba Jei reikiamos meniu pasirinkties nematote ekrane, palieskite 
     arba
     v ir slinkite per visas meniu pasirinktis.

Atsivers Margin Shift (Paraštės poslinkis) meniu.

- 4. Palieskite **On** (ljungti).
- 5. Spauskite Black (Nespalvotai) arba Color (Spalvotai) ir pradėkite kopijuoti.

#### Originalo kokybės gerinimas

Galite naudotis **Enhancements** (pagerinimai) ypatybe tekstinių dokumentų kokybei nustatyti, paryškindami juodo teksto kraštus, arba suderinti nuotraukų kokybę, pasodrindami šviesias spalvas, kurios priešingu atveju atrodytų baltos.

**Mixed** (Mišriai) patobulinimas yra numatytoji nuostata. Naudokite **Mixed** (Mišriai) patobulinimo pasirinktį daugelio originalų kraštams ryškinti. Galite naudoti **Photo** (nuotrauka) patobulinimus, norėdami paryškinti šviesias spalvas, kurios priešingu atveju jos atrodytų baltos.

Galite išspręsti šių tipų problemas, pakeisdami **Enhancements** (pagerinimai) nuostatą į **Photo** (nuotrauka) arba **None** (Jokio):

- Aplink tekstą kopijose matomi padriki spalvoti taškai
- Didelis juodas šriftas atrodo dantytas (nelygūs kraštai)
- Mažuose spalvotuose elementuose arba linijose yra juodų dalių
- Šviesiose ir vidutinio tamsumo pilkose srityse matomi ruožai arba baltos juostos

#### Norėdami kopijuoti susiliejusius dokumentus iš valdymo pulto

- 1. Patikrinkite, ar į įvesties dėklą įdėjote popieriaus.
- 2. Originalą dėkite dešiniajame priekiniame stiklo kampe, spausdinamąja puse žemyn.
- Palieskite Copy (Kopijuoti).
   Pasirodo Copy Menu (kopijavimo meniu).
- 4. Palieskite Enhancements (pagerinimai).
  - Pastaba Jei ekrane nematote norimos meniu pasirinkties, palieskite ▲ arba
     ▼ ir slinkite per visas meniu pasirinktis.

Atsiveria Enhancements (pagerinimai) meniu.

- 5. Palieskite "Text".
- 6. Palieskite Black (Nespalvotai) arba Color (Spalvotai).

#### Per tamsios nuotraukos kopijavimas

- 1. Patikrinkite, ar į įvesties dėklą įdėjote popieriaus.
- Nustatykite nuotrauką ant stiklo taip, kad ilgasis nuotraukos kraštas būtų išilgai priekinio stiklo krašto.

Originalą dėkite dešiniajame priekiniame stiklo kampe, spausdinamąja puse žemyn.

- Palieskite Copy (Kopijuoti).
   Pasirodo Copy Menu (kopijavimo meniu).
- 4. Palieskite Enhancements (pagerinimai).
  - Pastaba Jei ekrane nematote norimos meniu pasirinkties, palieskite 
     arba
     T ir slinkite per visas meniu pasirinktis.

Atsiveria Enhancements (pagerinimai) meniu.

- 5. Palieskite Photo (nuotrauka).
- 6. Palieskite Black (Nespalvotai) arba Color (Spalvotai).

# Kaip sustabdyti kopijavimą

#### Kopijavimo sustabdymas

Valdymo skydelyje spauskite Cancel (atšaukti).

# 11 Ataskaitų ir blankų spausdinimas

HP All-in-One leidžia spausdinti savianalizės testo ataskaitas. Taip pat galite atspausdinti liniuotų puslapių ir kontrolinių sąrašų blankus.

Šiame skyriuje pateikiamos tokios temos:

- <u>Savitikros ataskaitos spausdinimas</u>
- Blankų spausdinimas

## Savitikros ataskaitos spausdinimas

Jei turite problemų dėl spausdinimo, prieš pakeisdami rašalo kasetes, atspausdinkite savitikros ataskaitą. Šioje atskaitoje pateikiama naudinga informacija apie kai kuriuos jūsų įrenginio aspektus, taip pat ir rašalo kasetes.

#### Savitikros ataskaitos spausdinimas

- 1. Į įvesties dėklą įdėkite "letter", A4 ar "legal" dydžio balto nenaudoto paprasto popieriaus lapą.
- 2. Palieskite Setup (sąranka) ekrane.
- 3. Palieskite Tools (įrankiai).
- Palieskite Self-Test Report (savitikros ataskaita).
   HP All-in-One spausdina automatinio tikrinimo ataskaitą, kurioje pateikiama tokia informacija:
  - Informacija apie produktą: modelio numeris, serijos numeris ir kita produkto informacija.
  - Papildoma informacija: įskaitant mikroprogramos versijos numerį.
  - Rašalo pristatymo sistemos informacija: rodo apytikslį rašalo lygį kiekvienoje įdėtoje rašalo kasetėje, kiekvienos rašalo kasetės būseną, datą, kada buvo įdėta kiekviena kasetė ir kiekvienos kasetės galiojimo laiką.
  - Spausdinimo kokybės ataskaita: rodo šešis spalvotus blokus, vaizduojančius kiekvieną iš šešių įdėtų kasečių. Ryškūs, vienodi spalvų blokai parodo, kad nėra problemų dėl spausdinimo kokybės. Kai matosi dryželiai arba nėra blokų, spausdinimo galvutę išvalykite pagal skyriuje <u>"Spausdinimo galvutės valymas</u>," puslapyje 145 apibūdintą procedūrą. Jeigu, atlikus spausdinimo galvutės valymą, nuspalvintų blokų kokybė vis tiek bus prasta, išlygiuokite spausdintuvą pagal skyriuje <u>"Spausdintuvo lygiavimas</u>," puslapyje 144 pateiktą procedūrą. Jei išvalius ir išlygiavus spalviniai blokai vis tiek rodo, kad yra kokybės problemų, kreipkitės į HP techninės pagalbos tarnybą.

| The following | test pattern below si   | ould be a set of 6 col | or bars without any | streaks or missing bars | . Perform a clean pris |
|---------------|-------------------------|------------------------|---------------------|-------------------------|------------------------|
| outine if the | test pattern exhibits v | white streaks or missi | ng bars.            |                         |                        |
| Hlack:        | Yellow:                 | Lt Cyaic               | Cyate               | Li Magenta;             | Magenta:               |
|               |                         |                        |                     |                         |                        |
|               |                         |                        | _                   |                         |                        |
|               |                         |                        |                     |                         |                        |
|               |                         |                        |                     |                         |                        |

• **[vykių žurnalas**: jame pateikiama informacija, kurią galima naudoti diagnostikos tikslais, jei norite skambinti į HP pagalbos tarnybą.

# Blankų spausdinimas

HP All-in-One turi įtaisytuosius blankus, kurie leidžia spausdinti dažnai vartojamas formas, pvz., siaurai ir plačiai liniuotą popierių, milimetrinį popierių, taip pat užduočių kontrolinių sąrašų, muzikos popierių ant paprasto laiškų ar A4 formato popieriaus.

#### Kaip spausdinti ataskaitas iš valdymo skydelio

- 1. Patikrinkite, ar į įvesties dėklą įdėjote popieriaus.
- 2. Palieskite Setup (sąranka) ekrane.
- 3. Palieskite Printable School Papers (mokyklos dokumentų spausdinimas).
- 4. Palieskite formą, kurią norite pasirinkti.
  - Pastaba Jei ekrane nematote norimos meniu nuostatos, spustelėkite a ar V, kad peržiūrėtumėte visas meniu nuostatas.

# 12 Kaip prižiūrėti HP All-in-One

HP All-in-One daug priežiūros nereikia. Retkarčiais reikia nuvalyti dulkes nuo stiklo ir vidinės dangčio pusės, kad kopijos ir nuskaityti dokumentai būtų švarūs. Taip pat reikės keisti rašalo kasetes, valyti spausdinimo galvutės konstrukciją, ar laikas nuo laiko lygiuoti spausdintuvą. Šiame skyriuje pateikiami nurodymai, kaip išlaikyti HP All-in-One geriausioje darbinėje būklėje. Pagal poreikį atlikite šiuos paprastus priežiūros veiksmus.

Šiame skyriuje pateikiamos tokios temos:

- Nuvalykite HP All-in-One
- Rašalo lygio patikrinimas
- Dabar su rašalo kasetėmis
- Sumažinkite elektros energijos suvartojimą, kai HP All-in-One išjungtas.
- <u>Automatinio patikrinimo metu skleidžiami garsai</u>
- Išjunkite HP All-in-One

# Nuvalykite HP All-in-One

Kad kopijos ir nuskaityti dokumentai būtų švarūs, reikia nuvalyti stiklą ir vidinę dangčio pusę. Galite nuvalyti nulkes nuo išorinės HP All-in-One dalies.

Patarimas Galite nusipirkti valymo rinkinį "HP Cleaning Kit for Inkjet Printers and All-in-Ones (Q6260A)", kuriame yra viskas, ko reikia saugiai valyti jūsų HP įrenginį. Jei reikia daugiau informacijos, apsilankykite <u>www.hp.com/buy/supplies</u>.

Šiame skyriuje pateikiamos tokios temos:

- <u>Stiklo valymas</u>
- <u>Vidinės dangčio pusės valymas</u>
- Išorės valymas

## Stiklo valymas

Jei pagrindinio stiklo paviršius nešvarus, nučiupinėtas, apkritęs plaukais ir dulkėtas, gali trikti veikimas ir sumažėti kai kurių ypatybių tikslumas.

## Kaip išvalyti stiklą

- 1. Išjunkite HP All-in-One ir pakelkite dangtį.
- Nuvalykite stiklą minkštu audiniu arba kempine, lengvai sudrėkinta nebraižančiu stiklo valikliu.
  - △ [spėjimas Stiklui valyti nenaudokite šveitiklių, acetono, benzolo arba anglies tetrachlorido, nes šios medžiagos gali jam pakenkti. Nepilkite ir nepurkškite skysčio tiesiai ant stiklo. Skystis gali prasiskverbti po stiklu ir sugadinti įrenginį.
- 3. Stiklą nusausinkite sausu, švelniu, nepūkuotu audiniu apsaugančiu nuo apnašų.
- 4. ljunkite HP All-in-One.

## Vidinės dangčio pusės valymas

Smulkių nešvarumų gali kauptis ir ant vidinės baltos HP All-in-One dangčio pusės, kuri prispaudžia dokumentą.

#### Vidinės dangčio pusės valymas

- 1. Išjunkite HP All-in-One ir pakelkite dangtį.
- Valykite baltą vidinę pusę minkšta šluoste ar kempine, lengvai sudrėkinta šiltu muiluotu vandeniu.

Lengvai nuvalykite paviršių. Netrinkite.

3. Nusausinkite paviršių sausu, švelniu, nepūkuotu audiniu.

 $\Delta$  [spėjimas Nenaudokite popierinių servetėlių, nes jos gali subraižyti paviršių.

- Jei reikalingas kruopštesnis valymas, viską pakartokite naudodami izopropilo alkoholį, po to šios medžiagos likučius nuvalykite drėgna šluoste.
  - △ [spėjimas Pasirūpinkite, kad ant stiklo arba HP All-in-One išorės nepatektų alkoholio, kitaip galite sugadinti įrenginį.

#### lšorės valymas

Minkšta šluoste arba lengvai sudrėkinta kempine nuvalykite ant korpuso esančias dulkes, nešvarumus ir dėmes. HP All-in-One vidaus valyti nereikia. Nelaikykite skysčių arti valdymo skydelio, nepriliekite į HP All-in-One vidų.

△ **[spėjimas** Kad nesugadintumėte HP All-in-One išorės, nenaudokite alkoholinių arba alkoholio pagrindu pagamintų valymo priemonių.

# Rašalo lygio patikrinimas

Galite lengvai patikrinti rašalo kiekį, kad išsiaiškintumėte, kada gali prireikti keisti rašalo kasetę. Rašalo lygis kasetėje parodo nustatytą rašalo likutį rašalo kasetėse.

Pastaba HP All-in-One rašalo lygį gali nustatyti tik originaliose HP rašalo kasetėse. Pakartotinai užpildytų arba kituose įrenginiuose naudotų spausdinimo kasečių rašalo lygis gali būti rodomas netiksliai.

**Pastaba** Spausdinant kasečių rašalas naudojamas keliais skirtingais būdais, įskaitant iniciacijos procesą, kuris paruošia įtaisą ir kasetes spausdinti, ir spausdinimo galvutės valymą, kuris leidžia spausdinimo purkštukams likti švariems bei leisti rašalui laisvai tekėti. Be to, šiek tiek rašalo lieka ir sunaudotoje kasetėje. Daugiau informacijos ieškokite tinklalapyje <u>www.hp.com/go/inkusage</u>.

#### Kaip patikrinti rašalo kiekį valdymo pultu

- 1. Palieskite Setup (sąranka) ekrane.
- 2. Palieskite Tools (įrankiai).
- Palieskite Display Ink Gauge (rodyti rašalo matuoklį). HP All-in-One parodo matavimus, kurie parodo nustatytus rašalo lygius visose įstatytose kasetėse.

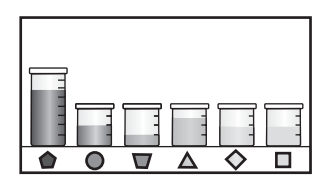

#### Rašalo kiekio tikrinimas "HP Photosmart" programų įranga.

- "HP Solution Center" (HP sprendimų centras) spustelėkite Settings (nuostatos), nurodykite Print Settings (spausdinimo nuostatos), tuomet spustelėkite Printer Toolbox (spausdintuvo įrankinė).
  - Pastaba Be to, Printer Toolbox (spausdintuvo parankinė) galite atverti iš dialogo lango Print Properties (spausdinimo ypatybės). Dialogo lange Print Properties (spausdinimo ypatybės) spustelėkite skirtuką Services (paslaugos), tada spustelėkite Service this device (šio įrenginio priežiūra).

Atsiveria Printer Toolbox (spausdintuvo įrankinė).

- Spustelėkite skirtuką Estimated Ink Level (apytikris rašalo kiekis). Ekrane bus parodytas apytikris spausdinimo kasetėse likęs rašalo kiekis.
- ☆ Patarimas Taip pat galite atspausdinti savitikros ataskaitą, jei norite sužinoti, ar reikia keisti rašalo kasetes.

#### Susijusios temos

"Savitikros ataskaitos spausdinimas," puslapyje 137

# Dabar su rašalo kasetėmis

Siekiant geriausios HP All-in-One spausdinimo kokybes, reikes atlikti kelias paprastas techninės priežiūros procedūras, ir, pasirodžius pranešimui ekrane, pakeisti rašalo kasetes.

Šiame skyriuje pateikiamos tokios temos:

- Rašalo kasečių keitimas
- Spausdintuvo lygiavimas
- Spausdinimo galvutės valymas
- <u>Rašalo kasečių kontaktų valymas</u>
- Kaip nuo odos ir drabužių pašalinti rašalą

#### Rašalo kasečių keitimas

Jeigu reikia pakeisti rašalo kasetes, vadovaukitės šiais nurodymais.

Pastaba Jeigu įdiegiate rašalo kasetes HP All-in-One pirmą kartą, įsitikinkite, kad naudojamos tik įrenginiui skirtos rašalo kasetės. Šiose rašalo kasetėse yra specialus rašalas, kuris susimaišo su spausdinimo galvutės agregate esančiu rašalu pirmojo naudojimo metu.

Jeigu dar neturite naujų HP All-in-One rašalo kasečių, jas galite užsakyti <u>www.hp.com/</u> <u>buy/supplies</u>. Galite išsirinkti savo šalį/regioną. Vadovaudamiesi nuorodomis pasirinkite produktą ir spustelėkite reikiamą pirkimo nuorodą.

### Kaip pakeisti rašalo kasetes

- 1. Įsitikinkite, kad HP All-in-One įjungtas.
- 2. Atidarykite rašalo kasetės dangtį keldami jį įrenginio priekio viduryje, kol užsifiksuos.

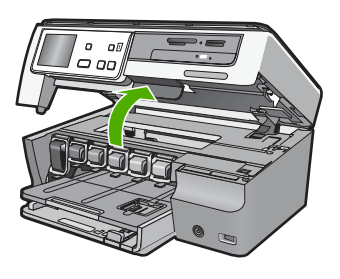

 Suspauskite fiksatoriaus, esančio po norima pakeisti rašalo kasete, apačią ir tuomet pakelkite fiksatorių.

Jei keičiate juodo rašalo kasetę, pakelkite kairiausioje pusėje esantį skląstį. Jei keičiate vieną iš spalvotų rašalų (geltoną, šviesiai žydrą, tamsiai žydra, šviesiai purpurinį ir tamsiai purpurinį), pakelkite atitinkamą skląstį centrinėje dalyje.

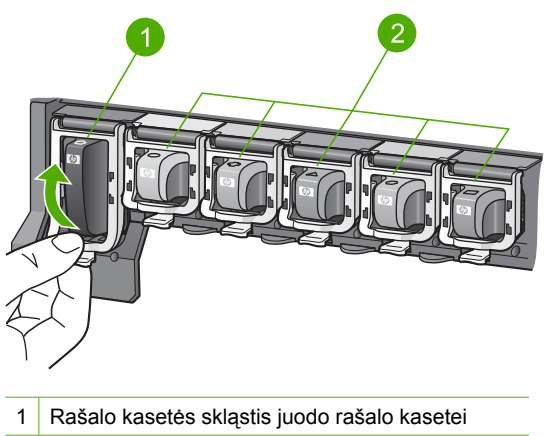

2 Rašalo kasetės skląstis spalvoto rašalo kasetėms
4. Truktelėkite rašalo kasetę į save ir išimkite ją iš lizdo.

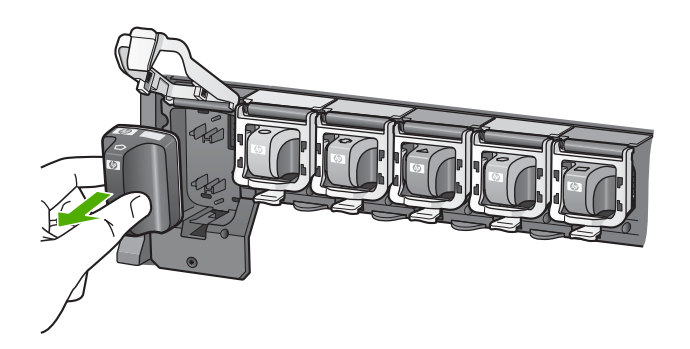

 Naują rašalo kasetę išimkite iš pakuotės ir, laikydami ją už rankenėlės, įstumkite į tuščią angą.

Palyginkite rašalo kasetės spalvą ir pavyzdį su spausdinimo kasečių dėtuvės spalva ir pavyzdžiu.

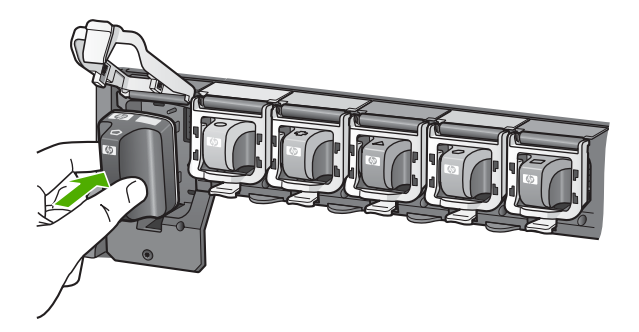

6. Uždarykite fiksatorių ir patikrinkite, ar tvirtai uždarėte.

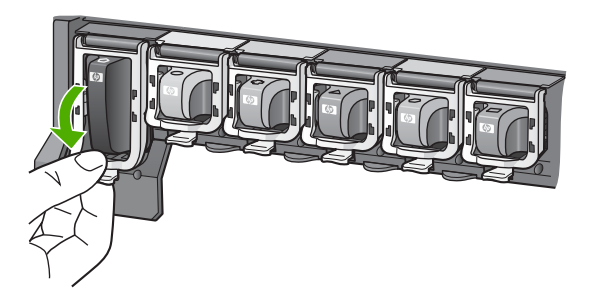

- 7. Keisdami kiekvieną rašalo kasetę pakartokite 3–6 veiksmus.
- 8. Uždarykite rašalo kasečių dangtį.

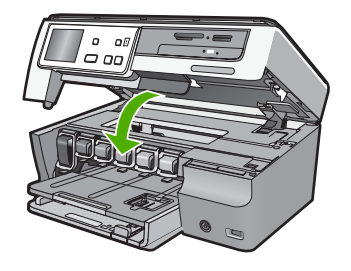

# Susijusios temos

"Rašalo atsargų parduotuvė," puslapyje 149

# Spausdintuvo lygiavimas

HP All-in-One automatiškai išlygiuoja spausdinimo galvutę, kai įstatote spausdinimo kasetes pradinės sąrankos metu. HP All-in-One taip pat išlygiuoja spausdinimo galvutę periodinės priežiūros metu, kad užtikrintų puikią spausdinimo kokybę. Ši priemonė gali praversti, kai savianalizės testo metu bet kurios spalvos laukelyje bus atspausdinti ruoželiai arba baltos linijos.

Jeigu išlygiavus spausdintuvą spausdinimo kokybės problemos išlieka, pabandykite išvalyti spausdintuvo galvutę. Jei išlygiavus ir nuvalius spausdinimo problemos išlieka, kreipkitės į HP pagalbos tarnybą.

# Spausdintuvo lygiavimas valdymo pulto pagalba

- 1. Į įvesties dėklą įdėkite "letter", A4 ar "legal" dydžio balto nenaudoto paprasto popieriaus lapą.
- 2. Palieskite Setup (sąranka) ekrane.
- 3. Palieskite Tools (įrankiai).
- 4. Spustelėkite Align Printer (spausdintuvo lygiavimas).
- HP All-in-One išspausdina bandomąjį lapą, išlygina spausdinimo galvutę ir sukalibruoja spausdintuvą. Panaudokite arba išmeskite išspausdintą lapą. Pasirodo pasisekimo arba nesėkmės pranešimas.
  - Pastaba Lygiavimas nepasiseks kuomet lygiuosite spausdintuvą jeigu įvesties dėkle yra įdėtas spalvotas popierius. Įdėkite į įvesties dėklą nenaudoto paprasto popieriaus ir bandykite lyginti iš naujo.

Jei išlygiuoti ir vėl nepavyksta, gali būti, kad jutiklis ar rašalo kasetė yra sugedę. Susisiekite su HP pagalbos tarnyba. Eikite į <u>www.hp.com/support</u>. Jei prašoma, nurodykite savo šalį / regioną ir paspauskite **Contact HP** (susisiekti su HP). Bus paaiškinta, kaip paskambinti techninės pagalbos tarnybai.

# Spausdintuvo lygiavimas panaudojant "HP Photosmart" programų įrangą

- 1. Į įvesties dėklą įdėkite "letter", A4 ar "legal" dydžio balto nenaudoto paprasto popieriaus lapą.
- Programoje "HP Solution Center" (HP sprendimų centras) spustelėkite Settings (nuostatos), nurodykite Print Settings (spausdinimo nuostatos), tuomet spustelėkite Printer Toolbox (spausdintuvo įrankinė).
  - Pastaba Be to, Printer Toolbox (spausdintuvo parankinė) galite atverti iš dialogo lango Print Properties (spausdinimo ypatybės). Dialogo lange Print Properties (spausdinimo ypatybės) spustelėkite skirtuką Services (paslaugos), tada spustelėkite Service this device (šio įrenginio priežiūra).

Pasirodys Printer Toolbox (spausdintuvo įrankinė).

- 3. Spustelėkite skirtuką Device Services (įrenginio aptarnavimas).
- Spustelėkite Align the Printer (lygiuoti spausdintuvą).
  HP All-in-One išspausdina bandomąjį lapą, išlygina spausdinimo galvutę ir sukalibruoja spausdintuvą. Panaudokite arba išmeskite išspausdintą lapą.

### Susijusios temos

"Spausdinimo galvutės valymas," puslapyje 145

# Spausdinimo galvutės valymas

Šia priemone naudokitės, kai automatinio tikrinimo ataskaitoje ant spalvotų blokų matosi juostelės arba baltos linijos. Be reikalo nevalykite spausdinimo galvutės, nes taip eikvojamas rašalas ir trumpėja spausdinimo galvutės rašalo purkštukų naudojimo laikas.

### Kaip valyti spausdinimo galvutę naudojant valdymo pultą

- 1. Į įvesties dėklą įdėkite "letter", A4 ar "legal" dydžio balto nenaudoto paprasto popieriaus lapą.
- 2. Palieskite Setup (sąranka) ekrane.
- 3. Palieskite Tools (įrankiai).
- Palieskite Clean Print Head (spausdinimo galvutės valymas). HP All-in-One nuvalys spausdintuvo galvutę ir atspausdins lapą, kurį galite panaudoti iš naujo arba išmesti.

#### Spausdinimo galvutės valymas naudojantis "HP Photosmart" programine įranga

- Į įvesties dėklą įdėkite "letter", A4 ar "legal" dydžio balto nenaudoto paprasto popieriaus lapą.
- "HP Solution Center" (HP sprendimų centras) spustelėkite Settings (nuostatos), nurodykite Print Settings (spausdinimo nuostatos), tuomet spustelėkite Printer Toolbox (spausdintuvo įrankinė).
  - Pastaba Be to, Printer Toolbox (spausdintuvo parankinė) galite atverti iš dialogo lango Print Properties (spausdinimo ypatybės). Dialogo lange Print Properties (spausdinimo ypatybės) spustelėkite skirtuką Services (paslaugos), tada spustelėkite Service this device (šio įrenginio priežiūra).

Atsiveria **Printer Toolbox** (spausdintuvo įrankinė).

- 3. Spustelėkite skirtuką Device Services (įrenginio aptarnavimas).
- 4. Spustelėkite Clean the Print Head (valyti spausdinimo kasetes).
- Vykdykite pateikiamus nurodymus, kol galiausiai būsite patenkinti rezultatų kokybe, tada spustelėkite **Done** (atlikta).
   Jeigu atlikus spausdintuvo galvutės valymą spausdinimo kokybė vis vien netenkina, pamėginkite spausdintuvą išlygiuoti. Jei nuvalius ir išlygiavus spausdinimo problemos neišnyksta, kreipkitės į HP pagalbos tarnybą.

# Susijusios temos

"Spausdintuvo lygiavimas," puslapyje 144

# Rašalo kasečių kontaktų valymas

Jeigu visos rašalo kasetės yra įdėtos ir ekrane pasirodo pranešimas apie tai, jog kasetės nėra arba ji yra sugadinta, nuvalykite vario spalvos rašalo kasetės kontaktus.

Prieš valydami rašalo kasetės kontaktus, ištraukite rašalo kasetę ir patikrinkite, ar niekas nedengia rašalo kasetės kontaktų arba jos angos, tada vėl įdėkite rašalo kasetę. Jei ir vėl gausite pranešimą apie trūkstamą arba sugadintą kasetę, nuvalykite kasetės kontaktus. Jei nuvalius kontaktus ekrane vėl bus rodomas šis pranešimas, pakeiskite rašalo kasetę. Išimkite neveikiančią rašalo kasetę ir pažiūrėkite į apačioje nurodytą garantijos laiką. Jei garantijos laikas nesibaigęs, kreipkitės į HP techninės pagalbos tarnybą, kad gautumėte kitą rašalo kasetę.

lš pradžių pasirūpinkite, kad turėtumėte po ranka šias priemones:

- Sausos kempinės tamponų, pūkų nepaliekančio audinio arba kitos minkštos neyrančios ir pluošto nepaliekančios medžiagos.
- Distiliuotas, filtruotas arba buteliuose parduodamas geriamas vanduo (vandentiekio vandenyje gali būti rašalo kasetėms kenksmingų teršalų).
- △ [spėjimas Rašalo kasetei valyti negalima naudoti buitinių valiklių ar alkoholio. Jie gali sugadinti rašalo kasetę arba HP All-in-One.

# Kaip valyti rašalo kasetės kontaktus

- 1. Patikrinkite, ar HP All-in-One jjungtas.
- 2. Pakelkite rašalo kasetės dureles.
- Spauskite užrakto apačią žemiau rašalo kasetės, kurią norite nuvalyti, ir pakelkite užraktą.
  - Pastaba Vienu metu neišimkite kelių rašalo kasečių. Rašalo kasetes išimkite ir valykite po vieną. Iš HP All-in-One išimtos rašalo kasetės nepalikite ilgiau negu 30 minučių.
- 4. Apžiūrėkite rašalo kasetės kontaktus ir patikrinkite, ar ant jų nėra rašalo ir nešvarumų.
- Įmerkite švarų kempinės tamponą ar pūkų nepaliekančio audinio gabalėlį į distiliuotą vandenį ir nuspauskite vandens perteklių.

Pastaba Rašalo kasetę laikykite už rankenėlės. Nelieskite vario spalvos kontaktų rankomis ar kuo nors kitu, išskyrus kempinę ar audinį, neturintį medvilnės. 6. Nuvalykite vario spalvos kontaktus.

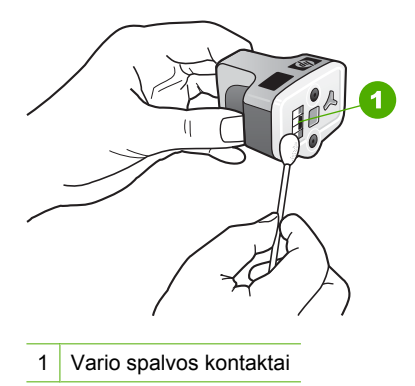

- Rašalo kasetę įdėkite atgal į tuščią angą ir paspauskite pilką skląstį, kol kasetė užsifiksuos.
- 8. Jei reikia, veiksmus pakartokite kitoms rašalo kasetėms.
- 9. Atsargiai uždarykite rašalo kasetės dureles.

### Kaip nuo odos ir drabužių pašalinti rašalą

Kad nuo odos ir drabužių pašalintumėte rašalą, laikykitės šių nurodymų:

| Paviršius         | Valymo priemonė                                              |
|-------------------|--------------------------------------------------------------|
| Oda               | lšteptą vietą plaukite su abrazyviniu muilu.                 |
| Baltas audinys    | Audinį plaukite šaltu vandeniu naudodami chloro baliklį.     |
| Spalvotas audinys | Audinį plaukite šaltu vandeniu naudodami putojantį amoniaką. |

△ [spėjimas Rašalą nuo medžiagos visada nuvalykite šaltu vandeniu. Jei valysite rašalą šiltu arba karštu vandeniu, jis įsigers į medžiagą.

# Sumažinkite elektros energijos suvartojimą, kai HP All-in-One išjungtas.

Kai HP All-in-One išjungtas, elektros energijos suvartojimas tęsiasi. Elektros energijos syvartojimą galima sumažinti įjungus Federalinės Elektros Energijos Valdymo Programos (FEMP) režimą.

Pastaba Kai HP All-in-One veikia FEMP režime, ijungimas užsitęs ilgiau.

#### ljungti FEMP režimą

A Paspauskite mygtuką **Jjungti** ir palaikykite 3 sekundes, kol HP All-in-One išsijungs.

# Automatinio patikrinimo metu skleidžiami garsai

Iš HP All-in-One įvairiu laiku girdėsis mechaniniai garsai, kai atliekamos periodinės tvarkymo funkcijos, pvz., pildomi rašalo lygiai spausdinimo galvutės įrenginyje arba valoma spausdinimo galvutė. Ši įprasta operacija užtikrina, kad HP All-in-One spausdins geriausios kokybės spaudinius.

△ **[spėjimas** Pranešimas ekrane informuos, kuomet HP All-in-One bus atliekamos priežiūros funkcijas. Šios operacijos metu įrenginio neišjunkite.

# Išjunkite HP All-in-One

Kad išvengtumėte gedimų HP All-in-One, reikia teisingai išjungti naudojant mygtuką **Jjungti**, esantį ant įrenginio. Neišjunkite HP All-in-One įrenginio išjungdami maitinimo laidą arba išjungdami maitinimo bloką.

# 13 Rašalo atsargų parduotuvė

Spausdintoje dokumentacijoje pateiktoje kartu suHP All-in-One rasite rašalo kasečių numerių sąrašą. Norėdami sužinoti visų rašalo kasečių užsakymo numerius, galite pasinaudoti programine įranga, pateikta su HP All-in-One. Rašalo kasetes galima užsakyti internete, HP svetainėje. Be to, galima kreiptis į vietinį HP platintoją, iš jo sužinoti tikslius įrenginio rašalo kasečių užsakymo numerius ir įsigyti spausdinimo kasečių.

Kad užsisakytumėte originalių HP atsarginių dalių, skirtų HP All-in-One, eikite į <u>www.hp.com/buy/supplies</u>. Paraginti pasirinkite savo šalį / regioną. Sekdami raginimais pasirinkite produktą ir spustelėkite vieną iš puslapyje esančių pirkimo nuorodų.

Pastaba Rašalo kasečių užsakymo internetu paslauga teikiama ne visose šalyse ir (arba) regionuose. Jei jūsų šalyje ir (arba) regione ji neteikiama, susisiekite su vietiniu HP gaminių platintoju, kuris suteiks informacijos, kaip įsigyti rašalo kasečių.

### Kaip užsisakyti rašalo kasečių iš savo darbalaukio

Spustelėkite darbalaukio piktogramą Shop for HP Supplies (pirkti HP eksploatacines medžiagas) ir prisijunkite prie HP SureSupply. Pamatysite sąrašą originalių HP spausdinimo eksploatacinių medžiagų, tinkančių jūsų įrenginiui, taip pat pasirinktis, kaip patogiai įsigyti reikalingų atsargų (pasirinktys skiriasi pagal šalį / regioną).

Jeigu panaikinote šią darbalaukio piktogramą, spustelėkite **Start** (pradėti), nurodykite aplanką **HP**, tuomet paspauskite **Shop for Supplies** (pirkti atsargas).

# Užsakyti HP spausdinimo pristatymus per "HP Solution Center" (HP sprendimų centras)

- Programoje "HP Solution Center" (HP sprendimų centras) spustelėkite Settings (nuostatos), nurodykite Print Settings (spausdinimo nuostatos), tuomet spustelėkite Printer Toolbox (spausdintuvo įrankiai).
  - Pastaba Be to, Printer Toolbox (spausdintuvo parankinė) galite atverti iš dialogo lango Print Properties (spausdinimo ypatybės). Dialogo lange Print Properties (spausdinimo ypatybės) spustelėkite skirtuką Services (paslaugos), tada spustelėkite Service this device (šio įrenginio priežiūra).
- 2. Spustelėkite skirtuką Estimated Ink Levels (apytikris rašalo kiekis).
- Spustelėkite Ink Cartridge Ordering Information(rašalo kasetės užsakymo informacija).

Pasirodo rašalų kasečių užsakymo numeriai.

4. Spustelėkite Order Online (užsakyti internetu). HP įgaliotajam interneto platintojui nusiunčia išsamią informaciją apie spausdintuvą, įskaitant modelio numerį, serijos numerį ir rašalo lygius. Parenkamos reikiamos rašalo kasetės; galite pakeisti kiekį, pridėti ir pašalinti elementus ir tada išsiregistruoti. 13 skyrius

# 14 Trikčių diagnostika ir šalinimas

Šiame skyriuje pateikiamos tokios temos:

- <u>Trikčių diagnostikos ir šalinimo patarimai</u>
- <u>Techninės įrangos sąrankos trikčių šalinimas</u>
- Programinės įrangos diegimo trikčių šalinimas
- <u>Tinklo trikčių diagnostika ir šalinimas</u>
- Spausdinimo kokybės problemų diagnostika ir šalinimas
- Spausdinimo trikčių diagnostika ir šalinimas
- Atminties kortelės ir priekinio USB lizdo trikčių diagnostika ir šalinimas
- <u>Nuskaitymo trikčių diagnostika ir šalinimas</u>
- Kopijavimo trikčių diagnostika ir šalinimas
- Klaidos

# Trikčių diagnostikos ir šalinimo patarimai

Šiame skyriuje pateikiamos tokios temos:

- <u>Ryšio problema naudojant USB jungtį</u>
- Informacija apie rašalo kasetes ir spausdinimo galvutę
- Informacija apie popierių
- Išimkite užstrigusį popierių

# Ryšio problema naudojant USB jungtį

Pastaba Informacijos apie tinklo problemas rasite sk. <u>"Tinklo trikčių diagnostika ir šalinimas</u>," puslapyje 164. Informacijos apie ryšio problemas, susijusias su atminties kortele, "PictBridge" kamera ar atmintinės įtaisu, žr. sk. <u>"Atminties kortelės ir priekinio USB lizdo trikčių diagnostika ir šalinimas</u>," puslapyje 186.

Jeigu HP All-in-One ir kompiuteris yra sujungti USB kabeliu, bet tarp jų nėra ryšio, pabandykite atlikti tokius veiksmus:

- Pažvelkite į HP All-in-One ekraną. Jei ekranas tuščias, o mygtukas ljungti nedega, vadinasi HP All-in-One yra išjungtas. Patikrinkite, ar maitinimo kabelis yra tvirtai prijungtas prie HP All-in-One ir įkištas į maitinimo lizdą. Paspauskite mygtuką ljungti, kad ijungtumėte HP All-in-One.
- Patikrinkite USB kabelį. Jei naudojate senesnį kabelį, jis gali neveikti tinkamai. Pabandykit prijungti jį prie kito įrenginio ir patikrinti, ar veikia USB kabelis. Jei kils problemų, USB kabelį gali tekti pakeisti. Taip pat patikrinkite, ar kabelio ilgis neviršija 3 metrų.
- Patikrinkite, ar HP All-in-One gerai prijungtas prie kompiuterio. Patikrinkite, ar USB kabelis tikrai įkištas į HP All-in-One kitoje pusėje esantį USB prievadą. Įsitikinkite, kad

kitas USB kabelio galas yra prijungtas prie kompiuterio USB prievado. Tinkamai prijungę kabelį, HP All-in-One išjunkite ir vėl įjunkite.

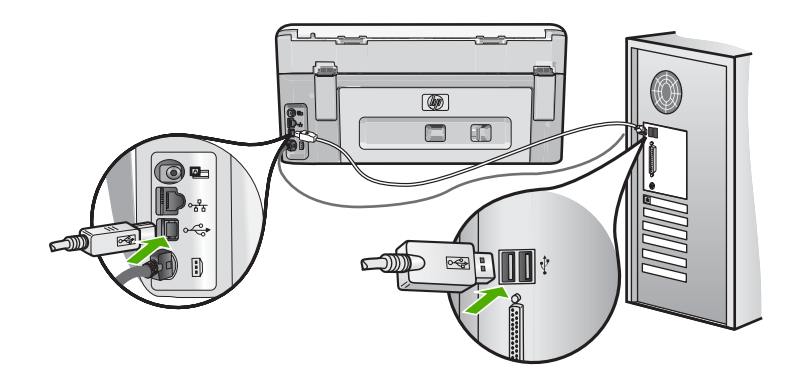

- Jei HP All-in-One jungiate per USB šakotuvą, patikrinkite, ar jis ijungtas. Jei šakotuvas ijungtas, pabandykite tiesiogiai sujungti jį su kompiuteriu.
- Patikrinkite kitus spausdintuvus ar skaitytuvus. Nuo savo kompiuterio gali tekti atjungti senesnius įrenginius.
- USB kabelį pabandykite prijungti prie kito USB prievado kompiuteryje. Patikrinę jungtis, pabandykite paleisti kompiuterį iš naujo. Išjunkite "HP All-in-One" ir vėl jjunkite.
- Jei reikia, pašalinkite su HP All-in-One įdiegtą programinę įrangą ir vėl ją įdiekite.

Išsamesnės informacijos ieškokite:

"Pašalinkite programinę įrangą ir įdiekite iš naujo," puslapyje 161

# Informacija apie rašalo kasetes ir spausdinimo galvutę

Šie patarimai padės išlaikyti gerą HP rašalo kasečių kokybę ir nuolat garantuoti puikius spausdinimo rezultatus.

- Rašalo kasetę įstatykite iki datos, nurodytos rašalo kasetės pakuotės lauke
- Visas nenaudojamas rašalo kasetes laikykite originaliose pakuotėse. Išpakuokite tik tada, kai esate pasiruošę jas naudoti.
- Išjunkite HP All-in-One laikydami paspaustą įrenginio mygtuką **ljungti**. Neišjunkite įrenginio išjungdami maitinimo bloką arba išjungdami maitinimo laidą iš HP All-in-One. Jeigu netinkamai išjungsiteHP All-in-One, spausdinimo galvutės agregatas gali negrįžti į teisingą padėtį.
- Laikykite rašalo kasetes kambario temteratūros sąlygomis (15.6°-26.6° C arba 60°-78° F).
- HP rekomenduoja neištraukti rašalo kasečių iš HP All-in-One kol naujos kasetės neparuoštos įdiegimui.

Jeigu transportuojate HP All-in-One pasitikrinkite ar išjungėte įrenginį paspausdami **Jjungti** mygtuką, kad tinkamai išjungtumėte. Taip pat, pasitikrinkite, kad palikote įdėtas rašalo kasetes. Šie veiksmai apsaugos nuo rašalo išsiliejimo iš spausdinimo galvutės agregato.

Kai pastebėsite spausdinimo kokybės pagerėjimą, išvalykite spausdinimo galvutę.

- Be reikalo nevalykite spausdinimo galvutės. Tai eikvoja ir sutrumpina kasečių eksploatavimo amžių.
- Rašalo kasetes laikykite rankose atsargiai. Įdiegimo metu numetimas, sukrėtimas arba šiurkštus laikymas gali sukelti laikinų spausdinimo problemų.

# Informacija apie popierių

HP All-in-One sukurtas gerai dirbti beveik su visomis popieriaus rūšimis. Prieš pirkdami didelį popieriaus kiekį, patikrinkite poprieriaus rūšis. Raskite tinkamą geram darbui popierių, ir kurį būtų lengvai įsigyti. HP Premium popierius sukurtas geriausių rezultatų pasiekti. Papildomai, vadovaukites šiais patarimais:

- Nenaudokite per plono, slidaus ar lengvai tįstančio popieriaus. Toks popierius gali būti neteisingai traukiamas per popieriaus traukimo mechanizmą ir jį užkišti.
- Fotopopierių laikykite originalioje jo pakuotėje uždarame plastikiniame maišelyje ant lygaus paviršiaus vėsioje sausoje vietoje. Spausdinimo metu paimkite tik tiek popieriaus, kiek ketinate iškart sunaudoti. Pabaigę spausdinti, nepanaudotą fotopopierių padėkite atgal į plastikinį maišelį.
- Fotopopierių visuomet imkite tik už kraštų. Ant fotopopieriaus likę pirštų atspaudai gali pakenkti spausdinimo kokybei.
- Nenaudokite tekstūrinio popieriaus. Dėl tekstūros grafika ir tekstai gali būti klaidingai atspausdinti.
- Nedėkite iš karto kelių skirtingų popieriaus tipų į popieriaus dėklą; visas popierius popieriaus dėkle turi būti to paties dydžio ir tipo.
- Atspausdintas nuotraukas laikykite po stiklu arba albume, kad jos dėl drėgmės nesusilietų. Naudodami HP Premium Plus popierių, užtikrinsite maksimalią kokybę.

# lšimkite užstrigusį popierių

Jei HP All-in-One įstrigo popierius, pirmiausia patikrinkite užpakalinį dangtį. Jei popieriaus lapas įstrigo ne tarp užpakalinių velenų, patikrinkite viršutinį dangtelį.

# Kaip ištraukti įstrigusį lapą pro užpakalinį dangtį

- 1. Išjunkite HP All-in-One.
- 2. Paspauskite skirtuką ant galinio dangčio jį nukelti. Traukdami į save nukelkite HP All-in-One dangtį.
  - Ispėjimas Bandydami išimti užstrigusį popierių per HP All-in-One priekį galite sugadinti spausdinimo mechanizmą. Užstrigusį popierių išimkite tik per galinį dangtelį.

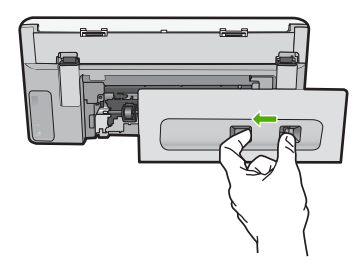

- 3. Atsargiai ištraukite popierių iš volelių.
  - △ Įspėjimas Jeigu išimant popierių iš volelių jis suplyšta, patikrinkite, ar voleliuose ir ratukuose įrenginio viduje neliko popieriaus skiaučių. Jei neištrauksite visų popieriaus likučių iš HP All-in-One, popierius gali strigti toliau.
- Grąžinkite užpakalinį dangtį į vietą. Atsargiai stumtelėkite dangtelį į priekį, kad jis užsifiksuotų savo vietoje.
- 5. Jjunkite HP All-in-One, tada palieskite OK (gerai) norėdami tęsti pradėtą užduotį.

# Kaip ištraukti įstrigusį lapą pro viršutinį dangtį

- 1. Išjunkite HP All-in-One.
- 2. Atidarykite rašalo kasetės dangtį.

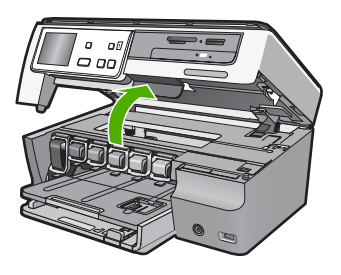

3. Pakelkite viršutinį dangtį, esantį už rašalo kasečių ir spausdinimo galvutės komplekto.

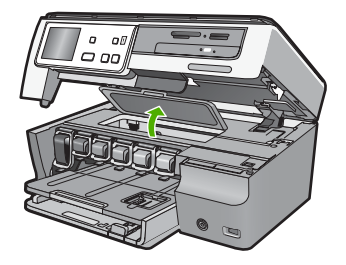

- 4. Atsargiai ištraukite popierių iš volelių.
  - △ [spėjimas Jeigu išimant popierių iš volelių jis suplyšta, patikrinkite, ar voleliuose ir ratukuose įrenginio viduje neliko popieriaus skiaučių. Jei neištrauksite visų popieriaus likučių iš HP All-in-One, popierius gali strigti toliau.
- 5. Uždarykite viršutinį dangtį.
- 6. Uždarykite rašalo kasetės dangtį.

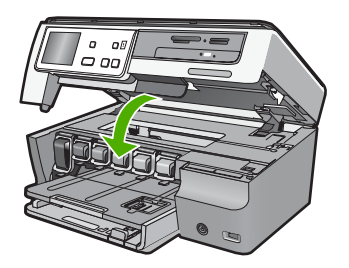

7. ljunkite HP All-in-One, tada palieskite OK (gerai) norėdami tęsti pradėtą užduotį.

# Techninės įrangos sąrankos trikčių šalinimas

Šiame skyrelyje pateikiama informacija apie HP All-in-One įrangos trikčių diagnostiką ir šalinimą.

Daugelis problemų iškyla HP All-in-One prijungus prie kompiuterio USB kabeliu prieš įdiegiant kompiuteryje HP All-in-One programinę įrangą. Jei prijungėte HP All-in-One prie kompiuterio anksčiau nei paragino programinės įrangos įdiegimo vedlio pranešimas, atlikite šiuos veiksmus:

# Trikčių diagnostikos bendrosios sąrankos informacija

- 1. Atjunkite USB kabelį nuo kompiuterio.
- 2. Pašalinkite įdiegtą programinę įrangą (jei ją jau įdiegėte).
- 3. Perkraukite kompiuterį.
- 4. Išjunkite HP All-in-One, palaukite vieną minutę, po to paleiskite aparatą iš naujo.
- 5. Iš naujo įdiekite HP All-in-One programinę įrangą.
- △ [spėjimas Nejunkite USB kabelio prie kompiuterio, kol nebūsite paraginti programinės įrangos įdiegimo ekrane.

Šiame skyriuje pateikiamos tokios temos:

- HP All-in-One neįsijungia.
- Prijungiau USB kabelį, tačiau pasireiškia problemos naudojant HP All-in-One su kompiuteriu
- Ekrane rodoma netinkama kalba
- Kompiuterio ekrane pasirodė pranešimas, kad nepavyko išlygiuoti spausdintuvo
- <u>HP All-in-One nespausdina</u>

- <u>Kompiuterio ekrane pasirodė pranešimas apie popieriaus strigtį arba užblokuotą</u> spausdinimo agregato galvutę.
- <u>Ekrano meniu rodomi netinkami matmenys</u>

### HP All-in-One neįsijungia.

Priežastis: HP All-in-One netinkamai prijungtas prie maitinimo tinklo.

### Sprendimas:

 Įsitikinkite, kad maitinimo kabelis tvirtai prijungtas prie HP All-in-One ir maitinimo šaltinio. Įjunkite maitinimo kabelį į įžemintą elektros lizdą, apsaugos nuo viršįtampio įtaisą arba maitinimo bloką.

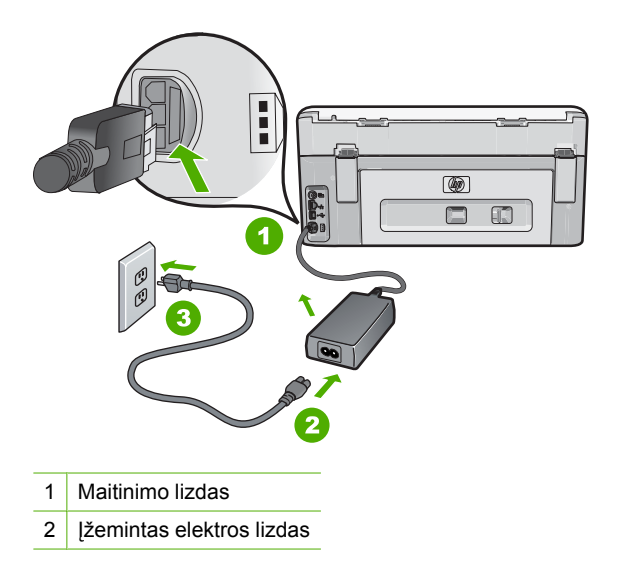

- Jei naudojate maitinimo bloką, įsitikinkite, kad jis yra įjungtas. Arba pabandykite jungti HP All-in-One tiesiai į įžemintą elektros lizdą.
- Patikrinkite, ar veikia elektros lizdas. Prijunkite žinomą veikiantį prietaisą ir pasižiūrėkite, ar jam tiekiamas maitinimas. Jei ne, problema gali būti susijusi su elektros lizdu.
- Jei HP All-in-One ijungėte į lizdą su komutatoriumi, įsitikinkite, kad komutatorius ijungtas. Jei jis ijungtas, tačiau vis tiek neveikia, problema gali būti elektros lizde.

Priežastis: Per greitai paspaudėte mygtuką ljungti.

**Sprendimas:** HP All-in-One gali nereaguoti, jeigu mygtuką **Jjungti** paspausite per greitai. Vieną kartą paspauskite mygtuką **Jjungti**. Įrenginiui HP All-in-One įsijungti gali

reikėti kelių minučių. Jei per tą laiką vėl paspausite **ljungti** mygtuką, įrenginys gali išsijungti.

Perspėjimas Jeigu HP All-in-One vis tiek neįsijungia, galimas jo mechaninis gedimas. Išjunkite HP All-in-One iš maitinimo lizdo ir susisiekite su HP. Eikite į

www.hp.com/support

Jeigu būsite paraginti, pasirinkite šalį ir (arba) regioną ir spustelėkite **Contact HP** (Susisiekite su HP) informacijai apie techninės pagalbos iškvietimą gauti.

# Prijungiau USB kabelį, tačiau pasireiškia problemos naudojant HP All-in-One su kompiuteriu

**Priežastis:** USB kabelis buvo prijungtas prieš įdiegiant programinę įrangą. USB kabelį prijungus anksčiau, nei nurodoma, gali įvykti klaidų.

**Sprendimas:** Prieš prijungdami USB kabelį turite įdiegti su HP All-in-One gautą programinę įrangą. Įdiegimo metu nejunkite USB kabelio – palaukite, kol ekrane atsiras instrukcijos, leidžiančios tai padaryti.

Įdiegus programinę įrangą, kompiuterį sujungti su HP All-in-One USB kabeliu nesudėtinga. Vieną USB kabelio galą įkiškite į jungtį, esančią užpakalinėje kompiuterio pusėje, o kitą – į jungtį užpakalinėje HP All-in-One pusėje. Galite jungti į bet kurį užpakalinėje kompiuterio pusėje esantį USB lizdą.

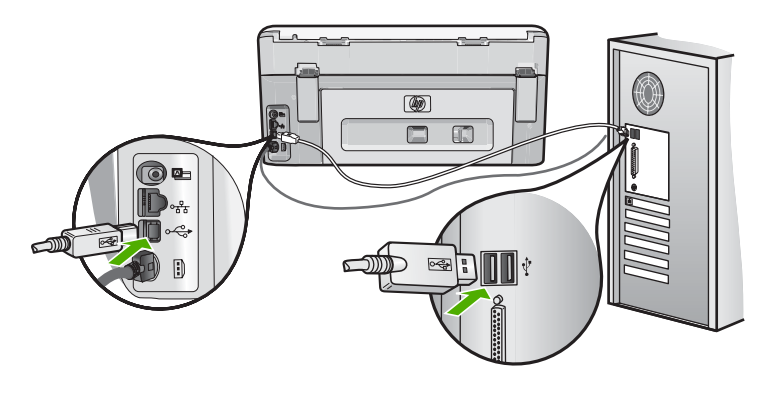

Išsamesnės informacijos apie programinės įrangos įdiegimą ir USB kabelio prijungimą ieškokite "Nustatymo vadove", kurį gavote su HP All-in-One.

#### Ekrane rodoma netinkama kalba

Priežastis: Galbūt pasirinkote netinkamą kalbą nustatydami HP All-in-One.

**Sprendimas:** Kalbos nuostatas galite keisti bet kada iš **Preferences** (parinktys) menu.

Išsamesnės informacijos ieškokite:

"Nustatykite kalbą ir šalį ir (arba) regioną," puslapyje 19

#### Kompiuterio ekrane pasirodė pranešimas, kad nepavyko išlygiuoti spausdintuvo

**Priežastis:** Tiektuve įdėtas netinkamo tipo popierius, pvz., spalvotas, popierius su tekstu arba jau panaudotas popierius.

**Sprendimas:** Įdėkite naują Letter ar A4 formato baltą popierių į tiektuvą ir bandykite išlygiuoti iš naujo.

Jei išlygiuoti vėl nepasisekė, galbūt sugedęs jutiklis arba spausdinimo kasetės galvutės komplektas. Susisiekite su HP pagalbos tarnyba. Eikite į <u>www.hp.com/</u> <u>support</u>. Jei prašoma, nurodykite savo šalį / regioną ir paspauskite **Contact HP** (Susisiekite su HP). Bus paaiškinta, kaip paskambinti techninės pagalbos tarnybai.

Išsamesnės informacijos ieškokite:

"Spausdintuvo lygiavimas," puslapyje 144

#### HP All-in-One nespausdina

Priežastis: Tarp HP All-in-One ir kompiuterio nėra ryšio.

**Sprendimas:** Patikrinkite, ar HP All-in-One prijungtas prie kompiuterio.

Išsamesnės informacijos ieškokite:

"Ryšio problema naudojant USB jungtį," puslapyje 151

Priežastis: Gali būti problemų dėl vienos ar kelių rašalo kasečių.

**Sprendimas:** Patikrinkite ar rašalo kasetės yra tinkamai įdiegtos ir turi rašalo. Išsamesnės informacijos ieškokite:

"Dabar su rašalo kasetėmis," puslapyje 141

Priežastis: HP All-in-One gali būti neijungtas.

**Sprendimas:** Pažvelkite į HP All-in-One ekraną. Jei ekranas tuščias, o mygtukas **Jjungti** nedega, vadinasi HP All-in-One yra išjungtas. Patikrinkite, ar maitinimo kabelis yra tvirtai prijungtas prie HP All-in-One ir įkištas į maitinimo lizdą. Paspauskite mygtuką **Jjungti**, kad įjungtumėte HP All-in-One.

Priežastis: Gali būti, kad HP All-in-One nėra popieriaus.

Sprendimas: Į įvesties dėklą įdėkite popieriaus.

Išsamesnės informacijos ieškokite:

"<u>Idėkite popieriaus</u>," puslapyje 66

# Kompiuterio ekrane pasirodė pranešimas apie popieriaus strigtį arba užblokuotą spausdinimo agregato galvutę.

**Priežastis:** HP All-in-One įstrigo popieriaus lapas.

**Sprendimas:** Pašalinkite popieriaus strigtį ir tuomet tęskite vadovaudamiesi raginimais vaizduoklyje ar kompiuterio ekrane.

Išsamesnės informacijos ieškokite:

"<u>Išimkite užstrigusį popierių</u>," puslapyje 153

Priežastis: Spausdinimo galvutės agregatas užsiblokavo.

**Sprendimas:** Gali puoti likę pakuotė medžiagos viduje HP All-in-One. Ijunkite HP All-in-One ir atidarykite rašalo kasetės dangtelį. pašalinkite visus spausdinimo galvutę blokuojančius objektus (taip pat ir pakuotės likučius) HP All-in-One ir vėl ijunkite. Tuomet tęskite vadovaudamiesi raginimais vaizduoklyje ar kompiuterio ekrane.

#### Ekrano meniu rodomi netinkami matmenys

**Priežastis:** Atlikdami HP All-in-One sąranką, galbūt pasirinkote netinkamą šalį/ regioną. Pagal tai, kokia šalis/regionas nustatyta, apibrėžiami ekrane matomų popieriaus lapų dydžiai.

**Sprendimas:** Galite patys pakeisti šalies / regiono nuostatas, esančias meniu **Preferences** (parinktys).

Išsamesnės informacijos ieškokite:

"Nustatykite kalbą ir šalį ir (arba) regioną," puslapyje 19

# Programinės įrangos diegimo trikčių šalinimas

Skaitykite šį skyrių šalindami problemas, kilusias atliekant HP All-in-One programinės įrangos sąranką.

Šiame skyriuje pateikiamos tokios temos:

- Kai įdedu kompaktinį diską į kompiuterio kompaktinių diskų įrenginį, niekas nevyksta
- Pasirodo minimalių sistemos reikalavimų patikrinimo langas
- <u>Raginime prijungti USB kabelį rodomas raudonas "X" ženklas</u>
- Man buvo pateiktas pranešimas, jog įvyko nežinoma klaida
- <u>Nepasirodo registracijos langas</u>
- Pašalinkite programinę įrangą ir įdiekite iš naujo
- <u>Nerasta "HP Photosmart" programinė įranga</u>

# Kai įdedu kompaktinį diską į kompiuterio kompaktinių diskų įrenginį, niekas nevyksta

Priežastis: Įdiegimas automatiškai nepaleidžiamas.

Trikčių diagnostika ir šalinimas

Sprendimas: Jei įdiegimas automatiškai nepaleidžiamas, galite paleisti jį rankiniu būdu.

#### Diegimo proceso paleidimas kompiuteryje su "Windows" sistema

- 1. Windows meniu Start (pradėti), spustelėkite Run (vykdyti) (arba paspauskite Accessories (Accessorries) (reikmenys), ir tuomet Run (vykdyti)).
- Dialogo lange Run (vykdyti) jveskite d:\setup.exe ir spustelekite OK (gerai). Jei jūsų CD įrenginiui nėra priskirta D raidė, įveskite atitinkamą diskų įrenginio raidę.

### Pasirodo minimalių sistemos reikalavimų patikrinimo langas

Priežastis: Jūsų sistema neatitinka minimalių programinei įrangai įdiegti būtinų reikalavimy.

Sprendimas: Spustelėkite Details (išsamiai), jei norite sužinoti problemos priežastį. Prieš bandydami diegti programinę įrangą, ištaisykite klaidą.

# Raginime prijungti USB kabeli rodomas raudonas "X" ženklas

Priežastis: Paprastai atsiranda žalia žymė, nurodanti, kad usb prisijungimas yra sėkmingas. Raudonas X rodo, kad usb prisijungimas yra nesėkmingas.

Sprendimas: Patikrinkite HP All-in-One ar yra jjungtas, vel vel pabandykite usb jungtį.

# Patikrinkite usb jungti

- 1. Išjunkite HP All-in-One, maitinimo laidą ir tada vėl jį įjunkite.
- 2. Patikrinkite, ar jjungti USB ir maitinimo laidai.

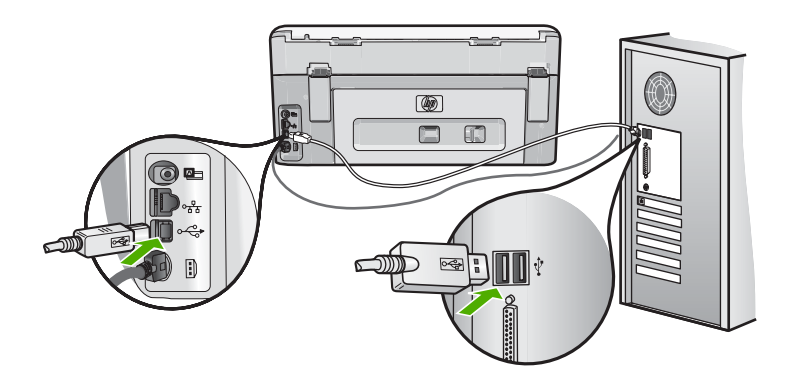

3. Paspauskite Retry (kartoti) pakartotiniam sujungimui. Jei tai nepadeda, pereikite prie kito veiksmo.

- 4. Patikrinkite, ar USB kabelis tinkamai prijungtas, atlikdami šiuos veiksmus:
  - Atjunkite USB kabelį ir vėl įjunkite, arba pabandykite perjungti USB kabelį per kitą USB prieigą.
  - Nejunkita USB kabelio prie klaviatūros.
  - Patikrinkite, ar USB kabelis ne ilgesnis kaip 3 metrai.
  - Jei prie kompiuterio prijungti keli USB įrenginiai, galbūt norėsite įdiegimo proceso metu kitus įrenginius atjungti.
- 5. Tęskite įdiegimo procesą ir paraginti paleiskite iš naujo kompiuterį.

Išsamesnės informacijos ieškokite:

"Pašalinkite programinę įrangą ir įdiekite iš naujo," puslapyje 161

### Man buvo pateiktas pranešimas, jog įvyko nežinoma klaida

Priežastis: Klaidos priežastis nežinoma.

**Sprendimas:** Bandykite tęsti įdiegimo procesą. Jeigu nepavyksta, nutraukite įdiegimą ir pradėkite iš naujo vadovaudamiesi nurodymais ekrane. Įvykus klaidai, gali tekti pašalinti įdiegtą programinę įrangą ir įdiegti ją iš naujo. Negalima iš kompiuterio paprasčiausiai ištrinti HP All-in-One programos rinkmenų. Šalinkite jas tik naudodami įdiegtų programų šalinimo paslaugų programą, kuri prieinama įdiegus programinę įrangą, kurią gavote su HP All-in-One.

Išsamesnės informacijos ieškokite:

"Pašalinkite programinę įrangą ir įdiekite iš naujo," puslapyje 161

### Nepasirodo registracijos langas

Priežastis: Registracijos langas automatiškai nepaleidžiamas.

Sprendimas: Registracijos langą ("Sign up now" (registruotis dabar)) galite paleisti "Windows" užduočių juostoje spustelėdami Start (pradėti), pažymėję Programs (programos) arba All Programs (visos programos), HP, Photosmart C8100 All-in-One series ir tada spustelėję Product Registration (gaminio registravimas).

# Pašalinkite programinę įrangą ir įdiekite iš naujo

Jei įdiegimas atliktas ne iki galo arba jeigu USB kabelį prie kompiuterio prijungėte anksčiau, nei buvote paraginti programinės įrangos įdiegimo lange, programinę įrangą gali tekti pašalinti ir įdiegti iš naujo. Negalima iš kompiuterio paprasčiausiai ištrinti HP All-in-One programos rinkmenų. Šalinkite juos tik naudodami įdiegtų programų šalinimo paslaugų programą, kuri prieinama įdiegus programinę įrangą, kurią gavote su HP All-in-One.

# Pašalinimas iš "Windows" kompiuterio, 1 būdas

- 1. Atjunkite HP All-in-One nuo kompiuterio. Nejunkite HP All-in-One prie kompiuterio, kol neįdiegsite programinės įrangos iš naujo.
- "Windows" užduočių juostoje spustelėkite Start (pradėti), Programs (programos) arba All Programs (visos programos), HP, Photosmart C8100 All-in-One series, Uninstall (pašalinti).
- 3. Vykdykite ekrane pateikiamus nurodymus.
- Jei bus klausiama, ar norite pašalinti bendrai naudojamas rinkmenas, pasirinkite No (ne).

Pašalinus šias rinkmenas, kitos jas naudojančios programos gali neveikti tinkamai.

- 5. Iš naujo paleiskite kompiuterį.
  - Pastaba Prieš paleidžiant kompiuterį iš naujo labai svarbu atjungti HP All-in-One. Nejunkite HP All-in-One prie kompiuterio, kol neįdiegsite programinės įrangos iš naujo.
- Jeigu norite iš naujo įdiegti programinę įrangą, į kompiuterio CD–ROM įrenginį įdėkite HP All-in-One kompaktinį diską. Toliau vadovaukitės nurodymais ekrane ir kartu su HP All-in-One įsigytame Nustatymo vadovas.
- 7. Įdiegę programinę įrangą, prijunkite HP All-in-One prie kompiuterio.
- Paspauskite mygtuką **Jjungti**, kad ijungtumėte HP All-in-One. Prijungus ir ijungus HP All-in-One, gali tekti luktelėti, kol bus baigtos operacijos "Plug and Play" (jjungti ir dirbti).
- 9. Vykdykite ekrane pateikiamus nurodymus.

# Sąrankos pašalinimas iš Windows kompiuterio, 2 būdas

- Pastaba Šį būdą naudokite, jeigu "Windows" Start (pradėti) meniu nėra parinkties Uninstall (pašalinti).
- Windows užduočių juostoje, paspauskiteStart (pradėti), Settings (nustatymai), Control Panel (valdymo skydas), (arba tik Control Panel).
- 2. Dukart spustelėkite Add/Remove Programs (diegti/ šalinti programas) (arba paspaukite Uninstall a program (pašalinti programą)).
- Pasirinkite HP Photosmart All-in-One Driver Software ("HP Photosmart All-In-One" tvarkyklė) ir spustelėkite, Change/Remove(keisti / šalinti).
   Vykdykite ekrane pateikiamus nurodymus.
- 4. Atjunkite HP All-in-One nuo kompiuterio.
- 5. Iš naujo paleiskite kompiuterį.
  - Pastaba Prieš paleidžiant kompiuterį iš naujo labai svarbu atjungti HP All-in-One. Nejunkite HP All-in-One prie kompiuterio, kol neįdiegsite programinės įrangos iš naujo.
- Į kompiuterio kompaktinių diskų įrenginį įdėkite HP All-in-One kompaktinį diską ir paleiskite Setup (Sąrankos) programą.
- Vadovaukitės ekrane ir su HP All-in-One įsigytame nustatymo vadove pateikiamomis instrukcijomis.

- Pastaba Šį būdą naudokite, jeigu "Windows" Start (pradėti) meniu nėra parinkties Uninstall (pašalinti).
- Į kompiuterio kompaktinių diskų įrenginį įdėkite HP All-in-One kompaktinį diską ir paleiskite Setup (Sąrankos) programą.
- 2. Atjunkite HP All-in-One nuo kompiuterio.
- 3. Pasirinkite Uninstall (pašalinti įdiegtį) ir vykdykite ekrane pateikiamus nurodymus.
- 4. Iš naujo paleiskite kompiuterį.
  - Pastaba Prieš paleidžiant kompiuterį iš naujo labai svarbu atjungti HP All-in-One. Nejunkite HP All-in-One prie kompiuterio, kol neįdiegsite programinės įrangos iš naujo.
- 5. Dar kartą paleiskite programą "Setup" (sąranka), skirtą jūsų HP All-in-One.
- 6. PasirinkiteInstall ([diegti).
- 7. Vadovaukitės ekrane ir su HP All-in-One įsigytame Nustatymo vadovas pateikiamomis instrukcijomis.

### Nerasta "HP Photosmart" programinė įranga

Priežastis: Neįdiegta "HP Photosmart" programinė įranga.

**Sprendimas:** [diekite "HP Photosmart" programinę įrangą, kurią gavote kartu su HP All-in-One. Jei ji įdiegta, iš naujo paleiskite kompiuterį.

# Kaip įdiegti "HP Photosmart" programinę įrangą

- Į kompiuterio kompaktinių diskų įrenginį įdėkite HP All-in-One kompaktinį diską ir paleiskite Setup (Sąrankos) programą.
- 2. Kai pasirodys klausimas, spustelėkite Install More Software (įdiegti daugiau programinės įrangos), kad įdiegtumėte "HP Photosmart" programinę įrangą.
- Vadovaukitės ekrane ir su HP All-in-One įsigytame nustatymo vadove pateikiamomis instrukcijomis.

Priežastis: HP All-in-One yra išjungtas.

Sprendimas: Ijunkite HP All-in-One.

Priežastis: Kompiuteris išjungtas.

Sprendimas: Ijunkite kompiuterį.

**Priežastis:** HP All-in-One neprijungtas prie kompiuterio.

**Sprendimas:** Patikrinkite, ar HP All-in-One gerai prijungtas prie kompiuterio. Patikrinkite, ar USB kabelis tikrai įkištas į HP All-in-One kitoje pusėje esantį USB lizdą. Įsitikinkite, kad kitas USB kabelio galas yra prijungtas prie kompiuterio USB lizdo. Tinkamai prijungę kabelį, HP All-in-One išjunkite ir vėl ijunkite.

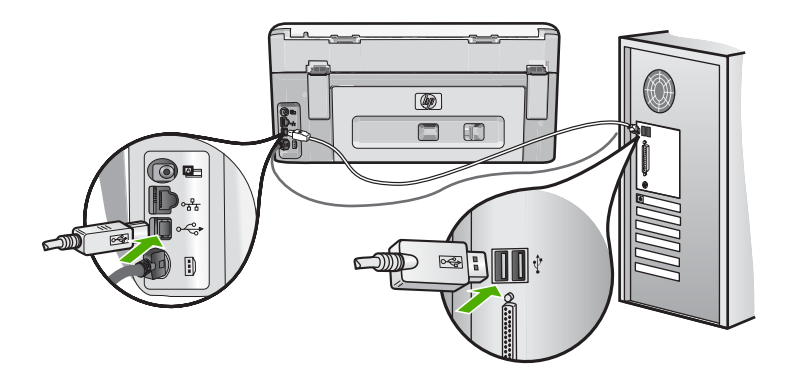

Išsamesnės informacijos, kaip atlikti HP All-in-One sąranką ir jį sujungti su kompiuteriu, ieškokite prie HP All-in-One pridėtame "Nustatymo vadove".

# Tinklo trikčių diagnostika ir šalinimas

Šiame skyriuje aprašomos problemos, su kuriomis galite susidurti nustatydami tinklą. Šiame skyriuje pateikiamos tokios temos:

- Laidinio tinklo nustatymo diagnostika
- Bevielio tinklo nustatymo trikčių šalinimas

# Laidinio tinklo nustatymo diagnostika

Šiame skyriuje aprašomos problemos, su kuriomis galite susidurti nustatydami belaidį tinklą.

Šiame skyriuje pateikiamos tokios temos:

- Kompiuteris negali rasti HP All-in-One
- Diegimo metu pasirodo pranešimas "Printer Not Found" (spausdintuvas nerastas)

# Kompiuteris negali rasti HP All-in-One

Priežastis: Kabeliai sujungti netinkamai.

Sprendimas: Patikrinkite, ar šie kabeliai sujungti tinkamai:

- Kabeliai tarp HP All-in-One ir koncentratoriaus arba maršrutizatoriaus.
- Kabeliai tarp koncentratoriaus arba maršrutizatoriaus ir kompiuterio
- Kabeliai į modemą ir iš jo arba HP All-in-One interneto jungties (jei yra)

Priežastis: Kompiuterio vietinio tinklo plokštė nustatyta netinkamai.

Sprendimas: Įsitikinkite, kad jūsų tinklo plokštė tinkamai įrengta.

# Patikrinto LAN kortelę (Windows 2000 and XP)

- 1. Dešiniuoju pelės klavišu spustelėkite My Computer (Mano kompiuteris).
- Dialogo lange System Properties (Sistemos ypatybės) spustelėkite skirtuką Hardware (Techninė įranga).
- 3. Spustelėkite Device Manager (Įrenginių tvarkytuvas).
- Patikrinkite, ar sąraše Network Adapters (Tinklo adapteriai) rodoma jūsų plokštė.
- 5. Perskaitykite savo plokštės dokumentaciją.

### LAN plokštės tikrinimas (Windows Vista)

- 1. "Windows" užduočių juostoje spustelėkite Start (pradėti), tada Computer (kompiuteris), tuomet spauskiteProperties (savybės).
- 2. Spustelėkite Device Manager (Įrenginių tvarkytuvas).
- Patikrinkite, ar sąraše Network Adapters (Tinklo adapteriai) rodoma jūsų plokštė.
- 4. Perskaitykite savo plokštės dokumentaciją.

Priežastis: Nėra aktyvaus tinklo ryšio.

Sprendimas: Patikrinkite, ar tinklo ryšys aktyvus.

### Kaip patikrinti, ar yra aktyvus tinklo ryšys

- Patikrinkite, ar galinėje HP All-in-One dalyje švyti dvi RJ-45 "Ethernet" lizdo viršuje ir apačioje esančios lemputės. Lemputės reiškia:
  - a. Viršutinė lemputė: Jei ši žalia lemputė nuolat švyti, įrenginys yra tinkamai jjungtas į tinklą ir ryšys užmegztas. Jei viršutinė lemputė nešvyti, vadinasi, ryšio nėra.\
  - Apatinė lemputė: Ši geltona lemputė bliksi, kai įrenginys gauna arba siunčia duomenis per tinklą.

### Aktyvaus tinklo ryšio sukūrimas

- Patikrinkite kabelių jungtis tarp HP All-in-One ir tinklų sietuvo, kelvedžio bei šakotuvo: įsitikinkite, kad jungtys tvirtai sujungtos.
- Jei jungtys yra tinkamai sujungtos, išjunkite HP All-in-One ir ijunkite jį iš naujo. Valdymo skydelyje paspauskite mygtuką On (jjungti) – išjunkite HP All-in-One, tada paspauskite tą patį mygtuką dar kartą, kad įrenginį ijungtumėte. Taip pat atjunkite kelvedžio ar šakotuvo maitinimą ir paskui vėl jį ijunkite.

**Priežastis:** Buvo galima prijungti HP All-in-One prie tinklo, tačiau dabar to padaryti nepavyks.

**Sprendimas:** Išjunkite HP All-in-One, kompiuterį ir kelvedį. Palaukite 30 sekundžių. Pirmiausia įjunkite kelvedį, tada įjunkite HP All-in-One ir kompiuterį.

Priežastis: HP All-in-One ir kompiuteris nėra prijungti prie to paties tinklo.

**Sprendimas:** Pabandykite prisijungti prie EWS, esančio HP All-in-One. Norėdami rasti IP adresą, atsispausdinkite tinklo konfigūracijos puslapį.

#### Susijusios temos

- "Spausdinimo tinklo nustatymų peržiūra," puslapyje 43
- "Naudoti integruotąjį tinklo serverį," puslapyje 45

# Diegimo metu pasirodo pranešimas "Printer Not Found" (spausdintuvas nerastas)

Priežastis: HP All-in-One neijungtas.

**Sprendimas:** Ijunkite HP All-in-One.

Priežastis: Nėra aktyvaus tinklo ryšio.

**Sprendimas:** [sitikinkite, kad tinklo ryšys – aktyvus.

### Įsitikinkite, kad tinklo ryšys aktyvus

- Jei jungtys tinkamai sujungtos, išjunkite HP All-in-One ir ijunkite jį iš naujo. Valdymo skydelyje paspauskite mygtuką **ljungti**, kad išjungtumėte HP All-in-One, tada paspauskite jį dar kartą, kad įrenginį įjungtumėte. Taip pat atjunkite kelvedžio ar šakotuvo maitinimą ir paskui vėl jį įjunkite.
- Patikrinkite kabelių jungtis tarp HP All-in-One ir tinklų sietuvo, kelvedžio bei šakotuvo: įsitikinkite, kad jungtys tvirtai sujungtos.
- Įsitikinkite, kad HP All-in-One yra prijungtas prie tinklo su CAT-5 "Ethernet" kabeliu.

Priežastis: Kabeliai sujungti netinkamai.

Sprendimas: Patikrinkite, ar šie kabeliai sujungti tinkamai:

- Kabeliai tarp HP All-in-One ir koncentratoriaus arba maršrutizatoriaus.
- Kabeliai tarp koncentratoriaus arba maršrutizatoriaus ir kompiuterio
- Kabeliai į modemą ir iš jo arba HP All-in-One interneto jungties (jei yra)

**Priežastis:** Užkarda, antivirusinės ar apsaugos nuo šnipinėjimo programos neleidžia "HP All-in-One" pasiekti kompiuterio.

**Sprendimas:** Pašalinkite įdiegtą HP All-in-One programinę įrangą, po to iš naujo paleiskite kompiuterį. Kuriam laikui išjunkite antivirusinę ir apsaugos nuo šnipinėjimo programas ir įdiekite iš naujo HP All-in-One programinę įrangą. Įdiegę galite vėl įjungti antivirusinę ir apsaugos nuo šnipinėjimo programas. Jeigu matote iššokančius užkardos pranešimus, visada turite priimti arba leisti juos rodyti.

Jeigu ekranas vis dar matomas, pabandykite pašalinti įdiegtą HP All-in-One programinę įrangą, iš naujo paleisti kompiuterį ir kuriam laikui išjungti užkardą, o tada iš naujo įdiekite HP All-in-One programinę įrangą. Įdiegę užkardos programą vėl galite ijungti. Jeigu vis tiek matote iššokančius užkardos pranešimus, visada turite priimti arba leisti juos rodyti. Plačiau apie tai žr. su ugniasienės programine įranga pateikiamuose dokumentuose.

**Priežastis:** Virtual Private Network (VPN – virtualus privatus tinklas) HP All-in-One neleidžia pasiekti kompiuterio.

Sprendimas: Pabandykite prieš tęsdami diegimą laikinai užblokuoti VPN.

Pastaba HP All-in-One yra nepasiekiama VPN sesijos metu. Tačiau, spaudiniai yra išsaugoti spausdinimo eilėje. Kai baigsite VPN sesiją, spaudiniai, laukiantys eilėje bus atspausdinti.

# Bevielio tinklo nustatymo trikčių šalinimas

Šiame skyriuje aprašomos problemos, su kuriomis galite susidurti nustatydami tinklą. Patikrinkite, ar įrenginio ekrane yra pranešimų apie klaidas.

Šiame skyriuje pateikiamos tokios temos:

- Belaidžio tinklo diegimo metu SSID (tinklo pavadinimas) nerodomas
- Silpnas signalas
- Negalima prijungti prie tinklo sąrankos metu
- Neteisingas WEP kodas belaidės sąrankos metu
- Neteisinga slaptoji frazė belaidės sąrankos metu
- Diegimo metu pasirodo pranešimas "Printer Not Found" (Spausdintuvas nerastas)

### Belaidžio tinklo diegimo metu SSID (tinklo pavadinimas) nerodomas

**Priežastis:** Jūsų belaidis kelvedis neretransliuoja tinklo pavadinimo (SSID), nes pasirinktis **Broadcast SSID** (transliuoti SSID) yra išjungta.

**Sprendimas:** Prisijunkite prie kelvedžio EWS ir jjunkite pasirinktį **Broadcast SSID** (transliuoti SSID). Jei norite sužinoti, kaip prisijungti prie EWS ir patikrinti SSID transliavimo nuostatą, žr. vartotojo vadovą, gautą kartu su belaidžiu kelvedžiu.

Išsamesnės informacijos ieškokite:

"Integruoto belaidžio WLAN 802.11 tinklo jungtis.," puslapyje 34

**Priežastis:** Belaidis kelvedis (infrastruktūra) ar kompiuteris (ad hoc) yra per toli nuo HP All-in-One arba yra trikčių.

**Sprendimas:** Norint, kad signalas tarp HP All-in-One ir belaidžio kelvedžio (infrastruktūra) arba kompiuterio (ad hoc) būtų geras, gali tekti šiek tiek paeksperimentuoti. Tardami, kad įranga veikia tinkamai, pabandykite atskirai arba kartu atlikti tokius veiksmus:

- Jei tarp kompiuterio arba belaidės jungties ir HP All-in-One yra didelis atstumas, priartinkite juos.
- Jei siuntimo kelyje yra metalinių daiktų (pvz., metalinė knygų lentyna ar šaldytuvas), atlaisvinkite kelią tarp HP All-in-One ir kompiuterio arba belaidės jungties.

- Jei netoliese yra belaidis telefonas, mikrobangų krosnelė ar kitas prietaisas, leidžiantis radijo signalus, perkelkite jį toliau, kad sumažintumėte radijo trikdžių kiekį.
- Jeigu kompiuteris ar belaidė jungtis yra šalia išorinės sienos, patraukite juo nuo sienos.

**Priežastis:** Jūsų tinklo pavadinimas (SSID) gali būti SSID sąrašo, rodomo jums įdiegus HP All-in-One belaidžiame tinkle, gale.

**Sprendimas:** Palieskite **▼**, kad pereitumėte į sąrašo apačią. Pirmiausia rodomi infrastruktūros įrašai, po jų – ad hoc įrašai.

Priežastis: Eterneto kabelis yra prijungtas prie HP All-in-One.

**Sprendimas:** Kai eterneto kabelis yra prijungtas prie HP All-in-One, bevielis radijas išsijungia. Atjunkite eterneto kabelį.

### Silpnas signalas

Priežastis: HP All-in-One yra per toli nuo belaidžio kelvedžio arba yra trikdžių.

**Sprendimas:** Norint, kad signalas tarp HP All-in-One ir belaidžio kelvedžio būtų geras, gali tekti šiek tiek paeksperimentuoti. Tardami, kad įranga veikia tinkamai, pabandykite atskirai arba kartu atlikti tokius veiksmus:

- Jei tarp kompiuterio arba belaidės jungties ir HP All-in-One yra didelis atstumas, priartinkite juos.
- Jei siuntimo kelyje yra metalinių daiktų (pvz., metalinė knygų lentyna ar šaldytuvas), atlaisvinkite kelią tarp HP All-in-One ir kompiuterio arba belaidės jungties.
- Jei netoliese yra belaidis telefonas, mikrobangų krosnelė ar kitas prietaisas, leidžiantis radijo signalus, perkelkite jį toliau, kad sumažintumėte radijo trikdžių kiekį.
- Jeigu kompiuteris ar belaidė jungtis yra šalia išorinės sienos, patraukite juo nuo sienos.

# Negalima prijungti prie tinklo sąrankos metu

Priežastis: [ranga nejjungta.

**Sprendimas:** Ijunkite prie tinklo prijungtus prietaisus, pvz., infrastruktūros tinklo belaidį kelvedį arba ad hoc tinklo kompiuterį. Plačiau apie tai, kaip ijungti belaidį kelvedį, žr. su belaidžiu kelvedžiu gautuose dokumentuose.

Priežastis: HP All-in-One negauna signalo.

**Sprendimas:** Perkelkite belaidį kelvedį ir HP All-in-One arčiau vienas kito. Paleiskite belaidę sąranką dar kartą.

Išsamesnės informacijos ieškokite:

"Integruoto belaidžio WLAN 802.11 tinklo nustatymas," puslapyje 32

**Priežastis:** Jeigu rankiniu būdu įvedėte savo tinklo pavadinimą (SSID), galbūt tai padarėte neteisingai.

**Sprendimas:** Iš naujo atlikite belaidės sąrankos procedūrą ir atidžiai įveskite savo tinklo pavadinimą (SSID). Nepamirškite, kad SSID skiriamos didžiosios ir mažosios raidės.

Išsamesnės informacijos ieškokite:

"Integruoto belaidžio WLAN 802.11 tinklo jungtis.," puslapyje 34

**Priežastis:** Jūsų belaidžiame kelvedyje gali būti įjungta nuostata MAC adresams filtruoti.

**Sprendimas:** Išjunkite MAC adresų filtravimą belaidžiame kelvedyje, kol HP All-in-One sėkmingai prisijungs prie jūsų tinklo. Jeigu iš naujo belaidžiame kelvedyje įjungsite MAC adresų filtravimą, įsitikinkite, kad HP All-in-One MAC adresas yra priimtinų MAC adresų sąraše.

#### Neteisingas WEP kodas belaidės sąrankos metu

**Priežastis:** Jeigu naudojate WEP apsaugą, galbūt neteisingai įvedėte WEP raktą belaidės sąrankos metu.

**Sprendimas:** Belaidės sąrankos metu galėjote įvesti neteisingą WEP raktą. Kai kuriems belaidžiams kelvedžiams pateikiama iki keturių WEP raktų. HP All-in-One naudoja pirmąjį WEP raktą (kurį belaidis kelvedis pasirenka kaip numatytą WEP raktą). Iš naujo paleiskite belaidę sąranką ir būtinai naudokite pirmąjį belaidžio kelvedžio pateiktą WEP raktą. Tiksliai įveskite WEP kodą, kaip nurodyta belaidžio kelvedžio nuostatose. Įvedant WEP raktą, skiriamos didžiosios ir mažosios raidės.

Jei nežinote WEP rakto, informacijos, kaip pasiekti kelvedžio EWS, ieškokite dokumentacijoje, gautoje kartu su belaidžiu kelvedžiu. WEP raktą galite rasti prisijungę prie kelvedžio EWS pasinaudodami kompiuteriu belaidžiu tinklu.

### Neteisinga slaptoji frazė belaidės sąrankos metu

Priežastis: Belaidės sąrankos metu galėjote įvesti neteisingą WPA slaptąją frazę.

**Sprendimas:** Iš naujo paleiskite belaidę sąranką ir įveskite teisingą slaptąją frazę. Slaptojoje frazėje skiriamos didžiosios ir mažosios raidės.

# Diegimo metu pasirodo pranešimas "Printer Not Found" (Spausdintuvas nerastas)

**Priežastis:** Užkarda, antivirusinės ar apsaugos nuo šnipinėjimo programos neleidžia "HP All-in-One" pasiekti kompiuterio.

**Sprendimas:** Pašalinkite įdiegtą HP All-in-One programinę įrangą, po to iš naujo paleiskite kompiuterį. Kuriam laikui išjunkite antivirusinę ir apsaugos nuo šnipinėjimo programas ir įdiekite iš naujo HP All-in-One programinę įrangą. Įdiegę galite vėl įjungti antivirusinę ir apsaugos nuo šnipinėjimo programas. Jeigu matote iššokančius užkardos pranešimus, visada turite priimti arba leisti juos rodyti.

Jeigu ekranas vis dar matomas, pabandykite pašalinti įdiegtą HP All-in-One programinę įrangą, iš naujo paleisti kompiuterį ir kuriam laikui išjungti užkardą, o tada iš naujo įdiekite HP All-in-One programinę įrangą. Įdiegę užkardos programą vėl galite ijungti. Jeigu vis tiek matote iššokančius užkardos pranešimus, visada turite priimti arba leisti juos rodyti.

Plačiau apie tai žr. su ugniasienės programine įranga pateikiamuose dokumentuose.

**Priežastis:** Virtual Private Network (VPN – virtualus privatus tinklas) HP All-in-One neleidžia pasiekti kompiuterio.

Sprendimas: Pabandykite laikinai išjungti VPN, o tada tęskite diegimą.

Pastaba VPN seansų metu HP All-in-One funkcijos ribojamos.

Priežastis: HP All-in-One neijungtas.

Sprendimas: Ijunkite HP All-in-One.

# Spausdinimo kokybės problemų diagnostika ir šalinimas

Jei esate nepatenkinti spausdinimo kokybe, išmėginkite šitame skyriuje pateiktus sprendimus ir laikykitės šių nurodymų:

- Pakeiskite pakartotinai užpildytas ar tuščias rašalo kasete originaliomis HP rašalo kasetėmis.
- Įsitikinkite, kad įrenginio spausdinimo režimo ir popieriaus rūšies nuostatos yra tinkamai nustatytos.

Išsamesnės informacijos ieškokite skyriuose "Popieriaus, skirto spausdinti, rūšies nustatymas," puslapyje 80 ir "Pasirinkite spausdinimo ir kopijavimo popierių," puslapyje 63.

 Išspausdinkite ir įvertinkite bandomąjį puslapio ataskaitą.
 Išsamesnės informacijos rasite skyriuje <u>"Savitikros ataskaitos spausdinimas</u>," puslapyje 137. Jei savianalizės testo ataskaitoje nurodo defektą, pabandykite atlikti šiuos veiksmus:

- Atlikite automatizuotą rašalo kasečių valymą. Išsamesnės informacijos rasite skyriuje <u>"Spausdinimo galvutės valymas</u>," puslapyje 145.
- Jei spaudiniuose trūksta eilučių, nuvalykite elektros kontaktus. Išsamesnės informacijos rasite skyriuje <u>"Rašalo kasečių kontaktų valymas</u>," puslapyje 146.
- Jei bandomajame puslapyje defektų nėra, patikrinkite kitas galimas priežastis, pvz. vaizdo rinkmeną ar programinę įrangą.

jei norite išsamesnės trikčių diagnostikos ir šalinimo informacijos apsilankykite HP interneto svetainėje <u>www.hp.com/support</u>.

Šiame skyriuje pateikiamos tokios temos:

- <u>Teka arba tepa rašalas</u>
- <u>Rašalas ne visai užpildo tekstą ir paveikslėlius</u>
- Nelygūs teksto kraštai
- Spaudinio apačioje matyti gulsčias deformuotas ruožas
- Spaudinio spalvos susilieja viena su kita
- <u>Spaudiniuose matyti horizontalūs brūkšniai ar linijos</u>
- Spaudiniai yra blankūs arba neryškių spalvų
- Spaudiniai atrodo migloti ar neapibrėžti
- Spaudiniuose yra vertikalūs dryžiai
- <u>Spaudiniai yra iškreipti ar sukreivinti</u>
- <u>Rašalas persigeria per popierių spausdinant nuotrauką</u>
- <u>Iš įvesties dėklo neįtraukiamas popierius</u>

### Teka arba tepa rašalas

Priežastis: Popieriaus tipas netinka HP All-in-One.

**Sprendimas:** Naudokite HP aukščiausios kokybės popierių arba bet kokį kitą HP All-in-One tinkantį popierių.

Priežastis: Reikia išvalyti spausdinimo galvutę.

**Sprendimas:** Išvalykite spausdinimo galvutę ir atspausdinkite savitikros ataskaitą. Patikrinkite savitikros ataskaitoje esančių spalvinių blokų kokybę. Jei spalviniai blokai rodo, kad yra problemų dėl kokybės, įvykdykite spausdintuvo lygiavimą.

Jei spausdintuvą išvalius ir sulygiavus, problemos pašalinti nepavyksta, kreipkitės į HP klientų aptarnavimo centrą. Eikite į

#### www.hp.com/support

Jei prašoma, nurodykite savo šalį/regioną ir paspauskite **Contact HP** (Susisiekti su HP). Bus paaiškinta, kaip paskambinti techninės priežiūros tarnybai.

Išsamesnės informacijos ieškokite:

- "Spausdinimo galvutės valymas," puslapyje 145
- <u>"Savitikros ataskaitos spausdinimas</u>," puslapyje 137
- <u>"Spausdintuvo lygiavimas</u>," puslapyje 144

Priežastis: Popierius per arti spausdintuvo galvutės.

**Sprendimas:** Jeigu spausdinant spausdinimo galvutė pernelyg arti, rašalas gali sutepti. Taip gali atsitikti, jeigu popierius iškeltas, raukšlėtas arba labai plonas, pavyzdžiui, kaip vokas. Įsitikinkite, kad popierius tiekimo dėkle tolygiai įdėtas ir neraukšlėtas.

#### Rašalas ne visai užpildo tekstą ir paveikslėlius

Priežastis: Paper Type (popieriaus rūšis) nuostata klaidinga.

**Sprendimas:** Pakeiskite **Paper Type** (popieriaus rūšis) nustatymus, kad atitktų popieriaus rūšis įkrautas į įvesties dėklą.

Išsamesnės informacijos ieškokite:

- "Nustatyti kopijavimo popieriaus rūšį," puslapyje 129
- "Popieriaus, skirto spausdinti, rūšies nustatymas," puslapyje 80

Priežastis: Netinkamai nustatyta kopijavimo arba spausdinimo popieriaus rūšis.

**Sprendimas:** Į įvesties dėklą įdėkite aukštos kokybės popieriaus ir spausdinkite vaizdą su aukšta kokybės nuostata, pvz., **Best** (geriausia), **Maximum dpi** (daugiausia taškų colyje) arba **High Resolution** (aukšta skyra). Pasirūpinkite, kad popierius, ant kurio spausdinate, visada būtų lygus. Kad gautumėte aukščiausios kokybės spausdintus vaizdus, naudokite HP Premium Plus Photo Paper (HP aukščiausios kokybės pagerintas fotopopierius).

Jei problema išlieka, su HP All-in-One įdiegta programine įranga arba kita taikomąja programa pasukite vaizdą 180 laipsnių kampu, kad šviesiai melsvi, pilki arba rudi atspalviai vaizde būtų spausdinami ne lapo apačioje.

Išsamesnės informacijos ieškokite:

"Informacija apie popierių," puslapyje 153

### Priežastis: Reikia išvalyti spausdinimo galvutę.

**Sprendimas:** Išvalykite spausdinimo galvutę ir atspausdinkite savitikros ataskaitą. Patikrinkite savitikros ataskaitoje esančių spalvinių blokų kokybę. Jei spalviniai blokai rodo, kad yra problemų dėl kokybės, įvykdykite spausdintuvo lygiavimą.

Jei spausdintuvą išvalius ir sulygiavus, problemos pašalinti nepavyksta, kreipkitės į HP klientų aptarnavimo centrą. Eikite į

www.hp.com/support

Jei prašoma, nurodykite savo šalį/regioną ir paspauskite **Contact HP** (Susisiekti su HP). Bus paaiškinta, kaip paskambinti techninės priežiūros tarnybai.

Išsamesnės informacijos ieškokite:

- "<u>Spausdinimo galvutės valymas</u>," puslapyje 145
- <u>"Savitikros ataskaitos spausdinimas</u>," puslapyje 137
- "Spausdintuvo lygiavimas," puslapyje 144

Priežastis: Naudojate kito nei HP gamintojo rašalą.

**Sprendimas:** HP rekomenduoja naudoti autentiškas HP rašalo kasetes. Autentiškos HP rašalo kasetės suprojektuotos ir išbandytos su HP spausdintuvais, kad visada jums padėtų pasiekti puikių rezultatų.

Pastaba HP negali užtikrinti ne HP rašalo kokybės ir patikimumo. Spausdintuvo apžiūros arba taisymo darbų, kurių prireikia dėl trikčių arba gedimų, susijusių su ne HP rašalo naudojimu, sąnaudos pagal garantiją nepadengiamos.

#### Nelygūs teksto kraštai

Priežastis: Šriftas yra pasirinktinio dydžio.

**Sprendimas:** Kai kurios programos siūlo pasirinktinį šriftą, kurio kraštai jį padidinus arba spausdinant būna nelygūs. Jeigu naudosite taškinės grafikos tekstą, jo kraštai jį padidinus arba spausdinant taip pat gali būti nelygūs.

Jeigu norite būti tikri, kad HP All-in-One tikrai spausdins lygiu šriftu, naudokite "TrueType" arba "OpenType" šriftą. Rinkdamiesi šriftą ieškokite "TrueType" arba "OpenType" piktogramos.

#### Spaudinio apačioje matyti gulsčias deformuotas ruožas

**Priežastis:** Vaizdas spausdinamo puslapio apačioje turi šviesiai mėlyną, pilką ar rudą atspalvį.

**Sprendimas:** Į įvesties dėklą įdėkite aukštos kokybės popieriaus ir spausdinkite vaizdą su aukšta kokybės nuostata, pvz., **Best** (geriausia), **Maximum dpi** (daugiausia taškų colyje) arba **High Resolution** (aukšta skyra). Pasirūpinkite, kad popierius, ant kurio spausdinate, visada būtų lygus. Kad gautumėte aukščiausios kokybės spausdintus vaizdus, naudokite HP Premium Plus Photo Paper (HP aukščiausios kokybės pagerintas fotopopierius).

Jei problema išlieka, su HP All-in-One įdiegta programine įranga arba kita taikomąja programa pasukite vaizdą 180 laipsnių kampu, kad šviesiai melsvi, pilki arba rudi atspalviai vaizde būtų spausdinami ne lapo apačioje.

Išsamesnės informacijos ieškokite:

"Informacija apie popierių," puslapyje 153

#### Spaudinio spalvos susilieja viena su kita

**Priežastis:** Nustatyta didesnė nei į HP All-in-One įdėtam popieriui reikalinga spausdinimo ar kopijavimo kokybė

**Sprendimas:** Patikrinkite kokybės nuostatą. Naudokite žemesnės kobybės nuostatą sumažinti rašalo kiekį spausdinimui arba kopijavimui.

Išsamesnės informacijos ieškokite:

- "<u>Spausdinimo spartos ar kokybės keitimas</u>," puslapyje 80
- "Pakeiskite kopijavimo spartą arba kokybę," puslapyje 131

Trikčių diagnostika ir šalinimas

Priežastis: Popieriaus tipas netinka HP All-in-One.

**Sprendimas:** Naudokite HP aukščiausios kokybės popierių arba bet kokį kitą HP All-in-One tinkantį popierių.

Priežastis: Spausdinate ne ant tos lapo pusės.

**Sprendimas:** Popierių dėkite taip, kad popieriaus pusė, ant kurios bus spausdinama, būtų nukreipta žemyn. Pavyzdžiui, blizgų fotopopierių dėkite blizgiąja puse žemyn.

Išsamesnės informacijos ieškokite:

"Idėkite popieriaus," puslapyje 66

Priežastis: Naudojate kito nei HP gamintojo rašalą.

**Sprendimas:** HP rekomenduoja naudoti autentiškas HP rašalo kasetes. Autentiškos HP rašalo kasetės suprojektuotos ir išbandytos su HP spausdintuvais, kad visada jums padėtų pasiekti puikių rezultatų.

Pastaba HP negali užtikrinti ne HP rašalo kokybės ir patikimumo. Spausdintuvo apžiūros arba taisymo darbų, kurių prireikia dėl trikčių arba gedimų, susijusių su ne HP rašalo naudojimu, sąnaudos pagal garantiją nepadengiamos.

Priežastis: Reikia išvalyti spausdinimo galvutę.

**Sprendimas:** Išvalykite spausdinimo galvutę ir atspausdinkite savitikros ataskaitą. Patikrinkite savitikros ataskaitoje esančių spalvinių blokų kokybę. Jei spalviniai blokai rodo, kad yra problemų dėl kokybės, įvykdykite spausdintuvo lygiavimą.

Jei spausdintuvą išvalius ir sulygiavus, problemos pašalinti nepavyksta, kreipkitės į HP klientų aptarnavimo centrą. Eikite į

www.hp.com/support

Jei prašoma, nurodykite savo šalį/regioną ir paspauskite **Contact HP** (Susisiekti su HP). Bus paaiškinta, kaip paskambinti techninės priežiūros tarnybai.

Išsamesnės informacijos ieškokite:

- "Spausdinimo galvutės valymas," puslapyje 145
- "Savitikros ataskaitos spausdinimas," puslapyje 137
- <u>"Spausdintuvo lygiavimas</u>," puslapyje 144

### Spaudiniuose matyti horizontalūs brūkšniai ar linijos

Priežastis: Popierius prastai tiekiamas arba negerai įdėtas.

Sprendimas: Patikrinkite, ar popierius teisingai įdėtas.

Išsamesnės informacijos ieškokite:

"Įdėkite viso dydžio popieriaus," puslapyje 67

Priežastis: Netinkamai nustatyta kopijavimo arba spausdinimo popieriaus rūšis.

**Sprendimas:** Į įvesties dėklą įdėkite aukštos kokybės popieriaus ir spausdinkite vaizdą su aukšta kokybės nuostata, pvz., **Best** (geriausia), **Maximum dpi** (daugiausia taškų colyje) arba **High Resolution** (aukšta skyra). Pasirūpinkite, kad popierius, ant kurio spausdinate, visada būtų lygus. Kad gautumėte aukščiausios kokybės spausdintus vaizdus, naudokite HP Premium Plus Photo Paper (HP aukščiausios kokybės pagerintas fotopopierius).

Jei problema išlieka, su HP All-in-One įdiegta programine įranga arba kita taikomąja programa pasukite vaizdą 180 laipsnių kampu, kad šviesiai melsvi, pilki arba rudi atspalviai vaizde būtų spausdinami ne lapo apačioje.

Išsamesnės informacijos ieškokite:

"Informacija apie popierių," puslapyje 153

Priežastis: Reikia išvalyti spausdinimo galvutę.

**Sprendimas:** Išvalykite spausdinimo galvutę ir atspausdinkite savitikros ataskaitą. Patikrinkite savitikros ataskaitoje esančių spalvinių blokų kokybę. Jei spalviniai blokai rodo, kad yra problemų dėl kokybės, įvykdykite spausdintuvo lygiavimą.

Jei spausdintuvą išvalius ir sulygiavus, problemos pašalinti nepavyksta, kreipkitės į HP klientų aptarnavimo centrą. Eikite į

#### www.hp.com/support

Jei prašoma, nurodykite savo šalį/regioną ir paspauskite **Contact HP** (Susisiekti su HP). Bus paaiškinta, kaip paskambinti techninės priežiūros tarnybai.

Išsamesnės informacijos ieškokite:

- "Spausdinimo galvutės valymas," puslapyje 145
- "Savitikros ataskaitos spausdinimas," puslapyje 137
- "Spausdintuvo lygiavimas," puslapyje 144

### Spaudiniai yra blankūs arba neryškių spalvų

Priežastis: Netinkamai nustatyta kopijavimo arba spausdinimo popieriaus rūšis.

**Sprendimas:** Į įvesties dėklą įdėkite aukštos kokybės popieriaus ir spausdinkite vaizdą su aukšta kokybės nuostata, pvz., **Best** (geriausia), **Maximum dpi** (daugiausia taškų colyje) arba **High Resolution** (aukšta skyra). Pasirūpinkite, kad popierius, ant kurio spausdinate, visada būtų lygus. Kad gautumėte aukščiausios kokybės spausdintus vaizdus, naudokite HP Premium Plus Photo Paper (HP aukščiausios kokybės pagerintas fotopopierius).

Jei problema išlieka, su HP All-in-One įdiegta programine įranga arba kita taikomąja programa pasukite vaizdą 180 laipsnių kampu, kad šviesiai melsvi, pilki arba rudi atspalviai vaizde būtų spausdinami ne lapo apačioje.

Išsamesnės informacijos ieškokite:

"Informacija apie popierių," puslapyje 153

**Priežastis:** Popieriaus tipas netinka HP All-in-One.

**Sprendimas:** Naudokite HP aukščiausios kokybės popierių arba bet kokį kitą HP All-in-One tinkantį popierių.

**Priežastis:** Lighter / Darker (šviesiau/tamsiau) kopijavimo nuostatos yra per šviesios arba per tamsios HP All-in-One

Sprendimas: Pakoreguokite kopijų šviesumą ir tamsumą.

Išsamesnės informacijos ieškokite:

"Pakoreguokite kopijos šviesumą ir tamsumą," puslapyje 131

Priežastis: Paper Type (popieriaus rūšis) nuostata klaidinga.

**Sprendimas:** Pakeiskite **Paper Type** (popieriaus rūšis) nustatymus, kad atitktų popieriaus rūšis įkrautas į įvesties dėklą.

Išsamesnės informacijos ieškokite:

- "Nustatyti kopijavimo popieriaus rūšį," puslapyje 129
- "Popieriaus, skirto spausdinti, rūšies nustatymas," puslapyje 80

**Priežastis:** Blogos kokybės paveikslėlio kopijavimas, pavyzdžiui, laikraščio paveikslėlio, sukelia juostų atsiradimą ant kopijos. Jos yra vadinamos moiré raštais.

**Sprendimas:** Norėdami sumažinti moiré raštus, pabandykite padėti vieną ar kelius švarius plastinius lapų dėklus ant stiklo, tada padėkite originalą spausdinama puse žemyn ant lapų dėklų.

**Priežastis:** Ant stiklo ar dokumento dangčio gali būti nuolaužų; tai pablogina kopijavimo kokybę ir greitį.

Sprendimas: Nuvalykite stiklą ir galinį dokumentų dangtį.

Išsamesnės informacijos ieškokite:

- "Stiklo valymas," puslapyje 139
- "Vidinės dangčio pusės valymas," puslapyje 140

Priežastis: Reikia išvalyti spausdinimo galvutę.

**Sprendimas:** Išvalykite spausdinimo galvutę ir atspausdinkite savitikros ataskaitą. Patikrinkite savitikros ataskaitoje esančių spalvinių blokų kokybę. Jei spalviniai blokai rodo, kad yra problemų dėl kokybės, įvykdykite spausdintuvo lygiavimą.

Jei spausdintuvą išvalius ir sulygiavus, problemos pašalinti nepavyksta, kreipkitės į HP klientų aptarnavimo centrą. Eikite į

www.hp.com/support

Jei prašoma, nurodykite savo šalį/regioną ir paspauskite **Contact HP** (Susisiekti su HP). Bus paaiškinta, kaip paskambinti techninės priežiūros tarnybai.

Išsamesnės informacijos ieškokite:

- "<u>Spausdinimo galvutės valymas</u>," puslapyje 145
- "Savitikros ataskaitos spausdinimas," puslapyje 137
- "Spausdintuvo lygiavimas," puslapyje 144

#### Spaudiniai atrodo migloti ar neapibrėžti

Priežastis: Popieriaus tipas netinka HP All-in-One.

**Sprendimas:** Naudokite HP aukščiausios kokybės popierių arba bet kokį kitą HP All-in-One tinkantį popierių.

Priežastis: Paper Type (popieriaus rūšis) nuostata klaidinga.

**Sprendimas:** Pakeiskite **Paper Type** (popieriaus rūšis) nustatymus, kad atitktų popieriaus rūšis įkrautas į įvesties dėklą.

Išsamesnės informacijos ieškokite:

- "Nustatyti kopijavimo popieriaus rūšį," puslapyje 129
- "Popieriaus, skirto spausdinti, rūšies nustatymas," puslapyje 80

Priežastis: Netinkamai nustatyta kopijavimo arba spausdinimo popieriaus rūšis.

**Sprendimas:** Į įvesties dėklą įdėkite aukštos kokybės popieriaus ir spausdinkite vaizdą su aukšta kokybės nuostata, pvz., **Best** (geriausia), **Maximum dpi** (daugiausia taškų colyje) arba **High Resolution** (aukšta skyra). Pasirūpinkite, kad popierius, ant kurio spausdinate, visada būtų lygus. Kad gautumėte aukščiausios kokybės spausdintus vaizdus, naudokite HP Premium Plus Photo Paper (HP aukščiausios kokybės pagerintas fotopopierius).

Jei problema išlieka, su HP All-in-One įdiegta programine įranga arba kita taikomąja programa pasukite vaizdą 180 laipsnių kampu, kad šviesiai melsvi, pilki arba rudi atspalviai vaizde būtų spausdinami ne lapo apačioje.

Išsamesnės informacijos ieškokite:

"Informacija apie popierių," puslapyje 153

Priežastis: Spausdinate ne ant tos lapo pusės.

**Sprendimas:** Popierių dėkite taip, kad popieriaus pusė, ant kurios bus spausdinama, būtų nukreipta žemyn. Pavyzdžiui, blizgų fotopopierių dėkite blizgiąja puse žemyn.

Išsamesnės informacijos ieškokite:

"Idėkite popieriaus," puslapyje 66

#### Spaudiniuose yra vertikalūs dryžiai

**Priežastis:** Popieriaus tipas netinka HP All-in-One.

**Sprendimas:** Naudokite HP aukščiausios kokybės popierių arba bet kokį kitą HP All-in-One tinkantį popierių.

#### Spaudiniai yra iškreipti ar sukreivinti

Priežastis: Popierius prastai tiekiamas arba negerai įdėtas.

Sprendimas: Patikrinkite, ar popierius teisingai įdėtas.

Išsamesnės informacijos ieškokite:

"Idėkite viso dydžio popieriaus," puslapyje 67

Priežastis: Į įvesties dėklą įdėta kelių rūšių popieriaus.Sprendimas: Vienu metu dėkite tik vienos rūšies popierių.

Priežastis: Užpakalinės durelės gali būti blogai uždarytos.Sprendimas: Isitikinkite, kad galinės prieigos durelės įtaisytos teisingai.

#### Rašalas persigeria per popierių spausdinant nuotrauką

**Priežastis:** Kopijuojant nuotrauką, paprastai užpurškiamas nedidelis rašalo kiekis (keli milimetrai). Jei rašalas išpurškiamas kelias milimetrais plačiau, tai gali reikšti, kad HP All-in-One nustatytas didesnis popieriaus plotis, nei iš tikrųjų yra.

Patarimas Vienas iš būdų nustatyti, ar rašalas purškiamas pernelyg smarkiai – baigus kopijavimo arba spausdinimo darbą patikrinti kitą lapo pusę. Jeigu kitoje lapo pusėje matyti rašalo ruožų, gali būti, kad HP All-in-One pernelyg smarkiai purškė rašalą prieš tai vykusio kopijavimo arba spausdinimo darbo metu.

**Sprendimas:** Patikrinkite popieriaus rūšies nuostatas. Nustatykite popieriaus rūšį, kad atitktų popieriaus rūšis įkrautas į įvesties dėklą.

Išsamesnės informacijos ieškokite:

"Nustatykite kopijavimo popieriaus dydį," puslapyje 128

#### Iš įvesties dėklo neįtraukiamas popierius

Priežastis: Į įvesties dėklą įdėta nepakankamai popieriaus.

**Sprendimas:** Jeigu HP All-in-One nebėra popieriaus arba liko vos keli lapai, į įvesties dėklą įdėkite daugiau popieriaus. Jeigu popieriaus įvesties dėkle yra, išimkite
jį, lapų šūsnį išlyginkite palei plokščią paviršių ir vėl įdėkite į įvesties dėklą. Tuomet tęskite spausdinimą, vadovaudamiesi raginimais vaizduoklyje ar kompiuterio ekrane.

Išsamesnės informacijos ieškokite:

"Idėkite popieriaus," puslapyje 66

## Spausdinimo trikčių diagnostika ir šalinimas

Šiuo skyriumi naudokitės tokioms spausdinimo problemoms spręsti:

- Netinkamai spausdinama ant vokų
- <u>Netikėti spausdinimo be apvadų rezultatai</u>
- HP All-in-One nereaguoja
- HP All-in-One spausdina beprasmius simbolius
- <u>Nieko nevyksta bandant spausdinti</u>
- Dokumento puslapiai pasirodo netinkama tvarka
- Paraštės spausdinamos ne taip, kaip reikėtų
- Puslapio pakraščiuose nukerpamas tekstas arba vaizdas.
- <u>Buvo išspausdintas tuščias popieriaus lapas</u>
- Spausdinant nuotrauką, HP All-in-One viduje purškiamas rašalas

## Netinkamai spausdinama ant vokų

Priežastis: Netinkamai įdėtas vokų pluoštas.

**Sprendimas:** Iš įvesties dėklo pašalinkite visą popierių. Įdėkite vokų pluoštą į įvesties dėklą: vokų užlankstos turi būtų nukreiptos į viršų ir į kairę pusę.

Pastaba Siekdami išvengti popieriaus strigčių, sukiškite vokų atlapus į jų vidų.

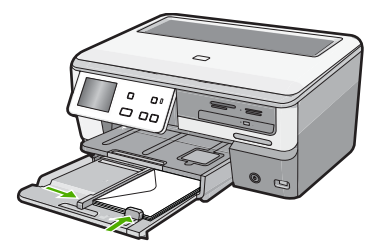

Priežastis: Įdėtas netinkamos rūšies vokas.

**Sprendimas:** Nenaudokite vokų, pagamintų iš blizgaus popieriaus ar puoštų reljefiniais ornamentais, taip pat vokų su sąsagėlėmis ar langeliais.

## Netikėti spausdinimo be apvadų rezultatai

**Priežastis:** Spausdinant vaizdą be apvado ne su HP taikomąja programa, galima gauti netikėtų rezultatų.

**Sprendimas:** Bandykite spausdinti vaizdą iš nuotraukų spausdinimo programos, kurią gavote kartu su HP All-in-One.

## HP All-in-One nereaguoja

Priežastis: HP All-in-One yra užimtas kita užduotimi.

**Sprendimas:** Jei HP All-in-One atlieka kitą užduotį, pvz., kopijuoja arba nuskaito, jūsų spausdinimo užduotis bus atliekama, kai HP All-in-One baigs esamą užduotį.

Kai kuriems dokumentams išspausdinti reikia daug laiko. Jei praėjus kelioms minutėms po to, kai HP All-in-One nusiunčiama spausdinimo užduotis, nieko neišspausdinama, pažiūrėkite į kompiuterio ekraną, ar nėra kokių nors pranešimų.

Priežastis: HP All-in-One viduje įstrigo popierius.

Sprendimas: Išimkite užstrigusį popierių.

Išsamesnės informacijos ieškokite:

"Išimkite užstrigusį popierių," puslapyje 153

Priežastis: HP All-in-One baigėsi popierius.

Sprendimas: Į įvesties dėklą įdėkite popieriaus.

Išsamesnės informacijos ieškokite:

"<u>ldėkite popieriaus</u>," puslapyje 66

Priežastis: [strigo spausdinimo galvutės agregatas.

**Sprendimas:** Išjunkite HP All-in-One , pašalinkite visas kliūtis, blokuojančias spausdinimo galvutės agregatą (įskaitant visus pakavimo likučius), ir įjunkite HP All-in-One dar kartą.

Priežastis: Kompiuteris neturi ryšio su HP All-in-One.

**Sprendimas:** Jei HP All-in-One nėra tinkamai prijungtas prie kompiuterio, gali atsirasti ryšio klaidų. Užtikrinkite, kad prie HP All-in-One ir kompiuterio yra prijungtas USB kabelis, kaip parodyta toliau.

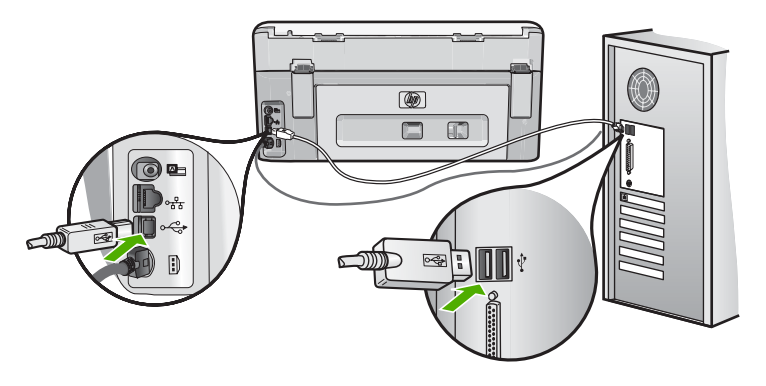

Jeigu laidai gerai sujungti ir niekas nespausdino praėjus kelioms minutėms po to, kai nusiuntėte spausdinimo užduotį į HP All-in-One, patikrinkite HP All-in-One būseną. Programoje "HP Photosmart" spustelėkite **Status** (būsena).

Išsamesnės informacijos ieškokite:

"Prijungiau USB kabelį, tačiau pasireiškia problemos naudojant HP All-in-One su kompiuteriu," puslapyje 157

Priežastis: HP All-in-One yra išjungtas.

**Sprendimas:** Pažiūrėkite į **Jjungti** mygtuką, esantį HP All-in-One viršutinėje dalyje. Jei jis nešviečia, vadinasi, HP All-in-One yra išjungtas. Patikrinkite, ar maitinimo kabelis tvirtai sujungtas su HP All-in-One ir įkištas į elektros lizdą. Spustelėkite mygtuką **Jjungti**, kad įjungtumėte HP All-in-One.

Priežastis: HP All-in-One įvyko klaida.

**Sprendimas:** Išjunkite HP All-in-One ir atjunkite maitinimo kabelį. Vėl prijunkite maitinimo kabelį, tada paspauskite mygtuką **Jjungti**, kad ijungtumėte HP All-in-One.

Priežastis: Pakito spausdintuvo tvarkyklės būsena.

**Sprendimas:** Spausdintuvo tvarkyklės būsena galėjo pakisti arba **atjungus spausdintuvą nuo tinklo**, arba **sustabdžius spausdinimą**.

## Kaip patikrinti spausdintuvo būseną

- 1. "HP Solution Center" (HP sprendimų centras) spustelėkite įrenginių skirtuką.
- 2. Spustelėkite Settings (nuostatos).
- 3. Spustelėkite Status (būsena).

Jeigu būsena yra **offline** (atjungtinė) arba **stop printing** (stabdyti spausdinimą), pakeiskite būseną į **ready** (pasirengęs).

Priežastis: Pašalintos spausdinimo užduotys vis dar yra eilėje.

**Sprendimas:** Spausdinimo užduotis gali likti eilėje ir ją atšaukus. Atšauktos spausdinimo užduotys užkemša eilę ir neleidžia vykdyti kitos spausdinimo užduoties.

Kompiuteryje atverkite spausdintuvo aplanką ir pažiūrėkite, ar spausdinimo eilėje neliko atšauktų užduočių. Bandykite pašalinti užduotį iš eilės. Jei spausdinimo užduotis lieka eilėje, bandykite vieną šių arba abi priemones:

- Atjunkite USB kabelį nuo HP All-in-One, pakartotinai paleiskite kompiuterį ir vėl prijunkite USB kabelį prie HP All-in-One.
- Išjunkite HP All-in-One, pakartotinai paleiskite kompiuterį ir vėl paleiskite HP All-in-One.

## HP All-in-One spausdina beprasmius simbolius

Priežastis: HP All-in-One nepakanka atminties..

**Sprendimas:** Išjunkite HP All-in-One ir kompiuterį 60 sekundžių, tada vėl abu paleiskite ir bandykite spausdinti.

Priežastis: Dokumentas sugadintas.

**Sprendimas:** Iš tos pačios taikomosios programos bandykite spausdinti kitą dokumentą. Jei tai veikia, bandykite spausdinti pirmiau įrašytą, nesugadintą dokumento versiją.

## Nieko nevyksta bandant spausdinti

Priežastis: HP All-in-One yra išjungtas.

**Sprendimas:** Pažiūrėkite į **Jjungti** mygtuką, esantį HP All-in-One viršutinėje dalyje. Jei jis nešviečia, vadinasi, HP All-in-One yra išjungtas. Patikrinkite, ar maitinimo kabelis tvirtai sujungtas su HP All-in-One ir įkištas į elektros lizdą. Spustelėkite mygtuką **Jjungti**, kad įjungtumėte HP All-in-One.

Priežastis: HP All-in-One yra užimtas kita užduotimi.

**Sprendimas:** Jei HP All-in-One atlieka kitą užduotį, pvz., kopijuoja arba nuskaito, jūsų spausdinimo užduotis bus atliekama, kai HP All-in-One baigs esamą užduotį.

Kai kuriems dokumentams išspausdinti reikia daug laiko. Jei praėjus kelioms minutėms po to, kai HP All-in-One nusiunčiama spausdinimo užduotis, nieko neišspausdinama, pažiūrėkite į kompiuterio ekraną, ar nėra kokių nors pranešimų.

Priežastis: HP All-in-One nėra išrinktasis spausdintuvas.

**Sprendimas:** [sitikinkite, kad taikomojoje programoje išrinktas HP All-in-One.

Patarimas Galite nustatyti HP All-in-One kaip numatytajį spausdintuvą, kad būtumėte tikri, jog kitos taikomosios programos meniu File (failas) pasirinkus Print (spausdinti) bus automatiškai išrinktas kaip tik tas spausdintuvas.

**Priežastis:** Kompiuteris neturi ryšio su HP All-in-One.

**Sprendimas:** Jei HP All-in-One nėra tinkamai prijungtas prie kompiuterio, gali atsirasti ryšio klaidų. Užtikrinkite, kad prie HP All-in-One ir kompiuterio yra prijungtas USB kabelis, kaip parodyta toliau.

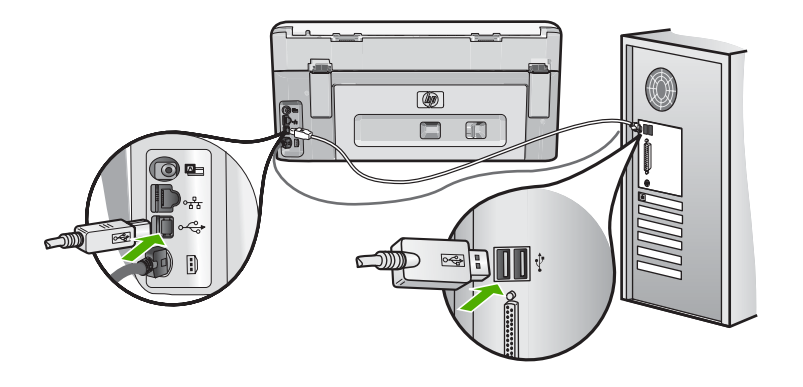

Jeigu laidai gerai sujungti ir niekas nespausdino praėjus kelioms minutėms po to, kai nusiuntėte spausdinimo užduotį į HP All-in-One, patikrinkite HP All-in-One būseną. Programoje "HP Photosmart" spustelėkite **Status** (būsena).

Išsamesnės informacijos ieškokite:

"<u>Prijungiau USB kabelį, tačiau pasireiškia problemos naudojant HP All-in-One su</u> <u>kompiuteriu</u>," puslapyje 157

**Priežastis:** HP All-in-One viduje įstrigo popierius.

Sprendimas: Išimkite užstrigusį popierių.

Išsamesnės informacijos ieškokite:

"Išimkite užstrigusį popierių," puslapyje 153

Priežastis: [strigo spausdinimo galvutės agregatas.

**Sprendimas:** Išjunkite HP All-in-One , pašalinkite visas kliūtis, blokuojančias spausdinimo galvutės agregatą (įskaitant visus pakavimo likučius), ir įjunkite HP All-in-One dar kartą.

Priežastis: HP All-in-One neliko popieriaus.

Sprendimas: Į įvesties dėklą įdėkite popieriaus.

Išsamesnės informacijos ieškokite:

"Idėkite popieriaus," puslapyje 66

## Dokumento puslapiai pasirodo netinkama tvarka

**Priežastis:** Spausdinimo nuostatos yra pirmiausia spausdiniti pirmą dokumento puslapį. Dėl būdo, kuriuo popierius tiekiamas HP All-in-One viduje, pirmas spausdinamas lapas bus lapų šūsnies apačioje, spausdinamąja puse aukštyn.

**Sprendimas:** Spausdinkite dokumentą atvirkštine tvarka. Dokumentą baigus spausdinti, puslapiai bus reikiamos tvarkos.

Išsamesnės informacijos ieškokite:

"Spausdinkite kelių puslapių dokumentą atvirkštine tvarka," puslapyje 93

## Paraštės spausdinamos ne taip, kaip reikėtų

Priežastis: Jūsų programoje netinkamai nustatytos paraštės.

Sprendimas: Patikrinkite spausdinimo paraščių nuostatas.

Įsitikinkite, kad dokumento paraščių nuostatos atitinka HP All-in-One spausdinimo zonos ribas.

## Paraščių nuostatų tikrinimas

- 1. Prieš siųsdami spausdinimo užduotis į HP All-in-One, jas peržiūrėkite.
- Patikrinkite paraštes.
  HP All-in-One naudoja paraštes, kurias nustatėte programoje, jei tik jos yra didesnės už minimalias paraštes, tinkamas HP All-in-One.
- Jei paraštės netenkina, atšaukite spausdinimo užduotį ir savo programoje iš naujo nustatykite paraštes.

**Priežastis:** Spausdinamam projektui popieriaus dydžio nuostata gali būti netinkama.

**Sprendimas:** Patikrinkite, ar projektui išrinkote tinkamą popieriaus dydžio nuostatą. Pasirūpinkite, kad į įvesties dėklą būtų įdėta tinkamo dydžio popieriaus.

Priežastis: Popieriaus kreiptuvai yra netinkamos padėties.

**Sprendimas:** Iš įvesties dėklo išimkite popieriaus šūsnį, vėl ją įdėkite ir popieriaus pločio kreiptuvą stumkite link popieriaus briaunų, kol jis sustos ties jomis.

Išsamesnės informacijos ieškokite:

"Idėkite popieriaus," puslapyje 66

Priežastis: Netinkamai įdėtas vokų pluoštas.

**Sprendimas:** Išimkite iš įvesties dėklo visą ten esantį popierių. Įdėkite vokų pluoštą į įvesties dėklą: vokų užlankstos turi būtų nukreipti į viršų ir į kairę pusę.

Pastaba Siekdami išvengti popieriaus strigčių, sukiškite vokų atlapus į jų vidų.

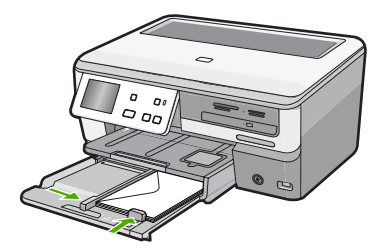

Išsamesnės informacijos ieškokite:

"<u>ldėkite vokų</u>," puslapyje 71

## Puslapio pakraščiuose nukerpamas tekstas arba vaizdas

Priežastis: Jūsų programoje netinkamai nustatytos paraštės.

## Sprendimas:

## Paraščių nuostatų tikrinimas

- 1. Prieš siųsdami spausdinimo užduotis į HP All-in-One, jas peržiūrėkite.
- Patikrinkite paraštes.
  HP All-in-One naudoja paraštes, kurias nustatėte programoje, jei tik jos yra didesnės už minimalias paraštes, tinkamas HP All-in-One.
- 3. Jei paraštės netenkina, atšaukite spausdinimo užduotį ir savo programoje iš naujo nustatykite paraštes.

Įsitikinkite, kad dokumento paraščių nuostatos atitinka HP All-in-One spausdinimo zonos ribas.

**Priežastis:** Spausdinamo dokumento dydis didesnis nei į įvesties dėklą įdėto popieriaus.

**Sprendimas:** Pasirūpinkite, kad bandomo spausdinti dokumento maketas tilptų į popieriaus dydį, palaikomą HP All-in-One.

## Spaudinio maketo peržiūra

- 1. Į įvesties dėklą įdėkite tinkamo dydžio popieriaus.
- 2. Prieš nusiųsdami spausdinimo užduotis į HP All-in-One, jas peržiūrėkite.
- Patikrinkite grafinę dokumento dalį ir įsitikinkite, kad visas dokumentas telpa HP All-in-One spausdinimo zonoje.
- Jei dokumento grafika netelpa puslapio spausdinimo zonoje, atšaukite spausdinimo užduotį.
- Patarimas Kai kurios programos leidžia leidžia keisti dokumento dydį, kad jis tilptų pasirinkto dydžio popieriaus lape. Be to, dokumento dydį galite keisti spausdinimo dialogo lange **Properties** (ypatybės).

Priežastis: Popierius įdėtas netinkamai.

**Sprendimas:** Jei popierius tiekiamas netinkamai, dalis dokumento gali būti neišspausdinta.

Iš įvesties dėklo išimkite popieriaus šūsnį, tada vėl įdėkite popierių atlikdami tokius veiksmus.

Išsamesnės informacijos ieškokite:

"<u>ldėkite popieriaus</u>," puslapyje 66

## Buvo išspausdintas tuščias popieriaus lapas

Priežastis: Spausdinamame dokumente yra papildomas tuščias lapas.

**Sprendimas:** Taikomojoje programoje atverkite dokumento rinkmeną ir pašalinkite visus papildomus lapus arba linijas dokumento pabaigoje.

Priežastis: HP All-in-One paėmė du popieriaus lapus.

**Sprendimas:** Jei HP All-in-One lieka tik keli lapai, į dėklą įdėkite daugiau popieriaus. Jei įvesties dėkle yra daug popieriaus, ištraukite jį, padaužykite popieriaus šūsnį į plokščią paviršių ir vėl įdėkite popierių į įvesties dėklą.

Išsamesnės informacijos ieškokite:

"Idėkite popieriaus," puslapyje 66

## Spausdinant nuotrauką, HP All-in-One viduje purškiamas rašalas

**Priežastis:** Esant spausdinimo be apvado nuostatoms į įvesties dėklą reikia įdėti fotopopieriaus. Naudojate netinkamos rūšies popierių.

**Sprendimas:** [sitikinkite, kad prieš atliekant spausdinimo be apvado užduotį į įvesties dėklą būtų įdėta fotopopieriaus.

# Atminties kortelės ir priekinio USB lizdo trikčių diagnostika ir šalinimas

Naudokitės šiame skyrelyje pateikiama informacija atminties kortelės ir priekinio USB lizdo triktims šalinti:

- <u>Atminties kortelė nebeveikia su skaitmenine kamera</u>
- HP All-in-One negali perskaityti atminties kortelės arba atminties įrenginio
- Blyksi nuotraukos lemputė, esanti šalia atminties kortelės angų
- Mirksi įspėjimo indikatorius kai įdedu atminties kortelę arba saugojimo įrenginį
- <u>Nuotraukų, esančių atminties kortelėje arba atmintinės įtaise, neįmanoma perkelti į</u> kompiuterį.
- <u>Atminties kortelė arba saugojimo įrenginys neprieinamas</u>
- Nuotraukos iš prijungtos skaitmeninės kameros su PictBridge nespausdinami
- Rinkmenos pavadinimas atrodo kaip beprasmis tekstas
- Kiti tinklo vartotojai turi prieigą prie atminties kortelės ar atmintinės įtaiso
- Pranešimas apie klaidą: "Cannot find the file or item" (nepavyksta rasti rinkmenos ar elemento). "Make sure the path and file name are correct" (įsitikinkite, kad kelio ir rinkmenos pavadinimas parašyti teisingai).

## Atminties kortelė nebeveikia su skaitmenine kamera

**Priežastis:** Suformavote kortelę "Windows XP" kompiuteriu. Pagal numatytąją nuostatą "Windows XP" suformuos 8 MB arba mažesnę atminties kortelę ir 64 MB arba didesnę – FAT32 formatu. Skaitmeninės kameros ir kiti įrenginiai, naudojantys FAT (FAT16 ar FAT12) formatą, negali veikti su FAT32 formato kortelėmis.

**Sprendimas:** Performuokite atminties kortelę savo kameroje arba formuokite atminties kortelę "Windows XP" kompiuteryje rinkdamiesi FAT formatą.

## HP All-in-One negali perskaityti atminties kortelės arba atminties įrenginio

Priežastis: Kortelė įdėta priešinga kryptimi arba puse.

**Sprendimas:** Nukreipkite kortelę taip, kad jos etiketė būtų viršuje, o kontaktai būtų nukreipti į HP All-in-One, ir stumkite ją į atitinkamą angą, kol užsidegs nuotraukos lemputė.

Jeigu atminties kortelė įdėta netinkamai, HP All-in-One nereaguos ir nuotraukos lemputė, esanti prie atminties kortelių angos, neužsidegs.

Kai atminties kortelė bus tinkamai įdėta, nuotraukos lemputė pamirksės kelias sekundes ir liks degti.

Priežastis: Atminties kortelė arba saugojimo įrenginys įkištas ne iki galo.

**Sprendimas:** Įsitikinkite, kad atminties kortelę įdėta į atitinkamą HP All-in-One esančią angą. Arba, jeigu naudojate tokį saugojimo įrenginį kaip prie raktų kabinama laikmena, įsitikinkite, kad saugojimo įrenginys yra įkištas į priekinį USB lizdą iki galo.

Jeigu atminties kortelė ar saugojimo įrenginys įdėtas netinkamai, HP All-in-One neatsilieps ir Photo (Nuotraukos) indikatorius (prie atminties kortelės plyšio) neįsijungs.

Kai atminties kortelė ar saugojimo įrenginys bus tinkamai įdėtas, Photo (Nuotraukos) indikatorius mirksės kelias sekundes ir liks įjungtas.

**Priežastis:** [kišote daugiau nei vieną atminties kortelę, arba įkišote atminties kortelę ir saugojimo įrenginį vienu metu.

**Sprendimas:** Jeigu įkišote daugiau nei vieną atminties kortelę, pašalinkite vieną iš atminties kortelių. Vienu metu galima įdėti tik vieną kortelę.

Jeigu prijungėte atminties kortelę ir atmintinės įtaisą, pašalinkite atmintinės įtaisą arba atminties kortelę. Vienu metu galima naudoti tik vieną.

Priežastis: Rinkmenų sistema sugadinta.

**Sprendimas:** Patikrinkite, ar yra ekrane pranešimas apie klaidą, kuriame pateikiama informacija apie problemą ir jos sprendimą.

Jei rinkmenų sistema kortelėje sugadinta, performuokite atminties kortelę skaitmeninėje kameroje.

△ Įspėjimas Pakartotinai suformavus atminties kortelę bus ištrintos visos kortelėje saugomos nuotraukos. Jei pirmiau perkėlėte nuotraukas iš savo atminties kortelės į kompiuterį, bandykite spausdinti nuotraukas iš kompiuterio. Antraip reikės iš naujo nufotografuoti prarastas nuotraukas.

## Blyksi nuotraukos lemputė, esanti šalia atminties kortelės angų

Priežastis: HP All-in-One nuskaito informaciją iš atminties kortelės.

**Sprendimas:** Neištraukite atminties kortelės, kol mirksi nuotraukos lemputė. Mirksinti lemputė reiškia, kad HP All-in-One kreipiasi į atminties kortelę. Palaukite, kol lemputė nustos mirksėti. Ištraukdami atminties kortelę, kai nuskaitoma jos informacija, galite pažeisti kortelėje esančią informaciją arba sugadinti HP All-in-One ir kortelę.

## Mirksi įspėjimo indikatorius kai įdedu atminties kortelę arba saugojimo įrenginį

Priežastis: HP All-in-One aptiko klaidą atminties kortelėje.

**Sprendimas:** Atminties kortelę ištraukite ir įkiškite iš naujo. Galbūt įkišote ją neteisingai. Nukreipkite kortelę taip, kad jos etiketė būtų viršuje, o kontaktai būtų nukreipti į HP All-in-One, ir stumkite ją į atitinkamą angą, kol užsidegs nuotraukos lemputė.

Jei problema išlieka, atminties kortelė gali būti sugadinta.

**Priežastis:** Įkišote daugiau nei vieną atminties kortelę arba įkišote atminties kortelę ir atmintinės įtaisą vienu metu.

**Sprendimas:** Jeigu įkišote daugiau nei vieną atminties kortelę, pašalinkite vieną iš atminties kortelių. Vienu metu galima įdėti tik vieną kortelę.

Jeigu prijungetė atminties kortelę ir saugojimo įrenginį, pašalinkite saugojimo įrenginį arba atminties kortelę. Vienu metu galima įdėti tik vieną.

## Nuotraukų, esančių atminties kortelėje arba atmintinės įtaise, neįmanoma perkelti į kompiuterį.

Priežastis: Neįdiegta "HP Photosmart" programinė įranga.

**Sprendimas:** [diekite "HP Photosmart" programinę įrangą, kurią gavote kartu su HP All-in-One. Jei ji įdiegta, iš naujo paleiskite kompiuterį.

## Kaip įdiegti "HP Photosmart" programinę įrangą

- Į kompiuterio kompaktinių diskų įrenginį įdėkite HP All-in-One kompaktinį diską ir paleiskite Setup (Sąrankos) programą.
- 2. Kai pasirodys klausimas, spustelėkite Install More Software (įdiegti daugiau programinės įrangos), kad įdiegtumėte "HP Photosmart" programinę įrangą.
- 3. Vadovaukitės ekrane ir su HP All-in-One įsigytame nustatymo vadove pateikiamomis instrukcijomis.

Priežastis: HP All-in-One yra išjungtas.

**Sprendimas:** Ijunkite HP All-in-One.

Priežastis: Kompiuteris išjungtas.

Sprendimas: ljunkite kompiuterį.

Priežastis: HP All-in-One neprijungtas prie kompiuterio.

**Sprendimas:** Jei HP All-in-One yra prijungtas tiesiai prie kompiuterio su USB kabeliu, patikrinkite HP All-in-One fizinį prisijungimą prie kompiuterio. Patikrinkite, ar USB kabelis tikrai įkištas į HP All-in-One kitoje pusėje esantį USB prievadą. Įsitikinkite, kad kitas USB kabelio galas yra prijungtas prie kompiuterio USB prievado. Tinkamai prijungę kabelį, HP All-in-One išjunkite ir vėl įjunkite.

Jeigu HP All-in-One prijungtas prie tinklo, patikrinkite fizinius tinklo sujungimus ir įsitikinkite, kad tinklas veikia. Patikrinę tinklo sujungimus, bandykite užduotį atlikti iš naujo.

Išsamesnės informacijos ieškokite:

- "Ryšio problema naudojant USB jungtį," puslapyje 151
- "Tinklo trikčių diagnostika ir šalinimas," puslapyje 164

## Atminties kortelė arba saugojimo įrenginys neprieinamas

**Priežastis:** Jeigu šis pranešimas atsirado ekrane, šiuo metu kitas tinklo vartotojas prisjungė prie atminties kortelės arba saugojimo įrenginio. Vartotojai bandantys pasinaudoti tuo pačiu atminties įrenginiu gali pamatyti/parašyti pranešimą apie klaidą. Numatyta, kad atminties įrenginis gali neatsirasti bendrai naudojamų laikmenų sąraše. Papildomai, jeigu HP All-in-One yra prijungtas prie kompiuterio USB kabeliu, kompiuteris gali prieiti prie atminties kortelės arba saugojimo įrenginio, tuo pačiu neleidžia HP All-in-One prieiti prie jų.

**Sprendimas:** Palaukite, kol kitas vartotojas baigs darbą su atminties kortele arba saugojimo įrenginiu.

## Nuotraukos iš prijungtos skaitmeninės kameros su PictBridge nespausdinami

Priežastis: Neijungta skaitmeninės kameros "PictBridge" veiksena.

**Sprendimas:** Jei kamera palaiko "PictBridge", įsitikinkite, kad ji nustatyta "PictBridge" veiksena. Skaitykite instrukcijas kaip tai padaryti vartotojo vadove pateiktame kartu su kamera.

Priežastis: Nuotraukų formatas nėra palaikomas.

**Sprendimas:** [sitikinkite, kad skaitmeninė kamera išsaugo nuotraukas failų formatu, kuriuos palaiko PictBridge perkėlimo funkcija (exif/JPEG, JPEG arba DPOF).

Priežastis: Kameroje neišrinktos nuotraukos, kurias ketinama spausdinti.

**Sprendimas:** Prieš prijugdami skaitmeninę kamerą prie HP All-in-One priekinio USB prievado, kameroje pasirinkite kelias norimas spausdinti nuotraukas.

Pastaba Kaikurios skaitmeninės kameros neleidžia pažymėti nuotraukų, kol nėra PictBridge ryšio. Tokiu atveju prijunkite skaitmeninę kamerą prie priekinio USB lizdo, jjunkite kamerą ir perveskite ją į PictBridge režimą, tuomet naudokitės kamera spausdinamoms nuotraukoms pažymėti.

## Rinkmenos pavadinimas atrodo kaip beprasmis tekstas

**Priežastis:** "HP All-in-One" nepalaiko Unicode koduotės. Tai yra Common Internet File System (Bendros interneto failų sistemos, CIFS) serverio klaida.

CIFS serveris įeina į visus prijungtus prie tinklo HP All-in-One įrenginius. Tai suteikia tinklo tvarkyklio laiško prieigą prie atminties kortelės arba saugojimo įrenginiui esančiam HP All-in-One. Galėsite skaityti/rašyti į tinklo failus iš HP All-in-One atminties kortelės arba saugojimo įrenginio. CIFS serveris rodomas kompiuteryje kaip tinklo tvarkyklė. Jūs galėsite ne tik rašyti/rašyti į failus iš jūsų atminties kortelės arba saugojimo įrenginio.

**Sprendimas:** Jeigu failo pavadinimas buvo sukurtas naudojant Unicode koduotę su kita programa, jis bus neteisingai atvaizduotas.

## Kiti tinklo vartotojai turi prieigą prie atminties kortelės ar atmintinės įtaiso

**Priežastis:** The Common Internet File System (CIFS) (Bendras interneto failų sistemos, CIFS) serveris HP All-in-One nepalaiko autentifikavimo. Tai yra CIFS serverio klaida.

CIFS serveris įeina į visus prijungtus prie tinklo HP All-in-One įrenginius. Tai suteikia tinklo tvarkyklio laiško prieigą prie atminties kortelės arba saugojimo įrenginiui esančiam HP All-in-One. Galėsite skaityti/rašyti į tinklo failus iš HP All-in-One atminties kortelės arba saugojimo įrenginio. CIFS serveris rodomas kompiuteryje kaip tinklo tvarkyklė. Jūs galėsite ne tik rašyti/rašyti į failus iš jūsų atminties kortelės arba saugojimo įrenginio.

**Sprendimas:** Kiekvienas tinklo vartotojas turi prieigą prie atminties kortelės ar saugojimo įrenginio.

# Pranešimas apie klaidą: "Cannot find the file or item" (nepavyksta rasti rinkmenos ar elemento). "Make sure the path and file name are correct" (įsitikinkite, kad kelio ir rinkmenos pavadinimas parašyti teisingai).

**Priežastis:** The Common Internet File System (CIFS) (Bendras interneto failų sistemos, CIFS) serveris HP All-in-One neveikia.

CIFS serveris įeina į visus prijungtus prie tinklo HP All-in-One įrenginius. Tai suteikia tinklo tvarkyklio laiško prieigą prie atminties kortelės arba saugojimo įrenginiui esančiam HP All-in-One. Galėsite skaityti/rašyti į tinklo failus iš HP All-in-One atminties kortelės arba saugojimo įrenginio. CIFS serveris rodomas kompiuteryje kaip tinklo tvarkyklė. Jūs galėsite ne tik rašyti/rašyti į failus iš jūsų atminties kortelės arba saugojimo įrenginio, bet galėsite ir kurti aplankus ir įrašyti kitokią informaciją.

## Nuskaitymo trikčių diagnostika ir šalinimas

Šiame skyriuje rasite informacijos apie tokių skaitytuvo problemų sprendimą:

- <u>Nuskaitymo pauzės</u>
- <u>Nuskaitymas nepavyksta</u>
- <u>Nuskaitymas nepavyksta dėl nepakankamos kompiuterio atminties</u>
- Nuskaitytas atvaizdas yra tuščias
- Nuskaitytas atvaizdas netinkamai apkarpytas
- <u>Netinkamas nuskaityto atvaizdo puslapio išdėstymas</u>
- <u>Nuskaitytuose atvaizduose vietoj teksto matomos punktyrinės linijos</u>
- Netinkamas teksto formatas
- <u>Tekstas netinkamas arba jo trūksta</u>
- Nuskaitymo ypatybė neveikia

## Nuskaitymo pauzės

Priežastis: Gali būti likę mažai kompiuterio sistemos išteklių.

**Sprendimas:** Išjunkite HP All-in-One, tada vėl jį įjunkite. Išjunkite kompiuterį, tada vėl jį įjunkite.

Jei tai nepadeda, pabandykite nuskaityti naudodami žemesnę skyrą.

## Nuskaitymas nepavyksta

Priežastis: Kompiuteris neijungtas.

Sprendimas: Ijunkite kompiuterį.

**Priežastis:** Kompiuteris neprijungtas prie HP All-in-One su USB arba tinklo kabeliu. **Sprendimas:** Prijunkite kompiuterį prie HP All-in-One su standartiniu USB kabeliu arba per tinklą.

Priežastis: HP All-in-One programinė įranga gali būti neįdiegta.

Sprendimas: [dékite HP All-in-One įdiegimo CD ir įdiekite programinę įrangą.

**Priežastis:** HP All-in-One įdiegta programinė įrangą nepaleista.

**Sprendimas:** Atidarykite programinę įrangą įdiegtą su HP All-in-One ir pabandykite nuskaityti dar kartą.

## Nuskaitymas nepavyksta dėl nepakankamos kompiuterio atminties

Priežastis: Kompiuteryje veikia per daug programų.

**Sprendimas:** Užverkite visas nenaudojamas programas. Tai apima ir foniniu režimu veikiančias programas, pvz., ekrano užsklandas ir antivirusines programas. Jei išjungėte antivirusinę programą, nepamirškite jos po nuskaitymo vėl įjungti.

Jei tai nepadeda, pabandykite vėl paleisti kompiuterį. Kai kurios programos net jas uždarius nepalieka atmintinės. Pakartotinai paleidus kompiuterį atmintis išsivalys.

Jei ši problema pasitaiko dažnai arba kitų programų naudojimo metu susiduriate su atminties problemomis, galbūt vertėtų padidinti kompiuterio atmintį. Žr. kompiuterio vartotojo vadovą – jame pateikiama daugiau informacijos šiuo klausimu.

## Nuskaitytas atvaizdas yra tuščias

Priežastis: Originalas ant stiklo plokštumos padėtas neteisingai.

**Sprendimas:** Originalą dėkite dešiniajame priekiniame stiklo kampe, spausdinamąja puse žemyn.

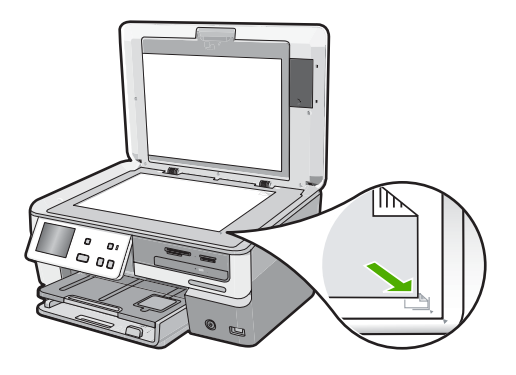

## Nuskaitytas atvaizdas netinkamai apkarpytas

**Priežastis:** Programinė įranga nustatyta automatiškai apkarpyti nuskauotus paveikslėlius.

**Sprendimas:** Autocrop (Automatinis apkarpymas) funkcija apkarpo viską, kas nėra paveikslėlio dalis. Kartais tai gali būti visai ne tai, ko jūs norite. Tokiu atvejum galite išjungti automatinio apkarpymo funkciją ir apkarpyti nuoskanuotą vazdą neautomatiniu būdu, arba visai nekarpyti.

## Netinkamas nuskaityto atvaizdo puslapio išdėstymas

Priežastis: Automatinis apkarpymas keičia lapo išdėstymą.

Sprendimas: Išjunkite automatinį apkarpymą norėdami išsaugoti lapo išdėstymą.

## Nuskaitytuose atvaizduose vietoj teksto matomos punktyrinės linijos

**Priežastis:** Jei naudojate **Text** (tekstas) atvaizdo tipą nuskaityti tekstui, kurį vėliau ketinate taisyti, skaitytuvas gali neatpažinti spalvoto teksto. **Text** (tekstas) atvaizdo tipas nuskaito 300 x 300 taškų colyje skyra, nespalvotai.

Jei nuskaitote originalą, kur tekste yra grafinių ar kitų objektų, skaitytuvas gali neatpažinti teksto.

Sprendimas: Tokiu atveju reikia padaryti nespalvotą originalo kopiją ir ją nuskaityti.

## Netinkamas teksto formatas

Priežastis: Netinkamos dokumento nuskaitymo nuostatos.

**Sprendimas:** Kai kurios programos neapdoroja įrėminto teksto formavimo. Įrėmintas tekstas – viena iš dokumento nuskaitymo nuostatų. Dėl jos palaikomas sudėtingas išdėstymas, pvz., kelios informacinio biuletenio skiltys, – paskirties programoje tokios skiltys sudedamos į specialius rėmelius.

## Tekstas netinkamas arba jo trūksta

Priežastis: Šviesumas nustatytas klaidingai.

**Sprendimas:** Pakoreguokite šviesumą ir nuskanuokite dokumentą iš naujo.

**Priežastis:** Ant stiklo arba ant kitos dokumento dangčio pusės gali likti žymių. Tai gali sukelti įprastos kokybės skanavimą

Sprendimas: Nuvalykite stiklą ir dėklo pagrindą.

Išsamesnės informacijos ieškokite:

- "Vidinės dangčio pusės valymas," puslapyje 140
- <u>"Stiklo valymas</u>," puslapyje 139

**Priežastis:** Optinio simbolių atpažįnimo (OSA) kalbos nustatymai neatitinka nuskatuoto dokumento kalbos nustatymų. **OCR language** (OCR kalba) nurodo programinei įrangai kaip interpretuoti simblolius išdėstytus originale. Jeigu **OCR language** (OCR kalba) nesutampa su originalo kalba, nuskanuotas tekstas gali būti neįskaitomas.

Sprendimas: Pasirinkite teisingą OCR kalbą.

Pastaba Jeigu naudojate "HP Photosmart Essential", optinio simbolių atpažinimo (OCR) programinė įranga jūsų kompiuteryje gali būti neįdiegta. Kad įdiegtumėte OCR programinę įrangą, turite iš naujo įdėti programinės įrangos diską ir pasirinkti OCR (optinis simbolių atpažinimas) iš įdiegimo parinkčių Custom (pasirinktinis).

## Nuskaitymo ypatybė neveikia

Priežastis: Kompiuteris išjungtas.

Trikčių diagnostika ir šalinimas

Sprendimas: ljunkite kompiuterį.

**Priežastis:** "HP All-in-One" netinkamai prijungtas prie kompiuterio per USB kabelį. **Sprendimas:** Patikrinkite kabelius, kurie jungia "HP All-in-One" su kompiuteriu.

**Priežastis:** Su "HP All-in-One" pateikta programinė įranga neįdiegta arba nepaleista.

**Sprendimas:** Iš naujo paleiskite kompiuterį. Jei tai nepadeda, įdiekite arba pakartotinai įdiekite programinę įrangą, kuri buvo pateikta kartu su "HP All-in-One".

## Kopijavimo trikčių diagnostika ir šalinimas

Šiuo skyriumi naudokitės tokioms kopijavimo problemoms spręsti:

- <u>Kopijos pernelyg šviesios arba tamsios</u>
- Niekas nevyksta bandant kopijuoti
- Originalo dalių nesimato arba jos nukerpamos
- Nuostata Fit to Page (sutalpinti puslapyje) neveikia, kaip turėtų
- <u>Be apvado darytoje kopijoje palei kraštus matyti balti tarpai</u>
- Darant kopiją be apvado apkarpomas vaizdas.
- Spaudinys tuščias

## Kopijos pernelyg šviesios arba tamsios

**Priežastis:** Lighter / Darker (šviesiau/tamsiau) nuostatos yra per šviesios arba per tamsios HP All-in-One

**Sprendimas:** Pakoreguokite kopijų šviesumą ir tamsumą

Išsamesnės informacijos ieškokite:

"Pakoreguokite kopijos šviesumą ir tamsumą," puslapyje 131

Priežastis: Originalas, kurį kopijuojate yra peršviestas.

**Sprendimas:** Pabandykite panaudoti **Enhancements** (pagerinimai) peršviesto paveikslėlio pagerinimui.

Išsamesnės informacijos ieškokite:

"Originalo kokybės gerinimas," puslapyje 135

## Niekas nevyksta bandant kopijuoti

Priežastis: Išjungtas "HP All-in-One".

**Sprendimas:** Pažvelkite į HP All-in-One ekraną. Jei ekranas tuščias, o mygtukas **Jjungti** nedega, vadinasi HP All-in-One yra išjungtas. Patikrinkite, ar maitinimo kabelis yra tvirtai prijungtas prie HP All-in-One ir įkištas į maitinimo lizdą. Paspauskite mygtuką **Jjungti**, kad įjungtumėte HP All-in-One.

Priežastis: Originalas ant stiklo plokštumos padėtas neteisingai.

Sprendimas: Originalą padėkite ant stiklo.

Išsamesnės informacijos ieškokite:

"<u>ldėkite originalus</u>," puslapyje 59.

Priežastis: Gali būti, kad HP All-in-One kopijuoja arba aspaudina.

**Sprendimas:** Patikrinkite, ar ekrane rodomas pranešimas, kad HP All-in-One užimtas.

Priežastis: "HP All-in-One" neatpažįsta popieriaus rūšies.

**Sprendimas:** Nenaudokite HP All-in-One kopijavimui ant vokų ar kitų popieriaus rūšių, kurių nepalaiko HP All-in-One.

Priežastis: HP All-in-One įstrigo popieriaus lapas.

**Sprendimas:** Išimkite įstrigusį popieriaus lapą ir pašalinkite visus popieriaus likučius iš HP All-in-One.

Išsamesnės informacijos ieškokite:

"<u>Išimkite užstrigusį popierių</u>," puslapyje 153

## Originalo dalių nesimato arba jos nukerpamos

Priežastis: Originalas ant stiklo plokštumos padėtas neteisingai.

Sprendimas: Iš naujo dėkite originalą ant stiklo.

Išsamesnės informacijos ieškokite:

"Idėkite originalus," puslapyje 59

Priežastis: Originalas užpildo visą lapą.

**Sprendimas:** Jeigu originalo atvaizdas ar tekstas užpildo visą lapą be paraščių, pasinaudokite **Fit to Page** (sutalpinti puslapyje) funkcija sumažinti originalą ir išvengti nenorimų teksto ar paveikslėlių lapo pakraščių apkarpymo.

Išsamesnės informacijos ieškokite:

"Pakeiskite originalo dydį, kad kopija tilptų "Letter" arba A4 dydžio lape," puslapyje 133

Priežastis: Originalas yra didesnis už įvesties dėkle esantį popierių.

**Sprendimas:** Jeigu originalas didesnis už įvesties dėkle esantį popierių, pasinaudokite **Fit to Page** (sutalpinti puslapyje) funkcija sumažinti originalą iki popieriaus dydžio esančio įvesties dekle.

lšsamesnės informacijos ieškokite:

"<u>Pakeiskite originalo dydį, kad kopija tilptų "Letter" arba A4 dydžio lape</u>," puslapyje 133

## Nuostata Fit to Page (sutalpinti puslapyje) neveikia, kaip turėtų

Priežastis: Bandote padidinti originalo dydį, kuris yra per mažas.

**Sprendimas:** Fit to Page (sutalpinti puslapyje) gali padidinti originalą tiek procentų, kiek leidžia modelis. (procentų kiekis priklauso nuo konkretaus modelio). Pavyzdžiui, jūsų modelis gali padidinti daugiausia 200 procentų. Paso nuotraukos padidinimas iki 200 procentų nepadidins jos iki viso lapo dydžio.

Jeigu norite padaryti mažo originalo didelę kopiją, nuskanuokite originalą į kompiuterį, pakeiskite dydį su HP skanavimo programine įranga, ir atspausdinkite padidinto paveikslėlio kopiją.

Priežastis: Originalas ant stiklo plokštumos padėtas neteisingai.

Sprendimas: Iš naujo dėkite originalą ant stiklo.

Išsamesnės informacijos ieškokite:

"<u>ldėkite originalus</u>," puslapyje 59

**Priežastis:** Ant stiklo arba ant kitos dokumento dangčio pusės gali likti žymių. Viską, kąHP All-in-One aptinka ant stiklo, supranta kaip paveikslėlio dalį.

**Sprendimas:** Išjunkite HP All-in-One, norėdami nuvalyti stiklą arba kitą dokumeto dangčio pusę, naudokite minkštą audinį.

lšsamesnės informacijos ieškokite:

- <u>"Stiklo valymas</u>," puslapyje 139
- "Vidinės dangčio pusės valymas," puslapyje 140

## Be apvado darytoje kopijoje palei kraštus matyti balti tarpai

Priežastis: Bandote kopijuoti originalą be apvado, kuris yra per mažas.

**Sprendimas:** Kai bandote padaryti mažo originalo kopiją be apvado, HP All-in-One maksimaliai padidina originalą. Tai gali palikti baltos spalvos žymių pakraščiuose. (procentų kiekis priklauso nuo konkretaus modelio).

Priklausomai nuo to, kokio dydžio kopijos be pavado norite padaryti, originalo mažiausias dydis gali būti skirtingas. Pavyzdžiui, jūs negalite padidinti paso nuotraukos norint padaryti laiško dydžio kopiją be pavado.

Trikčių diagnostika ir šalinimas

Jeigu norite padaryti mažo originalo didelę kopiją, nuskanuokite originalą į kompiuterį, pakeiskite dydį su HP skanavimo programine įranga, ir atspausdinkite padidinto paveikslėlio kopiją.

Priežastis: Bandote padaryti kopiją be pavado nenaudojant fotopopieriaus.

Sprendimas: Naudokite fotopopierių kopijų be pavado darymui.

Išsamesnės informacijos ieškokite:

"Kopijuokite 10 x 15 cm (4 x 6 colių) dydžio nuotrauką be apvado," puslapyje 132

**Priežastis:** Ant stiklo arba ant kitos dokumento dangčio pusės gali likti žymių. Viską, kąHP All-in-One aptinka ant stiklo, supranta kaip paveikslėlio dalį.

**Sprendimas:** Išjunkite HP All-in-One, norėdami nuvalyti stiklą arba kitą dokumeto dangčio pusę, naudokite minkštą audinį.

Išsamesnės informacijos ieškokite:

- "<u>Stiklo valymas</u>," puslapyje 139
- "Vidinės dangčio pusės valymas," puslapyje 140

## Darant kopiją be apvado apkarpomas vaizdas

**Priežastis:** HP All-in-One apkarpė kai kuriuos paveikslėlio kopijos pakraščius ta, kad atspausdintų paveikslėlį be pavado nekeičiant originalo proporcijų.

**Sprendimas:** Jei norite padidinti nuotrauką taip, kad ji užimtų visą lapą, o jos kraštai nebūtų apkarpyti, naudokite funkciją **Fit to Page** (sutalpinti puslapyje).

Išsamesnės informacijos ieškokite:

- "Pakeiskite originalo dydį, kad kopija tilptų "Letter" arba A4 dydžio lape," puslapyje 133
- "Keisti originalo dydį naudojant pasirinktines nuostatas," puslapyje 134

Priežastis: Originalas yra didesnis už įvesties dėkle esantį popierių.

**Sprendimas:** Jeigu originalas didesnis už įvesties dėkle esantį popierių, pasinaudokite **Fit to Page** (sutalpinti puslapyje) funkcija sumažinti originalą iki popieriaus dydžio esančio įvesties dekle.

Išsamesnės informacijos ieškokite:

"<u>Pakeiskite originalo dydį, kad kopija tilptų "Letter" arba A4 dydžio lape</u>," puslapyje 133

## Spaudinys tuščias

Priežastis: Originalas ant stiklo plokštumos padėtas neteisingai.

**Sprendimas:** Iš naujo dėkite originalą ant stiklo. Išsamesnės informacijos ieškokite: "<u>Idėkite originalus</u>," puslapyje 59

## Klaidos

Šiame skyrelyje pateikiamos tokios įrenginio pranešimų kategorijos:

- <u>Irenginio pranešimai</u>
- Rinkmenų pranešimai
- Bendrieji vartotojo pranešimai
- Pranešimai apie popierių
- Maitinimo ir ryšio pranešimai
- <u>Spausdinimo kasetės pranešimai</u>

## Įrenginio pranešimai

Toliau išvardyti pranešimai apie klaidas, susijusias su įrenginiu:

- Aparatinės programos peržiūrėjimo neatitikimas
- Mechanizmo klaida
- <u>Atmintis pilna</u>
- Skaitytuvo triktis
- <u>Nuotraukų dėklo problema</u>
- Nuotraukų dėklas negali prisikabinti
- <u>Nuotraukų dėklas negali atsikabinti</u>
- "LightScribe" diskų įrenginio klaida
- <u>Diskų įtaisas naudojamas</u>

## Aparatinės programos peržiūrėjimo neatitikimas

**Priežastis:** HP All-in-One mikroprogramos versijos kodas neatitinka programinės įrangos versijos kodo.

**Sprendimas:** Informacijos apie paramą ir garantiją ieškokite HP interneto svetainėje <u>www.hp.com/support</u>. Jei prašoma, nurodykite savo šalį/regioną ir paspauskite **Contact HP** (Susisiekti su HP). Bus paaiškinta, kaip paskambinti techninės priežiūros tarnybai.

## Mechanizmo klaida

Priežastis: HP All-in-One įstrigo popieriaus lapas.

Sprendimas: Pašalinkite įstrigusį popierių.

Išsamesnės informacijos ieškokite:

"<u>Išimkite užstrigusį popierių</u>," puslapyje 153

Priežastis: [strigo arba užsiblokavo spausdinimo galvutės agregatas.

**Sprendimas:** Išjunkite HP All-in-One ir atidarykite rašalo kasetės dangtį. Pašalinkite visus spausdinimo galvutės komplektą blokuojančius objektus (taip pat ir pakuotės likučius) ir vėl įjunkite HP All-in-One.

## Atmintis pilna

Priežastis: Kopijuojant dokumentą, HP All-in-One atmintyje neliko laisvos vietos.

Sprendimas: Bandykite daryti mažesnį kopijų skaičių.

## Skaitytuvo triktis

**Priežastis:** HP All-in-One užimtas arba dėl nežinomos priežasties nutraukė nuskaitymą.

**Sprendimas:** Išjunkite HP All-in-One, tada vėl jį jjunkite. Paleiskite kompiuterį iš naujo ir vėl bandykite nuskaityti.

Jei problema kartojasi, bandykite maitinimo kabelį jungti tiesiai į įžemintą elektros lizdą, o ne į viršįtampio saugiklį arba maitinimo bloką. Jeigu problema kartojasi, kreipkitės į HP palaikymo tarnybą. Eikite į <u>www.hp.com/support</u>. Jei prašoma, nurodykite savo šalį ir (arba) regioną ir paspauskite **Contact HP** (susisiekti su HP). Bus paaiškinta, kaip paskambinti techninės priežiūros tarnybai.

## Nuotraukų dėklo problema

Priežastis: Nuotraukų dėkle nepakanka popieriaus.

**Sprendimas:** Jei nuotraukų dėklas yra tuščias arba liko tik keli lapai, įdėkite daugiau popieriaus į nuotraukų dėklą. Jei nuotraukų dėkle yra popieriaus, ištraukite jį, padaužykite lapų šūsnį į kietą paviršių ir įdėkite atgal į nuotraukų dėklą. Norėdami tęsti spausdinimo užduotį, laikykitės ekrano nurodymų arba kompiuterio ekrano nurodymų.

Priežastis: Popierius tiekiamas arba įdėtas netinkamai.

Sprendimas: [sitikinkite, kad popierius yra teisingai įdėtas į nuotraukų dėklą.

Priežastis: [ nuotraukų dėklą gali būti įdėta per daug popieriaus.

**Sprendimas:** Į nuotraukų dėklą nedėkite per daug popieriaus. Patikrinkite, ar fotopopieriaus lapų šūsnis telpa nuotraukų dėkle ir ar neviršija popieriaus pločio kreiptuvo viršaus.

Priežastis: Gali būti, kad sulipę du arba daugiau popieriaus lapų.

**Sprendimas:** Iš nuotraukų dėklo ištraukite popierių ir lapus pasklaidykite, kad jie nebūtų sulipę. Popierių vėl įdėkite į nuotraukų dėklą ir pamėginkite spausdinti dar kartą.

Priežastis: Gali būti, kad fotopopieriaus kraštai užsiraitę.

**Sprendimas:** Jeigu fotopopieriaus kraštai užsiraitę, įdėkite popierių į plastikinį maišelį ir lengvai lenkite jį į priešingą užsiraitymams pusę, kol išsitiesins. Jei ištiesinti nepavyko, naudokite kitą fotopopierių – neužsiraičiusiais kraštais.

Priežastis: Gali būti, kad naudojate spausdintuvą, kur itin drėgna ar itin sausa.

Sprendimas: Vienu metu dėkite vieną fotopopieriaus lapą.

## Nuotraukų dėklas negali prisikabinti

Priežastis: Nuotraukų dėklas gali būti įstumtas ne iki galo.

**Sprendimas:** Kilstelėkite išvesties dėklą, tada stumkite nuotraukų dėklą iki galo. Stumkite išvesties dėklą žemyn iki galo.

## Nuotraukų dėklas negali atsikabinti

Priežastis: Išvesties dėklas nenusileidžia iki galo.

Sprendimas: Stumkite išvesties dėklą žemyn iki galo.

## "LightScribe" diskų įrenginio klaida

**Priežastis:** Mėginant sukurti "LightScribe" etiketę, atsirado klaida "LightScribe" diskų įrenginyje.

**Sprendimas:** Ištraukite kompaktinį diską ar skaitmeninį vaizdadiskį ir įdėkite iš naujo, tada vėl pamėginkite.

Jei klaida atsiranda iš naujo, išjunkite HP All-in-One, ijunkite iš naujo ir vėl pamėginkite išspausdinti "LightScribe" disko etiketę.

## Diskų įtaisas naudojamas

Priežastis: "LightScribe" diskų įrenginys šiuo metu naudojamas.

Sprendimas: Palaukite, kol diskų įrenginys nustos veikti, ir pamėginkite iš naujo.

## Rinkmenų pranešimai

Toliau išvardyti pranešimai apie klaidas, susijusias su rinkmenomis:

- <u>Klaida skaitant arba rašant rinkmeną</u>
- Nenuskaitomos rinkmenos. NN rinkmenų neįmanoma nuskaityti
- Nerasta n
   viena nuotrauka
- Failo nerasta
- <u>Netinkamas rinkmenos formatas</u>
- Netinkamas rinkmenos pavadinimas
- HP All-in-One tinkamos rinkmenų rūšys
- Pažeista rinkmena

## Klaida skaitant arba rašant rinkmeną

Priežastis: HP All-in-One programinė įranga neatidarė arba neišsaugojo failo.Sprendimas: Patikrinkite, ar teisingai parašėte aplanko ir failo pavadinimą.

#### Nenuskaitomos rinkmenos. NN rinkmenų neįmanoma nuskaityti

**Priežastis:** Dalis įdėtos kortelės, prijungto atmintinės įtaiso, įdėto kompaktinio disko ar skaitmeninio vaizdadiskio rinkmenų yra pažeistos.

**Sprendimas:** [HP All-in-One vėl įkiškite atminties kortelę, vėl prijunkite atmintinės įtaisą į priekinį USB lizdą arba vėl įdėkite kompaktinį diską ar skaitmeninį vaizdadiskį į "LightScribe" diskų įrenginį. Priešingu atveju pamėginkite rinkmenas perkelti į savo kompiuterį naudodami atminties kortelių skaitytuvą arba USB kabelį. Jei jau esate perkėlę rinkmenas į kompiuterį, bandykite spausdinti jas naudodami "HP Photosmart" programinę įrangą. Gali būti, kad šios kopijos nebus pažeistos. Jei tai nepadeda, savo skaitmenine kamera nufotografuokite nuotraukas dar kartą.

## Nerasta nė viena nuotrauka

**Priežastis:** Dalis įdėtos kortelės, prijungto atmintinės įtaiso, įdėto kompaktinio disko ar skaitmeninio vaizdadiskio rinkmenų yra pažeistos.

**Sprendimas:** [HP All-in-One vėl įkiškite atminties kortelę (arba vėl prijunkite atmintinės įtaisą į priekinį USB lizdą arba vėl įdėkite kompaktinį diską ar skaitmeninį vaizdadiskį į "LightScribe" diskų įrenginį). Priešingu atveju pamėginkite rinkmenas perkelti į savo kompiuterį naudodami atminties kortelių skaitytuvą arba USB kabelį. Jei jau esate perkėlę rinkmenas į kompiuterį, bandykite spausdinti jas naudodami "HP Photosmart" programinę įrangą. Gali būti, kad šios kopijos nebus pažeistos. Jei tai nepadeda, savo skaitmenine kamera nufotografuokite nuotraukas dar kartą.

**Priežastis:** Nepavyko rasti nė vienos nuotraukos atminties kortelėje, atmintinės įtaise, kompaktiniame diske ar skaitmeniniame vaizdadiskyje.

**Sprendimas:** Skaitmeniniu fotoaparatu padarykite kelias nuotraukas, arba jei jau esate įrašę rinkmenas į kompiuterį, bandykite jas spausdinti naudodami "HP Photosmart" programinę įrangą.

## Failo nerasta

**Priežastis:** Neįmanoma sukurti peržiūros failo, nes kompiuteryje per mažai laisvos atminties.

Sprendimas: Uždarykite dalį programų ir pabandykite pakartotinai atlikti užduotį.

## Netinkamas rinkmenos formatas

**Priežastis:** HP All-in-One programinė įranga negali atpažinti arba nepalaiko failo formato, kurį jūs bandote atidaryti arba išsaugoti. Jeigu failo plėtinys identifikuoja, kad tai yra palaikomas formatas, failas gali būti pažeistas.

**Sprendimas:** Atidarykite failą su kita programa ir išsaugokite HP All-in-One programinės įrangos atpažįstamu formatu.

Išsamesnės informacijos ieškokite:

"HP All-in-One tinkamos rinkmenų rūšys," puslapyje 202

## Netinkamas rinkmenos pavadinimas

Priežastis: Failo pavadinimas, kuri įrašėte, neteisingas.

Sprendimas: [sitikinkite, kad nenaudojate neleistinų simbolių failo pavadinime.

Pastaba Nors rinkmenų pavadinimai gali atrodyti teisingi, juose vis tiek gali būti klaidingų ženklų. Pervardykite rinkmeną.

## HP All-in-One tinkamos rinkmenų rūšys

HP All-in-One programinė įranga atpažįsta sekančius failų formatus: BMP, DCX, FPX, GIF, JPG, PCD, PCX ir TIF.

## Pažeista rinkmena

**Priežastis:** Dalis įdėtos kortelės rinkmenų yra pažeistos arba prijungtas atmintinės įtaisas yra sugedęs.

**Sprendimas:** [dėkite atminties kortelę į HP All-in-One iš naujo arba bandykite perkelti rinkmenas į kompiuterį, naudodami atminties kortelių skaitytuvą ar USB kabelį. Jei jau esate perkėlę rinkmenas į kompiuterį, bandykite spausdinti jas naudodami "HP Photosmart" programinę įrangą. Gali būti, kad šios kopijos nebus pažeistos. Jei tai nepadeda, savo skaitmenine kamera nufotografuokite nuotraukas dar kartą.

Priežastis: Rinkmenų sistema sugadinta.

**Sprendimas:** Pažiūrėkite, ar ekrane nėra pranešimo apie klaidą, pranešančio, kad vaizdai atminties kortelėje ar saugojimo įrenginyje yra sugadinti.

Jei rinkmenų sistema kortelėje sugadinta, performuokite atminties kortelę skaitmeninėje kameroje.

△ Įspėjimas Pakartotinai suformavus atminties kortelę bus ištrintos visos kortelėje saugomos nuotraukos. Jei pirmiau perkėlėte nuotraukas iš savo atminties kortelės į kompiuterį, bandykite spausdinti nuotraukas iš kompiuterio. Antraip reikės iš naujo nufotografuoti prarastas nuotraukas.

## Bendrieji vartotojo pranešimai

Toliau išvardyti pranešimai apie dažniausiai pasitaikančias vartotojų klaidas:

- <u>Neįmanoma apkarpyti</u>
- <u>Atminties kortelės klaida</u>

- <u>Atjungtas</u>
- <u>Nuskaitymo parinkčių nėra</u>
- Diske neužtenka vietos
- <u>Atminties kortelė turi būti angoje</u>
- Prieigos prie kortelės klaida
- <u>Tuo pačiu metu naudokite tik vieną kortelę.</u>
- Blogai įdėta kortelė
- Ne iki galo įdėta kortelė
- Kortelė yra pažeista
- "LightScribe" disko įdėjimas
- "LightScribe" disko apvertimas
- Neatpažintas diskas
- Nesuderinamas diskas

## Neįmanoma apkarpyti

Priežastis: Kompiuteryje nėra pakankamai atminties.

**Sprendimas:** Uždarykite visas nereikalingas programas. Tai apima ir foniniu režimu veikiančias programas, pvz., ekrano užsklandas ir antivirusines programas. (Jei išjungėte antivirusinę programą, nepamirškite jos po nuskaitymo vėl įjungti). Pabandykite paleisti kompiuterį iš naujo, taip išsivalys atmintis. Gali būti, kad jums reikia įsigyti daugiau operatyvios atminties (RAM). Perskaitykite dokumentaciją pateiktą kartu su kompiuteriu.

**Priežastis:** Skanavimui kietajame diske turi būti nemažiau kaip 50 MB laisvos vietos.

**Sprendimas:** Ištrinkte viską iš darbalaukio šiukšlynės. Taip pat gali prireikti pašalinti failus iš kietojo disko.

## Atminties kortelės klaida

Priežastis: [HP All-in-One tuo pačiu metu įdėtos dvi ar daugiau atminties kortelių.

**Sprendimas:** Išimkite papildomas atminties korteles ir palikite tik vieną. HP All-in-One nuskaitys paliktą atminties kortelę ir parodys pirmą į atminties kortelę įrašytą nuotrauką.

Priežastis: Atminties kortelė "Compact Flash" įdėta priešinga kryptimi arba puse.

**Sprendimas:** Atminties kortelę ištraukite ir įdėkite teisingai. Atminties kortelės "Compact Flash" etiketė turi būti nukreipta į viršų ir pasukta taip, kad kišdami ją į angą, galėtumėte skaityti ant etiketės parašytą tekstą.

Priežastis: Atminties kortelę įkišote ne iki galo.

**Sprendimas:** Išimkite atminties kortelę ir vėl stumkite ją į atminties kortelės angą, kol ji sustos.

## Atjungtas

Priežastis: Šis pranešimas apie klaidą gali atsirasti dėl kelių priežasčių.

- Nejjungtas kompiuteris.
- Kompiuteris neprijungtas prie HP All-in-One.
- Prastai įdiegta programinė įranga, kurią gavote pirkdami "HP All-in-One".
- Su "HP All-in-One" pateikta programinė įranga įdiegta, bet nepaleista.

**Sprendimas:** Patikrinkite, ar kompiuteris tikrai ijungtas ir prijungtas prie "HP All-in-One". Taip pat patikrinkite, ar įdiegta programinė įranga, kurią gavote su "HP All-in-One".

Išsamesnės informacijos ieškokite:

- "<u>Ryšio problema naudojant USB jungti</u>," puslapyje 151
- "Tinklo trikčių diagnostika ir šalinimas," puslapyje 164

## Nuskaitymo parinkčių nėra

**Priežastis:** Su HP All-in-One pateikta programinė įranga nepaleista arba net neįdiegta.

**Sprendimas:** Patikrinkite, ar programinė įranga įdiegta ir paleista. Daugiau informacijos ieškokite "Nustatymo vadovas", kurį gavote su HP All-in-One.

## Diske neužtenka vietos

**Priežastis:** Neįmanoma atlikti užduoties, nes kompiuteryje per mažai atminties.

Sprendimas: Uždarykite dalį programų ir pabandykite pakartotinai atlikti užduotį.

## Atminties kortelė turi būti angoje

**Priežastis:** Priemonė, kurią norite naudoti, prieinama tik tada, kai atminties kortelė, atmintinės įtaisas, kompaktinis diskas ar skaitmeninis vaizdadiskis, kur yra nuotraukos, yra įdėta į HP All-in-One.

**Sprendimas:** Į atitinkamą HP All-in-One angą įkiškite atminties kortelę, į priekinį USB lizdą įjunkite atmintinės įtaisą arba įkiškite kompaktinį diską ar skaitmeninį vaizdadiskį etikete į viršų į kompaktinių diskų ar skaitmeninių vaizdadiskių įrenginį su įjungtu "LightScribe" ir pabandykite užduotį atlikti iš naujo.

## Prieigos prie kortelės klaida

Priežastis: [HP All-in-One tuo pačiu metu įdėtos dvi ar daugiau atminties kortelių.

**Sprendimas:** Išimkite papildomas atminties korteles ir palikite tik vieną. HP All-in-One nuskaitys paliktą atminties kortelę ir parodys pirmą į atminties kortelę įrašytą nuotrauką.

**Priežastis:** Atminties kortelė "Compact Flash" įdėta priešinga kryptimi arba puse.

**Sprendimas:** Atminties kortelę ištraukite ir įdėkite teisingai. Atminties kortelės "Compact Flash" etiketė turi būti nukreipta į viršų ir pasukta taip, kad kišdami ją į angą, galėtumėte skaityti ant etiketės parašytą tekstą.

Priežastis: Atminties kortelę įkišote ne iki galo.

**Sprendimas:** Išimkite atminties kortelę ir vėl stumkite ją į atminties kortelės angą, kol ji sustos.

## Tuo pačiu metu naudokite tik vieną kortelę.

Priežastis: [HP All-in-One įdėtos kelios atminties kortelės.

Sprendimas: Vienu metu galima įdėti tik vieną kortelę.

Jei įdėta daugiau nei viena atminties kortelė, mirksi įspėjamoji lemputė ir ekrane rodomas pranešimas apie klaidą. Problemą spręskite išimdami papildomas atminties korteles.

## Blogai įdėta kortelė

**Priežastis:** Kortelė įdėta priešinga kryptimi arba puse.

**Sprendimas:** Nukreipkite kortelę taip, kad jos etiketė būtų viršuje, o kontaktai būtų nukreipti į HP All-in-One pusę, ir stumkite ją į atitinkamą angą, kol užsidegs nuotraukos lemputė.

Jeigu atminties kortelė įdėta netinkamai, HP All-in-One nereaguos ir nuotraukos lemputė, esanti prie atminties kortelių angos, neužsidegs.

Kai atminties kortelė bus tinkamai įdėta, nuotraukos lemputė pamirksės kelias sekundes ir liks degti.

## Ne iki galo įdėta kortelė

Priežastis: Atminties kortelė įkišta ne iki galo.

**Sprendimas:** [sitikinkite, kad atminties kortelę iki galo įdėjote į atitinkamą HP All-in-One angą.

Jeigu atminties kortelė įdėta netinkamai, HP All-in-One nereaguos ir nuotraukos lemputė, esanti prie atminties kortelių angos, neužsidegs.

Kai atminties kortelė bus tinkamai įdėta, nuotraukos lemputė pamirksės kelias sekundes ir liks degti.

## Kortelė yra pažeista

**Priežastis:** Suformavote kortelę "Windows XP" kompiuteriu. Pagal numatytąją nuostatą "Windows XP" suformuos 8 MB arba mažesnę atminties kortelę ir 64 MB arba didesnę – FAT32 formatu. Skaitmeninės kameros ir kiti įrenginiai, naudojantys FAT (FAT16 ar FAT12) formatą, negali veikti su FAT32 formato kortelėmis.

**Sprendimas:** Performuokite atminties kortelę savo kameroje arba formuokite atminties kortelę "Windows XP" kompiuteryje rinkdamiesi FAT formatą.

Priežastis: Rinkmenų sistema sugadinta.

**Sprendimas:** Pažiūrėkite, ar ekrane nėra pranešimo apie klaidą, pranešančio, kad vaizdai atminties kortelėje yra sugadinti.

Jei rinkmenų sistema kortelėje sugadinta, performuokite atminties kortelę skaitmeninėje kameroje.

Ispėjimas Pakartotinai suformavus atminties kortelę bus ištrintos visos kortelėje saugomos nuotraukos. Jei pirmiau perkėlėte nuotraukas iš savo atminties kortelės į kompiuterį, bandykite spausdinti nuotraukas iš kompiuterio. Antraip reikės iš naujo nufotografuoti prarastas nuotraukas.

## "LightScribe" disko įdėjimas

Priežastis: Kompaktinių diskų ar skaitmeninių vaizdadiskių įrenginyje nėra disko.

**Sprendimas:** Vėl įdėkite diską į kompaktinių diskų ar skaitmeninių vaizdadiskių įrenginį ir pabandykite iš naujo.

**Priežastis:** Prietaisas šiuo metu naudoja kompaktinių diskų ar skaitmeninių vaizdadiskių įrenginį.

**Sprendimas:** Palaukite, kol įrenginys baigs žymėti etiketėmis ar įrašyti nuotraukas į kompaktinį diską ar skaitmeninį vaizdadiskį prieš pradėdami kitą užduotį su kompaktinių diskų ar skaitmeninių vaizdadiskių įrenginiu.

**Priežastis:** Kompaktinių diskų / skaitmeninių vaizdadiskių įrenginys dar nėra parengtas (rengiasi skaityti diską).

Sprendimas: Palaukite kelias sekundes ir mėginkite iš naujo.

**Priežastis:** "LightScribe" diskas į kompaktinių diskų ar skaitmeninių vaizdadiskių įrenginį įdėtas neteisingai.

Sprendimas: [sitikinkite, kad "LightScribe" diskas įdėtas etikete žemyn.

## "LightScribe" disko apvertimas

**Priežastis:** Kompaktinis diskas ar skaitmeninis vaizdadiskis į diskų įrenginį įdėtas apverstas, todėl į kompaktinį diską ar skaitmeninį vaizdadiskį negalite į kopijuoti nuotraukų ar ant jo spausdinti "LightScribe" teksto etiketės.

**Sprendimas:** Išimkite kompaktinį diską ar skaitmeninį vaizdadiskį iš diskų įrenginio, prieš įdėdami atgal apverskite ir pabandykite iš naujo.

## Neatpažintas diskas

Priežastis: Diskas "LightScribe" diskų įrenginyje neatpažįstamas.

**Sprendimas:** [sitikinkite, kad diskų įrenginyje yra "LightScribe" diskas ir kad jis įkištas etikete žemyn.

Jeigu jūsų "LightScribe" diskas vis dar neatpažįstamas, galbūt ant disko yra nešvarumų arba dėmių. Minkštu audiniu nuvalykite abi disko paviršiaus puses ir pabandykite iš naujo.

## Nesuderinamas diskas

Priežastis: Įdėtas diskas nėra suderinamas su "LightScribe" diskų įrenginiu.

Sprendimas: [dekite su "LightScribe" suderinamą diską į diskų įrenginį.

## Pranešimai apie popierių

Toliau išvardyti pranešimai apie klaidas, susijusias su popieriumi:

- Nepavyksta įtraukti popieriaus iš įvesties dėklo.
- Rašalas džiūsta
- <u>Nėra popieriaus</u>
- Įstrigo popierius, padavimo klaida arba užsiblokavo spausdinimo galvutės agregatas.
- Popieriaus neatitikimas
- Netinkamas popieriaus plotis

## Nepavyksta įtraukti popieriaus iš įvesties dėklo

Priežastis: [vesties dėkle trūksta popieriaus.

**Sprendimas:** Jeigu HP All-in-One nebėra popieriaus arba liko vos keli lapai, į įvesties dėklą įdėkite daugiau popieriaus. Jeigu popieriaus įvesties dėkle yra, išimkite jį, lapų šūsnį išlyginkite palei plokščią paviršių ir vėl įdėkite į įvesties dėklą. Tuomet tęskite spausdinimą, vadovaudamiesi raginimais vaizduoklyje ar kompiuterio ekrane.

Išsamesnės informacijos ieškokite:

"Įdėkite viso dydžio popieriaus," puslapyje 67

## Rašalas džiūsta

**Priežastis:** Skaidrės ir kitos spausdinimo meždiagos reikalauja ilgesnio rašalų džiovinimo laiko.

**Sprendimas:** Palikite lapą išvesties dėkle kol neišnyks pranešimas. Jeigu reikia ištraukti lapą prieš išnykstant pranešimui, atsargiai laikykite atspausdintą lapą už kraštus arba apatinę pusę, ir padėkite ant lygaus paviršiaus išdžiovinti.

## Nėra popieriaus

Priežastis: [vesties dėkle trūksta popieriaus.

**Sprendimas:** Jeigu HP All-in-One nebėra popieriaus arba liko vos keli lapai, į įvesties dėklą įdėkite daugiau popieriaus. Jeigu popieriaus įvesties dėkle yra, išimkite jį, lapų šūsnį išlyginkite palei plokščią paviršių ir vėl įdėkite į įvesties dėklą. Tuomet tęskite spausdinimą, vadovaudamiesi raginimais vaizduoklyje ar kompiuterio ekrane.

Išsamesnės informacijos ieškokite:

"Idėkite viso dydžio popieriaus," puslapyje 67

Priežastis: HP All-in-One galinė dangtis atidaryta.

Sprendimas: Jeigu nuėmete galinį dangtį, pakeiskite įstrigusį popierių.

Išsamesnės informacijos ieškokite:

"Išimkite užstrigusį popierių," puslapyje 153

## Įstrigo popierius, padavimo klaida arba užsiblokavo spausdinimo galvutės agregatas.

Priežastis: HP All-in-One įstrigo popierius.

**Sprendimas:** Išimkite įstrigusį popierių. Norėdami tęsti spausdinimo užduotį, spustelėkite **OK** (gerai).

Išsamesnės informacijos ieškokite:

"Išimkite užstrigusį popierių," puslapyje 153

Priežastis: Spausdinimo galvutės agregatas užsiblokavo.

**Sprendimas:** Jei norite pasiekti spausdinimo galvutės komplekto sritį, išjunkite HP All-in-One ir atidarykite rašalo kasečių dangtį. Pašalinkite visus spausdinimo galvutę blokuojančius objektus, įskaitant bet kokias pakuotės medžiagas. Jjunkite HP All-in-One iš naujo.

#### Popieriaus neatitikimas

**Priežastis:** Spausdinimo nustatymai neatitinkta popieriaus dydžio ar tipo įkrauto į HP All-in-One.

**Sprendimas:** Pakeiskite spausdinimo nustatymus arba įkraukite atitinkamą popierių į įvesties dėklą.

Išsamesnės informacijos ieškokite:

"<u>Pakeiskite dabartinio darbo spausdinimo nuostatas</u>," puslapyje 78 "<u>Informacija apie popierių</u>," puslapyje 153

## Netinkamas popieriaus plotis

**Priežastis:** Pasirinkti spausdinimo nustatymai neatitinkta popieriaus įkrauto į HP All-in-One.

**Sprendimas:** Pakeiskite spausdinimo nustatymus arba įkraukite atitinkamą popierių į įvesties dėklą.

Išsamesnės informacijos ieškokite:

<u>"Informacija apie popierių</u>," puslapyje 153 <u>"Pakeiskite dabartinio darbo spausdinimo nuostatas</u>," puslapyje 78 <u>"Įdėkite popieriaus</u>," puslapyje 66

## Maitinimo ir ryšio pranešimai

Toliau išvardyti pranešimai apie klaidas, susijusias su maitinimu ir ryšiu:

- <u>Ryšio patikra nepavyko</u>
- HP All-in-One nerastas
- Netinkamas išjungimas
- Dvipusis ryšys nutrūko

## Ryšio patikra nepavyko

Priežastis: Išjungtas HP All-in-One.

**Sprendimas:** Pažvelkite į HP All-in-One ekraną. Jei ekranas tuščias, o mygtukas **ljungti** nedega, vadinasi HP All-in-One yra išjungtas. Patikrinkite, ar maitinimo kabelis yra tvirtai prijungtas prie HP All-in-One ir įkištas į maitinimo lizdą. Paspauskite mygtuką **ljungti**, kad įjungtumėte HP All-in-One.

Priežastis: Kompiuteris neprijungtas prie HP All-in-One.

**Sprendimas:** Jeigu HP All-in-One prastai prijungtas prie kompiuterio, gali atsirasti ryšio trikčių. Patikrinkite, ar USB kabelis gerai prijungtas prie HP All-in-One ir prie kompiuterio (kaip parodyta toliau).

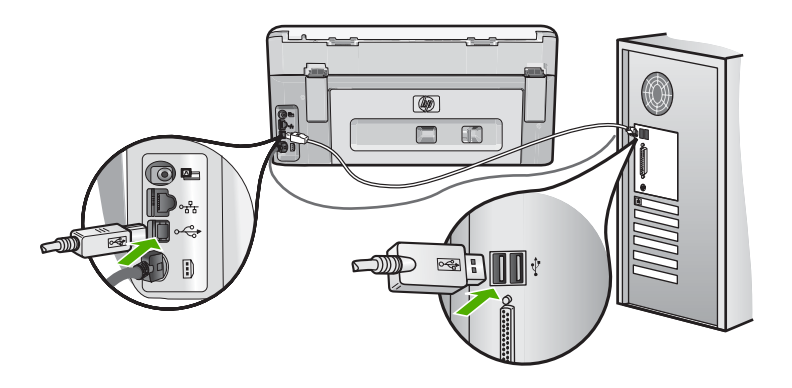

Išsamesnės informacijos ieškokite:

"Ryšio problema naudojant USB jungtį," puslapyje 151

## HP All-in-One nerastas

**Priežastis:** Ši klaida įvyksta tik įrenginiuose prijungtais su USB kabeliu. Prastai jjungtas USB kabelis.

**Sprendimas:** Jeigu HP All-in-One prastai prijungtas prie kompiuterio, gali atsirasti ryšio trikčių. Patikrinkite, ar USB kabelis gerai prijungtas prie HP All-in-One ir prie kompiuterio (kaip parodyta toliau).

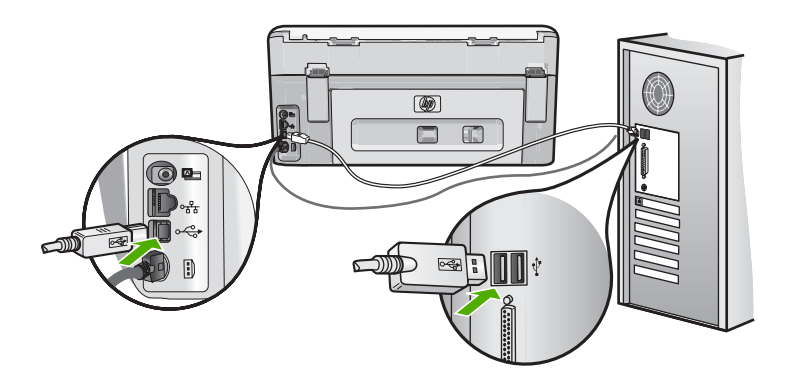

Išsamesnės informacijos ieškokite:

"Ryšio problema naudojant USB jungtį," puslapyje 151

## Netinkamas išjungimas

**Priežastis:** Paskutinį kartą naudojant "HP All-in-One", jis nebuvo tinkamai išjungtas. Jei "HP All-in-One" bus išjungiamas išjungiant elektros lizdo komutatorių arba sieninį komutatorių, įrenginys gali sugesti.

Sprendimas: Paspauskite "ljungti" mygtuką įjungti ir išjungti įrenginį.

## Dvipusis ryšys nutrūko

Priežastis: Išjungtas HP All-in-One.

**Sprendimas:** Pažvelkite į HP All-in-One ekraną. Jei ekranas tuščias, o mygtukas **ljungti** nedega, vadinasi HP All-in-One yra išjungtas. Patikrinkite, ar maitinimo kabelis yra tvirtai prijungtas prie HP All-in-One ir įkištas į maitinimo lizdą. Paspauskite mygtuką **ljungti**, kad įjungtumėte HP All-in-One.

Priežastis: Kompiuteris neprijungtas prie HP All-in-One.

**Sprendimas:** Jeigu HP All-in-One prastai prijungtas prie kompiuterio, gali atsirasti ryšio trikčių. Patikrinkite, ar USB kabelis gerai prijungtas prie HP All-in-One ir prie kompiuterio (kaip parodyta toliau).

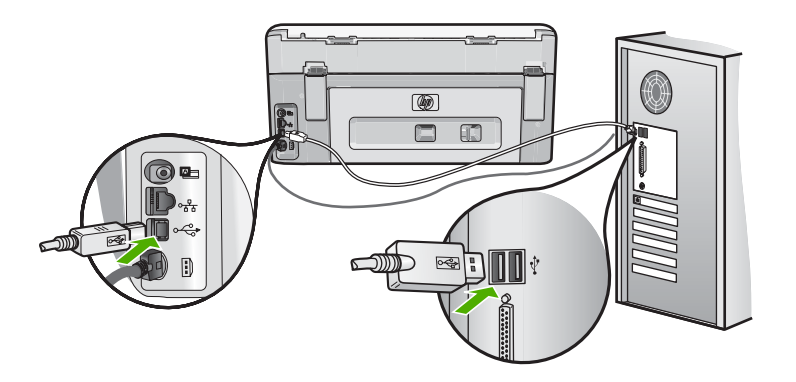

lšsamesnės informacijos ieškokite:

"Ryšio problema naudojant USB jungtį," puslapyje 151

## Spausdinimo kasetės pranešimai

Toliau išvardyti pranešimai apie klaidas, susijusias su rašalo kasetėmis:

- Kalibravimo klaida
- Negalima spausdinti
- Netinkama rašalo kasetė (-ės)
- Įrengus įrenginį šių rašalo kasečių naudoti nebegalima, jos turi būti pakeistos.
- Spausdinimo kasetės gedimas
- Spausdinimo kasetė (-s) tuščia (-ios)
- Rašalo tiekimo sutrikimas
- Spausdinimo kasetė (-s) tuščia (-ios)
- Baigiasi rašalo galiojimo laikas
- Rašalo tiekimo klaida
- Kito nei HP gamintojo rašalas
- Originalus HP rašalas išeikvotas
- <u>Spausdinimo galvutės agregatas sustojo</u>
- Spausdinimo galvutės sutrikimas
- Išlygiuoti nepavyko
- Greitai pakeiskite spausdinimo kasetę
- Planinė patikra
- <u>Idėta ne ta (tos) rašalo kasetė(-ės)</u>
- Trūksta rašalo kasetės, ji prastai įdėta arba netinka šiam įrenginiui

## Kalibravimo klaida

Priežastis: Tiekimo dėkle įdėta netinkamos rūšies popieriaus.

**Sprendimas:** Jei spausdintuvui išlygiuoti į įvesties dėklą įdėjote spalvoto arba nuotraukų popieriaus, išlygiuoti gali nepavykti. Įdėkite nepanaudotą "Letter" ar A4 formato balto popieriaus lapą ir tęskite vadovaudamiesi ekrano raginimais.

## Negalima spausdinti

Priežastis: Nurodyta(-os) rašalo kasetė(-ės) yra tuščia(-ios).

**Sprendimas:** Kad galėtumėte atnaujinti spausdinimą, iškart keiskite nurodytą(-as) rašalo kasetę(-es).

HP All-in-One negali tęsti spausdinimo, kol nebus pakeista nurodyta(-os) rašalo kasetė(-ės). Spausdinimo darbas sustos.

Išsamesnės informacijos ieškokite:

"Rašalo kasečių keitimas," puslapyje 141

## Netinkama rašalo kasetė (-ės)

Priežastis: Įdiegta ne ta (tos) rašalo kasetė(-ės).

**Sprendimas:** Po pirmos įrenginio sąrankos nurodytos(-ų) rašalo kasetės(-ių) naudoti nebegalima. Pakeiskite rašalo kasetę(-es) tinkama(-omis) "HP All-in-One". Norėdami sužinoti visų rašalo kasečių užsakymo numerius, kuriuos palaiko HP All-in-One, žr. spausdintą dokumentaciją, pateiktą kartu su HP All-in-One.

Išsamesnės informacijos ieškokite:

"Rašalo kasečių keitimas," puslapyje 141

**Priežastis:** Šiame įrenginyje rašalo kasetės (-ių) naudoti negalima.

Sprendimas: Susisiekite su HP pagalbos tarnyba. Eikite į

www.hp.com/support

Jei prašoma, nurodykite savo šalį/regioną ir paspauskite **Contact HP** (Susisiekti su HP). Bus paaiškinta, kaip paskambinti techninės priežiūros tarnybai.

## Įrengus įrenginį šių rašalo kasečių naudoti nebegalima, jos turi būti pakeistos.

Priežastis: [diegta ne ta (tos) rašalo kasetė(-ės).

**Sprendimas:** Po pirmos įrenginio sąrankos nurodytos(-ų) rašalo kasetės(-ių) naudoti nebegalima. Pakeiskite rašalo kasetę(-es) tinkama(-omis) HP All-in-One. Norėdami sužinoti visų rašalo kasečių užsakymo numerius, kuriuos palaiko HP All-in-One, žr. spausdintą dokumentaciją, pateiktą kartu su HP All-in-One.

Išsamesnės informacijos ieškokite:

"Rašalo kasečių keitimas," puslapyje 141

**Priežastis:** Šiame įrenginyje rašalo kasetės (-ių) naudoti negalima. **Sprendimas:** Susisiekite su HP pagalbos tarnyba. Eikite j Jei prašoma, nurodykite savo šalį/regioną ir paspauskite **Contact HP** (Susisiekti su HP). Bus paaiškinta, kaip paskambinti techninės priežiūros tarnybai.

## Spausdinimo kasetės gedimas

**Priežastis:** Nurodyta(-os) rašalo kasetė(-ės) pažeista(-os) arba jos (jų) nėra.

**Sprendimas:** Kad galėtumėte atnaujinti spausdinimą, iškart keiskite nurodytą(-as) rašalo kasetę(-es). Jei "HP All-in-One" netrūksta nė vienos kasetės, gali prireikti nuvalyti rašalo kasetės kontaktus.

Jei spausdintuve HP All-in-One netrūksta nė vienos kasetės ir nuvalius rašalo kasečių kontaktus vis dar rodomas šis pranešimas, kažkuri rašalo kasetė gali būti pažeista. Patikrinkite, ar jūsų rašalo kasetei vis dar galioja garantija ir ar garantijos laikas nepasibaigęs.

- Jei garantijos laikas baigėsi, nusipirkite naują rašalo kasetę.
- Jei garantijos laikas nesibaigė, susisiekite su HP pagalbos tarnyba. Eikite į <u>www.hp.com/support</u>. Jei prašoma, nurodykite savo šalį / regioną ir paspauskite **Contact HP** (susisiekti su HP). Bus paaiškinta, kaip paskambinti techninės pagalbos tarnybai.

Išsamesnės informacijos ieškokite:

- <u>"Rašalo kasečių keitimas,</u>" puslapyje 141
- "<u>Rašalo kasečių kontaktų valymas</u>," puslapyje 146
- "Rašalo kasetės garantijos duomenys.," puslapyje 219
- "Rašalo atsargų parduotuvė," puslapyje 149

## Spausdinimo kasetė (-s) tuščia (-ios)

Priežastis: Nurodyta(-os) rašalo kasetė(-ės) yra tuščia(-ios).

**Sprendimas:** Pakeiskite nurodytą(-as) rašalo kasetę(-es) nauja rašalo kasete(ėmis).

Išsamesnės informacijos ieškokite:

"Rašalo kasečių keitimas," puslapyje 141

## Rašalo tiekimo sutrikimas

**Priežastis:** Sutriko spausdintuvo galvutės agregatas arba rašalo tiekimo sistema, ir HP All-in-One spausdintuvas nebegali spausdinti.

**Sprendimas:** Išjunkite HP All-in-One, ištraukite maitinimo laidą ir palaukite 10 sekundžių. Tuomet įkiškite maitinimo laidą atgal ir vėl įjunkite prietaisą.

Jeigu vis tiek gaunate šiuos pranešimus, užsirašykite klaidos kodą, pateikiamą pranešime, ir susisiekite su HP pagalba. Eikite į

www.hp.com/support

Jei prašoma, nurodykite savo šalį/regioną ir paspauskite **Contact HP** (Susisiekti su HP). Bus paaiškinta, kaip paskambinti techninės priežiūros tarnybai.

## Spausdinimo kasetė (-s) tuščia (-ios)

Priežastis: Nurodytos(-ų) rašalo kasetės(-čių) rašalo galiojimo laikas baigėsi.

**Sprendimas:** Kiekviena rašalo kasetė turi tinkamumo terminą. Tinkamumo naudoti terminas nustatomas siekiant apsaugoti spausdinimo mechanizmą ir užtikrinti rašalo kokybę. Jeigu pateikiamas rašalo kasetės (-čių) tinkamumo pabaigos pranešimas, išimkite ir pakeiskite nauja netinkamą rašalo kasetę bei uždarykite pranešimo langą. Galite tęsti spausdinimą ir nepakeitę rašalo kasetės – sekite nurodymus HP All-in-One arba rašalo kasetės tinkamumo pranešimą kompiuterio ekrane. HP rekomenduoja pakeisti rašalo kasetes, kurių tinkamumas baigiasi. HP negarantuoja rašalo, kurio tinkamumo laikas baigėsi, kokybės ir patikimumo. Suteikiama garantija neapima įrenginio aptarnavimo procedūrų ir remonto, kurio gali prireikti dėl netinkamo rašalo naudojimo.

Išsamesnės informacijos ieškokite:

"Rašalo kasečių keitimas," puslapyje 141

## Baigiasi rašalo galiojimo laikas

**Priežastis:** Baigiasi nurodytos(-ų) rašalo kasetės(-čių) rašalo galiojimo laikas.

**Sprendimas:** Vienos ar kelių rašalo kasečių vartojimo laikas beveik pasibaigė.

Kiekviena rašalo kasetė turi vartojimo laiką. Vartojimo laiko tikslas užtikrinti spausdinimo sistemos apsaugą ir rašalo kokybę. Kai gaunate įspėjamą pranešimą apie kasetęs (-ių) vartojimo laiko pasibaigimą, ištraukite ir pakeiskite rašalo kasetę, ir tada uždarykite pranešimą. Galite tęsti spausdinimą be rašalo kasetės pakeitimo, vadovaudamiesi instrukcijomis HP All-in-One arba pranešimu apie rašalo kasetės vartojimo laiko pasibaigimą kompiuterio ekrane. HP rekomenduoja pakeisti rašalo kasetę, kurios vartojimo laikas pasibaigė. HP rašalo kasetė, kurių galiojimo laikas pasibaigė. IP rašalo kasetų, kurių galiojimo laikas baigėsi, kokybės ir patikimumo negarantuoja. Įrenginio aptarnavimas arba taisymas dėl kasetės naudojimo pasibaigus vartojimo laikui nėra garantinis atvejis.

Išsamesnės informacijos ieškokite:

"Rašalo kasečių keitimas," puslapyje 141

#### Rašalo tiekimo klaida

Priežastis: Nurodyta rašalo kasetė buvo pašalinta priežiūros metu.

**Sprendimas:** Pakeiskite nurodytą rašalo kasetę ankstesne kasete priežiūros metu. Po priežiūros procedūros galite įdėti naują rašalo kasetę.

Išsamesnės informacijos ieškokite:

"Rašalo kasečių keitimas," puslapyje 141
#### Kito nei HP gamintojo rašalas

Priežastis: HP All-in-One aptiko ne HP rašalą.

**Sprendimas:** Pakeiskite nurodyta (-s) rašalo kasete (-s).

HP rekomenduoja naudoti autentiškas HP rašalo kasetes. Autentiškos HP rašalo kasetės suprojektuotos ir išbandytos su HP spausdintuvais, kad visada jums padėtų pasiekti puikių rezultatų.

Pastaba HP negali užtikrinti ne HP rašalo kokybės ir patikimumo. Spausdintuvo apžiūros arba taisymo darbų, kurių prireikia dėl trikčių arba gedimų, susijusių su ne HP rašalo naudojimu, sąnaudos pagal garantiją nepadengiamos.

Jei įsitikinę, kad įsigijote autentišką HP rašalo kasetę(-es), žr.

www.hp.com/go/anticounterfeit

Išsamesnės informacijos ieškokite:

"Rašalo kasečių keitimas," puslapyje 141

#### Originalus HP rašalas išeikvotas

Priežastis: Nurodytos kasetės(-čių) originalus HP rašalas išeikvotas.

**Sprendimas:** Pakeiskite nurodytą rašalo kasetę (-es) arba palieskite **OK** (gerai) ir tęskite.

HP rekomenduoja naudoti autentiškas HP rašalo kasetes. Autentiškos HP rašalo kasetės suprojektuotos ir išbandytos su HP spausdintuvais, kad visada jums padėtų pasiekti puikių rezultatų.

Pastaba HP negali užtikrinti ne HP rašalo kokybės ir patikimumo. Spausdintuvo apžiūros arba taisymo darbų, kurių prireikia dėl trikčių arba gedimų, susijusių su ne HP rašalo naudojimu, sąnaudos pagal garantiją nepadengiamos.

Išsamesnės informacijos ieškokite:

"Rašalo kasečių keitimas," puslapyje 141

#### Spausdinimo galvutės agregatas sustojo

Priežastis: Spausdinimo galvutės agregatas užsiblokavo.

Sprendimas: Pašalinkite visus spausdinimo galvutę blokuojančius objektus.

#### Jei reikia išlaisvinti spausdinimo galvutės agregatą

1. Rašalo kasetės dureles pakelkite iš įrenginio priekio, kol durelės užsifiksuos.

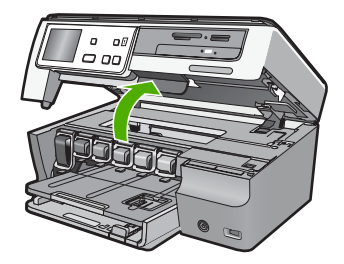

- Pašalinkite visus spausdinimo galvutę blokuojančius objektus, įskaitant bet kokias pakuotės medžiagas.
- 3. Išjunkite HP All-in-One, tada vėl jį įjunkite.
- 4. Uždarykite rašalų kasetės dangtelį.

#### Spausdinimo galvutės sutrikimas

**Priežastis:** Sutriko spausdintuvo galvutės agregatas arba rašalo tiekimo sistema, ir HP All-in-One spausdintuvas nebegali spausdinti.

Sprendimas: Susisiekite su HP techninės pagalbos tarnyba. Eikite į

www.hp.com/support

Jei prašoma, nurodykite savo šalį/regioną ir paspauskite **Contact HP** (Susisiekti su HP). Bus paaiškinta, kaip paskambinti techninės priežiūros tarnybai.

#### lšlygiuoti nepavyko

Priežastis: Tiekimo dėkle įdėta netinkamos rūšies popieriaus.

**Sprendimas:** Jei spausdintuvui sulygiuoti į įvesties dėklą įdėjote spalvoto arba nuotraukų popieriaus, sulygiavimas gali nepavykti. Įdėkite nepanaudotą "Letter" ar A4 formato balto popieriaus lapą į įvesties dėklą ir bandykite išlyginti iš naujo. Jei vėl nepasisekė, galbūt sugedęs jutiklis.

Susisiekite su HP pagalbos tarnyba. Eikite į

#### www.hp.com/support

Jei prašoma, nurodykite savo šalį/regioną ir paspauskite **Contact HP** (Susisiekti su HP). Bus paaiškinta, kaip paskambinti techninės priežiūros tarnybai.

Priežastis: Defektinis galvutės spausdinimo agregatas arba jutiklis.

Sprendimas: Susisiekite su HP pagalbos tarnyba. Eikite į

www.hp.com/support

Jei prašoma, nurodykite savo šalį/regioną ir paspauskite **Contact HP** (Susisiekti su HP). Bus paaiškinta, kaip paskambinti techninės priežiūros tarnybai.

#### Greitai pakeiskite spausdinimo kasetę

**Priežastis:** Nurodytoje rašalo kasetėje yra mažai tašalo ir ją gali prireikti netrukus pakeisti.

**Sprendimas:** Kurį laiką dar galima spausdinti spausdinimo galvutės agregate likusiu rašalu. Pakeiskite nurodytą (-as) rašalo kasetę (-es) arba toliau vadovaukitės nurodymais vaizduoklyje ar kompiuterio ekrane.

Išsamesnės informacijos ieškokite:

"Rašalo kasečių keitimas," puslapyje 141

#### Planinė patikra

**Priežastis:** HP All-in-One atlieka periodinę priežiuros procedūrą, kad būtų užtikrinta puiki spausdinimo kokybė.

**Sprendimas:** Įdėkite švarų baltą laiško ar A4 dydžio popierių į įvesties dėklą. Tuomet Tęskite vadovaudamiesi raginimais vaizduoklyje ar kompiuterio ekrane.

#### Įdėta ne ta (tos) rašalo kasetė(-ės)

Priežastis: Idiegta ne ta (tos) rašalo kasetė(-ės).

**Sprendimas:** Pirmą kartą nustatant ir naudojant HP All-in-One būtinai turi būti įdėtos rašalo kasetes, tiekiamos kartu su jūsų įrenginiu. Šiose rašalo kasetėse yra specialus rašalas, kuris susimaišo su spausdinimo galvutės agregate esančiu rašalu.

Kad ištaisytumėte šią klaidą, pakeiskite paveiktą(-as) rašalo kasetę(-es) kartu su rašalo kasetėmis, kurios tiekiamos su HP All-in-One.

Išsamesnės informacijos ieškokite:

"Rašalo kasečių keitimas," puslapyje 141

#### Trūksta rašalo kasetės, ji prastai įdėta arba netinka šiam įrenginiui

Priežastis: Trūksta vienos arba kelių rašalo kasečių.

**Sprendimas:** Išimkite ir vėl įdėkite rašalo kasetes ir patikrinkite, ar jos visiškai įstatytos į vietas ir prisitvirtinusios.

Priežastis: Viena ar kelios rašalo kasetės neįdiegtos arba netinkamai įdiegtos.

**Sprendimas:** Išimkite ir vėl įdėkite rašalo kasetes, patikrinkite, ar jos gerai įstatytos į vietas ir pritvirtintos. Jei problema išlieka, nuvalykite rašalo kasečių vario spalvos kontaktus.

Išsamesnės informacijos ieškokite:

- <u>"Rašalo kasečių keitimas</u>," puslapyje 141
- <u>"Rašalo kasečių kontaktų valymas</u>," puslapyje 146

**Priežastis:** Šiame įrenginyje rašalo kasetė yra pažeista arba jos naudoti negalima.

**Sprendimas:** Kad galėtumėte atnaujinti spausdinimą, iškart keiskite nurodytą(-as) rašalo kasetę(-es). Jei "HP All-in-One" netrūksta nė vienos kasetės, gali prireikti nuvalyti rašalo kasetės kontaktus.

Jei spausdintuve HP All-in-One netrūksta nė vienos kasetės ir nuvalius rašalo kasečių kontaktus vis dar rodomas šis pranešimas, kažkuri rašalo kasetė gali būti pažeista. Susisiekite su HP pagalbos tarnyba. Eikite į

www.hp.com/support

Jei prašoma, nurodykite savo šalį/regioną ir paspauskite **Contact HP** (Susisiekti su HP). Bus paaiškinta, kaip paskambinti techninės priežiūros tarnybai.

Išsamesnės informacijos ieškokite:

"Rašalo kasečių keitimas," puslapyje 141

Priežastis: Įdiegta ne ta (tos) rašalo kasetė(-ės).

**Sprendimas:** Pirmą kartą nustatant ir naudojant "HP All-in-One" būtinai turi būti įdėtos rašalo kasetes, tiekiamos kartu su jūsų įrenginiu. Šiose rašalo kasetėse yra specialus rašalas, kuris susimaišo su spausdinimo galvutės agregate esančiu rašalu.

Kad ištaisytumėte šią klaidą, pakeiskite sugedusią (-ias) rašalo kasetę (-es) kartu su rašalo kasetėmis, kurios teikiamos su HP All-in-One.

Išsamesnės informacijos ieškokite:

"Rašalo kasečių keitimas," puslapyje 141

## 15 HP garantija ir techninė pagalba

"Hewlett-Packard" teikia pagalbą internetu ir telefonu apie HP All-in-One. Šiame skyriuje pateikiamos tokios temos:

- Garantija
- Rašalo kasetės garantijos duomenys.
- <u>Techninės pagalbos procesas</u>
- Prieš skambindami į HP palaikymo tarnybą
- HP techninė pagalba telefonu
- Papildomos garantijos galimybės
- HP Quick Exchange Service (Japan)
- <u>Call HP Korea customer support</u>
- HP All-in-One paruošimas transportuoti
- Supakuokite HP All-in-One

## Garantija

Daugiau informacijos apie garantiją galima rasti spausdintoje dokumentacijoje, pateikiamoje kartu su HP All-in-One.

## Rašalo kasetės garantijos duomenys.

HP rašalo kasetės garantija taikoma, jeigu gaminys naudojamas jam skirtame HP spausdinimo įrenginyje. Ši garantija negalioja tiems HP produktams, kurie buvo pakartotinai užpildyti, perdirbti, atnaujinti, netinkamai naudojami arba sugadinti.

Garantijos metu gaminiui taikomas garantinis aptarnavimas, jeigu nėra suvartotas rašalas ir nepasibaigęs garantijos laikas. Garantijos terminas (metai/mėnuo/diena) nurodomas ant gaminio:

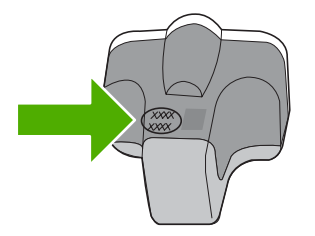

HP garantijos lapo "HP Limited Warranty Statement" kopija pateikiama bendrajame žinyne, kuris pridėtas prie HP All-in-One

## Techninės pagalbos procesas

#### Jei iškilo problema, atlikite toliau nurodytus veiksmus.

- 1. Patikrinkite su HP All-in-One gautą dokumentaciją.
- Apsilankykite HP palaikymo tinklapyje internete <u>www.hp.com/support</u>. HP palaikymo interneto tinklapis yra prieinamas visiems HP klientams. Tai yra greičiausias būdas gauti naujausią informaciją apie įrenginius bei profesionalią pagalbą ir apima šias funkcijas:
  - · Galimybė greitai susisiekti su kvalifikuotais palaikymo tinkle specialistais
  - HP All-in-One programinės įrangos ir tvarkyklių atnaujinimai

- · Vertinga HP All-in-One informacija bei dažniausiai pasitaikančių trikčių šalinimas
- Išplėstinių įrenginių atnaujinimai, palaikymo įspėjimai ir HP naujienos, kurias galite gauti užregistravę HP All-in-One
- Susisiekite su HP techninės pagalbos tarnyba Paramos teikimo galimybės ir asortimentas gali būti skirtingi, priklausomai nuo įrenginio, šalies / regiono ir kalbos.

## Prieš skambindami į HP palaikymo tarnybą

Kartu su HP All-in-One galite gauti kitų bendrovių programinę įrangą. Jei kyla problemų dirbant su viena iš tų programų, techninės pagalbos kreipkitės į atitinkamos bendrovės specialistus.

Pastaba Ši informacija netaikoma klientams iš Japonijos. Informacijos apie paslaugų galimybes Japonijoje ieškokite <u>"HP Quick Exchange Service (Japan)</u>," puslapyje 222.

#### Jei prireikė kreiptis į HP palaikymo tarnybą, prieš skambindami atlikite šiuos veiksmus:

- 1. [sitikinkite, kad
  - a. Jūsų HP All-in-One yra prijungtas prie maitinimo ir įjungtas.
  - b. Nurodytos rašalo kasetės įdėtos teisingai.
  - c. Įvesties dėkle įdėta reikiamo popieriaus.
- 2. Atstatykite savo HP All-in-One:
  - a. Išjunkite HP All-in-One spausdami mygtuką ljungti.
  - b. Atjunkite maitinimo kabelį nuo galinės HP All-in-One sienelės.
  - c. Prijunkite maitinimo kabelį prie jungties, esančios galinėje HP All-in-One sienelėje.
  - d. ljunkite HP All-in-One spausdami mygtuką ljungti.

3. Informacijos apie paramą ir garantiją ieškokite HP interneto svetainėje <u>www.hp.com/support</u>. Jei prašoma, nurodykite savo šalį/regioną ir paspauskite **Contact HP** (Susisiekti su HP). Bus paaiškinta, kaip paskambinti techninės priežiūros tarnybai. Apsilankykite HP interneto svetainėje, kuri pateikia naują informaciją ir trikčių diagnostikos ir šalinimo patarimus HP All-in-One.

- Jei vis tiek susiduriate su problemomis ir norite kreiptis į HP palaikymo tarnybos atstovą, atlikite šiuos veiksmus:
  - a. Nusirašykite HP All-in-One pavadinimą, pasirodantį valdymo skydelyje.
  - b. Išspausdinkite savitikros ataskaitą.
  - c. Padarykite spalvotą kopiją, kad turėtumėte išspausdintą pavyzdį.
  - d. Būkite pasiruošę išsamiai apibūdinti problemą.
  - Paruoškite serijos numerį.
    Serijos numerį galite rasti ant HP All-in-One lipduko užpakalinės pusės. Serijos numeris tai 10 skaitmenų kodas, esantis viršutiniame kairiajame lipduko kampe.
- 5. Susisiekite su HP palaikymo tarnyba. Skambindami būkite netoli HP All-in-One.

#### Susijusios temos

"Savitikros ataskaitos spausdinimas," puslapyje 137

## HP techninė pagalba telefonu

Pagalbos telefono numerių sąrašą ieškokite spausdintoje dokumentacijoje, pateiktoje kartu su įrenginiu.

Šiame skyriuje pateikiamos tokios temos:

- Techninės pagalbos telefonu laikotarpis
- Kaip skambinti
- Pasibaigus techninės pagalbos telefonu laikotarpiui

#### Techninės pagalbos telefonu laikotarpis

Vienerių metų techninės pagalbos telefonu laikotarpis taikomas Šiaurės Amerikai, Azijos ir Lotynų Amerikos šalims (įskaitant Meksiką). Nurėdami nustatyti techninės pagalbos laikotarpį Europai, Viduriniams Rytams ir Afrikai, eikite į <u>www.hp.com/support</u>. Taikomi įprasti telefonines paslaugas teikiančios įmonės mokesčiai.

#### Kaip skambinti

HP skambinkite būdami šalia kompiuterio ir HP All-in-One. Būkite pasirengę suteikti tokią informaciją:

- Modelio numeris (esantis HP All-in-One priekyje pritvirtintoje etiketėje)
- Serijos numeris (esantis HP All-in-One gale arba apačioje pritvirtintoje etiketėje)
- Pranešimą, pasirodantį iškilus problemai
- Atsakymus į šiuos klausimus:
  - Ar taip buvo nutikę anksčiau?
  - Ar galite tai atkurti?
  - Ar tuo metu, kai įvyko triktis, jūs prie kompiuterio neprijungėte naujos techninės įrangos ar neįdiegėte naujos programinės įrangos?
  - Ar dar kas nors nebuvo atsitikę prieš tokią situaciją (pvz. žaibavimas, HP All-in-One buvo patrauktas ar pan.)?

#### Pasibaigus techninės pagalbos telefonu laikotarpiui

Pasibaigus techninės pagalbos telefonu laikotarpiui, HP teikia techninę pagalbą už papildomą mokestį. Pagalbą taip pat galima gauti per HP internetinio aptarnavimo tinklalapį: <u>www.hp.com/support</u>. Norėdami sužinoti daugiau apie palaikymo pasirinktis, kreipkitės į HP platintoją arba skambinkite jūsų šalies ar regiono palaikymo telefonu.

## Papildomos garantijos galimybės

Už papildomą mokestį HP All-in-One gali būti prižiūrimas ir pagal išplėstinį priežiūros planą. Eikite į <u>www.hp.com/support</u>, pasirinkite savo šalį ar regioną bei kalbą, tada išnagrinėkite šių paslaugų ir garantijos sritį, kur rasite informacijos apie išplėstinius priežiūros planus.

## HP Quick Exchange Service (Japan)

インク カートリッジに問題がある場合は以下に記載されている電話番号に連絡してく ださい。インク カートリッジが故障している、または欠陥があると判断された場合、 HP Quick Exchange Service がこのインク カートリッジを正常品と交換し、故障した インクカートリッジを回収します。保障期間中は、修理代と配送料は無料です。また、 お住まいの地域にもよりますが、プリンタを次の日までに交換することも可能です。 電話番号: 0570-000511(自動応答) 03-3335-9800(自動応答システムが使用できない場合) サポート時間: 平日の午前 9:00 から午後 5:00 まで 土日の午前 10:00 から午後 5:00 まで 祝祭日および 1 月 1 日から 3 日は除きます。 サービスの条件:

 カスタマケアセンターがプリンタの不具合と判断した場合に、サービスを受ける ことができます。
 ご注意:ユーザの扱いが不適切であったために故障した場合は、保障期間中であっても修理は有料となります。詳細については保証書を参照してください。

その他の制限:

- 運搬の時間はお住まいの地域によって異なります。詳しくは、カスタマケアセン ターに連絡してご確認ください。
- 出荷配送は、当社指定の配送業者が行います。
- 配送は交通事情などの諸事情によって、遅れる場合があります。
- このサービスは、将来予告なしに変更することがあります。

Informacijos apie tai, kaip supakuoti įrenginį, kai norite jį pakeisti, ieškokite "<u>Supakuokite</u> <u>HP All-in-One</u>," puslapyje 224.

## **Call HP Korea customer support**

HP 한국 고객 지원 문의

- 고객 지원 센터 대표 전화 1588-3003
- 제품가격 및 구입처 정보 문의 전화 080-703-0700
- 전화 상담 가능 시간: 평 일 09:00~18:00 토요일 09:00~13:00 (일요일, 공휴일 제외)

## HP All-in-One paruošimas transportuoti

Jeigu susisiekę su HP palaikymo tarnyba arba grąžinus įrenginį į jo įsigijimo vietą būsite paprašyti atsiųsti "HP All-in-One" remontuoti, prieš įrenginį grąžindami būtinai išimkite ir pasilikite šias dalis:

- Valdymo skydelio viršelį
- Maitinimo kabelis, USB kabelis ir bet kuris kitas kabelis, prijungtas prie HP All-in-One

▲ Įspėjimas Pakaitinis HP All-in-One bus išsiųstas be maitinimo laido. Maitinimo laidą laikykite saugioje vietoje, kol jus pasieks pakaitinis HP All-in-One.

- · Bet kurios rūšies popierius, esantis įvesties dėkle
- Nuo "HP All-in-One" stiklo paviršiaus nuimkite originalus.

Šiame skyriuje pateikiamos tokios temos:

- <u>Apsaugoti rašalo sistemą</u>
- <u>Nuimkite valdymo skydelio viršelį</u>

#### Apsaugoti rašalo sistemą

Susisiekite su HP pagalbos tarnybą sužinoti kaip apsaugoti rašalo sistemą nuo rašalo ištekėjimo HP All-in-One gabenimo metu. Jie duos nurodymus pakeisti rašalo kasetes.

Jeigu reikės pakeisti HP All-in-One, vadovaukites dėžėje esančiomis instrukcijomis kaip apsaugoti rašalo sistemą. HP All-in-One pakeitimas gali būti kartu su rašalo kasetemis, kurias galite naudoti įdiegimui įrenginyje apsaugoti rašalo sistemą nuo ištekėjimo gabenimo metu.

Pastaba Ši informacija netaikoma klientams iš Japonijos. Informacijos apie paslaugų galimybes Japonijoje ieškokite <u>"HP Quick Exchange Service (Japan)</u>," puslapyje 222.

#### Susijusios temos

"Rašalo kasečių keitimas," puslapyje 141

#### Nuimkite valdymo skydelio viršelį

Pašalinkite valdymo skydelio viršelį prieš grąžinant HP All-in-One taisymui.

- Pastaba Ši informacija netaikoma klientams iš Japonijos. Informacijos apie paslaugų galimybes Japonijoje ieškokite <u>"HP Quick Exchange Service (Japan)</u>," puslapyje 222.
- △ [spėjimas Prieš atliekant šiuos veiksmus HP All-in-One turi būti išjungtas iš elektros tinklo.

#### Valdymo skydelio viršelio nuėmimas

- 1. Paspaudę ljungti mygtuką, išjunkite "HP All-in-One".
- Atjunkite maitinimo laidą nuo elektros lizdo, tuomet atjunkite jį nuo įrenginio HP All-in-One. Nesiųskite srovės laido kartu su HP All-in-One.
- 3. Kaip parodyta, nuimkite valdymo pulto priekinį skydelį:
  - a. Valdymo pultą pasukite, kiek įmanoma.
  - B. Raskite už valdymo skydelio esantį paleidimo mygtuką. Mygtukas yra greta dešinės pusės ir yra vidutiniame aukštyje

c. Spauskite mygtuką, kad paleistumėte priekinę plokštelę.

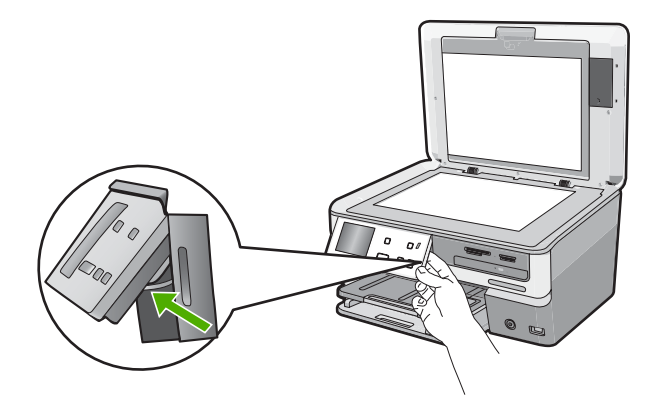

- d. Valdymo skydelį pasukite atgal žemyn, kiek įmanoma.
- e. Priekinį skydelį švelniai patraukite į save ir nuimkite nuo įrenginio.

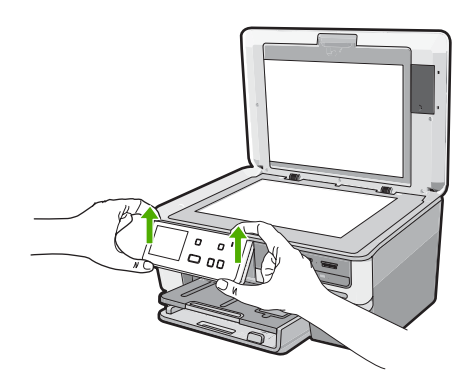

- Išsaugokite valdymo pulto trafaretą. Neišsiųskite valdymo pulto dangtelio kartu su HP All-in-One.
  - Ispėjimas Pakaitinis HP All-in-One gali būti pristatytas be valdymo skydelio viršelio. Valdymo skydelio viršelį laikykite saugioje vietoje ir, kai jums bus pristatytas pakaitinis HP All-in-One, vėl pritvirtinkite valdymo skydelio viršelį. Valdymo skydelio viršelį reikia uždėti, kad galėtumėte naudotis pakaitinio HP All-in-One valdymo skydelio funkcijomis.
  - Pastaba Nustatymo vadove, kurį gavote pirkdami HP All-in-One, žr., kaip uždėti valdymo skydelio viršelį. Pakaitinį HP All-in-One galite gauti su įrenginio nustatymo instrukcijomis.

## Supakuokite HP All-in-One

Atlikite šiuos žingsnius po to, kai paruošėte HP All-in-One gabenimui.

#### HP All-in-One supakavimas

1. Jei įmanoma, pakuokite HP All-in-One naudodami originalias pakavimo medžiagas arba pakavimo medžiagas, gautas su pakaitiniu įrenginiu.

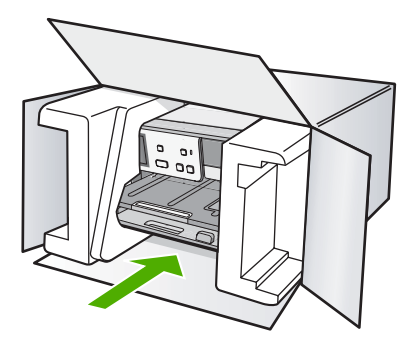

Jei originalios pakuotės neturite, naudokite analogiškas pakavimo medžiagas. Dėl netinkamos pakuotės ir (arba) gabenimo siunčiant galimas įrenginio apgadinimas, kuriam nebus taikoma garantija.

- 2. Grąžinimo etiketę užklijuokite dėžės išorėje.
- 3. Į dėžę sudėkite šiuos dalykus:
  - Išsamų trikčių aprašymą, skirtą techninės priežiūros specialistams (praverstų spausdinimo kokybės problemų pavyzdžiai).
  - Pirkimo kvito kopiją arba kitą pirkimo įrodymą, kad būtų galima nustatyti garantinį laikotarpį.
  - Savo vardą, pavardę, adresą ir telefono numerį, kuriuo su jumis būtų galima susisiekti dieną.

15 skyrius

## 16 Techninė informacija

Šiame skyriuje pateikiami HP All-in-One taikomi techniniai duomenys ir tarptautinė informacija apie galiojančias nuostatas.

Informacijos apie spausdinimo kasetes žr. atspausdintoje dokumentacijoje, kurią gavote kartu su HP All-in-One.

Šiame skyriuje pateikiamos tokios temos:

- <u>Specifikacijos</u>
- Produkto aplinkos priežiūros programa
- Reglamentinės normos
- Reglamentiniai belaidžio ryšio patvirtinimai
- Declaration of conformity (European Economic Area)
- HP Photosmart C8100 All-in-One series declaration of conformity

## **Specifikacijos**

Šiame skyriuje pateikiamos HP All-in-One techninės specifikacijos. Papildomų specifikacijų ieškokite atspausdintoje dokumentacijoje, kurią gavote kartu su HP All-in-One.

#### Reikalavimai sistemai

Programinės įrangos ir sistemos reikalavimus rasite "Readme" faile.

Daugiau informacijos apie būsimus operacinių sistemų išleidimus ir palaikymą rasite apsilankę HP pagalbos interneto svetainėje <u>www.hp.com/support</u>.

| Rūšis                                     | Popieriaus svoris                                   | Įvesties dėklas                 | lšvesties dėklas†          | Nuotraukų<br>dėklas |
|-------------------------------------------|-----------------------------------------------------|---------------------------------|----------------------------|---------------------|
| Paprastas popierius                       | Nuo 9 iki 10,9 kg<br>(nuo 75 iki 90 gsm)            | lki 100 (20 svarų<br>popierius) | 50 (20 svarų<br>popierius) | netaikoma           |
| "Legal" popierius                         | Nuo 9 iki 10,9 kg<br>(nuo 75 iki 90 gsm)            | lki 100 (20 svarų<br>popierius) | 50 (20 svarų<br>popierius) | netaikoma           |
| Kortelės                                  | Maks. 110 svarų<br>kartotekos kortelės<br>(200 gsm) | lki 40                          | 25                         | lki 20              |
| Vokai                                     | Nuo 9 iki 10,9 kg<br>(nuo 75 iki 90 gsm)            | lki 10                          | 10                         | netaikoma           |
| Skaidrios plėvelės                        | netaikoma                                           | lki 30                          | 15 ar mažiau               | netaikoma           |
| Etiketės                                  | netaikoma                                           | lki 30                          | 25                         | netaikoma           |
| 4 x 6 colių (10 x 15 cm)<br>fotopopierius | 145 svarų<br>(236 gsm)                              | lki 30                          | 25                         | lki 20              |

#### Popieriaus techniniai duomenys

#### 16 skyrius (tęsinys)

| Rūšis                                          | Popieriaus svoris | Įvesties dėklas <sup>*</sup> | lšvesties dėklas† | Nuotraukų<br>dėklas |  |
|------------------------------------------------|-------------------|------------------------------|-------------------|---------------------|--|
| 8,5 x 11 colių (216 x 279<br>mm) fotopopierius | netaikoma         | lki 30                       | 10                | netaikoma           |  |
|                                                |                   |                              |                   |                     |  |

Didžiausia talpa.

† Išvesties dėklo talpa priklauso nuo naudojamo popieriaus rūšies ir sunaudojamo rašalo kiekio. HP rekomenduoja dažnai ištuštinti išvesties dėklą.

\* Didžiausia talpa.

Pastaba Viso galimų laikmenų dydžių sąrašo ieškokite spausdintuvo tvarkyklėje.

#### kompaktinio disko ar skaitmeninio vaizdadiskio specifikacijos

| Palaikomi disko formatai | Duomenų talpa |
|--------------------------|---------------|
| DVD+R                    | 4,7 GB        |
| DVD+R DL                 | 8,5 GB        |
| DVD+RW                   | 4,7 GB        |
| DVD-R                    | 4,7 GB        |
| DVD-RW                   | 4,7 GB        |
| DVD-RAM                  | lki 4,7 GB    |
| CD-R                     | lki 700 MB    |
| CD-RW                    | lki 700 MB    |
| "LightScribe"            |               |

#### Spausdinimo techniniai duomenys

- Iki 1200 x 1200 maksimaluas taškų colyje skaičiaus nespalvotai, spausdinant iš kompiuterio
- Iki 4800 x 1200 maksimalaus taškų colyje skaičiaus spalvotai, spausdinant iš kompiuterio ir 1200 įvesties taškų colyje
- Spausdinimo sparta priklauso nuo dokumento sudėtingumo
- Panoraminio formato spausdinimas
- Būdas: šiluminis "lašas pagal komandą" rašalinis spausdinimas
- Kalba: PCL3 GVI
- Darbo ciklas: iki 3000 spausdinamų puslapių per mėnesį

#### Kopijavimo techniniai duomenys

- Kopijavimo skyra iki 4800 x 4800
- Skaitmeninis vaizdų apdorojimas
- Iki 50 originalo kopijų (skiriasi pagal modelį)
- Didinimas iki 400 %, taikymas į lapą (priklauso nuo modelio)
- Kopijavimo sparta: nespalvotas kopijavimas iki 32 kopijų per minutę, spalvotas kopijavimas iki 31 kopijos per minutę

#### Nuskaitymo techniniai duomenys

- Komplekte yra vaizdų apdorojimo programa
- Integruota rašmenų atpažinimo programinė įranga (jeigu ji įdiegta) automatiškai konvertuoja nuskaitytą tekstą į redaguojamą tekstą
- "Twain" atitinkanti sąsaja
- Skyra: iki 9600 x 9600 taškų colyje optinė (priklauso nuo modelio); 19200 taškų colyje pagerinta (programinė įranga)
- Spalvotai: 96 bitų spalvos, 8 bitų pilka (256 pilkos spalvos lygiai)
- Maksimalus ant stiklo nuskaitomas dydis: 21,6 x 30,4 cm

#### Spausdinimo skyra

Daugiau informacijos apie spausdintuvo skyrą ieškokite spausdintuvo programinėje įrangoje. Daugiau informacijos ieškokite sk. "<u>Peržiūrėkite spausdinimo skyrą</u>," puslapyje 80.

#### Rašalo kasetės išeiga

Daugiau informacijos apie apytikrę spausdinimo kasečių išeigą rasite svetainėje <u>www.hp.com/</u> <u>pagevield</u>.

#### Garsinė informacija

Jei turite prieigą prie interneto, galite gauti garsinio pavidalo informaciją iš HP interneto svetainės. Eikite į <u>www.hp.com/support</u>.

## Produkto aplinkos priežiūros programa

"Hewlett-Packard" įsipareigojusi gaminti kokybiškus produktus aplinkai nekenkiančiu būdu. Projektuojant šį gaminį buvo paisoma perdirbimo galimybės. Užtikrinant gerą veikimą ir patikimumą buvo stengiamasi naudoti kuo mažiau skirtingų medžiagų. Nepanašios medžiagos buvo naudojamos taip, kad jas būtų lengva atskirti. Tvirtiklius ir kitus jungiamuosius elementus lengva rasti, pasiekti ir nuimti naudojant įprastus įrankius. Labai svarbios dalys buvo sukurtos taip, kad jas būtų lengva pasiekti, ardyti ir taisyti.

Daugiau informacijos rasite tinklalapyje "HP Commitment to the Environment" (HP įsipareigojimas saugoti aplinką):

www.hp.com/hpinfo/globalcitizenship/environment/index.html

Šiame skyriuje pateikiamos tokios temos:

- Popieriaus naudojimas
- Plastikinės dalys
- Medžiagų saugos duomenų lapai
- Perdirbimo programa
- HP rašalinių spausdintuvų eksploatacinių medžiagų perdirbimo programa
- Energijos sunaudojimas
- Ypatingas medžiagų tvarkymas
- <u>Attention California users</u>
- NDL battery disposal
- Taiwan battery statement
- Disposal of Waste Equipment by Users in Private Households in the European Union

#### Popieriaus naudojimas

Šis gaminys pritaikytas naudoti perdirbtą popierių pagal standartus DIN 19309 ir EN 12281:2002.

#### Plastikinės dalys

Plastikinės dalys, sveriančios daugiau kaip 25 gramus, paženklintos pagal tarptautinius standartus – tai padidina galimybę identifikuoti plastikinės dalis, kurias, baigus eksploatuoti produktą, galima atiduoti perdirbti.

#### Medžiagų saugos duomenų lapai

Medžiagų saugos duomenų lapus (MSDS) galima gauti iš HP svetainės: www.hp.com/go/msds

#### Perdirbimo programa

HP siūlo vis daugiau gaminių grąžinimo ir perdirbimo programų daugelyje šalių ar regionų ir bendradarbiauja su kai kuriais didžiausiais pasaulio elektroninės įrangos perdirbimo centrais. HP saugo išteklius perparduodama kai kuriuos populiariausius savo gaminius. Daugiau informacijos apie HP gaminių perdirbimą ieškokite:

www.hp.com/hpinfo/globalcitizenship/environment/recycle/

#### HP rašalinių spausdintuvų eksploatacinių medžiagų perdirbimo programa

HP yra įsipareigojusi saugoti aplinką. HP rašalinių spausdintuvų eksploatacinių medžiagų perdirbimo programa vykdoma daugelyje šalių ir (arba) regionų ir leidžia nemokamai perdirbti panaudotas spausdinimo ir rašalo kasetes. Daugiau informacijos ieškokite interneto svetainėje: www.hp.com/hpinfo/dlobalcitizenship/environment/recvcle/

#### Energijos sunaudojimas

Šis produktas yra sukurtas taip, kad sumažintų energijos suvartojimą ir tausotų gamtos išteklius, bet dėl to neprarastų produktyvumo. Įrenginys sukurtas taip, kad sumažintų energijos suvartojimą tiek darbo metu, tiek kai juo niekas nesinaudoja. Specialios informacijos apie energijos suvartojimą galite rasti atspausdintoje dokumentacijoje, kurią gavote kartu su HP All-in-One.

#### Ypatingas medžiagų tvarkymas

Šiuose HP gaminiuose yra ličio mangano dioksido baterijos, įtaisytos pagrindinėje spausdinimo grandinėje, kurioms gali reikėti specialaus apdorojimo pasibaigus veikimo laikui.

#### Attention California users

The battery supplied with this product may contain perchlorate material. Special handling may apply. For more information, go to the following Web site:

www.dtsc.ca.gov/hazardouswaste/perchlorate

#### NDL battery disposal

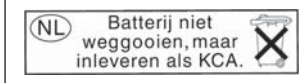

Dit HP Product bevat een lithium-manganese-dioxide batterij. Deze bevindt zich op de hoofdprintplaat. Wanneer deze batterij leeg is, moet deze volgens de geldende regels worden afgevoerd.

#### **Taiwan battery statement**

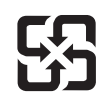

廢電池請回收

Please recycle waste batteries.

## Disposal of Waste Equipment by Users in Private Households in the European Union

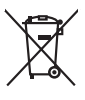

Disposal of Waste Equipment by Users in Private Households in the European Union This symbol on the product or on its packaging indicates that this product mat not be disposed of with your other household waste. Instead, it is your responsibility to dispose of your varie equipment by handing I over to a disposed collection point for the mergining of waste lectrical and electronic equipment. The separate collection and recycling of your vaste equipment by andire of users and ensure that it is neglicited or waste equipment by handing I over to a disposed will help to conserve nature leavances and ensure that it is neglicited or waste electrical native after protects human health and the environment. For more information addow you can doe poly own waste equipment provides the protects human health and the environment. The mergining of wour contraded the protects human health and the environment. For more information addow you can doe poly own waste equipment precisions and ensure that its necessities of the section of the protects human health and the environment. For more information addow you can doe poly own waste equipment to recycling places contaded varies (the section of the section of the section ple control of the more properties to taple agreement to taple agreement of the agreement of taples agreement to taple agreement to taple agreement to tappearement t Note many, wire is not experimentation and the second manufactor of the approximation of the second many second many second ma ortung, das und das den drichen Behörden, Wertstellenteen oer oort, voo be oos verar envorreen nazen. Sandhimento di apparecchitoure da rotamare da parte di provata inclusione surses sinalito suita en agli din rituri idonestici. Gi steri devono proveden allo Careta simalos die appare sui produto sulla confesione indica de la produto non deve estates sinalito suita en agli din rituri idonestici. Co accesse si indicago signati della opparecchitoure da rotamare da parte di produto non deve estates sinalito suita en agli din rituri idonestici. Lo accesse si indicago signati della opparecchitoure da rotamare la loss di indicatenes formacciono la contervazione della tosse naturita e autoritatore estato e indicatore estato estato Transmission de man locate o i negacio perso il quale è abla organista il producto, internaziona de mana locate contrare di residenza, il manciola de assistanza della organista e l'appropriate alla producto analizzazione e la producto analizzazione e la contraria della producto analizzazione e la contraria della producto analizzazione e la contraria della producto analizzazione e la contraria della producto analizzazione e la contraria della producto prime di residuo, esta producto analizzazione e la contraria della producto analizzazione e la contraria della producto analizzazione e la contraria della producto analizzazione e la contraria della producto analizzazione e la contraria della presenza della presenza d nema anance anguno e prouzoa. Ilikuidace vyslozifikiba ozirizeni u zivateli v domácnosti v zemích EU Ilao značan na produku nebo na jeho obolu zanačuje, že tento produk nemi bri likuidován prostým vyhozením do běžného domovního odpadu. Odpovídáte za to, že vyslozižlé znázemi bode prédomo k likuida do datanových belmých mia uterných k recyklace polebine zpisobem drvanicem lidaké zdavi a živního praduteli. Dabi niformace o tom, kom růže se vyslozižlého zatizení. Jaběrní o ne cyklací napomáh zachování pírodnich zdrojů z zajíšluje, že recyklace polebine zpisobem drvanicem lidaké zdavi a živního pradeli. Dabi niformace o tom, kom růžete Vyslužile zárazemi předel k recyklaci, mislez zaklad v diadi misli samopravy o zaběcímstí provádějí savo z lihváda domovního odpodu nebo vohodele, kle jet produkt One, more was was uneverte an analoxecery in genarge, and as remarks tommunen, get lotte removationsween eller den fortenting, her du table produktel. Alvoer van afgedankte opparaturu door gebruikers in particulter bruikhoudens in de Evropese Unit. Di syntool op het product of de vepakking gett aan dat di product nie mag waden afgevoerd net het hushoudelik årde. Het is uw verantwoordelijkhet aw digedankte apparaturu of is kreven op een zongevenen inanangenen voor de verenting van digedankting on digedankte sitestie elle velekting een gedanden inzameling en verenting van uw digedan vaar uw digedankte opparaturu kant inleveren voor recycling kunt u contact opnemen met het geneenteluis in uw voorplaats, de reinigingsdienst of de winkel waar u het product het aangestankte apparaturu kunt inleveren voor recycling kunt u contact opnemen met het geneenteluis in uw voorplaats, de reinigingsdienst of de winkel waar u het product het aangestankte. prideministes kasutuseli kärvaldatavate seadmete kälitemine Suroope Liddus uro toto topiandi en se sinkoli, alin visadi nodet visio elingämete hika, teis kinka on visi tarbetuka muutund seade selleks ettenähtyd elektri- ja elektroonike nisächtu. Lilliksemitarate seadmiteen etalä logamine ja kalitemine alabis pääta loodusoraadi naja tagada, et kälitemine toimate terviete ja kalikonnale ohuhut selle kahitu. Juhus eutiliseenttava seadmete kalitemisen kälitemisen ja saaksa seadmiteen ja tarbetuka seadmite Havitettävisen laitteiden käsittely kotitalauksissa Euroopan unionin alueella. Tamä tonteessa ai sen pokkauksessa oleva merkinta aosima, että haitettä ei saa hävittää talavaittelleva kuokse Tämä tonteessa ai sen pokkauksessa oleva merkinta koittelleva teitävittelle millinen kerityy ja kerätyy saatata teitä kerätyy tapahku tavalla, joka suojete ihmisten terveyttä ja ympäristää. Saat tarvittaessa lisätetoja jäiteiden kierätyspaikoista paikallisilla viranomaisilla, jäteyhtöillä tai kostikeittä. στοι πητριώ. Τόρορται όχορταν ανοκτικόν στην Ευρωπαϊκή Ένωση παρόν συμβοίο στον έξολλομα ή στη αιχοποιασία του υποδειτικοπό ότι το προϊόν από δεν τρέπαι να πταρτή μαζή με άλλα συκοικά αποροίματα. Απίθητα, ευθύτη σος είναι να παρόν συμβοίο στον έξολλομα ή ότι ση ανοποιασία του προσμομάτων για την ενατικόνας τραγοτικου ματιτικού του δια παλαλομη των έχρηται ανοτικού θαι συμβάλι στη διατηριση των εφαιοικό πορών το από δαλα του τάλα το τραγοτικού το τράγου το τράτο βρώτων και το περιβάλλον. Για περοσότερις ήλιαρορομίε σχετικά με το πού μπορείτα να απορρίματα συ ανακτίες να ανακύλωση, επικοινωνήστι με τις κατά τόπους αρμόδια (ές με το κατάστημα πό το από αν στράσσα το προϊόν. αρχεή με το κατοπημα οπό το οποίο αγοράσει το οριόν. A Nulladekangunges kerzelses α αποχαδηλατατάσκολατη az Európai Unióban Es a szinbolam, anely a termelen vegy annel comangolation van Haltmere, azi jelzi, hogg a termel, nem teathere agoit az egyete tractoriat i helidatelial. Az On fabadan, Es a szinbolam, anely a termelen vegy annel comangolation van Haltmere, azi jelzi, hogg a termel, nem teathere agoit az egyete tractoriation fabadan, a Nulladekangunget klonister giviter ei unitational szinbolam en teathere agoit a since a termelen and a since a teathere agoit a termelen and A Nulladekangunget klonister giviter ei unitational szinbolam en annel and a since and a since a teathere agoit a teathere agoit agoit a teathere agoit agoit a teathere agoit a teathere agoit agoit a teathere agoit agoit a teathere agoit agoit a teathere agoit agoit a hely anatomanytama, a nazamani hilada vazynyteren kajanaza makanaza naj u enek kajamazapaza. Elektaja uzhivakana na ederlaja mierkam Eropsa Sovienibas privilaridas majasiminekaba Sis simbok zu lerices vai tas ispakajama narida, ka o lerid nedrita timet kapa na pakitija majasiminekaba I nadadi na danja si savistana veks, la tihu veliska nederlaja dekiska ne lestanaka aprikama artanezia patrinade. Speciala nederlaja sierices, sov padadi nederlaja terici, ladan, zamiteka patri elektika ne lestana si na najakitija viti. La legita patika kandera patri patrinade ver najadi nederlaja terici, ladan, zamiteka or vielep patrindak, jana paga cilviku vesitiku un aplantija viti. La legita patika kandera patri patri patri da angadi nederlaja terici, ladan, zamiteka or vielep patri dala, maja maja cilviku vesitiku un aplantija viti. La legita patri kaja da kaja terici kaja da si se viti se gada patri da kaja terici patri da kaja terici kaja da si se viti patri da kaja patri kaja da si se viti na patri kaja da si se viti na gada nedraja terici kaja da si se viti na gada nedraja terici kaja da si se viti na gada da si se viti na gada da si se viti na se viti na se viti na se viti na gada da si se viti na gada da si se viti na gada da si se viti na gada da si se viti na se viti na se viti na se viti na se viti na se viti na se viti na se viti na se viti na alney treatmo tampo atma ja protuzivney, turneje prince procusa; Uplikacja zużytego sprzętu przez użytkownikó w domowych w Unii Europejskiej Śmibol len umieszczony na produkice luko opakowaniu cznacza, że tego produktu nie należy nyrzacać razem z innymi odgadami domowymi. Użytkownik jest odpowiedzialny za dotarczeniu zużytego sprzętu do wyraczonego pankuł granadzeniu zużytych urządzie niektrycznych i elektronicznych. Gramadzenie odobno i necykling tego typu odpadów przycznia je do ochrony zasobów naturalnych i jest bezpieczny dla zdarówa i śradowalia naturalnego. Dalaze informacje na tema taposobu utykrzacji zużytych urządzeni można urządze u odpowiednich wład bialalnych, w przeduktolowice zdanjawa i zajmodenie dodobał two miejscu zabupoda produku. Descarte de equipamentos por usuários em residências da União Européía Este simbolo no priodulo ou na embalagem indica que o produto não pode ser descandad junto com o liva doméstico. No entanto, é sua responsabilidade levar os equipa neverm Averunha o um nonto de coste desianado aora a recicicaem de exejumentos eletro-eletônicos. A coleta separada e a reciclagem dos equipamentos no mom Est inscion e todation un se de l'accessione en la serventaixe de sur de sur personne de la conce la la develation. No estato, é sur agrandidade levro se exploramento serven descrutes ou montré de colos designado por la concionante della concelectuaria. A celas segurados e a reciclagen de seguramento a descrute ajudom no conservação dos recursos induntes agrandem que os equipamentos serio encientos. A celas segurados e a reciclagen de seguramentos a descrute ajudom no conservação dos recursos induntes agrandem que os equipamentos serio encicidados de forma o probeger o sualde das possãos e o mêco ambiento dos descrute ajudom no conservação dos recursos induntes para estatoria estatoria encicadados de forma o probeger o sualde das possãos e o mêco ambientos de adastimo a produta. odajniho produto. Postup použivateľov v kraljinách Európskej únie pri vyhodzovani zarladenia v domácom používani do odpadu Tento smlobi na produkle delo na jeho obole znameno, že nesmie by vyhodený si imm Komunáhym odpadom. Namiesto koho mále povinnos odovzda tolo zarladenie na z miesk, kde sa zdavepolice nepliklace delikatých a releditor. Septovanný zber a rezkrálica zarladenia utenieho na odpad poměz chrvná prirodné zdrápe zakezpecí taký pakob nepliklos, ktorý bude chrvní Irduše zdravie z brohate postiede. Doblie nakomosi o separavanom zbere a rezvíšaci získale na miesinom obecnom vo fime zabezpecí jedice jstve vstalo komunického v predvini, kde se prodski takými. ada Revnanje z odpodno opremo v gezopalnjavlih zarobel forostko unje Ta zarka na izdelka oli embolati i zdelka pomeni, da izdelka ne snete odlagali skupa je zdrugina gospodnjaklim odpodki. Odpodno opremo ste doltni oddati na dolčenem zbime meta za raciklimo odpodne ekširkimo i nektinovate oprema. Z ločenim izbinami in reciklimarje na odpodne opremo od odgosnu brate pomogali ohraniti narovne vire in zagatovili, da bo odpodna opremo reciklimon bilo, da se vanje zdrogi zdrugi. Već informacij o mestih, kjer lahko oddate odpodno opremo za reciklimanje, lahko dobite na občini, v kommalne podpila u il svjoni, kjer štaleka kipali. Kassering av förbrukningsmaterial, för hem- och privatanvändare i EU. Produkter eller produktlopociningar med den här symbolen bär inte kassen med vanligt hushällsavfall. I stället har du ansvar för att produkten lämnos till en behörig återvini för hartering av 6- är bektörnstgradukter ätervinna på rätt sätt. Kommunala myndigheter, sophanteringsföredig eller butliken där varan köptes kan ge mer information om var du lär kasærder produkter för delivninna. rvinningssla Idae både

## Reglamentinės normos

English

Deutsch

esti

Latviski

okki

HP All-in-One atitinka jūsų šalyje / regione reglamentuojančių agentūrų taikomus reikalavimus produktams.

- <u>Reglamentinis modelio identifikavimo numeris</u>
- FCC statement
- Lazerio suderinamumas
- Notice to users in Korea
- VCCI (Class B) compliance statement for users in Japan
- Notice to users in Japan about power cord
- Geräuschemission

#### Reglamentinis modelio identifikavimo numeris

Kad būtų galima užtikrinti atpažinimą pagal normatyvus, šis produktas pažymėtas normatyviniu modelio numeriu. Šio gaminio normatyvinis modelio numeris yra SDGOB-0712. Šio numerio nereikėtų painioti su prekės pavadinimu (HP Photosmart C8100 All-in-One series ir kt.) arba su gaminio numeriu (L2526A ir kt.).

#### **FCC statement**

#### **FCC** statement

The United States Federal Communications Commission (in 47 CFR 15.105) has specified that the following notice be brought to the attention of users of this product.

This equipment has been tested and found to comply with the limits for a Class B digital device, pursuant to Part 15 of the FCC Rules. These limits are designed to provide reasonable protection against harmful interference in a residential installation. This equipment generates, uses and can radiate radio frequency energy and, if not installed and used in accordance with the instructions, may cause harmful interference to radio communications. However, there is no guarantee that interference will not occur in a particular installation. If this equipment does cause harmful interference to radio or television reception, which can be determined by turning the equipment off and on, the user is encouraged to try to correct the interference by one or more of the following measures:

- Reorient the receiving antenna.
- Increase the separation between the equipment and the receiver.
- Connect the equipment into an outlet on a circuit different from that to which the receiver is connected.
- Consult the dealer or an experienced radio/TV technician for help.

For further information, contact:

Manager of Corporate Product Regulations Hewlett-Packard Company 3000 Hanover Street Palo Alto, Ca 94304 (650) 857-1501

Modifications (part 15.21)

The FCC requires the user to be notified that any changes or modifications made to this device that are not expressly approved by HP may void the user's authority to operate the equipment.

This device complies with Part 15 of the FCC Rules. Operation is subject to the following two conditions: (1) this device may not cause harmful interference, and (2) this device must accept any interference received, including interference that may cause undesired operation.

#### Lazerio suderinamumas

Optiniame atmintinės įtaise (t. y. kompaktinių diskų ar skaitmeninių vaizdadiskių įrenginyje) yra lazeris, priskiriamas 1 klasės lazeriniams gaminiams pagal JAV FDA taisykles ir IEC 60824-1. Gaminys neskleidžia pavojingos lazerinės radiacijos.

Šis lazerinis gaminys atitinka 21 CFR 1040.10 ir 1040.11, išskyrus nukrypimus pagal 2001 m. gegužės 27 d. pranešimą dėl lazerių Nr. 50; ir IEC 60825-1:1993/A2:2001.

- Perspėjimas Dėl lazerinio produkto įdiegimo vadove neaprašytų valdiklių naudojimo, reguliavimo arba našumo didinimo procedūrų gali būti spinduliuojama pavojinga radiacija. Kad išvengtumėte pavojingos radiacijos spinduliavimo:
  - -- Neatidarinėkite modulio korpuso. Viduje nėra komponentų, kuriuos gali taisyti vartotojai.
  - -- Nelieskite valdiklių, nieko nereguliuokite ir neatlikite su lazeriniu įrenginių jokių kitų čia nenurodytų veiksmų.
  - -- Leiskite tik įgaliotiems HP Įgalioto aptarnavimo specialistams remontuoti vienetą.

#### Notice to users in Korea

사용자 안내문(B급 기기) 이 기기는 비업무용으로 전자파 적합 등록을 받은 기기로서, 주거지역에서는 물론 모든 지역에서 사용할 수 있습니다.

#### VCCI (Class B) compliance statement for users in Japan

この装置は、情報処理装置等電波障害自主規制協議会(VCCI)の基準に基づくクラス B情報技術装置です。この装置は、家庭環境で使用することを目的としていますが、こ の装置がラジオやテレビジョン受信機に近接して使用されると受信障害を引き起こす ことがあります。

取り扱い説明書に従って正しい取り扱いをして下さい。

#### Notice to users in Japan about power cord

製品には、同梱された電源コードをお使い下さい。 同梱された電源コードは、他の製品では使用出来ません。

#### Geräuschemission

#### Geräuschemission

LpA < 70 dB am Arbeitsplatz im Normalbetrieb nach DIN 45635 T. 19

## Reglamentiniai belaidžio ryšio patvirtinimai

Šiame skyriuje pateikiama tokia reglamentinė informacija apie belaidžio ryšio gaminius:

- Wireless: Exposure to radio frequency radiation
- Wireless: Notice to users in Brazil
- Wireless: Notice to users in Canada
- European Union Regulatory Notice
- Wireless: Notice to users in Taiwan

#### Wireless: Exposure to radio frequency radiation

#### **Exposure to radio frequency radiation**

 $\wedge$ 

**Caution** The radiated output power of this device is far below the FCC radio frequency exposure limits. Nevertheless, the device shall be used in such a manner that the potential for human contact during normal operation is minimized. This product and any attached external antenna, if supported, shall be placed in such a manner to minimize the potential for human contact during normal operation. In order to avoid the possibility of exceeding the FCC radio frequency exposure limits, human proximity to the antenna shall not be less than 20 cm (8 inches) during normal operation.

#### Wireless: Notice to users in Brazil

#### Aviso aos usuários no Brasil

Este equipamento opera em caráter secundário, isto é, não tem direito à proteção contra interferência prejudicial, mesmo de estações do mesmo tipo, e não pode causar interferência a sistemas operando em caráter primário. (Res.ANATEL 282/2001).

#### Wireless: Notice to users in Canada

#### Notice to users in Canada/Note à l'attention des utilisateurs canadiens

**For Indoor Use.** This digital apparatus does not exceed the Class B limits for radio noise emissions from the digital apparatus set out in the Radio Interference Regulations of the Canadian Department of Communications. The internal wireless radio complies with RSS 210 and RSS GEN of Industry Canada.

**Utiliser à l'intérieur.** Le présent appareil numérique n'émet pas de bruit radioélectrique dépassant les limites applicables aux appareils numériques de la classe B prescrites dans le Règlement sur le brouillage radioélectrique édicté par le ministère des Communications du Canada. Le composant RF interne est conforme a la norme RSS-210 and RSS GEN d'Industrie Canada.

#### **European Union Regulatory Notice**

Products bearing the CE marking comply with the following EU Directives:

- Low Voltage Directive 73/23/EEC
- EMC Directive 2004/108/EC

CE compliance of this product is valid only if powered with the correct CE-marked AC adapter provided by HP.

If this product has telecommunications functionality, it also complies with the essential requirements of the following EU Directive:

R&TTE Directive 1999/5/EC

Compliance with these directives implies conformity to harmonized European standards (European Norms) that are listed in the EU Declaration of Conformity issued by HP for this product or product family. This compliance is indicated by the following conformity marking placed on the product.

# **(()**

The wireless telecommunications functionality of this product may be used in the following EU and EFTA countries:

Austria, Belgium, Cyprus, Czech Republic, Denmark, Estonia, Finland, France, Germany, Greece, Hungary, Iceland, Ireland, Italy, Latvia, Liechtenstein, Lithuania, Luxembourg, Malta, Netherlands, Norway, Poland, Portugal, Slovak Republic, Slovenia, Spain, Sweden, Switzerland, and United Kingdom.

#### Products with 2.4-GHz wireless LAN devices

#### France

For 2.4 GHz Wireless LAN operation of this product certain restrictions apply: This product may be used indoor for the entire 2400-2483.5 MHz frequency band (channels 1-13). For outdoor use, only 2400-2454 MHz frequency band (channels 1-9) may be used. For the latest requirements, see http://www.art-telecom.fr.

#### Italy

License required for use. Verify with your dealer or directly with the General Direction for Frequency Planning and Management (Direzione Generale Pianificazione e Gestione Frequenze).

#### Wireless: Notice to users in Taiwan

### 低功率電波輻射性電機管理辦法

第十二條

經型式認證合格之低功率射頻電機,非經許可,公司、商號或使用者均不得擅自變更頻 率、加大功率或變更設計之特性及功能。

#### 第十四條

低功率射頻電機之使用不得影響飛航安全及干擾合法通信;經發現有干擾現象時,應立 即停用,並改善至無干擾時**方得繼續使用**。

前項合法通信,指依電信法規定作業之無線電通信。低功率射頻電機須忍受合法通信或 工業、科學及醫藥用電波輻射性電機設備之干擾。

## **Declaration of conformity (European Economic Area)**

The Declaration of Conformity in this document complies with ISO/IEC 17050-1 and EN 17050-1. It identifies the product, manufacturer's name and address, and applicable specifications recognized in the European community.

## HP Photosmart C8100 All-in-One series declaration of conformity

| 4                                                                                                    |                                                                                                    |                                                                                                    | DECLA                                                                          | g to ISO/IEC 17050-1                                                      | ONFORMI<br>and EN 17050                                  | <b>TY</b><br>D-1                                                                                   |
|----------------------------------------------------------------------------------------------------|----------------------------------------------------------------------------------------------------|----------------------------------------------------------------------------------------------------|--------------------------------------------------------------------------------|---------------------------------------------------------------------------|----------------------------------------------------------|----------------------------------------------------------------------------------------------------|
| Sup                                                                                                    | eila                                                                                                    | r's Na                                                                                                    | me:                                                                            | Hewlett-Packard Cor                                                       | npany                                                    | DoC#: SDGOB-0712-rel.3.0                                                                           |
| Supplier's Address: 1                                                                                                    |                                                                                                    | 16399 West Bernard<br>San Diego, CA 9212                                                                                                    | o Drive<br>7-1899, USA                                                         |                                                                           |                                                          |                                                                                                    |
| deo                                                                                                    | lar                                                                                                    | es, th                                                                                                    | at the product                                                                 |                                                                           |                                                          |                                                                                                    |
|                                                                                                    | Proc                                                                                                    | duct N                                                                                                    | ame and Model:                                                                 | HP Photosmart C8                                                          | 100 Series (L2                                           | 2523A)                                                                                             |
| Regulatory Model Number: <sup>1)</sup>                                                                                                    |                                                                                                    | SDGOB-0712                                                                                                    |                                                                                |                                                                           |                                                          |                                                                                                    |
| Product Options:                                                                                                    |                                                                                                    | ALL                                                                                                    |                                                                                |                                                                           |                                                          |                                                                                                    |
| Radio Module:                                                                                                    |                                                                                                    | RSVLD-0608 & RSVLD-0602                                                                                                    |                                                                                |                                                                           |                                                          |                                                                                                    |
| Power Adapter:                                                                                                    |                                                                                                    | 0957-2230                                                                                                    |                                                                                |                                                                           |                                                          |                                                                                                    |
| cor                                                                                                    | nfor                                                                                                    | ms te                                                                                                    | o the following Pro                                                            | duct Specification                                                        | ns and Reg                                               | ulations:                                                                                          |
| EMC: CISPR 22:1997+A1<br>CISPR 24:1997+A1<br>EN 301 489-1 V1.4.<br>IEC 61000-3-2:2000<br>IEC 61000-3-3:1994<br>FCC Title 47 CFR, f<br>GB254:1998, GB1 |                                                                                                    | :2000+A2:2002 / EN 55022:1998 +A1:2000+A2:2003 Class B<br>:2001+A2:2002 / EN 55024:1998 +A1:2001+A2:2003 Class B<br>.1:2002 / EN 301 489-17 V1.2.1:2002<br>0+A1:2000+A2:2005 / EN 61000-3-2:2000+A2:2005<br>4+A1:2001 / EN 61000-3-3:1995+A1:2001<br>Part 15 Class B / ICES-003, Issue 4<br>7625.1:2003 |                                                                                |                                                                           |                                                          |                                                                                                    |
| SAFETY: IEC 60950-1:2001 /<br>IEC 60825-1 Ed. 1.2<br>GB4943:2001                                                                                      |                                                                                                    | <sup>/</sup> EN 60950-1:2001<br>2:2001 / EN 60825-1+A2+A1:2002 (Laser <sup>2)</sup> /LED)                                                                                                    |                                                                                |                                                                           |                                                          |                                                                                                    |
| RADIO: EN 300 328 V1.6.1:                                                                                                    |                                                                                                    | 1:2004-11                                                                                                    | 2004-11                                                                        |                                                                           |                                                          |                                                                                                    |
| HEALTH: EU: 1999/519/EC                                                                                                    |                                                                                                    |                                                                                                    |                                                                                |                                                                           |                                                          |                                                                                                    |
|                                                                                                    | This Device complies with Part 15 of the FCC Rules. Operation is subject to the following two Conditions: (1) this<br>device may not cause harmful interference, and (2) this device must accept any interference received, including<br>interference that may cause undesired operation. |                                                                                                    |                                                                                |                                                                           |                                                          |                                                                                                    |
|                                                                                                    | The product herewith complies with the requirements of the EMC Directive 2004/108/EC, the Low Voltage Directive 2006/95/EC and the R&TTE Directive 1999/5/EC and carries the CE-Marking accordingly.                                                                                      |                                                                                                    |                                                                                |                                                                           |                                                          |                                                                                                    |
| Additional Information:                                                                                                    |                                                                                                    |                                                                                                    |                                                                                |                                                                           |                                                          |                                                                                                    |
|                                                                                                    |                                                                                                    | 1. Th<br>de<br>tes                                                                                                    | is product is assigned a sign. The Regulatory Mode t reports, this number shou | Regulatory Model Num<br>I Number is the main p<br>Id not be confused with | ber which stays<br>roduct identifier<br>the marketing na | with the regulatory aspects of the in the regulatory documentation and ame or the product numbers. |
|                                                                                                    | :                                                                                                    | 2. Th<br>reg                                                                                                    | e DVD drive contains a lase<br>julations and IEC 60825-1.                      | er that is classified as a                                                | "Class 1 Laser P                                         | roduct" in accordance with US FDA                                                                  |
| San<br>16 J                                                                                                    | Dieg<br>anua                                                                                                    | o, CA,<br>I <b>ry, 20</b> 0                                                                                                    | USA<br>17                                                                      |                                                                           |                                                          |                                                                                                    |
| Loc                                                                                                    | Local contact for regulatory topics only:                                                                                                    |                                                                                                    |                                                                                |                                                                           |                                                          |                                                                                                    |
| EMEA                                                                                                    | с I                                                                                                    | Hewlett-P                                                                                                    | ackard GmbH, HQ-TRE, Herrenberge                                               | -<br>er Strasse 140, 71034 Böblingen,                                     | Germany                                                  |                                                                                                    |
| U.S.:                                                                                                    | 1                                                                                                    | Hewlett-P                                                                                                    | ackard, 3000 Hanover St., Palo Alto S                                          | 4304, U.S.A. 650-857-1501                                                 |                                                          |                                                                                                    |

## Rodyklė

#### Simboliai/skaitmenys

10 x 15 cm fotopopierius ikėlimas 69 kopijuoti 128 techniniai duomenys 227 2 puslapiai 1 lape, spausdinti 92 4 puslapiai 1 lape, spausdinti 92 4 x 6 colių (10 x 15 cm) nuotraukos be apvadu spausdinti 86 4 x 6 coliu fotopopierius kopijuoti 128 4 x 6 colių fotopopierius, jkėlimas 69 802.11 bevielis, konfigūracijos puslapis 50 802.3 laidinis, sąrankos puslapis 48 "Bluetooth" jungti prie "HP All-in-One" 24 prieinamumas 25 radijas, išjungimas 27 saugos nuostatos 25 slaptažodžio patvirtinimas 25 spausdinti iš kompiuterio 28 "Bluetooth", sarankos puslapis 53 "Hagaki", ikėlimas 70 "HP Instant Share" išsiųsti nuskaitytą atvaizda 125 "HP Photosmart" vaizdų siuntimas 105 "Legal" dydžio popierius idėti 67 kopijuoti 128 "legal" formato popierius techniniai duomenys 227 "Letter" dydžio popierius idėti 67 kopijuoti 129

"letter" formato popieriaus techniniai duomenys 227

#### Α

A4 dvdžio popierius, idėti 67 administratoriaus slaptažodis 48 adresai, spausdinti 95 aparatinės programos peržiūrėjimo neatitikimas 198 aparatinis prieigos taško adresas 53 apipurškimas, sumažinti 83 apkarpyti nepavyksta 203 prasta kopija be apvado 197 apkarpyti nuotraukas 110 aplinka Produkto aplinkos priežiūros programa 229 ataskaitos savitikros 137 atjungimo klaida 204 atkurti gamyklos nuostatas 21 atminties kortelės angos 99 bendras naudojimasis nuotraukomis 105 jstatymas 106 nenuskaitoma rinkmena 201 nepasiekiama 189 nuotraukų siuntimas el. paštu 105 nuskaityti j 122 pranešimas apie klaida 203 rinkmenų įrašymas į kompiuteri 106 skaitymo arba rašymo klaida 189 skaitmeninė kamera nenuskaito 186

trūksta nuotraukų 201 "HP All-in-One" negali nuskaityti 187 atnaujinti j tinkla 41 atspalvis, pakeitimas spausdinant 82 atšaukti kopijavimas 136 mygtukas 11 nuskaitymas 125 spausdinimo darbas 97 atvaizdai išsiųsti nuskaityta atvaizda 125 nuskaityti 119 taisyti nuskaityta 124 atvirukai ikėlimas 70 autentifikavimo tipas 52

#### В

bazinė stotis. žr. prieigos kortelės prijungimas belaidis kelvedis 31 belaidžio ryšio reglamentinės normos Pastaba Brazilijos vartotojams 234 pastaba Europos Ekonominės Erdvės vartotojams 235 pastaba Kanados vartotojams 234 pastaba Taivanio vartotojams 235 bendra informacija, konfigūracijos puslapis 48 bendras naudojimas 41 Bendras naudojimasis 22 bendras spausdintuvo naudojimas "Mac" 29 "Windows" 29 bevielio būsena 51

bevielis radijas, išjungimas 43 vedlio nustatymas, diagnostika 164 vedlio nustatymas, trikčių diagnostika ir šalinimas 167 brošiūros spausdinimas 90 būsena, tinklas 48

### С

CAT-5 eterneto kabelis 31 customer support HP Quick Exchange Service (Japan) 222 Korea 222

## D

dangčio pusę, valyti 140 declaration of conformity United States 236 Declaration of conformity European Economic Area 236 didinimas mygtukai 110 nuotraukos 110 DNS serveris 51 DNS serveris (802.3 laidinis) 49 dokumentai nuskaityti 119 taisyti nuskaityta 124 dvipusiai spaudiniai 89, 90 džiūvimo laikas, reguliuoti 82

## Ε

ekranas keisti matmenis 159 miego būsena 12 pakeisti kalbą 157 ekspozicinis stiklas valymas 139 etiketės įdėti 72 techniniai duomenys 227 European Union recycling information 231 Europos Sąjunga Direktyva 2002/95/EB 230 EWS. *žr.* Integruotasis tinklo serveris

## F

faksas garsumas 20 prastos kokybės spaudiniai 171 fakso problemos prasta spausdinimo kokybė 172 tepantis rašalas 171 faksograma popieriaus plotis netinkamas 208 prastos kokybės spaudiniai 172 FCC statement 232 fotopopierius jkėlimas 69 kopijuoti 129 techniniai duomenys 227

## G

gamintojo mikroprogramos versija 48 garantija 219, 221 garsas, reguliuoti garsumą 20 garsumas, reguliuoti 20 geriausia kopijavimo kokybė 131 greito kopijavimo kokybė 131 grynis, pakeitimas spausdinant 82 gulsčioji orientacija 81

## I

infrastruktūros režimas 32 Integruotasis tinklo serveris nuostatų vediklis 47 prieiga naudojantis tinklo naršykle 46 slaptažodžio nustatymai 48 Intelektualusis klavišas 34 IP adresas 48.49.50 nuostatos 45 iš naujo įdiegti programinę įranga 161 iš viso gauta paketų (802.3 laidinis) 50 iš viso paketų gauta 53 perduota 53

iš viso perduota paketų (802.3 laidinis 49 idėiimas dokumentai 59 negatyvai 60 nuotraukos 59 per didelis originalas 62 skaidrės 60 Idėkite etiketės 72 karštojo perkėlimo lapai 72 originalas 59 skaidrės 72 sveikinimo atvirukai 72 jdėti A4 dydžio popierius 67 viso dydžio popierius 67 vokai 71 "Legal" dydžio popierius 67 "Letter" dydžio popierius 67 įdiegimas meniu 14 ikėlimas 10 x 15 cm fotopopierius 69 4 x 6 colių fotopopierius 69 atvirukai 70 rodvklės kortelės 70 "Hagaki" 70 irašyti nuotraukas į kompiuterį 106 nuskaitvtas vaizdas 121 irenginio adresas ("Bluetooth") 53 irenginio pavadinimas ("Bluetooth") 53 irenginio transportavimas 223 irenginys nerastas 210 nereaguoja 180

## J

juostelė įdėjimas 60 nuskaitymas 122 originalo tipo keitimas 122

### Κ

Kaip kopijuoti 127 kaip spausdinti iš kompiuterio 77 iš taikomosios programos 77 kaip sustabdyti kopijavimas 136 kairiosios paraštės perkėlimas 135 kalba, nustatvti 19 kanalas, bevielis ryšys 51 karštojo perkėlimo lipdukai 94 kasetės. žr. rašalo kasetės keisti rašalo kasetes 141 kelvedis 31 klientų parama garantija 219 kokybė spausdinti 80 kokybė, kopijavimo 131 kompaktinis diskas ar skaitmeninis vaizdadiskis nuskaityti j 122 kompaktinių diskų ar skaitmeninių vaizdadiskių itaisas 22 kompiuterio vardas 48, 54 kompiuterių tarpusavio tinklas 36 komunikacijos režimas 51 konfigūracijos puslapis 802.11 bevielis 50 bendra informacija 48 konfigūracijos šaltinis 50 konfigūracijos šaltinis (802.3 laidinis) 49 kopija be apvado išėjo su apvadu 196 dydis, pasirinktinis 134 ištepta 173 kopijuoti 127 kopijų skaičius 128 nepavyksta sutalpinti puslapyje 196 netinkamas apkarpymas 197 nuotrauka be apvady 132 padidinti 134 pernelyg šviesi 194 pernelyg tamsi 194 sumažinti 134

trūkstama informacija 195 tuščia 197 kopijavimas atšaukti 136 numatytosios nuostatos 132 peržiūra 127 kopijos be apvadu 132 kopijuojant meniu 13 kopijuoti apkarpyti 134 kokybė 131 nuotraukos, paryškinti 135 paraštės perkėlimas 135 popieriaus dydis 128 popieriaus rūšys, rekomenduojamos 129 sparta 131 techniniai duomenys 228 tekstas, paryškinti 135 trikčių diagnostika ir šalinimas 194 kopijuoti nespalvotai 11 kopijuoti spalvotai 11 kopijų skaičius 128

L laikmena. *žr.* popierius

### Μ

MAC adresas 48, 50 maksimalios skyros kokybė 131 marškinėlių lipdukai. žr. karštojo perkėlimo lipdukai matomumas ("Bluetooth") 53 mDNS tarnybos pavadinimas 48 Media Access Control (MAC) prieigos prie terpės valdymo adresas 48, 50 meniu idiegimas 14 kopijuojant 13 nuskaityti j 14 pagalba 14 miego būsena 12 mygtukai, valdymo skydelis 11

#### Ν

negatyvai jdėjimas 60 nuskaitvmas 122 originalo tipo keitimas 122 nepavyksta sutalpinti puslapyje 196 netinkamas išjungimas 210 netinkamas rinkmenos pavadinimas 202 nėra popieriaus 207 normali kopijavimo kokybė 131 numatytasis spausdintuvas, nustatyti 78 numatytasis šliuzas 50 numatytasis šliuzas (802.3 laidinis) 49 numatytosios gamyklos nuostatos, atkūrimas 21 numatytosios nuostatos atkurti 21 numatytosios nuostatos, atstatyti 43 nuostatos atstatyti numatytasias nuostatas 43 kalba 19 šalis ir (arba) regionas 19 tinklas 42 nuotrauka "photosmart express" meniu 13, 14 nuotraukos apkarpyti 110 bendras naudojimasis 105 didinimas 110 el. paštas 105 rašalas purškiamas 186 siuntimas naudojant "HP Photosmart" 105 spausdinti ant fotopopieriaus 87 spausdinti be apvadu 86 taisyti nuskaityta 124 trūksta 201 nuotraukos be apvado kopija išėjo su apvadu 196 netinkamas apkarpymas 197 nuotraukos be apvadų spausdinti 86

nuotrauku apversti horizontaliai 110 koreguoti ryškuma 110 pašalinti raudonų akių efekta 110 pridėti rėmą 110 pridėti spalvų efektų 110 sukti 111 Nuotraukų naršymas 20 nuskaitymas atšaukti 125 negatyvai 122 originalo tipo keitimas 122 skaidrės 122 sustabdyti 125 nuskaitymo parinkčių nebuvimo klaida 204 nuskaityti atvaizdų paskirsta 125 dokumentai 119, 120 iš valdymo skydelio 121 išsaugoti atminties kortelėje 122 išsaugoti atmintinės įtaise 122 j atminties kortelę 122 j kompaktinj diska ar skaitmeninį vaizdadiskį 122 irašyti i kompaktini diska diska 122 jrašyti j kompiuterj 121 įrašyti į skaitmeninį vaizdadiski 122 ypatybės 119 nepavyksta 191, 199 netinkamas apkarpymas 192 netinkamas puslapio išdėstymas 192 netinkamas tekstas 193 netinkamas teksto formatas 193 nuotraukos 119, 120 nuskaitymo parinkčių nebuvimo klaida 204 nuskaitymo techniniai duomenys 229 pauzės 191 peržiūrimas vaizdas, taisyti 124 taisyti atvaizda 124

tekstas vaizduojamas punktyrinėmis linijomis 193 trikčių diagnostika ir šalinimas 191 tuščias 192 vaizdų siuntimas naudojant HP Photosmart Share 125 nuskaityti į meniu 14 nustatyti spausdinimo parinktys 78, 84

0

originalo apkarpymas 134 originalo tipas 122

#### Ρ

pagalba meniu 14 Pagalbos procesas 219 pagalbos telefonas 220 palaikymo tarnyba kreiptis 220 papildomos tinklo nuostatos 44 paraštės netinkamos 184 nukerpamas tekstas arba vaizdas 185 Parodomoji versija 21 pasibaigus techninės pagalbos laikotarpiui 221 pasirinkti popieriu 63 pasukti nuotraukas 111 pašalinti programinę įrangą 161 pašviesinti 131 kopijos patamsinti kopijos 131 per didelės knygos, įdėjimas 62 perdirbti rašalo kasetės 230 peržiūrėti kopiją 127 peržiūrėti spausdinimo darbą 83 peržiūrimas vaizdas, taisyti 124

plakatai 96 popieriaus dydis kopijavimo nuostata 128 popieriaus rūšis 80 popierius jdėti 66 nepavykęs tiekimas 178 netiekiamas 208 netinkama rūšis 208 netinkamas dydis 208 netinkamas plotis 208 netinkamos rūšys 66 nėra 207 pasirinkti 63 patarimai 153 rekomenduojamos kopijavimo popieriaus rūšys 129 rekomenduojamos rūšys 63, 65 spausdinimui rekomenduojami dvdžiai 78 strigtis 198, 208 strigtys 75, 153, 158 techniniai duomenys 227 potinklio šablonas 50 Potinklio trafaretas 49 pranešimai apie klaidas atminties kortelės 203 nėra popieriaus 207 skaitant arba rašant rinkmena 201 prasta spausdintų faksogramų kokybė 171, 172 prieigos kortelės prijungimas 32 priežiūra atkurti numatytasias gamyklos nuostatas 21 keisti rašalo kasetes 141 Nustatykite j FEMP režima 147 patikrinti rašalo lygi 140 savitikros ataskaita 137 spausdinimo galvutės valymas 145 spausdintuvo lygiavimas 144 stiklo valymas 139 valyti išorę 140 vidinės dangčio pusės valymas 140

#### Rodyklė

prijungimas laidinis tinklas (Ethernet) 30 prisijungimas bevielio 24 prisijungti bevielis, be prieigos kortelės 32 bevielis, su prieigos kortele 32 problemos kopijuoti 194 nuskaityti 191 pranešimai apie klaidas 198 spausdinti 179 programinės įrangos įdiegimas jdiegti iš naujo 161 pašalinti 161 trikčių šalinimas 159 projektoriaus skaidrės, spausdinti 94 puslapių tvarka 93

#### R

radijas, išjungimas 27, 43 rasto spausdintuvo ekranas. Windows 40 rašalas džiūvimo trukmė 207 greitai pakeiskite 217 mažai 186 purškiama irenginio viduje 178 purškiamas HP All-in-One viduje 186 tuščia 213 rašalas, rašalo šalinimas nuo odos ir drabužių 147 rašalo eksploatacinės medžiagos jsigijimas 149 rašalo kasetės netinkamos 212. 217 pakeitimas 141 patarimai 152 patikrinti rašalo lygi 140 pranešimas apie klaida 217 tiekimo klaida 214 trikčių diagnostika ir šalinimas 158 užsakymas 149

rašalo kiekis, reguliuoti 82 rašalo lygiai piktogramos 12 rašalo lygis, patikrinimas 140 rašalo šalinimas nuo odos ir drabužių 147 raudonų akių efektas, pašalinimas 110 recycle 231 reglamentinės normos belaidžio ryšio patvirtinimai 234 Declaration of conformity (European Economic Area) 236 Direktyva 2002/95/EB 230 Kinija 230 normatyvinis modelio identifikacijos numeris 232 Pastaba Japonijos vartotojams (apie maitinimo kabelį) 233 Pastaba Japonijos vartotojams (VCCI) 233 regulatory notices declaration of conformity (U.S.) 236 FCC statement 232 geräuschemission 233 notice to users in Korea 233 reikalavimai sistemai 227 rinkmena nenuskaitoma 201 netinkamas pavadinimas 202 netinkami formatai 201 tinkami formatai 202 ryšio problemos dvipusis ryšys nutrūko 210 HP "All-in-One" nejsijungia 156 irenginys nerastas 210 patikra nepavyko 209 ryšio tipais, remiamais "Ethernet" 24 ryšys konfigūracija 49 sparta 44 RJ-45 jungtis 31 RJ-45 kištukas 54 rodyklės kortelės, įkėlimas 70

Rodyti piktogramos 12

## S

sauga tinklas, WEP raktas 34, 38, 38, 40, 51, 52 trikčių diagnostika ir šalinimas 38 "Bluetooth" 53 savitikros ataskaita 137 sarankos puslapis 802.3 laidinis 48 "Bluetooth" 53 sasajos kortelė 33 signalo stiprumas 51 skaidrės jdėjimas 60 jdėti 72 kopijuoti 129 nuskaitymas 122 originalo tipo keitimas 122 techniniai duomenys 227 skaidrių ir negatyvų juostelių laikiklis jdėjimas 60 Skaidrių rodymo patarimai 21 skaistis, pakeitimas spausdinant 82 Skirtukas "Printing Shortcuts" (spausdinimo nuorodos) 84 skyra spausdinti 80 slaptažodis ("Bluetooth") 53 slaptažodis, integruotasis tinklo serveris 48 spalva ištepta 173 spalvinis grafikos ekranas kopijos peržiūra 127 spalvos neryški 175 spalvotas grafikos ekranas originalo apkarpymas 134 paraštės perkėlimas 135 spalvotos grafikos ekranas 11 sparta kopijuoti 131 spausdinti 80 spausdinimo galvutė sustojo 215

sutrikimas 216 valymas 145 spausdinimo galvutė, užblokuota 158 spausdinimo kasetė sutrikimas 213 spausdinimo kasetės galiojimo laikas baigesi 214 greitai pakeiskite 217 HP rašalas išeikvotas 215 kito nei HP gamintojo rašalas 215 kontaktų valymas 146 mažai rašalo 186 netinkamos 217 pranešimai apie klaidas 211 sugadinta 213 trūksta 213 tuščia 213 spausdinimo kokybë 80 spausdinimo nuostatos apipurškimas 83 atspalvis 82 dydžio keitimo parinktys 81 džiūvimo laikas 82 grynis 82 išdėstymas 81 kokybė 80 padėtį 81 popieriaus dydis 78 popieriaus rūšis 80 rašalo kiekis 82 skaistis 82 skyra 80 sparta 80 spausdinimo kokybė 170 sumažinti/padidinti 81 Spausdinkite Tinklalapiai 96 spausdinti 2 arba 4 puslapiai 1 lape 92 abi lapo pusės 89 adresai 95 ant fotopopieriaus 87 apgręžti vaizdus 94 atšaukti darba 97 atvirkštinė puslapių tvarka 183 beprasmiai simboliai 181

brošiūra 90 deformuotas spaudinys 173 etiketės 95 išbluke 175 išspausdintas tuščias lapas 186 ypatingi spausdinimo darbai 86 karštojo perkėlimo lipdukai 94 keli puslapiai viename lape 92 kokybė, problemų diagnostika ir šalinimas 171, 172 kokybė, trikčių šalinimas 174, 177 kompaktinių diskų / skaitmeninių vaizdadiskių etiketės 88 nepavyksta spausdinti be apvadu 179 netinkamai spausdinama ant vokų 179 netinkamos paraštės 184, 185 nieko nevyksta 182 nuotraukos be apvady 86 peržiūrėti 83 plakatai 96 savitikros ataskaita 137 skaidrės 94 spausdinimo parinktys 78, 84 techniniai duomenys 228 tinkama tvarka 93 trikčių diagnostika ir šalinimas 179 vertikalūs dryžiai 178 vokai 95 spausdintuvas, lygiavimas 144 spausdintuvo lygiavimas 144 specialus tinklas 36 SSID bevielio tinklo nustatymas 51 trikčių diagnostika ir šalinimas 167 stabdvti spausdinimo darbas 97 statmenoji orientacija 81

stiklo valymas 139 strigimai, popierius 158 strigtys, popieriaus 75 sugadinta, spausdinimo kasetė 213 sumažinti/padidinti kopijas keisti dydį, kad tilptų "Letter" arba A4 dydžio lape 133 pasirinktinis dydis 134 sustabdyti nuskaitymas 125 sutalpinti į puslapį 133 sveikinimo atvirukai, įdėti 72

#### Š

šalis ir (arba) regionas, nustatyti 19 šifravimas nustatymai 52 WEP raktas 38 šliuzas, numatytasis nustatymas 49, 50 šviesi kopija 194

## Т

taikomoji programa, Spausdinkite iš 77 taisyti nuskaityto vaizdo peržiūra 124 taisyti nuskaitytus atvaizdus 124 tamsi kopija 194 techninė informacija kopijavimo techniniai duomenys 228 nuskaitymo techniniai duomenys 229 popieriaus techniniai duomenys 227 reikalavimai sistemai 227 spausdinimo techniniai duomenys 228 techninės irangos adresas 50 techninės įrangos adresas (802.3 laidinis) 48

Techninės pagalbos telefonu laikotarpis Technines pagalbos laikotarpis 221 tekstas beprasmiai simboliai 181 glotnus šriftas 173 nelygus 173 netinkamas nuskaitymo formatas 193 neužpildytas 172 nukerpamas 185 nuskaitytame atvaizde punktyrinės linijos 193 paryškinti kopijose 135 trūksta arba netinkamas nuskaitvtame dokumente 193 telefono numeriai, palaikymo tarnyba 220 tepantis rašalas, fakso 171 tiesioginis tinklas 36 tinkami rvšio tipai bendras spausdintuvo naudojimas 29 tinkamos jungtys 24 Tinklalapiai, spausdinkite 96 tinklas atnaujinti 41 atstatyti nuostatas 43 būsena 48 papildomos nuostatos 44 pavadinimas 51 ryšio tipas 48 sauga 38 sasajos kortelė 33 tinklo nuostatų atstatymas 43 tinklo nustatymo puslapis 47 trikčių diagnostika ir šalinimas bevielio tinklo nustaytmo vedlvs 167 bevielio tinklo nustatymo vedlys 164 kiti tinklo vartotojai turi prieiga prie atminties kortelės 190 kopijuoti 194 nejmanoma rasti jrenginio 164 nepavyksta rasti rinkmenos ar elemento 190 nuskaityti 191

pranešimai apie klaidas 198 rinkmenos pavadinima sudaro neaiškus simbolių rinkinys 190 rinkmenų sistema 186 ryšio problemos 151 Slaptoji frazė, neteisinga 169 spausdinti 179 spausdintuvas nerastas 170 Spausdintuvas nerastas 166 spausdintuvo sulygiavimas 158 strigimai, popierius 158 strigtys, popieriaus 75 tinklo ryšys 168 tinklo saranka 164 užblokuota spausdinimo aalvutė 158 WEP raktas 169 žemas signalas 168 trikčių šalinimas kalba, ekrane 157 netinkami matmenys 159 programinės irangos idiegimas 159 techninės irangos diegimas 155 USB kabelis 157 trikčių šalinimas ir diagnostika fakso problemos 171, 172 trūksta spausdinimo kasetė 213 teksto nuskaitvtame dokumente 193 trūkstama informacija kopijoje 195 tuščia kopija 197 tuščias nuskaityti 192

## U

URL 48 USB kabelio įrengimas 157 USB kabelis ryšys nutrūko 210 utilizuoti 230 užblokuota spausdinimo galvutė 158 užsakymas rašalo eksploatacinės medžiagos 149 rašalo kasetės 149

## V

vaizdai sukti 111 vaizdų siuntimas naudojant HP Photosmart Share nuskaitytas vaizdas 125 valdymo pultas apžvalga 10 valdymo skydelis ypatybės 11 mygtukai 11 valvmas išorė 140 rašalo kasetės kontaktai 146 spausdinimo galvutė 145 stiklo 139 vidinės dangčio pusės 140 vartotojų palaikymo tarnyba garantija 221 vokai idėti 71 techniniai duomenys 227

## W

WEP raktas, nustatymas 38 wireless regulatory notices exposure to wireless frequency radiation 234